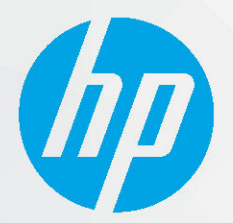

دليل المستخدم

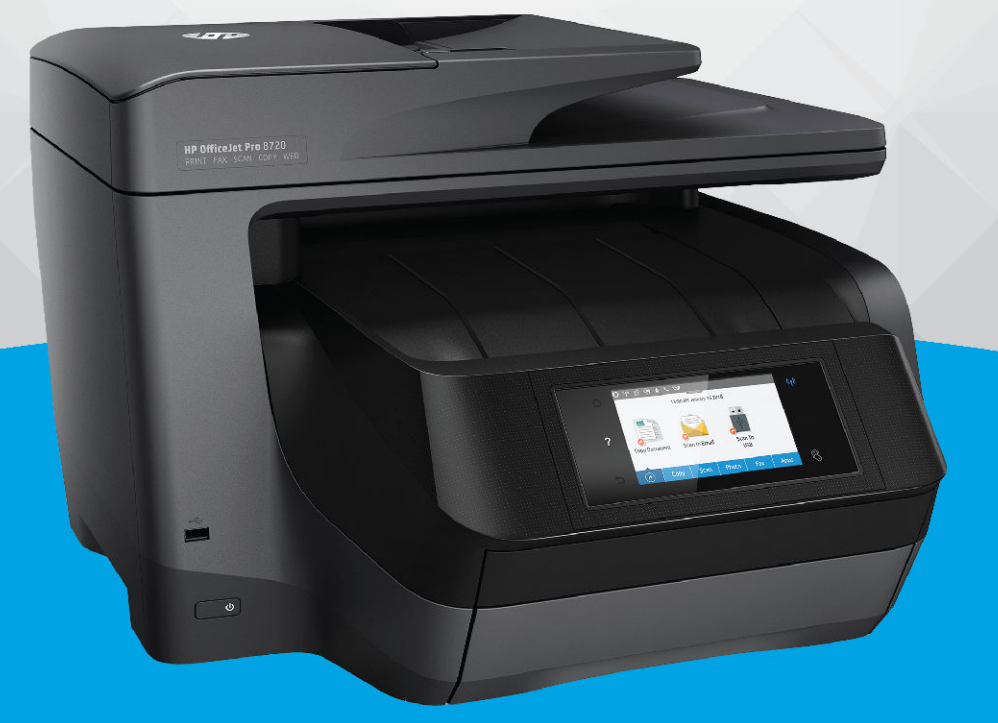

# HP OfficeJet Pro 8720

#### إشعارات شركة **HP**

تخضع المعلومات الواردة في هذا المستند للتغيير دون إشعار.

جيع الحقوق مخفوظة. نجطر نسخ هذه المادة أو تعديلها أو ترجمتها بدون تصريح كنابي مسبق من شركة HP. باستثناء ما تنص عليه قوانين حقوق الطبع والنشر. نيص على الضهانات الوحيدة لمنتجات HP وخدماتها في بيانات الضهان الصريحة المرقفة بهذه المنتجات والخدمات. ولا يوجد هنا ما يشكل ابي ضهان إضافي. وتخلي شركة HP مسؤوليتها عن أية أخطاء فنية أو تحريرية أو إغفالات في هذا المستند.

#### .Copyright 2019 HP Development Company, L.P ©

.Microsoft and Windows are either registered trademarks or trademarks of Microsoft Corporation in the United States and/or other countries

تُعد Mac و OS X و macOS و AirPrint علامات تجارية مسجلة لشركة .Apple Inc في الولايات المتحدة ودول أخرى.

يعد ENERGY STAR وعلامة ENERGY STAR علامتين تجاريتين مملوكتين لوكالة حماية البيئة الأمريكية.

وتُعد Android و Chromebook علامتين تجاريتين لشركة Google LLC.

وتُعد Amazon.com, Inc. و Kindle علامتين تجاريتين لشركة Amazon.com, Inc. أو الشركات التابعة لها.

تُعد 105 علامة تجارية أو علامة تجارية مسجلة لشركة Cisco في الولايات المتحدة وغيرها من الدول، ويتم استخدامها بموجب ترخيص.

معلومات السلامة

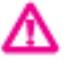

اتبع احتياطات السلامة دائمًا عند استخدام هذا المنتج لتقليل مخاطر الإصابة بالحروق أو بصدمة كهربائية.

اقرأ واستوعب جميع الإرشادات الموجودة في الوثائق المرفقة بالطابعة.

اتبع جميع التحذيرات والإرشادات المبينة على المنتج.

افصل هذا المنتج عن المقابس الموجودة بالحائط قبل تنظيفه.

- لا تقم بتركيب هذا المنتج أو استخدامه بالقرب من الماء، أو عندما يكون جسدك مبتلاً.

قم بتركيب المنتج جيدًا على سطح ثابت.

- قم بتركيب المنتج في مكان آمن حتى لا يتسنى لأي شخص أن يطأ سلك الكهرباء بقدمه أو يتعثر فيه وبالتالي تتم حماية السلك من التلف.

– إذا لم يعمل المنتج بشكل طبيعي، فراجع <u>حل مشكلة</u>.

- لا توجد أجزاء داخل الجهاز يمكن للمستخدم صيانتها. يرجى إسناد صيانة المنتج إلى الفنيين المتخصصين.

# جدول المحتويات

| ۱.         | قوم يـ؟                                                         |
|------------|-----------------------------------------------------------------|
|            |                                                                 |
| ۲.         | ع في التشغيل                                                    |
| ۲          | إمكانية الاستخدام                                               |
| ۳          | HP EcoSolutions (حلول HP البيئية)                               |
| ۳          | إدارة الطاقة                                                    |
| <b>~</b> . | الوضع الهادئ                                                    |
| ,          | الاقتصاد في مستلزمات الطباعة                                    |
| ·          | فهم أجزاء الطابعة                                               |
| •          | منظر علوي وأمامي                                                |
| •          | منطقة مستلزمات الطباعة                                          |
|            | منظر خلفي                                                       |
| •          | استخدام لوحة التحكم الخاصة بالطابعة                             |
|            | نظرة عامة عن الأزرار والمصابيح                                  |
| •          | رموز شاشة لوحة التحكم                                           |
|            | علامات التبويب الوظيفية                                         |
|            | تغيير إعدادات الطابعة                                           |
|            | استخدام الاختصارات                                              |
|            | لوحة المعلومات                                                  |
|            | حلول HP الرقمية .                                               |
| •          | ما هي حلول <b>HP</b> الرقدية؟                                   |
|            | انشاء الملفات الدقمة م- HP                                      |
|            |                                                                 |
|            | فاس ١٠٠ ترهي                                                    |
|            |                                                                 |
| ١.         | إعداد حلول <b>٦</b> ٣ الرقمية                                   |
| ١          | إعداد إنشاء الملفات الرقمية من HY                               |
| ٢          | إعداد ميزة المسح الضوئي إلى مجلد الشبكة                         |
| ٢          | إعداد المسح الضوئي إلى البريد الإلكتروني                        |
|            | إعداد فاكس <b>HP</b> الرقمي                                     |
| 3          | استخدام حلول <b>HP</b> الرقمية                                  |
| \$         | استخدام ميزة HP Scan to Network Folder (مسح لمجلد الشبكة من HP) |
| 0          | استخدام المسح الضوقي إلى البريد الإلكتروني                      |
| 0          | -<br>استخدام فاکس <b>HP</b> الرقمی                              |
| ٦          | الاتصالات القامة المدى (NFC)                                    |
|            | · · · · · · · · · · · · · · · · · · ·                           |

| ۱۳ | أساسيات الورق                               |
|----|---------------------------------------------|
| ۲۲ | أنواع الورق الموصى بها للطباعة              |
| ۱۸ | طلب مستلزمات الورق من HP                    |
| ۱۸ | تلميحات حول تحديد الورق واستخدامه           |
| ۱۸ | تحميل الورق                                 |
| ٢٤ | تحميل نسخة أصلية على زجاج الماسحة           |
| ۲٥ | تحميل نسخة أصلية في وحدة التغذية المستندات  |
| ۲۲ | إعداد واستخدام الملحقات                     |
| ۲۲ | ترکیب الدرج 2 واستخدامه                     |
| ۲٦ | التعامل مع الأدراج .                        |
| ۲۷ | تحديث الطابعة                               |
| ۲۸ | افتح برنامج طابعة HP (نظام التشغيل Windows) |
| ۲۸ | إيقاف تشغيل الطابعة                         |

| 29 |                                                         | ۳ الطباعة ۳ |
|----|---------------------------------------------------------|-------------|
| ۲٩ | طباعة مستندات                                           |             |
| ۳۰ | طباعة المنشورات الدعائية                                |             |
| ۳١ | الطباعة على الأظرف                                      |             |
| ٣٢ | طباعة صور                                               |             |
| ٣٤ | الطباعة على أوراق خاصة أو ذات حجم مخصص                  |             |
| ٣٥ | الطباعة على الوجحين (طباعة على الوجحين) .               |             |
| ٣٦ | الطباعة من جحاز محمول                                   |             |
| ٣٦ | الطباعة باستخدام <sup>™</sup> AirPrint الطباعة باستخدام |             |
| ٣٦ | تلميحات للطباعة الناجحة                                 |             |

| ٤٠ |                                                                                       | ٤ النسخ والمسح الضوئي٤ |
|----|---------------------------------------------------------------------------------------|------------------------|
| ٤٠ |                                                                                       | نسخ                    |
| ٤٠ |                                                                                       | المسح الضوئي           |
| ٤١ | المسح الضوئي إلى كمبيوتر                                                              |                        |
| ٤٢ | للمسح الضوئي إلى جماز ذاكة                                                            |                        |
| ٤٢ | المسح الضوئي إلى البريد الإلكتروني                                                    |                        |
| ٤٢ | المسح الضوئي إلى البريد الإلكتروني من خلال علامة التبويب 'المسح الضوئي'               |                        |
| ٤٢ | إعداد المسح الضوئي إلى البريد الإلكتروني                                              |                        |
| ٤٣ | مسح مستند أو صورة ضوئيًا إلى البريد الإلكتروني                                        |                        |
| ٤٣ | المسح الضوئي إلى البريد الإلكتروني من خلال تطبيق `المسح الضوئي إلى البريد الإلكتروني' |                        |
| ٤٣ | إعداد المسح الضوئي إلى البريد الإلكتروني                                              |                        |
| ٤٤ | مسح مستند أو صورة ضوئيًا إلى البريد الإلكتروني                                        |                        |
| ٤٥ | تغيير إعدادات الحساب                                                                  |                        |
| ٤٥ | المسح الضوئي بواسطة Webscan                                                           |                        |
| ٤٦ | مسح مستندات کنص قابل للتعدیل                                                          |                        |

| ٤٦ | لمسح المستندات ضوئيًا وحفظها كنص قابل للتحرير           |
|----|---------------------------------------------------------|
| ٤٧ | ۔<br>إرشادات مسح المستندات ضوئياً بتنسيق نص يمكن تحريرہ |
| ٤٨ | إنشاء اختصار مسح ضوئي جديد (نظام التشغيل Windows)       |
| ٤٨ | تغيير إعدادات المسح الضوفي (نظام التشغيل Windows)       |
| ٤٩ | تلميحات النسخ والمسح الضوئي الناجحين                    |

| 0                                                    | •••••     |
|------------------------------------------------------|-----------|
| ل فاکس                                               | إرساد     |
| ارسال فاکس عادي                                      |           |
| ارسال فاکس قياسي من الکمبيوتر                        |           |
| ارسال فاکس من هاتف                                   |           |
| إرسال فاكس باستخدام طلب الشاشة                       |           |
| ارسال فاکس باستخدام ذاکرة الطابعة                    |           |
| ارسال فاکس إلى مستلمين متعددين                       |           |
| إرسال فاكس في وضع تصحيح الأخطاء                      |           |
| لام فأكس ٤٥                                          | استا      |
| استقبال فاکس يدويًا                                  |           |
| إعداد نسخ الفاكس الاحتياطي                           |           |
| إعادة طباعة الفاكسات المخزنة في الذاكرة              |           |
| إعادة توجيه الفاكس إلى رقم آخر                       |           |
| ضبط التصغير الآلي للفاكسات الواردة                   |           |
| حظر الفاكسات التافية                                 |           |
| تلقي فاكسات باستخدام فاكس <b>HP</b> الرقمي           |           |
| مداد حمات اتصال دفتر الهاتف                          | قم بإء    |
| إنشاء جمات اتصال دفتر الهاتف وتحريرها                |           |
| إنشاء مجموعة جمات اتصال دفتر الهاتف وتحريرها         |           |
| قم بحذف جمات الاتصال من دفتر الهاتف                  |           |
| طباعة قائمة حمات اتصال دفتر الهاتف                   |           |
| إعدادات الفاكس                                       | تغيير     |
| ضبط ترويسة الفاكس                                    |           |
| ضبط وضع الرد (رد تلقائی)                             |           |
| ن وي و و پ چ<br>ضبط عدد الرنات قبل الرد              |           |
| تغيير طريقة رنين الرد لونة مميزة                     |           |
| سرد و درم د د<br>ضبط نوع الطلب                       |           |
| ت في .<br>ضبط خيارات معاودة الاتصال                  |           |
| ضبط سرعة الفاكدر                                     |           |
| ضط مستوی صوت الفاکس                                  |           |
| . = رف ر ن<br>, وخدمات الیاتف الرقمية                | الفآكد    |
| ن ر • - ر ی مسجدا م تقنبة الصوت عبر یرونیکل الانترنت | إرسال     |
|                                                      | ير<br>است |

| ٦٦ | طباعة تقارير تأكيد الفاكس                                                |
|----|--------------------------------------------------------------------------|
| ٦٦ | طباعة تقارير أخطاء الفاكس                                                |
| ٦٧ | طباعة وعرض سمجل الفاكسات                                                 |
| ٦٧ | محو سجل الفاکس                                                           |
| ٦٧ | طباعة تفاصيل آخر معاملة فأكس                                             |
| ٦٨ | طباعة تقرير تعريف المتصل <b>(Caller ID)</b>                              |
| ٦٨ | عرض سجل المكالمات                                                        |
| ٦٨ | إعدادات الفاكص الإضافية .                                                |
| ٦٩ | إعداد الفاكس (أنظمة المهاتف المتوازية)                                   |
| ٧٠ | اختر إعداد الفاكس الصحيح للمنزل أو المكتب                                |
| ۷١ | الحالة أ: خط هاتف منفصل (بلا مكالمات صوتية)                              |
| ٢٢ | الحالة ب: إعداد الطابعة مع DSL                                           |
| ۷۲ | الحالة ج: إعداد الطابعة بنظام هاتف PBX أو خط ISDN                        |
| ۷٣ | الحالة د: فأكس مع خدمة رنين مميزة على نفس الخط                           |
| ٧٤ | الحالة هـ: خط صوت/فاكس مشترك                                             |
| γ٥ | الحالة و: خط صوت/فاكس مشترك مع بريد صوتي                                 |
| ٧٦ | الحالة ز: خط فاكس مشترك مع مودم الكمبيوتر (بدون مكالمات صوتية)           |
| ٧٦ | إعداد الطابعة مع مودم كمبيوتر للاتصال الهاتفي                            |
| ٧٧ | إعداد الطابعة مع مودم كمبيوتر DSL/ADSL                                   |
| ۷٨ | الحالة ح: خط صوت/فاكس مشترك مع مودم الكمبيوتر                            |
| ۷۸ | خط صوت/فاكس مشترك مع مودم كمبيوتر باتصال هاتفي                           |
| ٧٩ | خط صوت/فاکس مشترك مع مودم کمبیوتر DSL/ADSL                               |
| ٨١ | الحالة ط: خط صوت/فاكس مشترك مع آلة الرد على المكالمات                    |
| ۸۲ | الحالة ر: خط صوت/فاكس مشترك مع مودم الكبيوتر وآلة الرد على مكالمات       |
| ۸۲ | خط صوت/فاکس مشترك مع مودم كمبيوتر باتصال هاتغي وآلة الرد على مكالمات     |
| ٨٤ | خط صوت/فاکس مشترك مع مودم کمبیوتر DSL/ADSL وآلة الرد علی مکالمات         |
| ٨o | الحالة ز: خط مشترك صوت/فاكس مع مودم طلب كمبيوتر للطلب الهاتني وبريد صوتي |
| ٨٦ | اختبار إعداد الفاكس                                                      |
|    |                                                                          |
| ~~ | ۲ خدمات الویب                                                            |
| ٨٨ | ما هي خدمات الويب؟                                                       |
| ٨٨ | إعداد خدمات الويب                                                        |
| ٨٩ | استخدام خدمات الويب                                                      |
| ٨٩ |                                                                          |
| ٩. | تطبيقات الطباعة                                                          |
| ٩١ | إزالة خدمات الويب                                                        |

| 97                | بلوشات                                                                     | ۷ التعامل مع الخز |
|-------------------|----------------------------------------------------------------------------|-------------------|
| ٩٢                | معلومات عن الخرطوشات ورؤوس الطباعة                                         |                   |
| ٩٣                | يتم استخدام بعض الحبر الملون حتى عند الطباعة باستخدام الخرطوشة السوداء فقط |                   |
| ٩٣                | فحص مستويات الحبر المقدرة                                                  |                   |
| ٩٣                | استبدال الخرطوشات                                                          |                   |
| ٩٤                | طلب خرطوشات الحبر                                                          |                   |
| 90                | تخزين مستلزمات الطباعة                                                     |                   |
| 90                | تخزين معلومات الاستخدام مجهولة الهوية                                      |                   |
| 90                | معلومات الضإن الخاصة بالخرطوشات                                            |                   |
|                   |                                                                            |                   |
| ٩٧                |                                                                            | ٨ إعداد الشبكة    |
| ٩٧                | إعداد الطابعة للاتصال لاسلكيًا                                             |                   |
| ٩٧                | قبل البداية                                                                |                   |
| ٩٧                | إعداد الطابعة في شبكتك اللاسلكية                                           |                   |
| ٩٨                | تغيير نوع الاتصال                                                          |                   |
| ٩٩                | اختبر الاتصال اللاسلكي                                                     |                   |
| ٩٩                | قم بتشغيل أو إيقاف الإمكانات اللاسلكية للطابعة                             |                   |
| ٩٩                | تغيير إعدادات الشبكة                                                       |                   |
| ۱.                | استخدام Wi-Fi Direct استخدام                                               |                   |
| ۱۰:<br>۱۰:<br>۱۰: | حسدوق الأدوات (نظام التشغيل Windows) .<br>HP Utility (نظام التشغيل OS X)   |                   |
| ۱.,               | فتح خادم الويب المضمن                                                      |                   |
| ۱۰,               | تعذر فتح ملقم الويب المضمن                                                 |                   |
| ١٠.               | تقييد استخدام الألوان                                                      |                   |
| ۱.,               | رنامج HP Web Jetadmin رامج                                                 |                   |
|                   |                                                                            |                   |
| ۱۰/               | ۸                                                                          | ۱۰ حل مشکلة .     |
| ۱.,               | انحشار الورق ومشاكل تغذية الورق                                            |                   |
| ۱.,               | تحرير انحشار الورق                                                         |                   |
| ۱.,               | اقرأ الإرشادات العامة في قسم التعليمات حول تحرير انحشار الورق              |                   |
| ۱۱:               | تحرير انحشار عربة الطباعة                                                  |                   |
| 11:               | اقرأ الإرشادات العامة في قسم التعليمات حول تحرير انحشار عربة الطباعة       |                   |
| 11:               | تعرف على طريقة تجنب انحشار الورق٤                                          |                   |
| 114               | حل مشاكل تغذية الورق                                                       |                   |
| 11.               | مشاكل متعلقة بالطباعة                                                      |                   |
| ۱١.               | حل مشاكل عدم طباعة الصفحة (تتعذر الطباعة)                                  |                   |

| ۱۱٦ | اقرأ الإرشادات العامة في قسم التعليمات حول مشاكل تتعلق بعدم الطباعة  |    |
|-----|----------------------------------------------------------------------|----|
| ۱۲۰ | حل مشاكل تتعلق بجودة الطباعة                                         |    |
| ۱۲. | اقرأ الإرشادات العامة في قسم التعليات لحل مشاكل تتعلق بجودة الطباعة  |    |
| ۱۲۳ | مشاكل النسخ                                                          |    |
| ۱۲۳ | مشاكل المسح الضوئي                                                   |    |
| ۱۲۳ | مشاكل الفاكس                                                         |    |
| 172 | ة بتشغيل اختبار الفاكس                                               |    |
| 172 | ما الذي يجب القيام به في حالة فشل اختبار الفاكس                      |    |
| ۱۲۷ | حل مشکلات الفاکس                                                     |    |
| ۱۲۷ | اقرأ الإرشادات العامة في قسم التعليات لتحرير مشاكل الفاكس المحددة    |    |
| ۱۲۷ | تعرض الشاشة دائمًا السياعة ليست في مكانها                            |    |
| ۱۲۷ | تواجه الطابعة مشاكل في إرسال الفاكسات واستقبالها                     |    |
| ۱۲۹ | لا يمكن للطابعة استقبال الفاكسات ولكن يمكنها إرسال الفاكسات          |    |
| 129 | لا يمكن للطابعة إرسال الفاكسات ولكن يمكنها استقبال الفاكسات          |    |
| ۱۳. | نغهات الفاكس تسجل في آلة الرد على المكالمات                          |    |
| ۱۳. | لا يمكن أن يستلم الكمبيوتر الفاكسات <b>((</b> فاكس <b>HP</b> الرقمي) |    |
| ۱۳۰ | مشاكل الشبكة والاتصال                                                |    |
| ۱۳۰ | حل مشاكل تتعلق بالاتصال اللاسلكي                                     |    |
| ۱۳. | اعثر على إعدادات الشبكة التي تخص الاتصال اللاسلكي                    |    |
| ١٣١ | حل المشاكل المتعلقة باتصال Wi-Fi Direct                              |    |
| ١٣١ | حل المشاكل المتعلقة باتصال Ethernet                                  |    |
| ١٣٢ | مشاكل تتعلق بأجمزة الطابعة                                           |    |
| ١٣٢ | للحصول على المساعدة من لوحة التحكم الخاصة بالطابعة .                 |    |
| ١٣٢ | فهم تقارير الطابعة .                                                 |    |
| ۱۳۳ | تقرير حالة الطابعة                                                   |    |
| ١٣٣ | صفحة تكوين شبكة الاتصال                                              |    |
| ۱۳۳ | تقرير خاص بجودة الطباعة                                              |    |
| ۱۳۳ | تقرير اختبار اللاسلكية                                               |    |
| ١٣٣ | تقرير اختبار الوصول إلى الويب                                        |    |
| ۱۳۳ | حل المشاكل بواسطة خدمات الويب                                        |    |
| 185 | صيانة الطابعة                                                        |    |
| ١٣٤ | قم بتنظيف السطح الزجاجي للماسحة الضوئية .                            |    |
| 180 | التنظيف من الخارج                                                    |    |
| 180 | تنظيف وحدة التغذية المستندات                                         |    |
| ١٣٦ | صيانة رأس الطباعة والخرطوشات                                         |    |
| ۱۳۷ | استعادة افتراضيات وإعدادات المصنع الأصلية                            |    |
| ۱۳۸ | خدمة دع HP خدمة دع                                                   |    |
|     |                                                                      |    |
| ١٤٠ | لحق أ المعلومات الفنية                                               | μI |
| ١٤٠ | المواصفات .                                                          |    |

| 127 | ٢ ٩                                                                   | معلومات تنظيمي |
|-----|-----------------------------------------------------------------------|----------------|
| ١٤٣ | رةم الطراز التنظيمي                                                   |                |
| ١٤٤ | یان FCC                                                               |                |
| ١٤٤ | إشعار للمستخدمين في كوريا                                             |                |
| 120 | VCCI (الفئة B) بيان التوافق للمستخدمين في اليابان                     |                |
| 120 | إشعار للمستخدمين في اليابان عن سلك الطاقة                             |                |
| 120 | يان انبعاث الضوضاء لألمانيا                                           |                |
| 120 | بيان بخصوص أماكن العمل المعنية بالعروض المرئية في ألمانيا             |                |
| 120 | إشعار إلى مستخدمي شبكة الهواتف الأمريكية <b>. م</b> تطلبات <b>FCC</b> |                |
| ١٤٦ | إشعار إلى مستخدمي شبكة الهواتف الكندية                                |                |
| ١٤٧ | إشعار إلى مستخدمي شبكة الهواتف الألمانية                              |                |
| ١٤٧ | بيان الفاكس السلكي في أستراليا                                        |                |
| ١٤٧ | الإشعار التنظيمي للاتحاد الأوروبي                                     |                |
| ۱٤٨ | المنتجات التي لها وظائف لاسلكية                                       |                |
| ۱٤٨ | إعلان شبكات الهواتف الأوروبية (مودم/فاكس)                             |                |
| ۱٤٨ | إعلان التوافق                                                         |                |
| ١٤٨ | المعلومات التنظيية للمنتجات اللاسلكية                                 |                |
| ۱٤٨ | التعوض لإشعاع التردد اللاسلكي                                         |                |
| 129 | إشعار للمستخدمين في البرازيل                                          |                |
| 129 | إشعار للمستخدمين في كندا                                              |                |
| 10. | إشعار للمستخدمين في تايوان                                            |                |
| 10. | إشعار للمستخدمين في المكسيك                                           |                |
| 10. | ملاحظة للمستخدمين في اليابان                                          |                |
| 10. | إشعار للمستخدمين في كوريا                                             |                |
| 10. | البيئي على المنتجات                                                   | برنامج الإشراف |
| 101 | تلميحات خاصة بالبيئة                                                  |                |
| 101 | لائحة مفوضية الاتحاد الأوروبي 1275/2008                               |                |
| 101 | الورق                                                                 |                |
| 101 | المواد البلاستيكية                                                    |                |
| 101 | أوراق بيانات الاستخدام الآمن للمواد                                   |                |
| 107 | برنامج إعادة التدوير                                                  |                |
| 107 | يرنامج إعادة تدوير مستلزمات HP Inkjet                                 |                |
| 107 | استهلاك الطاقة                                                        |                |
| 107 | التخلص من النفايات في البرازيل                                        |                |
| 107 | التخلص من الأجمزة التالفة بواسطة المستخدمين<br>~                      |                |
| 107 | مواد هميائية                                                          |                |
| 107 | حظر المواد الخطرة (أوكرانيا)                                          |                |
| 107 | حظر المواد الخطرة (الهند)                                             |                |
| 107 | معلومات مستخدم ملصق SEPA Eco للصين                                    |                |
| 102 | ملصق شهادة الطاقة الصينية لأحمزة الطباعة والفاكس والنسخ .             |                |

| 100 | شروط إعلان وجود علامة المواد المقيدة (تايوان)         |
|-----|-------------------------------------------------------|
| 107 | جدول المواد الخطرة/العناصر الحنطرة ومحتوياتها (الصين) |
| 107 |                                                       |
| 101 | التخلص من البطارية في تايوان                          |
| 101 | إخطار ولاية كاليفورنيا بشأن مادة ملح حامض البركلوريك  |
| 101 | توجيه الاتحاد الأوروبي بخصوص البطارية                 |
| 101 | إشعار البطارية للبرازيل                               |
|     |                                                       |

الفهرس ..... ۱۰۸

# ۱ کیف أقوم بـ؟

- الشروع في التشغيل
  - الطباعة
- النسخ والمسح الضوئي
  - الفاكس
  - <u>خدمات الويب</u>
- التعامل مع الخرطوشات
  - <u>حل مشكلة</u>

# ۲ الشروع في التشغيل

يقدم هذا الدليل تفاصيل حول استخدام الطباعة وطرق حل المشكلات.

- المكانية الاستخدام
- <u>HP EcoSolutions (حلول HP البيئية)</u>
  - فهم أجزاء الطابعة
  - استخدام لوحة التحكم الخاصة بالطابعة
    - <u>حلول HP</u> الرقمية
    - الاتصالات القريبة المدى (NFC)
      - أساسيات الورق.
        - <u>تحميل الورق</u>
  - تحميل نسخة أصلية على زجاج الماسحة
  - تحميل نسخة أصلية في وحدة التغذية المستندات
    - <u>إعداد واستخدام الملحقات</u>
      - تحديث الطابعة
- افتح برنامج طابعة HP (نظام التشغيل Windows)
  - وايقاف تشغيل الطابعة

# إمكانية الاستخدام

تقدم الطابعة عددًا من المميزات التي تسهل استخدامه للمعاقين.

• بصري

يُتاح الاستخدام السهل لبرامج HP للمستخدمين ضعاف البصر أو منخفضي قدرة الرؤية من خلال استخدام خيارات ومميزات سهولة الاستخدام في نظام التشغيل. كما تدعم البرامج تقنية أكثر مساعدة مثل قارئ الشاشة وقارئ برايل وتطبيقات الصوت إلى نص. وبالنسبة إلى المصابين بعمى الألوان، فيرافق الأزرار وعلامات التبويب الملونة في برنامج HP وفي طابعة HP نصوصّ بسيطةٌ أو علامات رمزية توضح الإجراء الملائم.

• سهولة الحركة

بالنسبة للمستخدمين من متحدي الإعاقة الحركية، فمن الممكن تشغيل وظائف برامج HP من خلال أوامر لوحة المفاتيح. كما تدع برامج HP خيارات إمكانية وصول ذوي الاحتياجات الخاصة في نظام Windows مثل ميزة ثبات المفاتيح وتبديل المفاتيح وتصفية المفاتيح ومفاتيح الماوس. ويمكن للمستخدمين محدودي القوة أو الذين يعانون مشاكل معينة في الوصول إلى أجزاء الطابعة أن يتعاملوا مع أبواب الطابعة والأزرار وأدراج الورق وأدلة عرض الورق بسهولة.

> للمزيد من المعلومات عن حلول إمكانية الوصول في منتجات HP. يرجى زيارة موقع HP لإمكانية وصول ذوي الاحتياجات الخاصة والمسنين على الويب (<u>//www.hp.com)</u>. (accessibility).

للحصول على معلومات حول إمكانية الوصول في نظام OS X، يرجى زيارة موقع الويب لشركة Apple على www.apple.com/accessibility.

# HP EcoSolutions (حلول HP البيئية)

تأخذ شركة HP على عاتقها مساعدتك على تقليل أثر المنتجات التي تستخدمها على البيئة والطباعة بطريقة مسؤولة — في المنزل أو المكتب على حد سواء.

لمزيد من المعلومات التفصيلية حول الإرشادات البيئية التي تتبعها HP أثناء عملية التصنيع، راجع <u>برنامج الإشراف البيئي على المنتجات</u>. لمزيد من المعلومات حول المبادرات البيئية التي قامت بها HP، يرجى زيارة www.hp.com/ecosolutions.

- إدارة الطاقة
- الوضع الهادئ
- الاقتصاد في مستلزمات الطباعة

#### إدارة الطاقة

استخدم وضع السكون و جدولة تشغيل الطابعة وإيقاف تشغيلها لترشيد استهلاك الكهرباء.

#### وضع السكون

يتم تقليل استخدام الطاقة الكهربية في وضع السكون. بعد الإعداد الأولي للطابعة، ستدخل الطابعة وضع السكون بعد خمس دقائق من عدم النشاط.

استخدم الإرشادات التالية لتغيير الفترة من عدم النشاط التي تدخل بعدها الطابعة وضع السكون.

- من لوحة التحكم الخاصة بالطابعة، المس أو اسمحب للأسفل علامة التبويب الموجودة أعلى الشاشة لفتح 'لوحة المعلومات'، ثم المس VV.
  - ١٤ المس وضع السكون، ثم المس الخيار المطلوب.

#### تشغيل وإيقاف الجدول الزمني

استخدم هذه الميزة لتشغيل الطابعة أو ايقاف تشغيلها تلقائيًا في أيام محددة. على سبيل المثال، يكنك جدولة وقت الطابعة ليتم تشغيلها عند الساعة 8 صباحًا وإيقافها عند الساعة 8 مساءً من يوم الأحد إلى يوم الحميس. ويهذه الطريقة، ستوفر الطاقة خلال الليل وعطلات نهاية الأسبوع.

استخدم الإرشادات التالية لتحديد الجدول الزمني للتشغيل وإيقاف التشغيل.

- من لوحة التحكم الخاصة بالطابعة، المس أو اسمحب للأسفل علامة التبويب الموجودة أعلى الشاشة لفتح 'لوحة المعلومات'، ثم المس VV.
  - ۲. المس Schedule Printer On/Off (تشغيل وايقاف الجدول الزمني للطابعة).
  - ۳. المس الحيار المرغوب فيه، واتبع الرسائل التي تظهر على الشاشة لتعيين اليوم والوقت الذي يتم فيه تشغيل الطابعة وإيقاف تشغيلها.

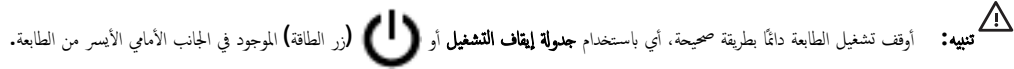

في حالة إيقاف تشغيل الطابعة بشكل غير صحيح، قد لا تعود عربة الطباعة إلى موضعها الصحيح، مما يتسبب في حدوث مشاكل في الخرطوشات وجودة الطباعة.

لا توقف تشغيل الطابعة والخرطوشات مفقودة. توصي HP بإعادة تركيب أية خرطوشات مفقودة في أقرب وقت ممكن لتجنب مشاكل في جودة الطباعة ولتجنب احتالية استخدام حبر إضافي من الحرطوشات المتبقية أو إلحاق الضرر بنظام الحبر.

## الوضع الهادئ

الوضع الهادئ يبطئ من الطباعة للحد من الضوضاء بشكل عام دون التأثير على جودة الطباعة. يعمل ذلك عند الطباعة على ورق عادي لا غير. علاوة على ذلك. يتم تعطيل الوضع الهادئ عند الطباعة بأفضل جودة أو بجودة العروض التقديمية. لتقليل الضوضاء الناتجة عن الطباعة، تم تشغيل الوضع الهادئ، يتم إيقاف تشغيل الوضع الهادئ افتراضيًا.

ملاحظة: لا يعمل الوضع الهادئ عند طباعة الصور أو الأظرف.

يمكنك إنشاء الجداول الزمنية بتحديد الساعات حيث تطبع الطابعة في الوضع الهادئ. على سبيل المثال يمكنك جدولة الطابعة لتعمل في الوضع الهادئ من العاشرة مساء وحتى الثامنة صباح كل يوم.

## لتشغيل الوضع الهادئ من لوحة التحكم الخاصة بالطابعة

- من لوحة التحكم الخاصة بالطابعة، المس أو اسمحب للأسفل علامة التبويب الموجودة أعلى الشاشة لفتح 'لوحة المعلومات'، ثم المس (إعداد ).
  - ۲. المس الوضع الهادئ .
  - ۳. المس إيقاف التشغيل بجوار الوضع الهادئ لتشغيله.

## لإنشاء جدول زمني للوضع الهادئ من لوحة التحكم في الطابعة

- من لوحة التحكم الخاصة بالطابعة، المس أو اسمحب للأسفل علامة التبويب الموجودة أعلى الشاشة لفتح 'لوحة المعلومات'، ثم المس (إعداد ).
  - ۲. المس الوضع الهادئ .
  - ۳. المس إيقاف التشغيل بجوار الوضع الهادئ لتشغيله.
  - ٤. المس إيقاف التشغيل بجوار الجدولة، ثم غيّر ساعة بداية ونهاية الجدول الزمني.

## لتشغيل الوضع الهادئ أثناء قيام الطابعة بالطباعة

- .١ من لوحة التحكم الخاصة بالطابعة، المس أو اسحب للأسفل علامة التبويب الموجودة أعلى الشاشة لفتح 'لوحة المعلومات'، ثم حدد محمة الطباعة الجارية.
  - من شاشة الطباعة، المس الاله الوضع الهادئ) لتشغيله.

مرودم المحطة: يتم تشغيل الوضع الهادئ بعد لحظات فيُستخدم لمهمة الطباعة الحالية فقط.

## لتشغيل الوضع الهادئ أو إيقاف تشغيله من خلال برنامج الطابعة (نظام التشغيل Windows)

- افتح برنامج طابعة HP. للمزيد من المعلومات، راجع افتح برنامج طابعة HP (نظام التشغيل Windows).
  - انقر على الوضع الهادئ .
  - ۳. حدد التشغيل أو إيقاف التشغيل.
    - انقر على حفظ الإعدادات.

# لتشغيل الوضع الهادئ أو إيقاف تشغيله من خلال برنامج الطابعة (نظام التشغيل OS X)

- .1 افتح الأداة المساعدة HP Utility. للمزيد من المعلومات، راجع HP Utility (نظام التشغيل OS X).
  - حدد الطابعة.
  - ۳۰ انقر على الوضع الهادئ .
  - حدد التشغيل أو إيقاف التشغيل .
    - انقر على تطبيق الآن.

## لتشغيل الوضع الهادئ أو إيقاف تشغيله من خلال ملقم الويب المضمن (EWS)

- افتح ملقم الويب المضمن (EWS). للمزيد من المعلومات، راجع فتح خادم الويب المضمن.
  - انقر على علامة التبويب Settings (الإصدادات) .
  - ۳. من قسم تفضيلات ، حدد الوضع الهادئ ، ثم حدد التشغيل أو إيقاف التشغيل .
    - انقر على تطبيق.

# الاقتصاد في مستلزمات الطباعة

للاقتصاد في استخدام مستلزمات الطباعة مثل الحبر والورق، حاول القيام بما يلي:

- ق بإعادة تصنيع خراطيش الحبر الأصلية من HP من خلال برنامج شركاء في الكوكب HP Planet Partners. للحصول على مزيد من المعلومات، قم بزيارة <u>www.hp.com/</u>.
   <u>recycle</u>.
  - قلل استخدام الورق وذلك بالطباعة على كلا وجمي الورقة.
  - قم تبغيير جودة الطباعة في برنامج تشغيل الطابعة إلى وضع للمسودة، ذلك أن وضع المسودة يستهلك حبرًا أقل.
  - لا تقم بتنظيف رأس الطباعة إلا عند الضرورة. فذلك يؤدي إلى استهلاك الحبر كما ينقص من العمر الافتراضي للخرطوشات.

# فهم أجزاء الطابعة

يحتوي هذا القسم على المواضيع التالية:

- <u>منظر علوي وأمامي</u>
- منطقة مستلزمات الطباعة
  - منظر خلفي

منظر علوي وأمامي

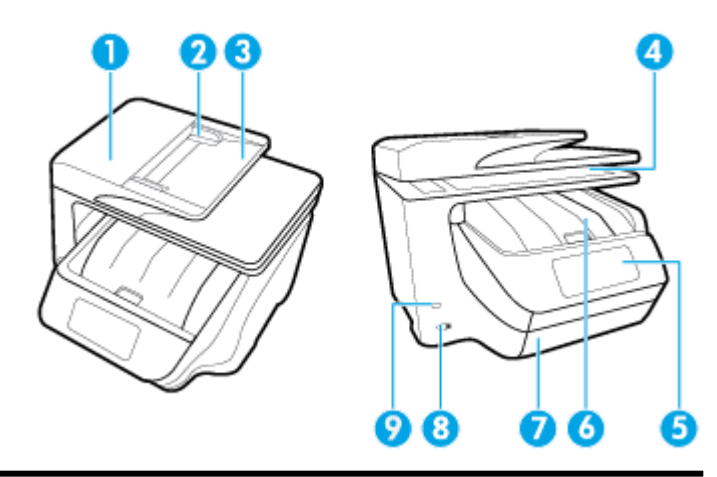

| 1 | وحدة التغذية بالمستدات                 |
|---|----------------------------------------|
| 2 | دليل عرض الورق لوحدة تغذية المستندات   |
| 3 | درج تغذية المستندات                    |
| 4 | زجاج الماسحة الضوئية                   |
| 5 | شاشة لوحة التحكم                       |
| 6 | باب الوصول إلى الخرطوشات / درج الإخراج |
| 7 | درج الإدخال / الدرج 1                  |
| 8 | زر الطاقة                              |
| 9 | منفذ USB الأمامي                       |

منطقة مستلزمات الطباعة

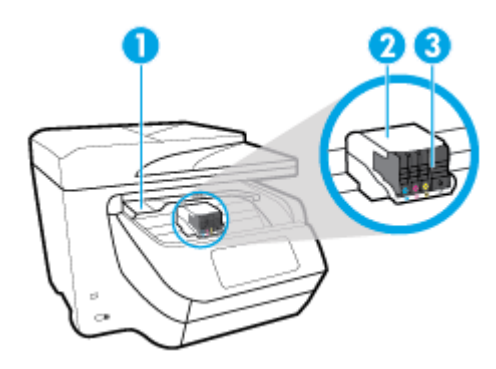

| باب الوصول إلى الخرطوشات | 1 |
|--------------------------|---|
| رأس الطباعة              | 2 |
| خرطوشات                  | 3 |

من الطباعة. يجب الاحتفاظ بالحرطوشات داخل الطابعة لتجنب حدوث مشاكل محتملة في جودة الطباعة أو تلف رأس الطباعة. امتنع عن إخراج المستلزمات لمدد زمنية طويلة. لا تقم بإيقاف تشغيل الطابعة في حالة عدم وجود الخرطوشة.

منظر خلفي

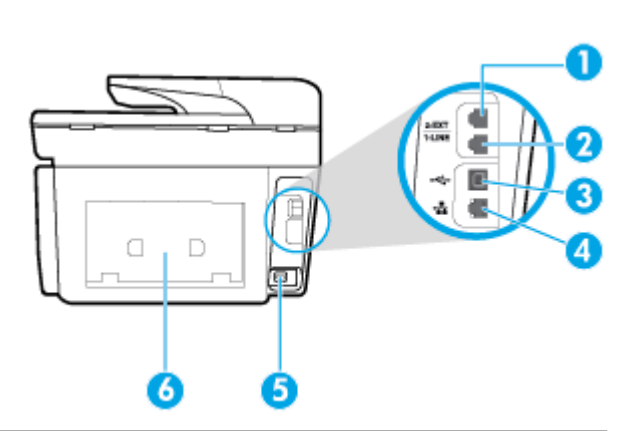

| معند الفاکن (2-EXT) | 1 |
|---------------------|---|
|                     | 2 |
| منذ USB الحلفي      | 3 |
| منفذ شبكة إيثرنت    | 4 |
| مدخل الطاقة         | 5 |
| لوحة الوصول الخافية | 6 |

# استخدام لوحة التحكم الخاصة بالطابعة

يحتوي هذا القسم على المواضيع التالية:

• نظرة عامة عن الأزرار والمصابيح

- رموز شاشة لوحة التحكم
- علامات التبويب الوظيفية
- فتغيير إعدادات الطابعة
- استخدام الاختصارات
  - لوحة المعلومات

# نظرة عامة عن الأزرار والمصابيح

يقدم الرسم التخطيطي التالي والجدول المتعلق به مرجعًا سريعًا لميزات لوحة التحكم الخاصة بالطابعة.

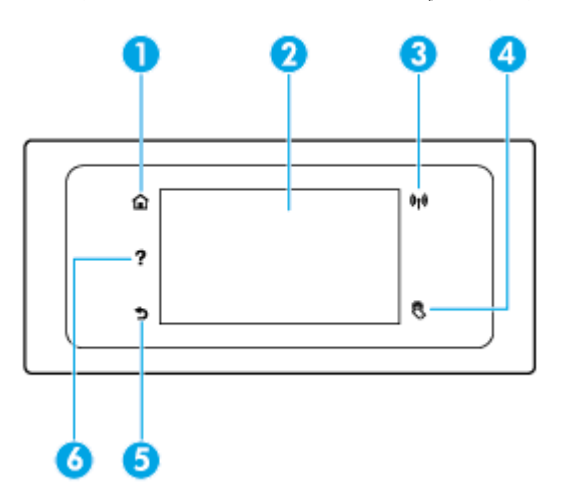

| بطاقة لاصقة | الاحم والوصف<br>                                                                                                    |
|-------------|----------------------------------------------------------------------------------------------------|
| 1           | زر الصفحة الرئيسية. للعودة إلى الشاشة الرئيسية من أي شاشة أخرى.                                                                                                    |
| 2           | -<br>شاشة عرض لوحة التحكم. فم بلمس الشاشة لتحديد خيارات الفائمة. أو فم بالتمرير من خلال عناصر الفائمة. للملومات حول الرموز التي تظهر على الشاشة، راجع ر <u>موز شاشة لوحة التحكم</u> . |
| 3           | مصباح اللاسلكية: يوضح حالة الانصال اللاسلكي للطابعة.                                                                                                    |
|             | <ul> <li>مصباح أورق ثابت يشير إلى ان الاتصال اللاسلكي قد تم ويمكنك الطباعة.</li> </ul>                                                                                                |
|             | • يشير وميض المصباح إلى وجود خطأ في الاتصال اللاسلكي. راجع الرسالة المعروضة على شاشة الطابعة.                                                                                         |
|             | <ul> <li>إذا كان مصباح اللاسلكية مطفاً، فيشير ذلك إلى إيقاف تشغيل اللاسلكية.</li> </ul>                                                                                               |
| 4           |                                                                                                    |
| 5           | زر السابق. للعودة إلى الثانمة السابقة.                                                                                                    |
| 6           | زر 'التعليات': يفتح قائمة 'التعليات' من الشاشة الرئيسية، أو يعرض محتوى التعليهات السياقية في حالة توفرها للعملية الحالية من شاشات أخرى.                                               |

# رموز شاشة لوحة التحكم

للوصول إلى الأيقونات، المس أو اسحب للأسفل علامة التبويب الموجودة أعلى الشاشة لفتح 'لوحة المعلومات'، ثم المس الأيقونة المطلوبة.

| الفرض                                                                                                    | الرمز          |
|----------------------------------------------------------------------------------------------------|----------------|
| <b>إصاد:</b> يعرض شاشة الإصاد التي تتيح تغيير التفضيلات وإعدادات الشبكة و Wi-Fi Direct وخدمات الويب ووظيفة الفاكس وإعدادات الصيانة الأخرى بالإضافة إلى إنشاء التقارير .                      | 0              |
| <b>لاسلكي:</b> يعرض حالة الاتصال اللاسلكي وخيارات القائمة. للمزيد من المعلومات، راجع إ <u>عداد الطابعة للاتصال لاسلكيا</u> .                                                                 | (( <b>†</b> )) |
| ملاحظة: لن تظهر 🏪 (يثرنت) و (٩٩) (الاتصال اللاسلكي) في وقت واحد. محمّد إظهار أيقونة Ethernet أو أيقونة اللاسلكية على طريقة توصيل طابعتك بالشبّ                                               | .1.            |
| إعداد اتصال الطابعة بالشبكة، فتعرض شاشة لوحة التحكم الخاصة بالطابعة ((()) (الاتصال اللاسلكي) بشكل افتراضي.                                                                                   |                |
| <b>HP ePrint:</b> يعرض فائمة <b>ملخص خدمات الوبب</b> حيث يمكنك فحص تفاصيل حالة ePrint أو تغيير إعدادات ePrint أو عرض عنوان البريد الإلكتروني المحاص بالطابعة. للمزيد م<br><u>HP ePrint .</u> | Ē              |
| Wi-Fi Direct: يعرض الحالة والاسم وكلمة المرور الخاصة بـ Wi-Fi Direct وعدد الاجمزة المتصلة. يكمك أيضًا تغيير الإعدادات وطباعة دليل.                                                           | Į,             |
| <b>الحبر.</b> يعرض مستويات الحبر المقدرة.                                                                                                    | ٨              |
| ملاحظة: توفر التنبيهات والمؤشرات بشأن مستويات الحبر تقديرات لأغراض التخطيط فقط. في حالة استقبالك لرسالة تحذير بشأن انخفاض مستوى الحبر، فحذ بعين الاعتبار تجهيز خرطو                          | •              |
| لتجنب تأخيرات محمّلة بالنسبة للطباعة. لا يجب عليك تبديل خرطوشات الطباعة إلا في حالة عدم الرضا عن جودة الطباعة.                                                                               |                |
| <b>حالة الفاكس:</b> تعرض معلومات الحالة الخاصة بوظيفة الرد الآلي، وسجمل الفاكسات ، ومستوى صوت الفاكس.                                                                                        | ٩              |
| HP EcoSolutions: تعرض شاشة يكنك من خلالها تهيئة بعض ميزات الطابعة والتي تتعلق بالبيئة.                                                                                                    | Ø              |

# علامات التبويب الوظيفية

توجد علامات التبويب الوظيفية أسفل الشاشة.

| علامة تبويب وظيفية | النرض                                                                                                    |
|--------------------|----------------------------------------------------------------------------------------------------|
| (اختصارات)         | الوصول إلى الاختصارات التي أنشأتها.                                                                          |
| النسخ              | نسخ الممتدات أو بطاقات الهوية.                                                                               |
| المسح الضوثي       | مسج المستندات أو الصور ضوئيًا إلى البريد الألكتروني. محرك أقراص <b>USB مح</b> ول، مجلد شبكة أو حجاز كمبيوتر. |
| الطباعة            | طباعة الصور أو المستندات من محرك أقراص <b>USB مح</b> ول، أو إدارة محام الطباعة.                              |
| الفآكس             | إعداد الناكس، إرسال رسائل الناكس أو إعادة طباعة رسائل الناكس المستلمة.                                       |
| تطبيقات            | الوصول إلى تطبيقات الطابعة.                                                                                  |

## تغيير إعدادات الطابعة

استخدم لوحة التحكم لتغيير وظائف الطابعة وإعداداتها أو لطباعة التقارير أو للحصول على تعليمات توضح كيفية استخدام الطابعة.

للمزيد من المعلومات حول هذه الأدوات، راجع <u>أدوات إدارة الطابعة</u>.

#### تغيير إعدادات وظيفة

تقوم شاشة الصفحة الرئيسية الخاصة بلوحة التحكم بإظهار وظائف الطابعة المتاحة.

- من شاشة لوحة التحكم، حدد إحدى علامات التبويب الوظيفية، المس ومرر إصبعك على الشاشة، ثم المس أيقونة الوظيفة التي تريد تحديدها.
- ۲. بعد تحديد الوظيفة، المس (Settings (الإعدادات)) وقم بالتمرير خلال الإعدادات المتوفرة، ثم المس الإعداد الذي تريد تغييره.
  - ۳. اتبع المطالبات التي تظهر على شاشة لوحة التحكم لتغيير الإعدادات.

#### تغيير إعدادات الطابعة

لتغيير إعدادات الطابعة أو لطباعة التقارير، استخدم الخيارات المتاحة من خلال قائمة **إعداد.** 

- من لوحة التحكم الخاصة بالطابعة، المس أو اسحب للأسفل علامة التبويب الموجودة أعلى الشاشة لفتح 'لوحة المعلومات'، ثم المس (إعداد ).
  - ۲. المس وقم بالتمرير خلال الشاشات.
  - ۳. المس عناصر الشاشة لتحديد الشاشات أو الخيارات.

ي: تلميح: المس أن (الصفحة الرئيسية) للعودة إلى شاشة الصفحة الرئيسية.

#### استخدام الاختصارات

باستخدام الاختصارات على لوحة التحكم الخاصة بالطابعة. يمكنك إنشاء مجموعة من المهام الكثيرة الاستخدام من خلال جميع الميزات المتوفرة في مجلدات الوظائف. بعد إنشاء الاختصارات يمكن الوصول إليها من الشاشة الرئيسية أو من خلال علامة التيويب اختصارات.

#### لوحة المعلومات

تتيح لك 'لوحة المعلومات' الموجودة على لوحة التحكم الخاصة بالطابعة الوصول إلى أيقونات الشاشة وفخص حالة الطابعة ومراقبة محام الطابعة الحالية والمجدولة وادارتها.

لفتح 'لوحة المعلومات'، المس أو اسمحب للأسفل علامة التبويب ويسمع الموجودة أعلى شاشة لوحة التحكم.

# حلول **HP** الرقمية

تحتوي الطابعة على مجموعة حلول رقمية من شأنها أن تساعدك في تبسيط عملك وانسيابه. تتضمن هذه الحلول الرقمية ما يلي:

- HP Digital Filing (انشاء الملفات الوقمية من HP) (با في ذلك المسح الضوئي إلى مجلد الشبكة والمسح الضوئي إلى البريد الإلكتروني)
  - HP Digital Fax (فاكس HP الوقمي) (بما في ذلك إرسال الفاكسات إلى مجلد الشبكة وارسال الفاكسات إلى البريد الإلكتروني)

يحتوي هذا القسم على المواضيع التالية:

- ما هي حلول HP الرقمية؟
  - المتطلبات
- اعداد حلول HP الرقمية
- استخدام حلول HP الرقمية

# ما هي حلول **HP** الرقمية؟

حلول **HP** الرقمية هي مجموعة من الأدوات المرفقة بهذه الطابعة والتي يمكن أن تساعدك في تحسين إنتاجية المكتب.

يحتوي هذا القسم على المواضيع التالية:

- إنشاء الملفات الرقمية من HP
  - فاکس HP الرقمی

## إنشاء الملفات الرقمية من **HP**

توفر ميزة إنشاء الملفات الرقمية من HP إجراء عمليات المسح الضوئي القوية لمستندات المكتب العامة، فضلاً عن الإمكانيات الأساسية المتعددة لإدارة المستندات للعديد من المستخدمين عبر الشبكة. بفضل ميزة إنشاء الملفات الرقمية من HP، يكنك التوجه إلى الطابعة وتحديد الخيارات من لوحة التحكم بالطابعة، ومسح المستندات ضوئيًا مباشرةً إلى مجلدات الكمبيوتر على الشبكة أو مشاركتها بسرعة مع شركاء العمل كموفقات بريد إلكتروني، كل ذلك دون استخدام برنامج إضافي للمسح الضوئي.

يمكن إرسال المستندات المصوحة ضوئيًا إلى مجلد مشترك على الشبكة لتمكين الأشخاص أو المجموعات من الوصول إليها أو إرسالها إلى عنوان بريد إلكتروني واحد أو أكثر لتحقيق المشاركة السريعة. بالإضافة إلى ذلك، يمكنك تكوين إعدادات مسح ضوئي مُعينة لكل وحمة مسح ضوئي، مما يضمن استخدام أفضل الإعدادات لكل محمة مُحددة.

#### فاکس **HP** الرقمی

باستخدام فاكس HP الرقمي، يمكنك حفظ رسائل الفاكس الواردة بالأبيض والأسود إلى محملد على جمحاز كمبيوتر متصل بالشبكة لتسهيل المشاركة والتخزين، أو يمكنك إعادة توجيه رسائل الفاكس عبر البريد الإلكتروني — ما يتيح لك تلقى رسائل الفاكس الهامة من أي مكان أثناء وجودك خارج المكتب.

علاوة على ذلك، يمكنك إيقاف تشغيل طباعة رسائل الفاكس بالكامل، مما يوفر المال المخصص للورق والحبر، كما يساعد على تقليل استهلاك الورق وتقليل النفايات.

#### المتطلبات

قبل إعداد حلول **HP** الرقمية، تأكد من توفر ما يلي:

#### لجميع حلول **HP** الرقمية

#### • اتصال بالشبكة

يمكن توصيل الطابعة من خلال اتصال لاسلكي أو كبل Ethernet.

HP ملاحظة: إذا كانت الطابعة متصلة باستخدام كمل USB، يكنك مسح المستندات ضوئيًا إلى كمبيوتر أو إرفاق المستندات الممسوحة ضوئيًا برسالة بريد إلكتروني باستخدام برنامج HP. للمزيد من المعلومات، راجع ا<u>لمسح الضوئي</u>. يكنك تلقى الفاكسات على حماز الكمبيوتر باستخدام فاكس HP الرقمي.

• برامج HP

توصي HP بإعداد حلول HP الرقمية باستخدام برامج HP للطابعة.

المجين المنافقة في إعداد حلول HP الوقمية دون تثبيت برامج HP، يمكنك استخدام خادم الويب المضتن الخاص بالطابعة.

#### للمسح الضوئي إلى مجلد الشبكة، وإرسال الفاكسات إلى مجلد الشبكة

- اتصال نشط بالشبكة. يجب أن تكون متصلاً بالشبكة.
- مجلد مشترك موجود في نظام Windows (SMB)

للحصول على المزيد من المعلومات حول العثور على اسم الكمبيوتر، راجع الوثائق الخاصة بنظام التشغيل لديك.

عنوان الشبكة للمجلد

في أجمزة الكمبيوتر التي تستخدم أنظمة تشغيل Windows، تتم كتابة عناوين الشبكة عادةً بهذا التنسيق: \\mypc\sharedfolder

#### اسم الكمبيوتر الذي يوجد به المجلد

للحصول على المزيد من المعلومات حول العثور على اسم الكمبيوتر، راجع الوثائق الخاصة بنظام التشغيل لديك.

الصلاحيات المناسبة الممنوحة على مجلد الشبكة

يجب أن يكون لديك حق الكتابة إلى المجلد.

اسم مستخدم وكلمة مرور للمجلد المشترك (إذا لزم الأمر)

على سبيل المثال، اسم المستخدم وكلمة المرور المطلوبان لتسجيل الدخول إلى الشبكة في نظام Windows أو OS X.

## شري ملاحظة: وظيفة إنشاء الملفات الرقمية من HP لا تدعم تقنية Active Directory.

المسح الضوئي إلى البريد الإلكتروني، وإرسال الفاكسات إلى البريد الإلكتروني

- عنوان بريد إلكتروني صالح
- معلومات عن خادم SMTP للبريد الصادر
  - اتصال نشط بالإنترنت

إذا كنت تقوم بإعداد وظيفة المسح الضوئي إلى البريد الإلكتروني أو إرسال الفاكسات إلى لبريد الإلكتروني على كمبيوتر يعمل بنظام Windows. يمكن لمعالج الإعداد اكتشاف إعدادات البريد الإلكتروني تلقائيًا بالنسبة لتطبيقات البريد الإلكتروني التالية:

- Windows , Windows 8/8.1 , Windows 7 , Windows Vista , Windows XP) Microsoft Outlook 2007–2016 (10
  - (Windows XP نظام التشغيل) Outlook Express
  - (Windows Vista (نظام التشغيل) Windows Mail
  - Qualcomm Eudora (الإصدار 7.0 وأحدث) (نظاما التشغيل Windows XP وWindows Vista)
    - Netscape (الإصدار 7.0) (نظام التشغيل Windows XP)

وفي حال لم يكن تطبيق البريد الإلكتروني الخاص بك مُدربجا أعلاه، فلا يزال بإمكانك إعداد واستخدام ميزتي المسح إلى البريد الإلكتروني وإرسال الفاكسات للبريد الإلكتروني إذا كان تطبيق البريد الإلكتروني المستخدم مستوفيًا المتطلبات المدرجة في هذا القسم.

# إعداد حلول **HP** الرقمية

يمكن إعداد حلول HP الرقمية باستخدام برامج HP للطابعة، سواء باستخدام معالجات البرامج والتي يمكن فتحها من برنامج طابعة HP (نظام Windows) أو HP Utility).

الرقمية. المعليج: يكن أيضًا استخدام ملقم الويب المضمن (EWS) للطابعة لإعداد حلول HP الرقمية. لمزيد من المعلومات حول استخدام ملقم الويب المضمن (EWS)، راجع ملقم الويب المضمن.

ملاحظة: إذا كنت تستخدم جماز HP في بيئة شبكة IPv6 فقط، فيجب إعداد الحلول الرقمية باستخدام EWS.

يحتوي هذا القسم على المواضيع التالية:

- اعداد إنشاء الملفات الرقمية من **HP** 
  - اعداد فاكس HP الرقمى

#### إعداد إنشاء الملفات الرقمية من **HP**

لإعداد إنشاء الملفات الرقمية من HP، اتبع الإرشادات المناسبة.

مردم المحطة: يمكنك أيضًا استخدام هذه الخطوات لتغيير الإعدادات في المستقبل.

يحتوي هذا القسم على المواضيع التالية:

- إعداد ميزة المسح الضوئي إلى مجلد الشبكة
- إعداد المسح الضوئي إلى البريد الإلكتروني

#### إعداد ميزة المسح الضوئي إلى مجلد الشبكة

يكنك تكوين ما يصل إلى 10 مجلدات وجمة لكل طابعة.

🛣 **ملاحظة:** لاستخدام ميزة المسح الضوثي إلى مجلد شبكة، يجب إنشاء وتكوين المجلد المُستخدم على كمبيوتر متصل بالشبكة أولاً. لا يمكن إنشاء مجلد من لوحة التحكم الخاصة بالطابعة. بالإضافة إلى ذلك. تأكد من أن تفضيلات المجلد تمنح الوصول للقراءة والكتابة. لمزيد من المعلومات حول إنشاء المجلدات على الشبكة وإعداد تفضيلات المجلد، انظر مراجع نظام التشغيل.

بعد الانتهاء من إعداد المسح الضوئي إلى مجلد الشبكة، يحفظ برنامج HP تلقائيًا إعدادات الضبط على الطابعة.

#### لإعداد المسح الضوئي إلى مجلد الشبكة من برنامج الطابعة (نظام التشغيل Windows)

- . افتح برنامج طابعة HP. للمزيد من المعلومات، راجع افتح برنامج طابعة HP (نظام التشغيل Windows).
- ٢. انقر على المسح الضوئي ضمن الطباعة والمسح الضوئي والفاكس ، ثم انقر على معالج المسح الضوئي إلى مجلد الشبكة.
  - ۳. اتبع الإرشادات الظاهرة على الشاشة.

تنت ملاحظة: بعد إنشاء المجلدات الوحمة، يكنك استخدام ملقم الويب المضمن (EWS) للطابعة لتخصيص إعدادات المسح الضوئي لهذه المجلدات. في آخر شاشة من معالج المسح الضوئي إلى مجلد شبكة، تأكد من تحديد خانة الاختيار **تشغيل ملقم الويب المضمن عند الانتهاء.** عند النقر على **إنهاء**، يظهر EWS في متصفح الويب الافتراضي للكمبيوتر. للمزيد من المعلومات حول EWS، راجع م<u>لقم الويب</u> ا<u>لمضمن</u>.

## لإعداد المسح الضوئي إلى مجلد الشبكة من برنامج الطابعة (نظام التشغيل OS X)

- افتح الأداة المساعدة HP Utility. للمزيد من المعلومات، راجع HP Utility (نظام التشغيل OS X).
- ۲۰ انقر على المسح الضوئي إلى مجلد شبكة ضمن قسم إعدادات المسح الضوئي، ثم اتبع الإرشادات الظاهرة على الشاشة.

📰 ملاحظة: يكنك تخصيص إعدادات المسح الضوئي لكل مجلد وجمة.

#### إعداد المسح الضوئي إلى مجلد الشبكة من خادم الويب المضمن (EWS)

- . افتح خادم الويب المضمّن (EWS). للمزيد من المعلومات، راجع فتح خادم الويب المضمن.
  - ۲. من علامة تبويب الصفحة الرئيسية، انقر فوق إعداد مجلد الشبكة في مربع الإعداد.
    - ۳. انقر على جديد ثم اتبع الإرشادات الظاهرة على الشاشة.
    - 📰 ملاحظة: يمكنك تخصيص إعدادات المسح الضوئي لكل مجلد وجمة.
- ٤. بعد إدخال المعلومات المطلوبة عن مجلد الشبكة، انقر فوق حفظ واختبار للتأكد من عمل الارتباط الخاص بمجلد الشبكة على نحو صحيح. تتم إضافة الإدخال إلى قائمة مجلد الشبكة.

#### إعداد المسح الضوئي إلى البريد الإلكتروني

يمكنك استخدام الطابعة لمسح المستندات ضوئياً وإرسالها إلى عنوان بريد إلكتروني واحد أو أكثر كمرفقات – دون الحاجة لبرنامج مسح ضوئي إضافي. لا تحتاج إلى مسح الملفات ضوئياً من الكمبيوتر ثم إرفاقها برسائل البريد الإلكتروني.

#### إعداد ملفات تعريف البريد الإلكتروني الصادر

ة بتكوين عنوان البريد الإلكتروني الذي سيظهر في الجزء °من` في رسالة البريد الإلكتروني المرسلة بواسطة الطابعة. يمكنك إضافة ما يصل إلى 10 ملفات تعريف للبريد الإلكتروني الصادر. يمكن استخدام برنامج طابعة HP المثبت على الكمبيوتر لإنشاء ملفات التعريف.

#### إضافة عناوين بريد إلكتروني إلى دفتر عناوين البريد الإلكتروني

يمكنك إدارة قائمة الأشخاص الذين يمكن إرسال رسائل بريد إلكتروني إليهم من الطابعة. يمكنك إضافة ما يصل إلى 15 عنوان بريد إلكتروني، مع أسهاء الاتصال المناظرة لها. يكنك أيضا إنشاء مجموعات البريد الإلكتروني. لإضافة عناوين بريد إلكتروني، يجب استخدام خادم الويب المضمن EWS أو لوحة التحكم الحاصة بالطابعة.

#### تكوين خيارات البريد الإلكتروني الأخرى

يمكنك ضبط الموضوع SUBJECT الافتراضي والنص المتضمن في كل رسائل البريد الإلكتروني المُرسلة من الطابعة. لتكوين هذه الخيارات، يمكنك استخدام خادم الويب المضمن EWS الخاص بالطابعة. أو لوحة التحكم في الطابعة.

#### الخطوة الأولى: إعداد ملفات تعريف البريد الإلكتروني الصادر

لإعداد ملف تعريف البريد الإلكتروني الصادر المُستخدم بواسطة الطابعة، استكمل الخطوات التالية حسب نظام التشغيل الخاص بك.

#### لإعداد ملف تعريف البريد الإلكتروني الصادر من برنامج الطابعة (نظام التشغيل Windows)

- افتح برنامج طابعة HP. للمزيد من المعلومات، راجع افتح برنامج طابعة HP (نظام التشغيل Windows).
  - ۲۰ انفر على الطباعة والمسح الضوئي والفاكس ، ثم انفر على المسح الضوئي .
    - ۳. انفر على معالج المسح الضوئي إلى البريد الإلكتروني.
    - انقر على جديد ثم اتبع الإرشادات الظاهرة على الشاشة.

مسلحة: معد إعداد ملف تعريف البريد الإلكتروني الصادر، يمكن استخدام ملقم الويب المضقن (EWS) للطابعة لإضافة المزيد من ملفات تعريف البريد الإلكتروني الصادر، وإضافة عناوين بريد إلكتروني إلى دفتر عناوين البريد الإلكتروني وتكوين خيارات البريد الإلكتروني الأخرى. لفتح EWS تلقائيًا، حدد خانة الاختيار **تشغيل ملقم الويب المضمن عند الانتهاء** في آخر شاشة من معالج المسح الضوئي إلى البريد الإلكتروني.عند النقر على **إنهاء**، يظهر EWS في متصفح الويب الافتراضي للكبيتر. للمزيد من المعاومات حول EWS، راجع م<u>لقم الويب المضمن</u>.

#### لإعداد ملف تعريف البريد الإلكتروني الصادر من برنامج الطابعة (نظام التشغيل OS X)

- افتح الأداة المساعدة HP Utility. للمزيد من المعلومات، راجع HP Utility (نظام التشغيل OS X).
  - ٢٠ انقر فوق المسح الضوئي إلى بريد إلكتروني الموجود ضمن قسم إعدادات المسح الضوئي.
    - ۳. اتبع الإرشادات الظاهرة على الشاشة.
- ٤. بعد إدخال المعلومات المطلوبة عن مجلد الشبكة، انفر فوق حفظ واختبار للتأكد من عمل الارتباط الخاص بمجلد الشبكة على نحو صحيح. تتم إضافة الإدخال إلى قائمة ملفات تعريف البريد الإلكتروني الصادر.

#### إعداد ملف تعريف البريد الإلكتروني الصادر من خادم الويب المضمن (EWS)

- افتح خادم الويب المضمّن (EWS). للمزيد من المعلومات، راجع ملقم الويب المضمن.
- ۲. من علامة تبويب الصفحة الرئيسية، انقر فوق البريد الإلكتروني الصادر في مربع الإعداد .
  - ۳. انقر على جديد ثم اتبع الإرشادات الظاهرة على الشاشة.
- ٤. بعد إدخال المعلومات المطلوبة عن مجلد الشبكة، انفر فوق حفظ واختبار للتأكد من عمل الارتباط الخاص بمجلد الشبكة على نحو صحيح. تتم إضافة الإدخال إلى قائمة ملفات تعريف البريد الإلكتروني الصادر.

#### الخطوة الثانية: إضافة عناوين بريد إلكتروني إلى دفتر عناوين البريد الإلكتروني

- افتح خادم الويب المضمن (EWS). للمزيد من المعلومات، راجع ملقم الويب المضمن.
  - ۲ من علامة تبويب مسح ضوئي)، انقر فوق دفتر عناوين البريد الإلكتروني.

- ۲۰ انقر على جديد لإضافة عنوان بريد إلكتروني واحد.
  - ۔ أو ۔

انقر فوق **مجموعة** لإنشاء قائمة توزيع بريد إلكتروني.

🗺 ملاحظة: 🛛 قبل أن تتمكن من إنشاء قائمة توزيع بريد إلكتروني؛ يجب أن تكون قد قمت بالفعل بإضافة عنوان بريد إلكتروني واحد على الأقل إلى دفتر عناوين البريد الإلكتروني.

٤. اتبع الإرشادات الظاهرة على الشاشة. تتم إضافة الإدخال إلى دفتر عناوين البريد الإلكتروني.

المنتقع: • تظهر أسهاء الاتصال على شاشة لوحة تحكم الطابعة وفي تطبيق البريد الإلكتروني الخاص بك.

#### الخطوة الثالثة: تكوين خيارات البريد الإلكتروني الأخرى

لتكوين خيارات البريد الإلكتروني الأخرى (مثل تكوين الموضوع SUBJECT لافتراضي والنص المتضمن في كل رسائل البريد الإلكتروني المرسلة من الطابعة، وكذلك إعدادات المسح الضوئي المستخدمة عند إرسال بريد إلكتروني من الطابعة)، استكمل الحطوات التالية:

- افتح خادم الويب المضمن (EWS). للمزيد من المعلومات، راجع ملقم الويب المضمن.
  - ۲۰ من علامة تبويب مسح ضوئي، انقر فوق خيارات البريد الإلكتروني.
    - ۳. قم بتغيير أي إعدادات، ثم انقر فوق تطبيق.

## إعداد فاكس **HP** الرقمي

باستخدام فاكس HP الرقمي، تتلقى الطابعة رسائل الفاكس تلقائيًا وتحفظها مباشرةً إلى مجلد شبكة (إرسال الفاكسات إلى مجلد شبكة) أو تعيد توجيهها كمرفقات بريد إلكتروني (إرسال الفاكسات إلى البريد الإلكتروني).

🚟 😾 الملاحظة: 🛛 يكنك تكوين فاكس HP الرقمي لاستخدام إما وظيفة إرسال الفاكسات إلى مجلد الشبكة أو استخدام إرسال الفاكسات إلى البريد الإلكتروني. ولا يمكن استخدامها معًا في نفس الوقت.

يتم حفظ الفاكسات المستلمة كملفات TIFF (Tagged Image File Format) أو ملفات PDF.

المنطقة: يدعم فاكس HP الرقمى استلام الفاكسات بالأبيض والأسود فقط. تتم طباعة الفاكسات الملونة بدلاً من حفظها على الكمبيوتر.

#### لإعداد فاكس HP الرقمي من برنامج الطابعة (نظام التشغيل Windows)

- افتح برنامج طابعة HP. للمزيد من المعلومات، راجع افتح برنامج طابعة HP (نظام التشغيل Windows).
  - ۲۰ انقر على الطباعة والمسح الضوئي والفاكس ، ثم انقر على الفاكس.
    - ۳. انقر على إعداد الفاكس الرقمي.
    - ٤. اتبع الإرشادات الظاهرة على الشاشة.

للمن المرحظة: بعد إعدادك لميزة فاكس HP الرقمي، يكنك استخدام ملقم الويب المضقن (EWS) للطابعة لتعديل إعدادات فاكس HP الرقمي. لنتح EWS تلقائيًا، حدد خانة الاختيار تشغيل ملقم الويب المضمن عند الانتهاء في آخر شاشة من معالج إعداد الفاكس الرقمي. عند النقر على إنهاء، يظهر EWS في متصفح الويب الافتراضي للكمبيوتر. للمزيد من المعلومات حول EWS، راجع ملقم الويب المضمن.

#### لإعداد فاكس HP الرقمي من برنامج الطابعة (نظام التشغيل OS X)

- افتح الأداة المساعدة HP Utility. للمزيد من المعلومات، راجع HP Utility (نظام التشغيل OS X).
  - ٢. انقر أرشيف الفاكسات الرقمي.

- اتبع الإرشادات الظاهرة على الشاشة.
- ٤. بعد إدخال المعلومات المطلوبة، انقر فوق حفظ واختبار للتأكد من عمل الارتباط الخاص بمجلد الشبكة على نحو صحيح.

#### إعداد فاكس HP الرقمي من خادم الويب المضمن (EWS)

- افتح خادم الويب المضمّن (EWS). للمزيد من المعلومات، راجع ملقم الويب المضمن.
- ۲. من علامة تبويب الصفحة الرئيسية، انفر فوق إرسال الفاكسات إلى بريد إلكتروني المجلد شبكة في مربع الإعداد.
  - اتبع الإرشادات الظاهرة على الشاشة.
- ٤. بعد إدخال المعلومات المطلوبة، انقر فوق حفظ واختبار للتأكد من عمل الارتباط الخاص بمجلد الشبكة على نحو صحيح.

## استخدام حلول **HP** الرقمية

لاستخدام حلول **HP** الرقمية المتوفرة مع الطابعة، اتبع الإرشادات المناسبة.

# استخدام ميزة HP Scan to Network Folder (مسح لجلد الشبكة من HP)

- ٩. قم بتحميل النسخة الأصلية مع توجيه الوجه المخصص للطباعة للأسفل على زجاج الماسحة الضوئية أو مع توجيه الوجه المخصص للطباعة للأعلى في وحدة تغذية المستندات. للمزيد من المعلومات، راجع تحصل نسخة أصلبة على زجاح الماسحة أو تحميل نسخة أصلبة في وحدة التغذية المستندات.
  - ۲. المس المسح الضوئي ، ثم المس مجلد الشبكة.
  - .۳ من شاشة لوحة التحكم، اختر الاسم المناظر للمجلد المطلوب استخدامه.
    - أدخل رقم PIN عند المطالبة بذلك.
    - ق بتغيير أي إعدادات خاصة بالمسح الضوئي، ثم المس بدء المسح.

المنافقة الملحظة: قد يستغرق الاتصال بعض الوقت، حسب حركة مرور البيانات في الشبكة وسرعة الاتصال.

#### استخدام المسح الضوئي إلى البريد الإلكتروني

- ٩. قم بتحميل النسخة الأصلية مع توجيه الوجه المخصص للطباعة للأسفل على زجاج الماصحة الضوئية أو مع توجيه الوجه المخصص للطباعة للأعلى في وحدة تغذية المستندات. للمزيد من المعلومات، راجع تحصل نسخة أصلبة على زجاح الماصحة أو تحصل نسخة أصلبة في وحدة التغذية المستندات.
  - ١٤. المس المسح الضوئي ثم المس بريد إلكتروني.
  - ۳. من شاشة لوحة التحكم، اختر الاسم المناظر لملف تعريف البريد الإلكتروني الصادر المطلوب استخدامه.
    - أدخل رقم PIN عند المطالبة بذلك.
    - اختر عنوان البريد الإلكتروني الحاص بالمتلقي في حقل (إلى) أو أدخل عنوان بريد إلكتروني.
      - .٦ أدخل موضوع SUBJECT رسالة البريد الإلكتروني أو قم بتغييره.
      - .٧ قم بتغيير أي إعدادات خاصة بالمسح الضوئي، ثم المس بدء المسح.

منته الملحظة: قد يستغرق الانصال بعض الوقت، حسب حركة مرور البيانات في الشبكة وسرعة الانصال.

# استخدام فاكس **HP** الرقمي

بعد إعدادك لميزة فاكس HP الرقمى، تتم طباعة أي فاكسات تستلمها بالأبيض والأسود بشكل افتراضي، ثم يتم حفظها إلى الوجمة المحددة — إما مجلد الشبكة أو عنوان البريد الإلكتروني المحدد.

- وإذا كنت تستخدم ميزة إرسال الفاكس إلى مجلد الشبكة، تتم هذه العملية في الخلفية. لا تُبلغك ميزة فاكس HP الوقمي إذا تم حفظ الفاكسات إلى مجلد الشبكة.
- إذا كنت تستخدم ميزة إرسال الفاكسات إلى البريد الإلكتروني وإذا كان تطبيق البريد الإلكتروني الذي تستخدمه قد تم تكوينه لإبلاغك بتلقي رسائل بريد إلكتروني جديدة في صندوق الرسائل
   الواردة، يمكنك العلم بوصول الفاكسات الجديدة.

# الاتصالات القريبة المدى (NFC)

باستخدام الاتصالات القريبة المدى (NFC)، يمكنك إرسال محمة طباعة من جماز محمول (مثل هاتف ذكي أو كمبيوتر لوحي) بلمسه على الطابعة. ابحث عن 🔊 على لوحة التحكم الخاصة بالطابعة، ثم المس هذه المنطقة بجهازك المحمول للطباعة.

للحصول على مزيد من المعلومات عن الأحمزة المحمولة المدعومة والإمكانيات، زر موقع HP Mobile Printing (طباعة HP للأجمزة المحمولة) على الويب على العنوان Www.hp.com/go/mobileprinting . في حالة عدم توفر إصدار محلي من موقع الويب هذا في بلدك/منطقتك أو بلغتك، قد يتم توجيهك إلى موقع HP Mobile Printing (طباعة HP للأجمزة المحمولة) على الويب في بلد/منطقة أخرى.

> مرووم علاحظة: هذه الميزة متاحة في بعض طرازات الطابعة.

لاستخدام هذه الميزة، تأكد من أن الجهاز المحمول يدعم تقنية الاتصالات القريبة المدى.

# أساسيات الورق

تم تصميم الطابعة للعمل الجيد مع معظم أنواع الأوراق المكتبية. ومن الأفضل اختبار مجموعة متنوعة من أنواع ورق الطباعة قبل شراء كميات كبيرة. استخدم ورق من انتاج HP للحصول على جودة طباعة مثلي. قم بزيارة موقع ويب HP على Www.hp.com للحصول على مزيد من المعلومات حول ورق HP.

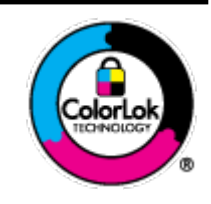

توصي HP باستخدام أوراق عادية مع شعار ColorLok لطباعة المستندات العادية. يتم اختبار جميع الأوراق التي تتضمن شعار ColorLok بشكل مستقل بحيث تلمي معايير عالية من ناحية الوثوقية وجودة الطباعة, وتنتج مستندات مع تلطخ أقل, تسويد انحق وألوان زاهية وتجف بشكل أسرع من أوراق عادية قياسية. ابحث عن الورق الحامل شعار ColorLok والذي يأتي في شتى الأوزان والأحجام لدى منتجي الورق الكبار.

يحتوي هذا القسم على المواضيع التالية:

- أنواع الورق الموصى بها للطباعة
- طلب مستلزمات الورق من HP
- تلميحات حول تحديد الورق واستخدامه

# أنواع الورق الموصى بها للطباعة

للحصول على أفضل جودة من الطباعة، توصى شركة HP باستخدام ورق HP المصم خصيصاً لنوع المشروع الذي تقوم بطباعته.

قد لا تتوفر بعض أنواع الورق في بلدك/منطقتك.

#### طباعة صور

#### HP Premium Plus Photo Paper

يخطى ورق الصور الفاخر جدًا من HP بأعلى جودة من HP للحصول على أفضل الصور. باستخدام ورق الصور الفاخر جدًا من HP، يمكنك طباعة صور جميلة وقابلة للجفاف على الفور بحيث يمكنك مشاركتها مباشرة من الطابعة. تدعم الطابعة أحجام عدة من الورق، بما في ذلك A4 و 8.5 × 11 بوصة و 4 × 6 بوصات (10 × 15 سم) و 5 × 7 بوصات (13 × 18 سم) وبتشطيبين – لامع أو خفيف اللمعان (نصف لامع). وهو مثالي لتأطير أو عرض أو إهداء أفضل الصور لديك ومشروعات الصور الخاصة. يوفر ورق الصور الفاخر جدًا من HP بمكنك طباعة صور جميلة وقابلة للجفاف على الفور نتائج رائعة من حيث الجودة الاحترافية والتحمل.

#### HP Advanced Photo Paper (ورق الصور المتقدم من HP)

يتميز ورق الصور اللامع هذا بتشطيبه السريع الجفاف الذي يتيح التعامل معه بسهولة دون تلطيخه. يتميز هذا النوع بقدرته على مقاومة الماء والبقع ويصات الأصابع والرطوبة. تشابه المطبوعات الخاصة بك عند لمسها ورؤيتها صور تمت معالجتها في المحل. وهو متاح بقاسات متعددة بما في ذلك A4 و8.5 × 11 بوصة و15 X سم (4 × 6 بوصات) و13 × 81 سم (5 × 7 بوصات). يخلو الورق من الحمض لحصولك على مستندات تدوم طويلاً.

#### HP Everyday Photo Paper ورق

قم بطباعة لقطات ملونة يومية منخفضة التكلفة، باستخدام ورق مصتم لطباعة عرضية للصور. يجف هذا الورق المعقول ثمنه بسرعة من أجل المعالجة السهلة. احصل على صور واضحة ودقيقة عند استخدامك هذا الورق مع أية طابعة لنفث الحبر. إنه يتوفر بأحجام عدة، بما في ذلك A4 و 8.5 × 11 بوصة و 5 × 7 بوصات و 4 × 6 بوصات (10 × 15 سم). يخلو الورق من الحض لحصولك على مستندات تدوم طويلاً.

مستندات العمل

#### ورق HP الفاخر غير اللامع للمروض التقديمية بوزن 120 ج أو ورق HP الاحترافي غير اللامع بوزن 120 ج

تعد هذه الأوراق أوراقاً قويةً غير لامعة على وحجى الورقة تناسب العرض التقديمي. والعروض، والتقارير والرسائل الإخبارية. هذه الأوراق ثقيلة الوزن لتحقق روعة الملمس والتأثير.

#### HP Professional Paper 180 Glossy 🖇 HP Brochure Paper 180g Glossy 👘 🤦

تكون هذه الأوراق مطلية بطبقة لامعة على وجمي الورقة من أجل استخدام الوجمين. هذه الأوراق هي الاختيار الأمثل للمواد شبه المصورة المعاد إخراجما والرسومات التجارية للصفحات الأولى من التقارير والعروض التقديمية الخاصة والنشرات والرسائل البريدية الترويجية والتقويمات.

#### HP Brochure Paper 180 Matt أو HP Brochure Paper 180g Matte 👘 🗖

تكون هذه الأوراق مطلية بطبقة لامعة على وجمي الورقة من أجل استخدام الوجمين. إن هذه الأوراق هي الاختيار الأمثل للمواد شبه المصورة المعاد إخراجما والرسومات التجارية للصفحات الأولى من التقارير والعروض التقديمية الحاصة والنشرات والرسائل البريدية الترويجية والتقويمات.

#### الطباعة اليومية

تتميز جميع الأوراق المدرجة بغرض الطباعة اليومية بتقنية **ColorLok** للتقليل من تلطخ الورق بالحبر، وجعل اللون الأسود أكثر قوة وتوفير الألوان الزاهية.

#### • HP Bright White Inkjet Paper (ورق Inkjet آیض ساطع من HP)

يوفر HP Bright White Inkjet Paper (ورق Inkjet أيض ساطع من HP) تبايئا كبيراً في الألوان ووضوحًا في النص. وهذا النوع غير الشفاف مناسب لاستخدام الألوان على الوحمين دون نفادها من خلاله، مما يجعله مناسبًا تمامًا للرسائل الإخبارية، التقارير والنشرات الإعلانية.

#### • ورق طباعة من HP

يعتبر HP Printing Paper (ورق الطباعة من HP) ورق لوظائف متعددة بجودة عالية. ينتج هذا الورق مستندات أقوى عند لمسها ورؤيتها من المستندات المطبوعة على ورق عادي لوظائف متعددة أو على ورق النسخ. يخلو الورق من الحمض لحصولك على مستندات تدوم طويلاً.

#### (HP Office Paper (ورق المكتب من HP)

يعتبر **HP Office Paper (**ورق المكتب من **HP)** ورق لوظائف متعددة بجودة عالية. يناسب الورق عمل نُسخ, مسودات، مذكرات ومستندات يومية أخرى. يخلو الورق من الحمض لحصوالك على مستندات تدوم طويلاً.

# طلب مستلزمات الورق من HP

تم تصميم الطابعة للعمل الجيد مع معظم أنواع الأوراق المكتبية. استخدم ورق من إنتاج HP للحصول على جودة طباعة مثلي.

لطلب أوراق HP ومستلزمات أخرى, انتقل إلى <u>www.hp.com</u> . في الوقت الحالي، تتوفر بعض الأجزاء من موقع ويب HP باللغة الإنجليزية فقط.

توصي HP باستخدام أوراق عادية تتضمن شعار ColorLok في طباعة ونسخ المستندات اليومية. يتم اختبار كافة أوراق شعار ColorLok بشكل مستقل للتوافق مع معايير الكفاءة وجودة الطباعة وإنتاج مستندات ذات ألوان واضحة ومشرقة وألوان سوداء سميكة تجف بشكل أقصر من الورق العادي. ابحث عن أوراق تتضمن شعار ColorLok بأوزان وأحجام مختلفة من قبل شركات مصنعة كبيرة للورق.

# تلميحات حول تحديد الورق واستخدامه

لحصول على أفضل النتائج، اتبع الإرشادات التالية.

- حمّل فقط نوعًا وحجمًا واحدًا من الورق في المرة الواحدة في الدرج أو في وحدة تغذية المستندات.
- احرص على تحميل الورق بشكل صحيح عند تحميله في درج الإدخال أو وحدة تغذية المستندات.
  - لا تقم بزيادة تحميل الدرج أو وحدة التغذية للمستندات.
- لتفادي انحشار الورق والحصول على جودة طباعة رديئة والمشكلات الأخرى المتعلقة بالطابعة، تجنب وضع أنواع الورق التالية في الأدراج أو في وحدة التغذية للمستندات:
  - النماذج المتعددة الأجزاء
  - الوسائط التالفة أو الملتفة أو المتجعدة
  - الوسائط التي تحتوي على أجزاء مقطوعة أو ثقوب
  - الوسائط ذات النسيج السميك أو المنقوشة أو التي لا تمتص الحبر بشكل جيد.
    - الوسائط الخفيفة للغاية أو التي يسهل تمددها
    - الوسائط التي تحتوي على الدبابيس أو المشابيك

# تحميل الورق

#### لتحميل ورق بحجم قياسي

اسحب درج الإدخال للخارج بالكامل.

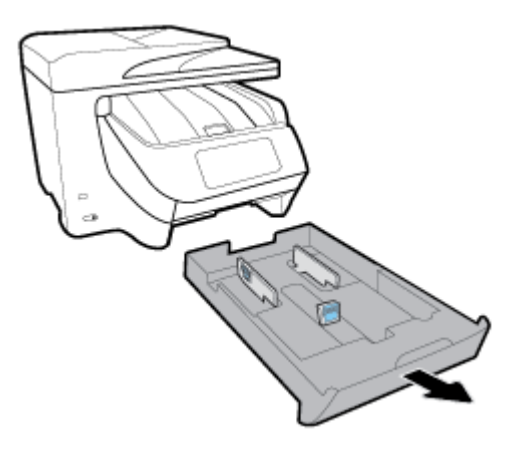

حترك موجمات الورق نحو حافات الدرج أقصى ما يمكن.

- لتحريك موجمي عرض الورق، اضغط على الزر الموجود على موجه عرض الورق الأيسر وحرك الموجه في نفس الوقت.
  - لتحريك موجه طول الورق، اضغط على الزر الموجود على موجه طول الورق وحرك الموجه في نفس الوقت.

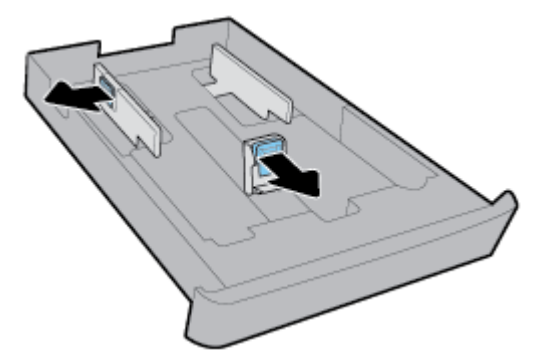

۳. أدخل الورق عموديًا مع توجيه الوجه المخصص للطباعة للأسفل.

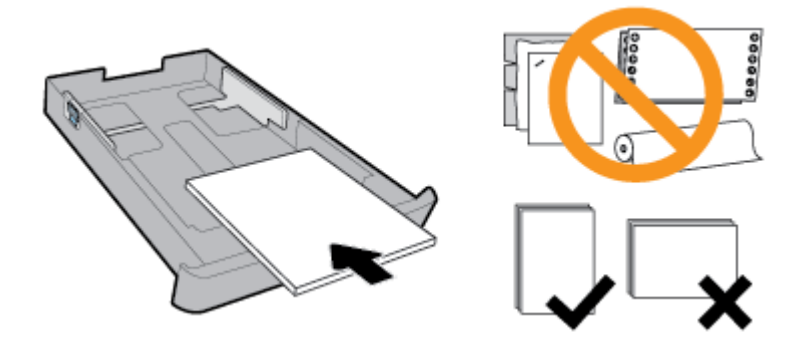

تأكد من محاذاة رزمة الورق مع خطوط حجم الورق المناسبة الموجودة في الجزء الأمامي من الدرج. بالإضافة إلى ذلك، تأكد من أن رزمة الورق لا تتجاوز علامة ارتفاع الرزمة على الحافة اليمنى للمرج.

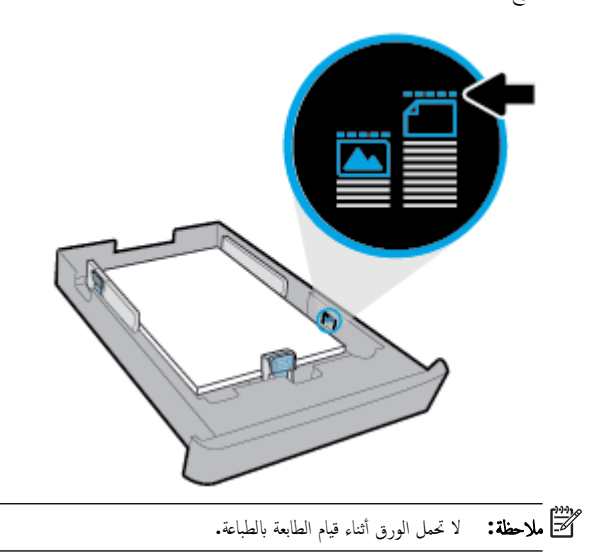

اضبط موجمي عرض الورق وموجه طول الورق حتى تلمس الموجمات حافة رزمة الورق.

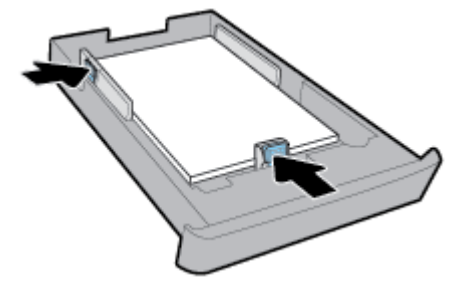

- افحص منطقة درج الإدخال أسفل الطابعة. في حالة وجود ورق، أزله.
  - ٦. أعد تركيب درج الإدخال في الطابعة.

لتحميل ظرف:

- اسمحب درج الإدخال للخارج بالكامل.
- في حالة وجود ورق آخر في درج الإدخال، أزل الورق.
- ۳. أدخل الأظرف عموديًا مع توجيه الوجه المخصص للطباعة للأسفل على النحو الموضح في الرسم أدناه. ادفع رزمة الأظرف للداخل قدر المستطاع لتلمس الحافة المخافية من الدرج.

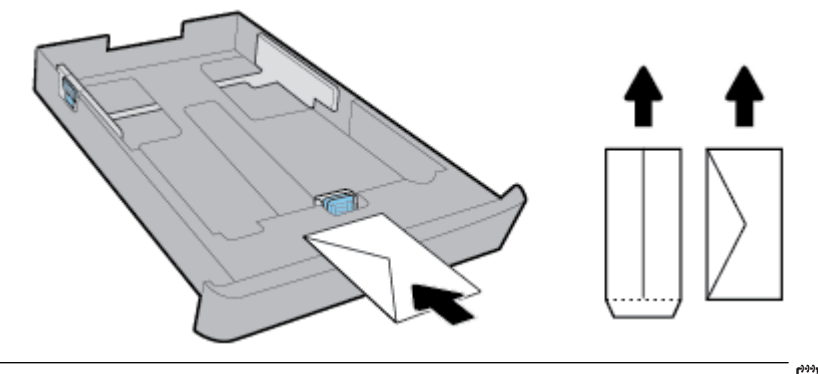

- مودم ملاحظة: لا تحمل الأظرف أثناء قيام الطابعة بالطباعة.
- اضبط موجمي عرض الورق حتى يلمسا حافة رزمة الأظرف.

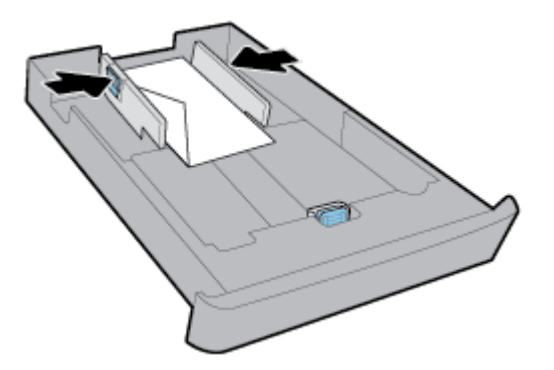

بالإضافة إلى ذلك، تأكد من أن رزمة الأظرف لا تتجاوز علامة ارتفاع الرزمة في جانب الدرج.

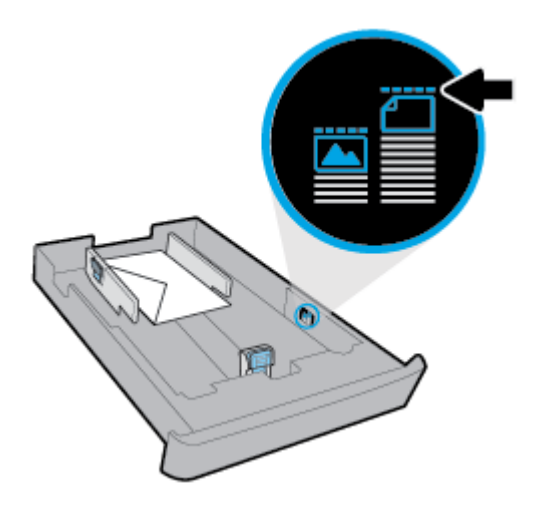

اضبط موجه طول الورق حتى يلمس حافة رزمة الأظرف.

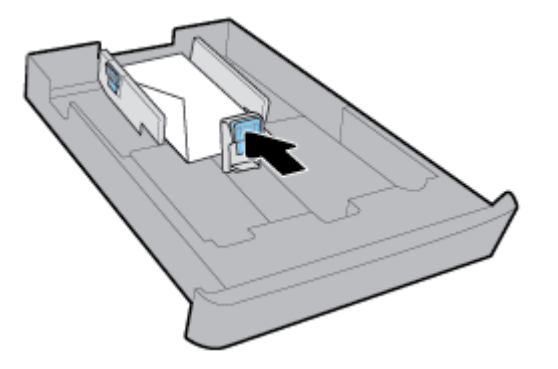

- .٧ افحص منطقة درج الإدخال أسفل الطابعة. في حالة وجود ورق، أزله.
  - أعد تركيب درج الإدخال في الطابعة.

#### لتحميل البطاقات وورق الصور

- اسحب درج الإدخال للخارج بالكامل.
- في حالة وجود ورق آخر في درج الإدخال، أزل الورق.
- ۳. أدخل البطاقات أو ورق الصور عموديًا مع توجيه الوجه المخصص للطباعة للأسفل. ادفع رزمة الورق للداخل قدر المستطاع لتلمس الحافة الخلفية من الدرج.

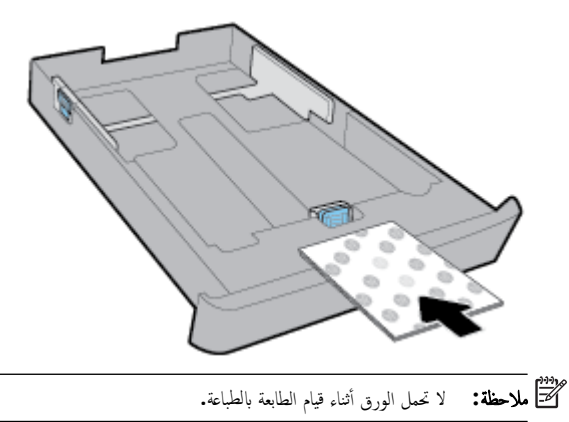

اضبط موجمي عرض الورق حتى يلمسا حافة رزمة الورق.

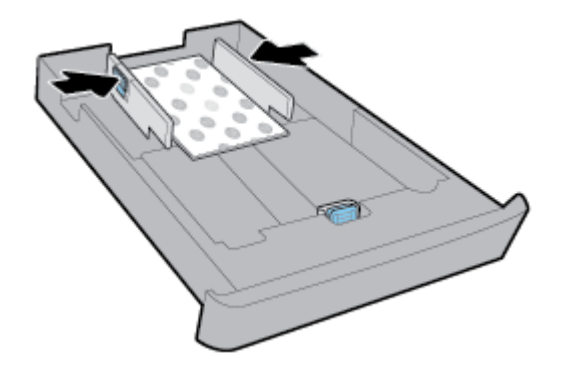

بالإضافة إلى ذلك، تأكد من أن رزمة الأظرف لا تتجاوز علامة ارتفاع الرزمة في جانب الدرج.

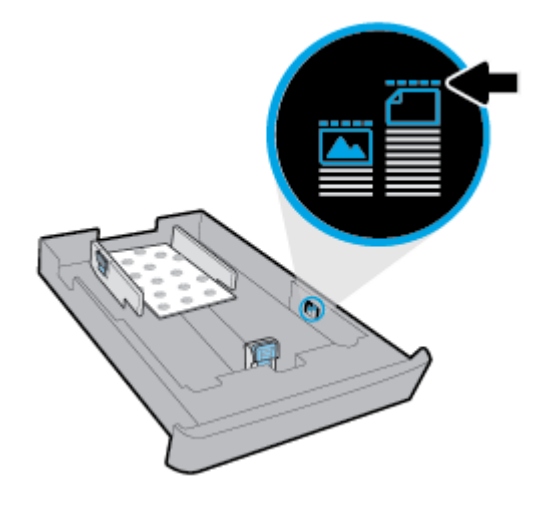

اضبط موجه طول الورق حتى يلمس حافة رزمة الورق.

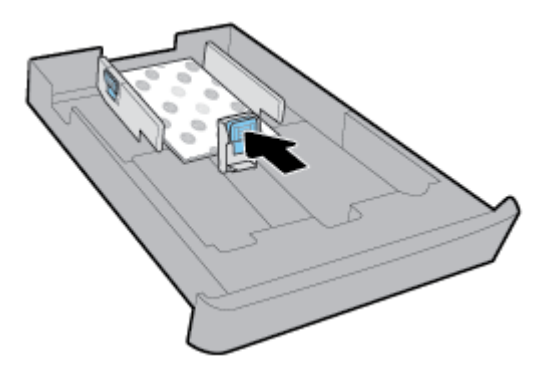

- .۷
  - ٨. أعد تركيب درج الإدخال في الطابعة.

لتحميل الورق في الدرج 2

ملاحظة: يتوفر الدرج 2 في طرز محددة من الطابعة. عند الدرج 2 الدرج 2 في طرز محددة من الطابعة. عند الدرج 2 الدرج 2 الورق العادي فقط بحجم A4 أو Letter أو Legal.

لمعرفة كيفية إعداد الدرج 2 واستخدامه، راجع إعداد واستخدام الملحقات.

- اسحب الدرج 2 إلى خارج الطابعة بالكامل.
- حترك موجمات الورق نحو حافات الدرج أقصى ما يمكن.
- لتحريك موجمي عرض الورق، اضغط على الزر الموجود على موجه عرض الورق الأيسر وحرك الموجه في نفس الوقت.
  - لتحريك موجه طول الورق، اضغط على الزر الموجود على موجه طول الورق وحرك الموجه في نفس الوقت.

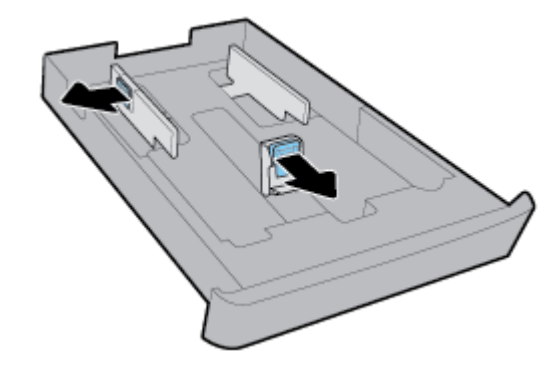

۳. أدخل الورق عموديًا مع توجيه الوجه المخصص للطباعة للأسفل.

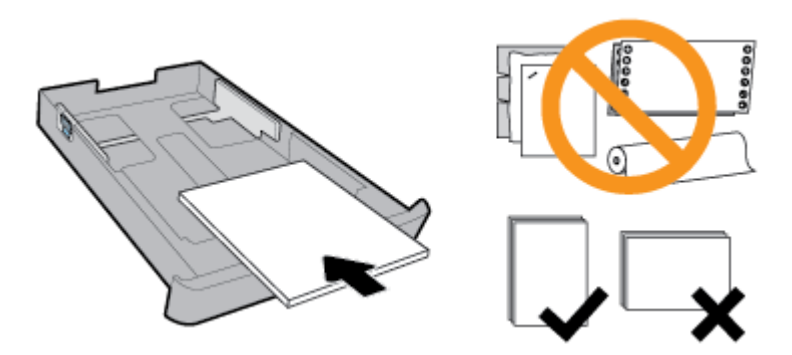

تأكد من محاذاة رزمة الورق مع خطوط حجم الورق المناسبة الموجودة في الجزء الأمامي من الدرج. بالإضافة إلى ذلك، تأكد من أن رزمة الورق لا تتجاوز علامة ارتفاع الرزمة على الحافة البينى للدرج.

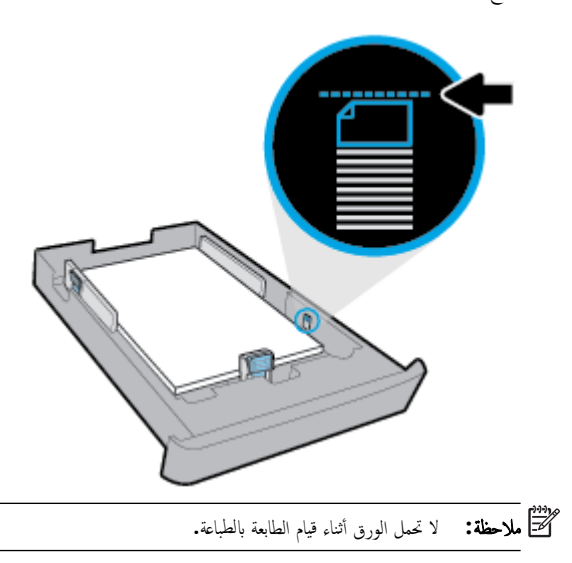

اضبط موجمى عرض الورق وموجه طول الورق حتى تلمس الموجمات حافة رزمة الورق.

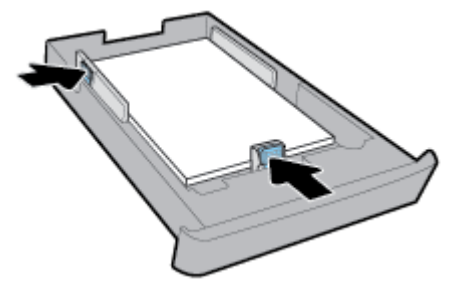

- افحص منطقة الدرج 2 أسفل الطابعة. في حالة وجود ورق، أزله.
  - أعد تركيب الدرج 2 في الطابعة.

# تحميل نسخة أصلية على زجاج الماسحة

يمكنك نسخ المستندات الأصلية أو مسحها ضوئيًا أو إرسالها بالفاكس من خلال تحميلها على السطح الزجاجي للماسحة الضوئية.

- 🚟 ملاحظة: لا تعمل العديد من الميزات الخاصة بشكل صحيح إذا لم يكن السطح الزجاجي للماسحة الضوئية والغطاء نظيفين. للمزيد من المعلومات، راجع صيانة الطابعة.
  - 🚟 ملاحظة: إزالة كافة النسخ الأصلية من درج التغذية التلقائية للمستندات قبل رفع غطاء الطابعة.

## لتحميل نسخة أصلية على زجاج الماسحة

ارفع غطاء الماسحة.

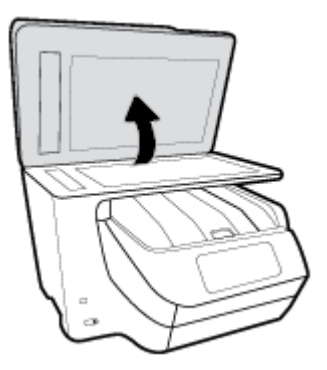

- ۲. قم بتحميل النسخة الأصلية بحيث يكون الوجه المطبوع عليه لأسفل كما هو موضح في الشرح التالي:
- المن المعيع: المزيد من التعليمات حول تحميل النُسخ الأصلية، راجع الأدلة المحفورة على طرف السطح الزجاجي للماسح الضوئي.

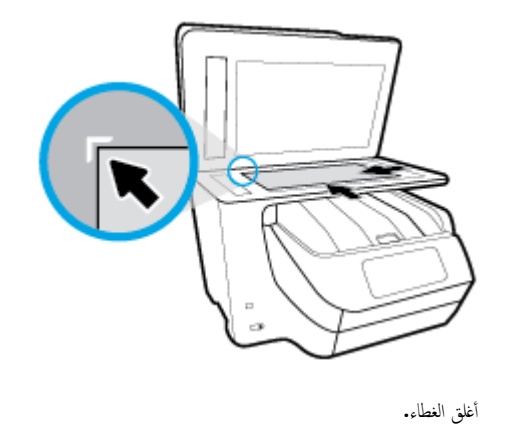

# تحميل نسخة أصلية فى وحدة التغذية المستندات

يمكنك نسخ المستندات ومسحها ضوئيًا وإرسالها بالفاكس من خلال وضعها في وحدة تغذية المستندات.

- 🏠 تنبيه: 🛛 لا تقم بتحميل الصور في وحدة تغذية المستندات؛ قد يؤدي ذلك إلى تلف الصور. استخدم نوع الورق المدعوم من قبل وحدة تغذية المستندات فقط.
- اللجاحة: إن بعض الميزات, مثل ميزة النسخ لجهاز **ملائمة الصفحة** , لا تعمل عند تحميل النُسخ الأصلية في وحدة تغذية المستندات لتشغيل هذه المزايا، تم بتحميل النسخ الأصلية على اللوح الزجاجي الماسحة الضوئية.

#### لتحميل نسخة أصلية في وحدة تغذية المستندات

.۳

- ٩ بتحميل النسخ الأصلية, مع توجيه الوجه المخصص للطباعة إلى الأعلى, في وحدة تغذية المستندات.
- 1. إذا كنت تحمل نسخة أصلية مطبوعة عموديًا، فضع الصفحات مع إدخال الجهة العلوية من المستند أولى. إذا كنت تحمل نسخة أصلية مطبوعة أفتيًا، فضع الصفحات مع إدخال الجهة اليسرى من المستند أولى.
  - .
    ادفع الورق إلى وحدة تغذية المستندات حتى تسمع طنيئًا أو ترى رسالة تظهر على شاشة لوحة التحكم الخاصة بالطابعة وتشير إلى اكتشاف الصفحات المُحملة.
    - المن المعيج: المزيد من التعليمات حول تحميل النسخ الأصلية في وحدة تغذية المستندات، راجع الرسم البياني المحفور على درج تغذية المستندات.

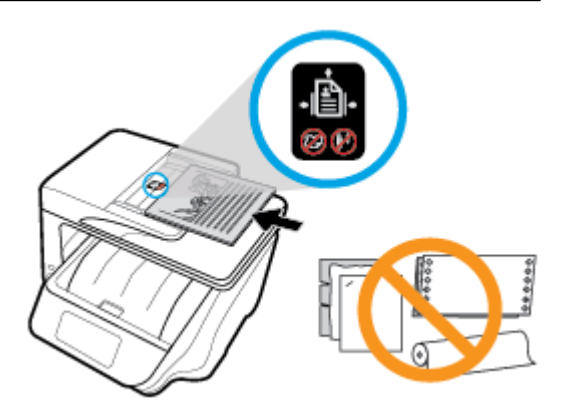

٢. قم بإمالة أدلة عرض الورق للداخل حتى تتوقف عند حواف الأوراق ناحية اليمين وناحية اليسار.

# إعداد واستخدام الملحقات

إذا كنت تريد تركيب الملحقات (مثل درج ثان) وإعدادها، راجع الأقسام التالية.

عند استخدام أكثر من درج واحد، يمكنك استخدام ميزات الأدراج المتوفرة لتحقيق تجربة استخدام أفضل.

سلاحظة: يتوفر الدرج 2 في طرز محددة من الطابعة. يمكنك شراء الملحقات عبر الإنترنت على <u>www.hp.com</u> .

# تركيب الدرج 2 واستخدامه

## ترکیب الدرج 2

ق بفك تغليف الدرج، وأزل أشرطة التغليف والمواد الأخرى، ثم أدخل الدرج في المكان المجهز له.

لابد أن يكون السطح ثابت ومستو.

- ٢. أوقف تشغيل الطابعة وافصل سلك الطاقة عن المأخذ الكهربائي.
  - ۳. ضع الطابعة أعلى الدرج.

**تبیه:** کن حریصًا علی عدم وضع أصابعك ویدیك أسفل الطابعة.

ع. صل سلك التيار ثم قم بتشغيل الطابعة.

# التعامل مع الأدراج

افتراضيًا تسحب الطابعة الورق من الدرج 1. إذا كان الدرج 1 فارغًا وكان الدرج 2 موجودًا ويحتوي على ورق، ستسحب الطابعة الورق من الدرج 2. ولكن يمكنك تغيير هذا السلوك باستخدام الميزات التالية:

- الدج الافتراضي: حدد الدرج الافتراض الذي ستسحب الطابعة الورق منه أولاً في حالة تحميل ورق من نفس الحجم في الدرج 1 والدرج 2.
- تأمين الدرج قم بتأمين الدرج لمنع الاستخدام غير المقصود، على سبيل المثال، عندما تقوم بتحميل ورق خاص، (مثل الورق ذي الرأسية أو الورق المطبوع بصورة مسبقة).
   لن تستخدم الطابعة الدرج المؤمّن حتى إذا كان الدرج الآخر فارغًا.

الملاحظة: للحصول على تجربة استخدام أفضل، قم بتحميل نوع واحد فقط من الورق في الدرج.

مردم ملاحظة: يدعم الدرج 2 الورق العادي فقط.

| ائيع المحطوات التالية                                                                      | لقيام بذلك                                                                              |
|--------------------------------------------------------------------------------------------|-----------------------------------------------------------------------------------------|
| ٩ بتحميل ورق في كلا الدرجين. للمزيد من المعلومات، راجع تحميل الورق.                        | ة بتحميل ورق في كلا النوجين واستخدم الورق من درج واحد إذا كان الدرج الآخر فارغًا.       |
| <ul> <li>ق بإيقاف تشغيل تأمين الدرج.</li> </ul>                                            |                                                                                         |
| <ul> <li>قم يتحميل ورق من نفس الحجم في كلا الدرجين.</li> </ul>                             | م<br>ة بتحميل ورق في كلا النرجين واستخدم الورق من أحد الأدراج أولاً.                    |
| <ul> <li>م بتعيين الدرج المطلوب كدرج افتراضي.</li> </ul>                                   |                                                                                         |
| <ul> <li>قم يتحميل الورق الحاص في درج الإدخال الرئيسي والورق العادي في الدرج 2.</li> </ul> |                                                                                         |
| قم بتأمين درج الإدخال الرئيسي وتعيين الدرج 2 كدرج افتراضي.                                 | <b>ملاحظة:</b> للحصول على تجربة استخدام أفضل. قم بتحميل نوع واحد فقط من الورق في الدرج. |
المنافعة: يكنك أيضًا تغيير إعدادات الأدراج من خلال برنامج طابعة HP أو من خلال EWS.

للوصول إلى خادم EWS وبرامج الطابعة، راجع ملقم الويب المضمن وافتح برنامج طابعة HP (نظام التشغيل Windows).

- .1 تأكد من تشغيل الطابعة.
- ۲. من لوحة التحكم الخاصة بالطابعة، المس أو اسحب للأسفل علامة التبويب الموجودة أعلى الشاشة لفتح 'لوحة المعلومات'، ثم المس (إعداد).
  - ۳. قم بالتمرير عبر الشاشة والمس إدارة الأدراج والورق، حدد البرج الافتراضي أو قفل الدرج، ثم حدد الخيار المناسب.

#### تشغيل الاختيار التلقائي للمرج أو مصدر الورق (نظام التشغيل Windows)

- افتح برنامج طابعة HP. للمزيد من المعلومات، راجع افتح برنامج طابعة HP (نظام التشغيل Windows).
  - ۲. انقر على إعداد التفضيلات ضمن الطباعة والمسح الضوئي والفاكس .
  - ٣. في مربع الحوار تفضيلات الطباعة، انفر على علامة التبويب اختصارات الطباعة.
    - من القائمة المنسدلة مصدر الورق، حدد أحد خيارات التحديد التلقائي.
      - انقر مرتين على OK لإغلاق مربع الحوار وقبول التغييرات.

#### تشغيل الاختيار التلقائي للدرج أو مصدر الورق (نظام التشغيل OS X)

- من قائمة File (ملف) في تطبيق البرنامج، قم باختيار Print (طباعة).
  - ۲. تأكد أنك قمت باختيار طابعتك.
  - ۳. حدد الاختيار التلقائي من القائمة المنسدلة المصدر.
  - انقر على عرض التفاصيل للوصول إلى خيارات الطباعة.

#### تحديث الطابعة

افتراضيًا، إذا كانت الطابعة متصلة بشبكة وتم تمكين خدمات الويب، تتحقق الطابعة تلقائيًا من وجود التحديثات.

#### تحديث الطابعة باستخدام لوحة التحكم في الطابعة

- من أعلى الشاشة، المس أو اسحب للأسفل علامة التبويب لفتح 'لوحة المعلومات'، ثم المس (إعداد)
  - ۲. المس صيانة الطابعة .
  - ۳. المس تحديث الطابعة .

#### تمكين الطابعة لتبحث عن التحديثات تلقائتيا

#### التحديث التاعاتي) هو التشغيل . الإعداد التلقائي لخيار Auto Update (التحديث التلقائي) هو التشغيل .

- من لوحة التحكم الخاصة بالطابعة، المس أو اسحب للأسفل علامة النبويب الموجودة أعلى الشاشة لفتح <sup>2</sup>لوحة المعلومات<sup>3</sup>، ثم المس (HP ePrint ).
  - ۲. المس OK (موافق) .

- . المس Settings (الإعدادات) ثم المس تحديث الطابعة .
  - ٤. المس التحديث التلقائي ثم المس التشغيل .

تحديث الطابعة باستخدام خادم الويب المضقن

- افتح خادم الويب المضمن (EWS).
- للمزيد من المعلومات، راجع ملقم الويب المضمن.
- انفر فوق علامة التبويب Tools (أدوات).
- ۳. في قسم تحديثات الطابعة، انقر على تحديثات البرنامج الثابت، ثم اتبع الإرشادات الظاهرة على الشاشة.

ملاحظة: إذا كان يتوفر تحديث للطابعة، فسوف تقوم الطابعة بتنزيل التحديث وتثبيته، ثم تعيد التشغيل.

المتحطة: ايذا تمت مطالبتك بإدخال إعدادات الوكيل وإذا كانت الشبكة لديك تستخدم إعدادات للوكيل، فاتبع الإرشادات الظاهرة على الشاشة لإعداد ملقم وكيل. إذا لم تكن لديك التفاصيل، فاتصل بمسؤول الشبكة أو الشخص الذي قام بإعداد الشبكة.

# افتح برنامج طابعة HP (نظام التشغيل Windows)

بعد تثبيت برنامج الطابعة من HP، قم بأحد الأمور التالية حسب نظام التشغيل لديك.

- Windows 10: من سطح مكتب الكمبيوتر، انقر على زر 'بدء'، وانقر على جميع التطبيقات، وحدد HP، ثم حدد الأيقونة التي تحمل اسم الطابعة.
  - Windows 8.1 انقر على السهم للأسفل في الزاوية السفلية اليسري من شاشة بده، ثم حدد الأيقونة التي تحمل اسم الطابعة.
- Windows 8 من شاشة بده، انقر بالزر الأيمن على منطقة فارغة من الشاشة، ثم انقر على جميع التطبيقات من شريط التطبيقات، ثم حدد الأيقونة التي تحمل اسم الطابعة.
- Windows 7 وحدد مجلد الطابعة، ثم حدد (Windows XP و Windows XP د ن سطح مکتب الکمبیوتر، انقر علی زر (ابدأ)، وحدد کافة البرامج، وحدد الله وحدد مجلد الطابعة، ثم حدد الأيقونة التي تحمل اسم الطابعة.

إيقاف تشغيل الطابعة

أوقف تشغيل الطابعة بالضغط على 🔱 (زر الطاقة) الموجود على الطابعة. انتظر حتى ينطفئ مصباح الطاقة قبل فصل سلك الطاقة أو إيقاف تشغيل شريط الكهرباء. تعد أي طريقة أخرى لإيقاف تشغيل الطابعة غير صحيحة.

🔬 تنبيه: 🔹 في حالة إيقاف تشغيل الطابعة بشكل غير صحيح، قد لا تعود عربة الطباعة إلى موضعها الصحيح، مما يتسبب في حدوث مشاكل في الخرطوشات وجودة الطباعة.

# ۳ الطباعة

يتم التعامل مع معظم إعدادات الطباعة آليًا بواسطة تطبيق البرنامج. قم بتغيير الإعدادات يدويًا فقط عندما تريد تغيير جودة الطباعة، أو عند الطباعة على أنواع معينة من الورق، أو عند استخدام ميزات خاصة.

ين. تلكر: **تلبيح:** تحتوي هذه الطابعة على HP ePrint ، وهي خدمة مجانية من HP تتيح لك طباعة المستندات من طابعتك المزودة بخاصية HP ePrint حيثما شئت في جميع الأوقات ودون أن تحتاج إلى أية برامج أو برامج تشغيل طابعة إضافية. للمزيد من المعلومات، راجع <u>HP ePrint .</u>

**تلميج:** يمكنك استخدام هذه الطابعة لطباعة الوثائق والصور الموجودة على الجهاز المحمول الخاص بك (مثل الهاتف الذكي أو الكمبيوتر اللوحي) للمزيد من المعلومات، زر موقع HP Mobile Printing (طباعة HP للأجمزة المحمولة) على الويب على العنوان <u>www.hp.com/go/mobileprinting.</u> في حالة عدم توفر إصدار محلي من موقع الويب هذا في بلدك/منطقتك أو بلغتك، قد يتم توجيك إلى موقع HP Mobile Printing (طباعة HP للأجمزة المحمولة) على الويب في بلد/منطقة أخرى أو بلغة أخرى.

- <u>طباعة مستندات</u>
- طباعة المنشورات الدعائية
  - الطباعة على الأظرف
    - طباعة صور
- الطباعة على أوراق خاصة أو ذات حجم مخصص
  - الطباعة على الوجمين (طباعة على الوجمين)
    - الطباعة من جماز محمول
    - الطباعة باستخدام AirPrint™
      - تلميحات للطباعة الناجحة

#### طباعة مستندات

#### لطباعة المستندات (نظام التشغيل Windows)

- قم بتحميل ورق في درج الإدخال. للمزيد من المعلومات، راجع تحميل الورق.
  - من برنامجك حدد Print (طباعة).
    - ۳. تأكد من تحديد الطابعة.
  - انقر فوق الزر الذي يفتح مربع الحوار Properties (خصائص).

استنادًا إلى تطبيق البرنامج الذي تستخدمه، قد يسمى هذا الزر Properties (خصائص)، Options (خيارات)، Printer Setup (عداد الطابعة)، Printer (خصائص الطابعة)، Properties (تفضيلات).

ملاحظة: الضبط إعدادات الطباعة لكافة محام الطباعة، نفذ التغييرات من خلال برامج HP. للحصول على المزيد من المعلومات حول برامج HP، راجع أ<u>دوات إدارة الطايعة.</u>

حدد الخيارات المناسبة في علامة التبويب اختصار الطباعة.

انقر على علامات التبويب الأخرى لتغيير إعدادات طباعة أخرى.

للمزيد من تلميحات للطباعة، انظر <u>تلميحات للطباعة الناجحة</u>.

🚟 ملاحظة: في حالة قيامك بتغيير حجم الورق، احرص على تحميل الورق الصحيح في درج الإدخال وتعيين حجم الورق باستخدام لوحة التحكم الحاصة بالطابعة.

- انقر فوق OK (موافق) للعودة إلى مربع حوار Properties (خصائص).
  - .۷ انقر فوق Print (طباعة) أو OK (موافق) لبدء الطباعة.

#### طباعة المستندات (نظام التشغيل X OS)

- من قائمة File (ملف) في تطبيق البرنامج، قم باختيار Print (طباعة).
  - ۲. تأكد أنك قمت باختيار طابعتك.
    - ••• ضبط خيارات طباعة الصور

إذا كنت لا ترى خيارات في مربع الحوار الخاص بالطباعة، انقر فوق Show Details (عرض التفاصيل).

اختر حجم الظرف المناسب في القائمة المنبثقة Paper Size (حجم الورق).

علا المحطة: إذا قمت بتغيير حجم الورق، تأكد من أنك قمت بتحميل الورق الصحيح.

- حدد الاتجاه.
- أدخل النسبة المئوية لتغيير الحجم.
  - انقر فوق Print (طباعة).

# طباعة المنشورات الدعائية

#### طباعة المنشورات الدعائية (نظام التشغيل Windows)

- ٩ بتحميل ورق في درج الإدخال. للمزيد من المعلومات، راجع تحميل الورق.
  - ٠٢ من قائمة ملف الموجودة في تطبيق البرامج لديك، انقر فوق الطباعة .
    - ۳. تأكد أنك قمت باختيار طابعتك.
- إذا رغبت في تغيير الإعدادات، انقر فوق الزر الذي يفتح مربع الحوار Properties (الحصائص).

ووفقًا لتطبيق البرامج الذي تستخدمه، يمكن أن تجد هذا الزر تحت مسمى Properties (الحصائص) أو Options (خيارات) أو إعداد الطابعة أو طابعة أو تفضيلات .

من الملحظة: المفبط إعدادات الطباعة لكافة محام الطباعة، نفذ التغييرات من خلال برامج HP. للحصول على المزيد من المعلومات حول برامج HP، راجع أ<u>دوات إدارة الطابعة</u>.

حدد الخيارات المناسبة في علامة التبويب اختصار الطباعة.

انقر على علامات التبويب الأخرى لتغيير إعدادات طباعة أخرى.

للمزيد من تلميحات للطباعة، انظر <u>تلميحات للطباعة الناجحة</u>.

مريس المحافظة: في حالة قيامك بتغيير حجم الورق، احرص على تحميل الورق الصحيح في درج الإدخال وتعيين حجم الورق باستخدام لوحة التحكم الحاصة بالطابعة.

- انقر على OK لإغلاق مربع الحوار خصائص .
- ۲. انقر فوق الطباعة أو OK (موافق) لبدء الطباعة.

#### لطباعة المنشورات الدعائية (نظام التشغيل OS X)

- من قائمة File (ملف) في تطبيق البرنامج، قم باختيار Print (طباعة).
  - ۲. تأكد أنك قمت باختيار طابعتك.
    - ۳. ضبط خيارات طباعة الصور

إذا كنت لا ترى خيارات في مربع الحوار الخاص بالطباعة، انقر فوق Show Details (عرض التفاصيل).

اختر حجم الظرف المناسب في القائمة المنبثقة Paper Size (حجم الورق).

مردد المحطقة: إذا قمت بتغيير حجم الورق، تأكد من أنك قمت بتحميل الورق الصحيح.

- **ب.** من القائمة المنبئقة، اختر **نوع اجودة الورق**، ثم اختر الخيار الذي يوفر أفضل جودة أو أقصى دقة.
  - انقر فوق Print (طباعة).

# الطباعة على الأظرف

تجنب استخدام الأظرف ذات الخصائص التالية:

- التشطيب الأملس للغاية
- الملصقات أو الخطاطيف أو النوافذ
- حافات سميكة أو غير متناسقة أو ملتفة
- المناطق المتجعدة أو الممزقة أو التالفة بأي حال

تأكد من ثنى ثنايا الأظرف المحملة بحدة وشدة.

ميس المحافظة: اللمزيد من المعلومات عن الطباعة على أظرف, راجع المستندات المتاحة مع البرامج التي تستخدمها.

#### لطباعة أظرف (نظام التشغيل Windows)

- قم بتحميل ورق في درج الإدخال. للمزيد من المعلومات، راجع <u>تحميل الورق</u>.
- .۲ في قائمة File (ملف) في تطبيق البرنامج، انقر فوق Print (طباعة).
  - ۳. تأكد من تحديد الطابعة.
  - انقر فوق الزر الذي يفتح مربع الحوار Properties (خصائص).

استنادًا إلى تطبيق البرنامج الذي تستخدمه، قد يسمى هذا الزر Properties (خصائص)، Options (خيارات)، Printer Setup (إعداد الطابعة)، Printer (خصائص الطابعة)، Properties (تفضيلات).

ملاحظة: للصبط إعدادات الطباعة لكافة محام الطباعة، نفذ التغييرات من خلال برامج HP. للحصول على المزيد من المعلومات حول برامج HP، راجع أ<u>دوات إدارة الطابعة</u>.

حدد الخيارات المناسبة في علامة التبويب اختصار الطباعة.

انقر على علامات التبويب الأخرى لتغيير إعدادات طباعة أخرى.

للمزيد من تلميحات للطباعة، انظر <u>تلميحات للطباعة الناجحة</u>.

المنتن الملاحظة: في حالة قيامك بتغيير حجم الورق، احرص على تحميل الورق الصحيح في درج الإدخال وتعيين حجم الورق باستخدام لوحة النحكم الخاصة بالطابعة.

- ۲. انقر على OK لإغلاق مربع الحوار خصائص .
  - انقر على طباعة أو OK لبدء الطباعة.

#### لطباعة أظرف (نظام التشغيل X OS)

- من قائمة File (ملف) في تطبيق البرنامج، قم باختيار Print (طباعة).
  - ۲. تأكد أنك قمت باختيار طابعتك.
- ۳. اختر حجم الظرف المناسب في القائمة المنبثقة Paper Size (حجم الورق).

إذا كنت لا ترى خيارات في مربع الحوار الخاص بالطباعة، فانقر فوق **عرض التفاصيل.** 

مردم المحطة: إذا قمت بتغيير حجم الورق، تأكد من أنك قمت بتحميل الورق الصحيح.

- ٤. من القلمَّة المنبئة، اختر Paper Type/Quality (نوع/جودة الورقة) ثم تحقق أن إعداد نوع الورق مضبوط على Plain Paper (ورق عادي).
  - انقر فوق Print (طباعة).

# طباعة صور

يمكنك طباعة الصور من جماز الكمبيوتر أو محرك أقراص USB محمول.

- 🕂 تنبیه: لا تزل محرك أقراص USB المحمول من منفذ USB والطابعة تستعمله. ذلك أنه قد يضر الملفات الموجودة على محرك الأقراص. عند إزالة محرك أقراص USB المحمول، تأكد من عدم وميض مصباح منفذ USB.
  - ملاحظة: لا تدع الطابعة محركات أقراص USB المحمولة المشفرة أو محركات أقراص USB المحمولة التي تستخدم نظام الملفات NTFS.

لا تترك ورق صور غير مستخدم في درج الإدخال. فقد يبدأ الورق في التجعد والالتفاف، مما قد يؤدي إلى الطعن في جودة المطبوعات. يجب أن يكون سطح ورق الصور مستوٍ قبل الطباعة.

نهم تسميح: يمكنك استخدام هذه الطابعة لطباعة الوثائق والصور الموجودة على الجهاز المحمول الخاص بك (مثل الهاتف الذكي أو الكمبيوتر اللوحي) للمزيد من المعلومات، زر موقع HP Mobile (طباعة الوثائق والصور الموجودة على الجهاز المحمول الخاص بك (مثل الهاتف الذكي أو الكمبيوتر اللوحي) للمزيد من المعلومات، زر موقع HP Mobile (طباعة HP للأجمزة المحمولة) على الويب على العنوان Printing (طباعة HP للأجمزة المحمولة) على الويب على العنوان HP www.hp.com/go/mobileprinting. في حالة عدم توفر إصدار محلي من موقع الويب هذا في بلدك/منطقتك أو بلغتك، قد يتم توجيبك إلى موقع إلى موقع HP Mobile Printing (طباعة HP للأجمزة المحمولة) على الويب في بلد/منطقة أخرى أو بلغة أخرى.

#### لطباعة صور من الكمبيوتر (نظام التشغيل Windows)

- ٩ بتحميل ورق في درج الإدخال. للمزيد من المعلومات، راجع تحميل الورق.
  - من برنامجك حدد Print (طباعة).
    - ۳. تأكد من تشغيل الطابعة.
  - انقر فوق الزر الذي يفتح مربع الحوار Properties (خصائص).

استنادًا إلى تطبيق البرنامج الذي تستخدمه، قد يسمى هذا الزر Properties (خصائص)، Options (خيارات)، Printer Setup (عداد الطابعة)، Printer ( Properties (خصائص الطابعة)، وPrinter (الطابعة) أو Preferences (تفضيلات).

حدد الخيارات المناسبة في علامة التبويب اختصار الطباعة.

انقر على علامات التبويب الأخرى لتغيير إعدادات طباعة أخرى.

للمزيد من تلميحات للطباعة، انظر تلميحات للطباعة الناجحة.

المنتخ المحطة: في حالة قيامك بتغيير حجم الورق، اخرص على تحميل الورق الصحيح في درج الإدخال وتعيين حجم الورق باستخدام لوحة التحكم الخاصة بالطابعة.

- انقر على OK لإغلاق مربع الحوار خصائص.
  - ۷. انقر على طباعة أو OK لبدء الطباعة.

🛣 ملاحظة: 👘 بعد انتهاء الطباعة، قم بإزالة ورق الصور غير المستخدم من درج الإدخال. قم بتخزين ورق الصور حتى لا يبدأ في التجعد والالتفاف، مما يؤدي إلى انخفاض جودة المطبوعات.

#### لطباعة صور من الكمبيوتر (نظام التشغيل OS X)

- من قائمة File (ملف) في تطبيق البرنامج، قم باختيار Print (طباعة).
  - تأكد أنك قمت باختيار طابعتك.
    - ۳. ضبط خيارات طباعة الصور

إذا كنت لا ترى خيارات في مربع الحوار الخاص بالطباعة، فانقر فوق **عرض التفاصيل.** 

اختر حجم الظرف المناسب في القائمة المنبثقة Paper Size (حجم الورق).

مردم المحطة: إذا قمت بتغيير حجم الورق، تأكد من أنك قمت بتحميل الورق الصحيح.

- حدد الاتجاه.
- د. من القائمة المنبثقة اختر Paper Type/Quality (نوع/جودة الورق)، ثم اختر الإعدادات التالية:
  - Paper Type (نوع الورق): نوع ورق الصور الفوتوغرافية المناسب
    - الجودة: حدد الخيار الذي يوفر أفضل جودة أو أقصى دقة.
- انقر فوق مثلث المعلومات Color Options (خ**يارات اللون)** ، ثم قم بتحديد خيار Photo Fix (ضبط الصورة) المناسب.
  - Off (إيقاف التشغيل): يؤدي إلى عدم تطبيق أي تعديلات على الصورة.
  - On (تشغیل): يقوم تلقائيًا بإجراء التركيز على الصورة. يقوم بضبط حدة الصورة باعتدال.
    - حدد أية إعدادات طباعة أخرى مطلوبة، ثم انقر فوق Print (طباعة).

#### لطباعة الصور من محرك أقراص فلاش USB

يكنك توصيل محرك فلاش USB (مثل محرك فلاش keychain) بمنفذ USB في الجانب الأمامي للطابعة.

- أدخل محرك أقراص فلاش USB في منفذ USB الأمامي.
  - من شاشة لوحة التحكم، المس طباعة الصور.
- ۳. من لوحة التحكم الخاصة بالطابعة، المس View and Print (عرض وطباعة) لعرض الصور.
  - في شاشة الطابعة، حدد الصورة التي ترغب في طباعتها، ثم المس متابعة.
    - قم بالتمرير للأعلى أو للأسفل لتحديد عدد الصور المراد طباعتها.
- ۲۰ المس مجها (تحریر) لتحدید الخیارات لتحریر الصور المحددة. یمکنك تدویر الصور أو قصها أو ضبط سطوعها.
- ۲۰ المس تم والمس متابعة لمعاينة الصورة المحددة. إذا أردت ضبط التخطيط أو نوع الورق، المس (عالم (عدادات)، ثم المس التحديد الذي تريده.
  - ٨. المس **طباعة** لبدء الطباعة.

# الطباعة على أوراق خاصة أو ذات حجم مخصص

إذا دعم التطبيق أوراقًا مخصصة الحجم. فحدد الحجم في التطبيق قبل طباعة المستند. إذا لم يكن الأمر كذلك, فحدد الحجم في برنامج تشغيل الطابعة. قد تحتاج إلى إعادة تنسيق المستندات الموجودة لطبعها بشكل صحيح على أوراق ذات حجم مخصص.

#### لإعداد الحجم المخصص (نظام التشغيل Windows)

- ٩ بإحدى الأشياء التالية تبعًا لنظام التشغيل الخاص بك.
- Windows 10 دو قائمة ابدأ في Windows، انفر على جميع التطبيقات، وحدد نظام Windows، وحدد لوحة التحكم، ثم انفر على عرض الأجمزة والطابعات ضمن قائمة الاجمزة والصوت.
- Windows 8.1 و Windows 8 أشر إلى الجانب العلوي الأبين من الشاشة أو المسه لفتح الشريط الرموز، ثم انقر رمز الإعدادات، وانقر فوق أو المس لوحة التحكم ، ومن ثم انقر فوق عرض الأجمزة والطابعات.
  - Windows 7: من قائمة ابدأ في نظام Windows، اضغط على الأجمزة والطابعات.
  - Windows Vista: من قائمة ابدأ في Windows، انقر فوق لوحة التحكم، ثم انقر فوق طابعات.
  - Windows XP دمن قائمة ابدأ في Windows، انفر فوق لوحة التحكم، ثم انفر فوق الطابعات وأجمزة الفاكس.
    - ۲. حدد خانة الاختيار Create a new form (إنشاء نموذج جديد)
      - ۳. قم بإدخال اسم الورق بالحجم المخصص.
  - ٤. قم بإدخال أبعاد الورق بالحجم المخصص في قسم (Form description (measurements (وصف النموذج (القياسات)).
    - ه. انقر فوق Save Form (حفظ النموذج)، ثم انقر فوق Close (إغلاق).

الطباعة على أوراق خاصة أو ذات حجم مخصص (نظام التشغيل Windows)

الملاحظة: قبل أن يمكنك الطباعة على ورق مخصص الحجم, يجب إعداد الحجم المخصص في خصائص ملقم الطباعة.

- قم بتحميل الورق المناسب في درج الإدخال. للمزيد من المعلومات، راجع تحميل الورق.
  - .۲ في قائمة File (ملف) في تطبيق البرنامج، انقر فوق Print (طباعة).
    - تأكد من تحديد الطابعة.
    - انقر فوق الزر الذي يفتح مربع الحوار Properties (خصائص).

استنادًا إلى تطبيق البرنامج الذي تستخدمه، قد يسمى هذا الزر Properties (خصائص). Options (خيارات)، Printer Setup (اعداد الطابعة)، Properties (خصائص الطابعة)، Properties (تفضيلات).

المنتقع الملحظة: الضبط إعدادات الطباعة لكافة محام الطباعة، نفذ التغييرات من خلال برامج HP. للحصول على المزيد من المعلومات حول برامج HP، راجع أ<u>دوات إدارة الطابعة</u>.

- ه. على علامة التبويب Layout (تخطيط) Paper/Quality (الورق/الطباعة)، انقر فوق الزر Advanced (متقدم).
- .٦ في منطقة Paper/Output (الورقة/ الإخراج)، قم بتحديد الحجم المخصص من القائمة المنسدلة Paper Size (حجم الورق).

ميرس محل الملاحظة: في حالة قيامك بتغيير حجم الورق، احرص على تحميل الورق الصحيح في درج الإدخال وتعيين حجم الورق باستخدام لوحة التحكم الخاصة بالطابعة.

- .٧ حدد أية إعدادات طباعة أخرى مطلوبة، ثم انقر فوق OK (موافق).
  - ٨. انقر فوق Print (طباعة) أو OK (موافق) لبدء الطباعة.

#### للطباعة على أوراق خاصة أو ذات حجم مخصص (نظام التشغيل OS X)

قبل أن تتمكن من الطباعة على ورق مخصص الحجم، يجب عليك إعداد الحجم المخصص في برنامج **HP.** 

- ٩ بتحميل الورق المناسب في الدرج.
- أنشئ حجم الورق المخصص الجديد.
- في البرنامج الذي تريد استخدامه للطباعة، انقر على ملف ثم على طباعة.
  - **ب.** تأكد أنك قمت باختيار طابعتك.
  - ج. انقر على إدارة الأحجام المخصصة في القائمة المنبثقة حجم الورق.

إذا كنت لا ترى خيارات في مربع الحوار الخاص بالطباعة، انقر فوق **عرض التفاصيل.** 

- د. انقر على +، ثم حدد العنصر الجديد في القائمة واكتب اسمًا لحجم الورق المخصص.
  - ه. أدخل ارتفاع الورق المخصص وعرضه.
  - و. انقر على تم أو OK، ثم انقر على حفظ.
  - ۳. استخدم حجم الورق المخصص الذي أنشأته للطباعة.
  - في قائمة File (ملف) في تطبيق البرنامج، انقر فوق Print (طباعة).
    - **ب.** تأكد من تحديد الطابعة.
    - ج. اختر اسم حجم الورق المخصص الذي أنشأته في القائمة المنبثقة حجم الورق.
  - د. حدد أية إعدادات طباعة أخرى مطلوبة، ثم انقر فوق Print (طباعة).

# الطباعة على الوجمين (طباعة على الوجمين)

#### للطباعة على وجمى الصفحة (نظام التشغيل Windows)

- ٩ بتحميل ورق في درج الإدخال. للمزيد من المعلومات، راجع تحميل الورق.
  - من برنامجك حدد Print (طباعة).
    - ۳. تأكد من تحديد الطابعة.
  - انقر فوق الزر الذي يفتح مربع الحوار خصائص.

استنادًا إلى تطبيق البرنامج الذي تستخدمه، قد يسمى هذا الزر **خصائص** أو **خيارات** أو **إعداد الطابعة** أو **خصائص الطابعة** أو **تفضيلات.** 

المنتقر المحطة: 🔹 لضبط إعدادات الطباعة لكافة محام الطباعة، نفذ التغييرات من خلال برامج HP. للحصول على المزيد من المعلومات حول برامج HP، راجع أ<u>دوات إدارة الطابعة</u>.

في علامة التبويب اختصار الطباعة، حدد الاختصار طباعة على الوجمين.

انقر على علامات التبويب الأخرى لتغيير إعدادات طباعة أخرى.

للمزيد من تلميحات للطباعة، انظر تلميحات للطباعة الناجحة.

🚟 ملاحظة: في حالة قيامك بتغيير حجم الورق، احرص على تحميل الورق الصحيح في درج الإدخال وتعيين حجم الورق باستخدام لوحة التحكم الخاصة بالطابعة.

- انقر فوق OK (موافق) للعودة إلى مربع حوار Properties (خصائص).
  - بنة انقر فوق Print (طباعة) أو OK (موافق) لبدء الطباعة.

- من قائمة File (ملف) في تطبيق البرنامج، قم باختيار Print (طباعة).
- خمن مربع حوار الطباعة، اختر Layout (تخطيط) من القائمة المنبثقة.
- .۳ حدد نوع الربط المطلوب للورق ذي الوجمين، ثم اختر Print (طباعة).

# الطباعة من جماز محمول

يمكنك استخدام الطابعة لطباعة المستندات والصور مباشرةً من الأجمزة المحمولة مثل الهواتف الذكية أو الأجمزة اللوحية.

- IOS AirPrint (طباعة) من قائمة Share (مشاركة). لا حاجة إلى الإعداد لأن iOS AirPrint يأتي مثبتًا مسبقًا. للمزيد من المعلومات حول AirPrint، راجع
   الطباعة باستخدام MAirPrint.
  - Android: قم يتازيل المكون الإضافي HP Print Service (الذي يدعمه معظم أجمزة Android) من متجر Google Play.

يكنك أيضًا استخدام تطبيق HP Smart لإعداد طابعة HP واستخدامها لمسح مستندات ضوئيًا وطباعتها ومشاركتها. قم بتثبيته من متجر التطبيقات الخاص بجهازك المحمول.

للحصول على تعليمات حول تمكين الطباعة من الأجمزة المحمولة، زر موقع HP Mobile Printing (طباعة HP للأجمزة المحمولة) على الويب على العنوان <u>/www.hp.com/go</u> المراجمة HP للأجمزة المحمولة) على الويب على العنوان <u>/mobileprinting</u> دفي المحمولة) على الويب على العنوان HP Mobile Printing (طباعة HP للأجمزة المحمولة) على الويب في بلد/منطقة أخرى أو بلغة أخرى.

# الطباعة باستخدام MairPrint™

الطباعة باستخدام Apple's AirPrint معتدة لـ iOS 4.2 وMac OS X 10.7 أو الإصدارات التالية. استخدم AirPrint للطباعة اللاسلكية من (iOS 4.2 أو العطباعة باستخدام iPad (iOS 4.2 للطباعة اللاسلكية من iPad (iOS 4.2 أو العلباعة العلمان التالية. iPhone (303 هما بعده) أو iPod touch (الجيل الثالث أو الأحدث من ذلك) في تطبيقات المحمول التالية:

- ، البريد
- صور
- Safari •
- یدعم تطبیقات الجیل الثالث، علی سبیل المثال

لاستخدام AirPrint، تحقق مما يلي:

- يجب توصيل الطابعة بنفس الشبكة التي يتصل بها جمازك المزود بتقنية AirPrint. للحصول على مزيد من المعلومات حول استخدام AirPrint ومنتجات HP المتوافقة مع في المعام المتوافقة مع AirPrint ، زر موقع HP Mobile Printing (طباعة HP اللاجمزة المحمولة) على الويب على العنوان AirPrint ، زر موقع MWw.hp.com/go/mobileprinting . في حالة عدم توفر إصدار محلي من موقع الويب هذا في بلد/منطقة أو بلغتك الما مع موقع إصدار محلي من موقع الويب هذا في بلدك/منطقتك أو بلغتك، قد يتم توجيهك إلى موقع HP Mobile Printing (طباعة HP المتوافقة مع توفر إصدار محلي من موقع الويب هذا في بلد/منطقة أخرى أو بلغة أخرى.
- قم بتحميل الورق الذي يتوافق مع إعدادات الورق الخاصة بالطابعة (انظر <u>تحميل الورق</u> للحصول على المزيد من المعلومات). إن تعيين حجم الورق بدقة لمطابقة الورق الذي قمت بتحميله يتيح للجهاز المحمول معرفة حجم الورق الذي ستم طباعته.

### تلميحات للطباعة الناجحة

تنطبق إعدادات البرامج المحددة في برنامج تشغيل الطابعة على الطباعة فقط فلا تنطبق على النسخ أو المسح الضوئي.

يمكنك طباعة المستند على وجمى الورقة. للمزيد من المعلومات، راجع <u>الطباعة على الوجمين (طباعة على الوجمين)</u>.

#### تلميحات خاصة بالحبر

- إذا كانت جودة الطباعة غير مقبولة، فيرجى مراجعة <u>مشاكل متعلقة بالطباعة</u> للحصول على مزيد من المعلومات.
  - استخدم خرطوشات **HP** الأصلية.

تم تصميم خرطوشات HP الأصلية واختبارها مع طابعات وأوراق HP لمساعدتك في الحصول على أفضل النتائج بسهولة مرة تلو الأخرى.

الملاحظة: لا تضمن HP جودة النتائج أو موثوقيتها عند استخدام مستلزمات ليست من صنع HP. لا يشمل الضمان أية عمليات صيانة أو إصلاح للمنتج نتيجةً لاستخدام مستلزمات ليست من صنع HP.

إذا كنت تعتقد أنك قمت بشراء خرطوشات أصلية من صنع HP، فانتقل إلى www.hp.com/go/anticounterfeit.

ثبت خرطوشتي الطباعة بالأسود وبالألوان بطريقة صحيحة.

للمزيد من المعلومات، راجع استبدال الخرطوشات.

افحص مستويات الحبر المقدرة في الخرطوشات للتأكد من توفر حبر كاف.

توفر التنبيهات والمؤشرات بشأن مستويات الحبر تقديرات لأغراض التخطيط فقط.

للمزيد من المعلومات، راجع فحص مستويات الحبر المقدرة.

الخصطة: في حالة استقبالك لرسالة تحذير بشأن انخفاض مستوى الحبر، فحذ بعين الاعتبار تجهيز خرطوشة بديلة تتوفر لديك لتجنب تأخيرات محتملة بالنسبة للطباعة. لا يجب عليك استبدال الخطوشات إلى أن تكون جودة الطباعة غير مقبولة.

قم بإيقاف تشغيل الطابعة دائمًا باستخدام (زر الطافة) للساح للطابعة بحاية الفتحات.

#### تلميحات حول تحميل الورق

للمزيد من المعلومات، راجع أيضًا <u>تحميل الورق</u>.

- تأكد من تحميل الورق في درج الإدخال بشكل صحيح وقم بتعيين حجم مواد الطباعة ونوعها. بعد تحميل الورق في درج الإدخال، ستطالب بتعيين حجم مواد الطباعة ونوعها.
  - قم بتحميل رزمة ورق (ليست صفحة واحدة فقط). يجب أن يكون كافة الورق في الرزمة من نفس الحجم والنوع لتجنب انحشار الورق.
    - قم بتحميل الورق مع توجيه الوجه المخصص للطباعة إلى الأسفل.
    - تأكد من أن الأوراق التي تم تحميلها في درج الإدخال في وضع مستوٍ وأن الحواف لم يتم ثنيها أو تمزيقها.
  - قم بضبط دليل عرض الورق في درج الإدخال بحيث يتلاءم بإحكام مع كافة الأوراق. تأكد من عدم ثني الورق في الدرج الرئيسي من خلال دليلي الورق.
    - اضبط موجه طول الورق في درج الإدخال ليتلاءم بإحكام مع جميع الأوراق. تأكد من أن موجه الورق لا يسبب انثناء الورق في الدرج.

#### تلميحات إعدادات الطابعة (نظام التشغيل Windows)

- لتغيير الإعدادات الافتراضية للطباعة، انقر فوق **الطباعة والمسح الضوئي والفاكس** ، ثم انقر فوق Set Preferences (ضبط التفضيلات) ببرنامج الطابعة من HP. لفتح برنامج طابعة HP، راجع <u>افتح برنامج طابعة HP (ن</u>ظام التشغيل <u>Windows)</u> لمزيد من المعلومات.
- 🔹 لتحديد عدد الصفحات التي ستتم طباعتها في كل ورقة، من علامة تبويب Layout (تخطيط)، حدد الخيار المناسب من قائة Pages per Sheet (الصفحات لكل ورقة) المنسداة.
  - إذا كنت ترغب في تغيير اتجاه الصفحة، فقم بضبطه من واجمة التطبيق.
  - العرض المزيد من إعدادات الطباعة، من علامة النبويب Layout (تخطيط) أو Paper/Quality (الورق/الجودة)، انقر فوق زر Advanced (متقدم) لفتح مربع الحوار (خيارات متقدمة).

التفطيق: لا يكن للمعاينة من علامة تبويب Layout (التخطيط) أن تعكس ما تحدده من قائمة Pages per Sheet Layout (الصفحات حسب تخطيط الورقة) من Booklet (الصفحات حسب تخطيط الورقة) من التأثمة المنسدلة Booklet كتيب أو Page Borders (حدود الصفحة).

- Print in Grayscale (الطباعة بتدرج رمادي): يتيح لك طباعة مستند باللون الأبيض والأسود باستخدام الحبر الأسود فقط. حدد Black Ink Only (حبر أسود فقط)، ثم انفر فوق زر OK (موافق).
  - Pages per Sheet Layout (الصفحات لكل تخطيط ورقة): يساعدك على تحديد ترتيب الصفحات إذا كنت تقوم بطباعة المستند بأكثر من صفحتين في الورقة.
- Borderless Printing (طباعة بدون إطار): حدد هذه الميزة لطباعة الصور بدون حدود. لا تدعم جميع أنواع الورق هذه الميزة. سوف ترى رمز تنبيه بجانب الخيار إذا كان نوع الورق المحدد من قائة Media (الوسائط) المنسدلة لا يدعمه.
  - Preserve Layout (الحفاظ على التخطيط): تعمل هذه الميزة فقط مع الطباعة المزدوجة. إذا كانت الصورة أكبر من المنطقة القابلة للطباعة، فحدد هذه الميزة لضبط محتوى الصفحة ليكون داخل الهوامش الصغيرة حتى لا يتم إنشاء المزيد من الصفحات.
    - متنيات HP Real Life: تعمل هذه الميزة على ضبط مستوى النجانس والحدة في الصور والرسومات لتحسين جودة الطباعة.
- Booklet (کتیب): یتیج لك طباعة مستند متعدد الصفحات في صورة کتیب. ويقوم بوضع صفحتين على كل جانب من الورقة والتي يمكن بعد ذلك طيها داخل كتيب بنصف حجم الورق. حدد طريقة تجليد من القائمة المنسدلة، ثم انقر فوق OK (موافق).
- Booklet-LeftBinding (كتيب التجليد من اليسار): يظهر جانب التجليد بعد طيه داخل الكتيب في الجانب الأيسر. حدد الخيار إذا كنت تقوم بالقراءة من اليسار إلى اليمين.
- من المجتن إلى المحتلف المحتوية عن المجانية عنه المحتوية المحتوية المحتوية عنها المحتوية في الجانب الأبين. حدد الحيار إذا كنت تقوم بالقراءة من
   اليجين إلى البسار.
  - Page Borders (حدود الصفحة): يساعدك على إضافة حدود للصفحات إذا كنت تقوم بطباعة مستند بصفحتين أو أكثر في الورقة.
- يمكنك استخدام اختصار الطباعة لحفظ وقت الإعداد الخاص بتفضيلات الطباعة. يقوم اختصار الطباعة بتخزين قيم الإعداد المناسبة لنوع الوظيفة المحددة، حتى تتمكن من ضبط جميع الخيارات بنقرة واحدة.

لاستخدامه، انتقل إلى علامة التبويب **اختصار الطباعة**، حدد أحد اختصارات الطباعة، ثم انقر على OK.

لإضافة اختصار طباعة جديد، بعد تكوين الإعدادات انقر على حفظ باسم وأدخل اسمًا، ثم انقر على OK.

لحذف اختصار الطباعة، قم بتحديده، ثم انقر فوق Delete (حذف).

مردوم المحافة: لا يمكنك حذف اختصارات الطباعة الافتراضية.

#### تلميحات إعدادات الطابعة (نظام التشغيل OS X)

- في مربع حوار الطباعة، استخدم القائمة المنبثقة Paper Size (حجم الورق) لتحديد حجم الورقة التي تم تحميلها في الطابعة.
- في مربع حوار الطباعة، اختار الجزء Paper Type/Quality (نوع/جودة/الورقة) لتحديد نوع الورق المناسب والجودة من القوائم المنبثقة.

ملاحظات

• تم تصميم خرطوشات HP الأصلية واختبارها مع طابعات وأوراق HP لمساعدتك في الحصول على أفضل النتائج بسهولة مرة تلو الأخرى.

ملاحظة: لا تضمن HP جودة النتائج أو موثوقيتها عند استخدام مستلزمات ليست من صنع HP. لا يشمل الضهان أية عمليات صيانة أو إصلاح للمنتج نتيجةً لاستخدام مستلزمات ليست من صنع HP.

إذا كنت تعتقد أنك قمت بشراء خرطوشات أصلية من صنع HP، فانتقل إلى www.hp.com/go/anticounterfeit.

توفر التنبيهات والمؤشرات بشأن مستويات الحبر تقديرات لأغراض التخطيط فقط.

مریس اللح الملاطة: في حالة استقبالك لرسالة تحذير بشأن انخفاض مستوى الحبر، فحذ بعين الاعتبار تجهيز خرطوشة بديلة تتوفر لديك لتجنب تأخيرات محتملة بالنسبة للطباعة. لا يجب عليك استبدال الحرطوشات إلى أن تكون جودة الطباعة غير مقبولة.

# ٤ النسخ والمسح الضوئي

- نسخ
- المسح الضوئي
- تلميحات النسخ والمسح الضوئي الناجحُين

نسخ

لنسخ مستند أو بطاقة هوية

- .1 تأكد من تحميلك للورق في درج الإدخال. للمزيد من المعلومات، راجع تحميل الورق.
- ٢. قم يوضع النسخة الأصلية مع توجيه الوجه المخصص للطباعة إلى الأسفل على السطح الزجاجي أو في وحدة تغذية المستندات مع توجيه وجه الطباعة للأعلى.
  - ۳. من شاشة لوحة التحكم الخاصة بالطابعة، المس النسخ .
    - حدد مستند أو بطاقة هوية .
  - قم بالتمرير إلى اليسار أو اليمين لتحديد عدد النسخ أو تكوين الإعدادات الأخرى.
  - ي. تلميح: لحفظ إعداداتك كإعدادات افتراضية للمهام المستقبلية، المس 🌔 (إعدادات النسخ )، ثم المس حفظ الإعدادات الحالية.
    - ۲. المس البدء بالأسود أو على البدء بالألوان.

# المسح الضوئي

يمكنك مسح المستندات والصور وأنواع الورق الأخرى وإرسالها إلى العديد من الوجمات، مثل الكمبيوتر أو مستلم البريد الإلكتروني.

عند مسح المستندات مع برنامج طابعة **HP**، يكنك فحص التنسيق التي يمكن البحث عنه وتحريره.

عند إجراء المسح الضوئي لنسخة أصلية بدون إطار، استخدم السطح الزجاجي للماسحة الضوئية بدلاً من وحدة تغذية المستندات.

- .te ملاحظة: تتاح بعض وظائف المسح الضوئي فقط بعد تثبيت البرنامج من HP.
- The second second sec
  - المسح الضوئي إلى كمبيوتر
  - للمسح الضوئي إلى جماز ذاكرة
  - المسح الضوئي إلى البريد الإلكتروني
  - المسح الضوئي بواسطة Webscan
    - مسح مستندات كنص قابل للتعديل
  - إنشاء اختصار مسح ضوئي جديد (نظام التشغيل Windows)
    - تغيير إعدادات المسح الضوئي (نظام التشغيل Windows)

## المسح الضوئي إلى كمبيوتر

قبل التيام بالمسح الضوئي، تأكد من أنك قد قمت بتثبيت برنامج طابعة **HP** الموصى به. يجب توصيل كلا من الطابعة والكمبيوتر بعضها بالبعض وتشغيلها.

بالإضافة إلى ذلك، فعلى أجمزة الكمبيوتر ذات نظام التشغيل Windows، يجب تشغيل برنامج الطابعة قبل المسح الضوئي.

يمكنك أيضًا استخدام برنامج طابعة HP لمسح المستندات ضوئياً مع جعل النص قابلاً للتحرير. للمزيد من المعلومات، راجع مس<u>ح مستندات كنص قابل للتعديل</u>.

#### لتمكين ميزة المسح الضوئي إلى الكمبيوتر (نظام التشغيل Windows)

إذا كانت الطابعة متصلة بجهاز الكمبيوتر من خلال اتصال **USB** تكون ميزة المسح الضوئي إلى الكمبيوتر ممكّنة افتراضيًا ولا يمكن تعطيلها.

في حالة استخدام اتصال شبكة، اتَّبع الإرشادات التالية إذا تم تعطيل الميزة وكنت ترغب في إعادة تمكينها.

- افتح برنامج طابعة HP. للمزيد من المعلومات، راجع افتح برنامج طابعة HP. (نظام التشغيل Windows).
  - ۲. انقر على الطباعة والمسح الضوئي والفاكس ، ثم انقر على المسح الضوئي .
    - حدد إدارة المسح الضوئي إلى الكمبيوتر.
      - انقر فوق تمكين.

#### لتمكين ميزة المسح الضوئي إلى الكمبيوتر (نظام التشغيل OS X)

يتم تمكين ميزة المسح الضوئي لجهاز الكبيوتر بشكل افتراضي من خلال المصنع. اتبع التعليمات التي تظهر على الشاشة في حالة تعطيل هذه الميزة والرغبة في إعادة تمكينها مرة أخرى.

.HP Utility افتح .۱

الموجود في محاد التعليقات. الموجود في مجاد HP الموجود في مجاد التعليقات.

- ٢ تحت إعدادات المسح الضوئي، انفر فوق المسح الضوئي إلى الكبيوتر.
- ۳. تأكد من أنه قد تم نحديد Enable Scan to Computer (تمكين المسج الضوئي إلى الكمبيوتر).

#### لمسح مستند أو صورة ضوتيًا إلى ملف (نظام التشغيل Windows)

- 1. قم بتحميل النسخة الأصلية مع جعل وجه الطباعة لأسفل على زجاج الماسحة الضوئية أو وجه الطباعة لأعلى في وحدة تغذية المستندات.
  - ۲۰ افتح برنامج طابعة HP. للمزيد من المعلومات، راجع افتح برنامج طابعة HP (نظام التشغيل Windows).
    - ۳. انقر على الطباعة والمسح الضوئي والفاكس ، ثم انقر على المسح الضوئي .
      - انقر على مسح ضوئي لمستند أو صورة .
    - حدد نوع المسح الضوئي الذي تريد استخدامه ثم انقر فوق مسح ضوئي .
    - اختر حفظ بتنسيق PDF لحفظ المستند (أو الصورة) كملف PDF.
    - اختر حفظ بتنسيق JPEG لحفظ الصورة (أو المستند) كملف صورة.

التحقيم الملحظة: تتيج الشاشة الأولية مراجعة الإعدادات الأساسية وتعديلها. انقر على ارتباط المزيد الموجود في الزاوية العلوية اليمنى من مربع الحوار <sup>°</sup>المسح الضوئي<sup>°</sup> لمراجعة الإعدادات التفصيلية وتعديلها.

للمزيد من المعلومات، راجع تغيير إعدادات المسح الضوئي (نظام التشغيل Windows).

إذا تم تحديد **إظهار العارض بعد المسح الضوئي** ، يمكنك إجراء التعديلات إلى الصورة الممسوحة ضوئيًا في شاشة المعاينة.

لمسح نسخة أصلية ضوئيًا من برنامج طابعة HP (نظام التشغيل OS X)

.1 افتح المسح الضوئي من HP.

يوجد HP Scan في مجلد **التطبيقات/HP** في المستوى الأعلى من القرص الثابت.

- انقر فوق المسح الضوئي .
- .۳ حدد نوع ملف تعريف المسح الضوئي المطلوب واتبع الإرشادات الظاهرة على الشاشة.

# للمسح الضوئي إلى جماز ذاكرة

يمكنك أيضاً القيام بالمسح الضوئي مباشرةً إلى محرك USB من لوحة التحكم بالطابعة دون استخدام الكمبيوتر أو برنامج HP الذي يأتي مع الطابعة.

🕂 تتبیه: لا تقم بإزالة محرك أقراص فلاش من منفذ USB الموجود بالطابعة بينما يتم الوصول إليه من خلال الطابعة. هذا يمكن أن يؤدي إلى تلف الملفات على محرك أقراص فلاش USB يمكنك إزالة محرك فلاش USB بأمان فقط عندما لا يومض مصباح الحالة.

الملاحظة: لا تدع الطابعة محركات فلاش USB المشفرة. 🚽

يمكنك أيضًا استخدام برنامج طابعة **HP** لمسح المستندات ضوئياً مع جعل النص قابلاً للتحرير. لمزيد من المعلومات، راجع <u>مسج مستندات كنص قابل للتعديل</u>.

### لمسح المستند الأصلي ضوئيًا إلى جماز ذاكرة من لوحة التحكم في الطابعة

- ق بتحميل المستند مع جعل وجه الطباعة لأسفل على زجاج الماسحة الضوئية أو وجه الطباعة لأعلى في وحدة تغذية المستندات.
  - .USB أدخل محرك
  - ۳. المس المسح الضوئي ، ثم حدد Memory Device (وحدة ذاكرة).
    - قم بإجراء التغييرات على خيارات المسح الضوئي إذا كان هناك داع لذلك.
      - ه. المس Start Scan (بدء المسح) .

# المسح الضوئي إلى البريد الإلكتروني

- المسح الضوئي إلى البريد الإلكتروني من خلال علامة التبويب "المسح الضوئي"
- المسح الضوئي إلى البريد الإلكتروني من خلال تطبيق 'المسح الضوئي إلى البريد الإلكتروني'

# المسح الضوئي إلى البريد الإلكتروني من خلال علامة التبويب `المسح الضوئي`

يحتوي هذا القسم على المواضيع التالية:

- إعداد المسح الضوئي إلى البريد الإلكتروني
- مسح مستند أو صورة ضوئتا إلى البريد الإلكتروني

### إعداد المسح الضوئي إلى البريد الإلكتروني

### إعداد المسح الضوئي للبريد الإلكتروني

يجب إعداد عناوين بريد إلكتروني قبل مسح المستندات ضوئيًا وإرسالها بالبريد الإلكتروني.

- من الشاشة الرئيسية، المس مسح ضوئي، ثم المس بريد إلكتروني.
- ۲. من شاشة لم يتم إعداد ملف تعريف البريد الإلكتروني، المس التالي.
- ۳. المس باستخدام برنامج HP المثبت على كبيوتر أو باستخدام متصفح ويب، ثم اتبع الرسالة الظاهرة على الشاشة لإعداد ملف تعريف البريد الإلكتروني.

#### مسح مستند أو صورة ضوئيًا إلى البريد الإلكتروني

#### لمسح مستند أو صورة ضوئيًا إلى البريد الإلكتروني من خلال لوحة التحكم

- 1. قم بتحميل النسخة الأصلية مع جعل وجه الطباعة لأسفل على زجاج الماسحة الضوئية أو وجه الطباعة لأعلى في وحدة تغذية المستندات.
  - ٢. من الشاشة الرئيسية، المس مسح ضوئي، ثم المس بريد إلكتروني.
  - ۳. أكد حساب البريد الإلكتروني المراد استخدامه، ثم المس متابعة.

إذا أردت تغيير حساب البريد الإلكتروني، فالمس 💶 وحدد حساب البريد الإلكتروني الذي تريد استخدامه، ثم المس متابعة.

أدخل عنوان البريد الإلكتروني الخاص بالمستلم في حقل إلى.

أو المس 💽 وحدد حساب البريد الإلكتروني المراد الإرسال إليه، ثم المس مثابعة.

- دخل موضوع البريد الإلكتروني في حقل الموضوع.
- .٦ المس معاينة باللمس إذا أردت معاينة صورة أو مستند ممسوح ضوئيًا.

المس 🚺 لتغيير الإعدادات.

- ١٤. المس بدء المسح الضوئي.
- ٨. المس إنهاء عند انتهاء المسح الضوئي. أو المس إضافة صفحة لإرسال رسالة بريد إلكتروني أخرى.

#### المسح الضوئي إلى البريد الإلكتروني من خلال تطبيق 'المسح الضوئي إلى البريد الإلكتروني'

إن المسح الضوئي لتطبيق البريد الإلكتروني هو أحد التطبيقات التي تسمح لك بالقيام بالمسح السريع وإرسال الصور بالبريد الإلكتروني أو الوثائق إلى المستلمين المحددين مباشرة من طابعة -HP All-in One. يمكنك إعداد عناوين البريد الإلكتروني الحاص بك، تم بتسجيل الدخول إلى حساباتك مع رموز PIN معين، ومن ثم تفحص المستندات الحاصة بك وإرسالها من خلال البريد الإلكتروني.

يحتوي هذا القسم على المواضيع التالية:

- اعداد المسح الضوئي إلى البريد الإلكتروني
- مسح مستند أو صورة ضوئيًا إلى البريد الإلكتروني
  - تغيير إعدادات الحساب

#### إعداد المسح الضوئي إلى البريد الإلكتروني

إعداد المسح الضوئي للبريد الإلكتروني

- قم بتمكين خدمات الويب على الطابعة. للمزيد من المعلومات، راجع إعداد خدمات الويب.
- ۲. من الشاشة الرئيسية، المس التطبيقات، ثم المس تطبيق المسح الضوئي إلى البريد الإلكتروني.
  - **۳.** من شاشة **مرحبًا**، المس **متابعة.**
- ٤. المس في البريد الإلكتروني: صندوق البريد الإلكتروني لادخال عنوان البريد الإلكتروني، ثم المس تم.
  - ۵. المس متابعة.

- .٦ سيتم إرسال رقم PIN إلى عنوان البريد الإلكتروني الذي أدخلته. المس متابعة.
  - بلمس PIN ثم ق بلمس تم.
- ٨. المس تخزين البريد الإلكتروني أو تسجيل الدخول التلقائي، اعتادًا على كيفية تخزين الطابعة لمعلومات الدخول الخاصة بك.
  - حدد نوع الماسحة الضوئية من خلال لمس صورة أو مستند.
  - الصور، قم بتحديد الإعدادات المكنة، ثم قم بلمس متابعة.

للمسـندات، استمر في تنفيذ الخطوة التالية.

- .11 تحقق من معلومات البريد الإلكتروني والمس متابعة.
  - المس مسح إلى البريد الإلكتروني.
- .۱۳ مَ بلمس OK (موافق) عند اكتمال المسح الضوئي ثم مم بلمس Yes(نعم) لإرسال بريداً إلكترونياً أخراً، أو NO (لا) للانتهاء.

#### مسح مستند أو صورة ضوئيًا إلى البريد الإلكتروني

#### لمسح مستند أو صورة ضوئيًا إلى البريد الإلكتروني من خلال لوحة التحكم

- ١. قم بتحميل النسخة الأصلية مع جعل وجه الطباعة لأسفل على زجاج الماسحة الضوئية أو وجه الطباعة لأعلى في وحدة تغذية المستندات.
  - ٢. من الشاشة الرئيسية، المس التعليقات، ثم المس تطبيق المسح الضوئي إلى البريد الإلكتروني.
    - ٣. في شاشة لوحة التحكم، قم بتحديد الحساب الذي ترغب في استخدامه، ثم المس متابعة.

🗺 ملاحظة: قم بنحديد لم يتم إدراج حسابي إذا لم يكن لديك حساب. سيتم مطالبتك بإدخال عنوان البريد الإلكتروني الخاص بك والحصول على رقم PIN.

- ٤. أدخل رقم PIN عند المطالبة بذلك.
- حدد نوع الماسحة الضوئية من خلال لمس صورة أو مستند.
- للصور، قم بتحديد الإعدادات الممكنة، ثم قم بلمس متابعة.

للمسندات، استمر في تنفيذ الخطوة التالية.

- ٧. لإضافة أو حذف المستلمين، قم بلمس تعديل المستلمين، وعند الانتهاء قم بلمس تم.
  - ٨. قم بتأكيد معلومات البريد الإلكتروني، ثم قم بلمس متابعة.
    - المس مسح إلى البريد الإلكتروني.
- .1. قم بلمس OK (موافق) عند اكتمال المسح الضوئي ثم قم بلمس Yes (نعم) لإرسال بريداً إلكترونياً أخراً، أو NO (لا) للانتهاء.

#### لمسح مستند أو صورة ضوئيًا إلى البريد الإلكتروني من خلال برنامج طابعة HP (نظام التشغيل Windows)

- ق بتحميل النسخة الأصلية مع جعل وجه الطباعة لأسفل على زجاج الماسحة الضوئية أو وجه الطباعة لأعلى في وحدة تغذية المستندات.
  - افتح برنامج طابعة HP. للمزيد من المعلومات، راجع افتح برنامج طابعة HP (نظام التشغيل Windows).
    - ۳. انقر على الطباعة والمسح الضوئي والفاكس ، ثم انقر على المسح الضوئي .
      - انقر على مسح ضوئي لمستند أو صورة .
      - اختر نوع المسح الضوئي الذي تريد إجراءه، ثم انقر على مسح ضوئي .

اختر **بريد إلكتروني بتنسيق PDF** أو ب**ريد إلكتروني بتنسيق JPEG** لفتح برنامج البريد الإلكتروني الخاص بك لإرسال الملف الممسوح ضوئيًا كمرفق.

ملاحظة: تتيح الشاشة الأولية مراجعة الإعدادات الأساسية وتعديلها. انقر على ارتباط **المزيد** الموجود في الزاوية العلوية اليمنى من مربع الحوار <sup>°</sup>المسح الضوئي<sup>°</sup> لمراجعة الإعدادات التفصيلية وتعديلها.

```
للمزيد من المعلومات، راجع تغيير إعدادات المسح الضوئي (نظام التشغيل Windows).
```

إذا تم تحديد **إظهار العارض بعد المسح الضوئي** ، ستتمكن من إجراء التعديلات إلى الصورة الممسوحة ضوئيًا في شاشة المعاينة.

#### تغيير إعدادات الحساب

#### لتغيير إعدادات الحساب من خلال لوحة التحكم الخاصة بالطابعة

- من الشاشة الرئيسية، المس التطبيقات، ثم المس تطبيق المسح الضوئي إلى البريد الإلكتروني.
  - حدد الحساب المراد تغييره، والمس تعديل.
  - .۳ حدد الإعداد الذي تريد تعديله، واتبع المطالبات الظاهرة على الشاشة.
    - تسجيل الدخول التلقائي
    - تخزين البريد الإلكتروني
      - الإزالة من القائمة
      - تغيير رقم PIN
      - حذف الحساب

# المسح الضوئي بواسطة Webscan

تُعد Webscan ميزة لملقم الويب المضقن تتيح لك القيام بالمسح الضوئي للصور والمستندات من الطابعة الخاصة بك إلى جماز الكمبيوتر باستخدام مستعرض ويب.

تتاح هذه الميزة حتى في حالة عدم تثبيتك برنامج الطابعة على جحاز الكمبيوتر الخاص بك.

لمزيد من المعلومات، راجع <u>ملقم الويب المضمن</u>.

ملاحظة: يتم إيقاف Webscan (مسح ويب) بشكل افتراضي. يمكنك تمكين هذه الميزة من خلال ملقم الويب المضمن EWS.

إذا لم تتمكن من فتح Webscan في ملقم الويب المضمن (EWS) ربما يشير ذلك إلى إطفائه على يدي مسؤول الشبكة. اتصل بمسؤول الشبكة أو الشخص الذي قام بإعداد الشبكة للحصول على مزيد من المعلومات.

## لتفعيل ميزة Webscan (مسح ويب)

- - .۲ انفر علامة التبويب Settings (الإعدادات) .
    - ۳. في قسم الأمان، انقر فوق إعدادات المسؤول.
    - عد Webscan لټکين Webscan.
      - ه. انقر فوق Apply (تطبيق).

#### للمسح باستخدام Webscan

يتيح المسح الضوئي باستخدام Webscan خيارات أساسية للمسح الضوئي. للحصول على خيارات أو وظائف إضافية للمسح الضوئي، قم بالمسح الضوئي من برنامج طابعة HP.

- ٩ بتحميل المستند مع جعل وجه الطباعة لأسفل على زجاج الماسحة الضوئية أو وجه الطباعة لأعلى في وحدة تغذية المستندات.
  - ٢. قم بفتح ملقم الويب المضمن. للمزيد من المعلومات، راجع ملقم الويب المضمن.
    - انقر علامة التبويب مسح ضوئي .
- ٤. انفر فوق Webscan (مسح ويب) في الجزء الأيسر، ثم انفر فوق Webscan في الجزء الأيسر، قم بتغيير أية إعدادات ثم انفر فوق Start Scan (بده المسح).
  - 🛠 **تلميح:** القيام بالمسح ضوئي للمستندات وإنتاج نص قابل للتحرير، استخدم برامج HP للطابعة. للمزيد من المعلومات، راجع م<u>سح مستندات كنص قابل للتعديل</u>.

# مسح مستندات كنص قابل للتعديل

عند مسح المستندات؛ يمكن استخدام برامج HP لمسح المستندات بتنسيق يمكنك البحث فيه ونسخه ولصقه وتحريره. هذا الأمر يتيح لك تحرير الخطابات وقصاصات الصحف والعديد من المستندات الأخرى.

- فلسح المستندات ضوئتا وحفظها كنص قابل للتحرير
- ارشادات مسح المستندات ضوئياً بتنسيق نص بمكن تحريره

#### لمسح المستندات ضوئيًا وحفظها كنص قابل للتحرير

استخدم الإرشادات التالية لمسح المستندات ضوئياً بتنسيق نص يمكن تحريره:

#### لمسح مستند ضوئيًا إلى نص قابل للتحرير (نظام التشغيل Windows)

يمكنك مسح أنواع مختلفة من المستندات المطبوعة ضوئياً إلى تنسيق والذي يمكنك من خلاله البحث والتحرير.

إذا لم يكن **حفظ كنص قابل للتحرير (OCR)** موجوداً في القائمة الخاصة بخيارات المسح الضوئي المتوفرة، فأنت في حاجة إلى إعادة تثبيت برنامجك واختيار هذا الخيار.

- قم بتحميل النسخة الأصلية مع جعل وجه الطباعة لأسفل على زجاج الماسحة الضوئية أو وجه الطباعة لأعلى في وحدة تغذية المستندات.
  - افتح برنامج طابعة HP. للمزيد من المعلومات، راجع افتح برنامج طابعة HP (نظام التشغيل Windows).
    - ۳. انقر على الطباعة والمسح الضوئي والفاكس ، ثم انقر على المسح الضوئي .
      - انقر على مسح ضوئي لمستند أو صورة .
      - حدد حفظ کنص قابل للتحرير (OCR) وانقر فوق مسح ضوئي .

التحقيم المحطة: تتبيح الشاشة الأولية مراجعة الإعدادات الأساسية وتعديلها. انفر على ارتباط المزيد الموجود في الزاوية العلوية اليمنى من مربع الحوار <sup>°</sup>المسح الضوئي<sup>°</sup> لمراجعة الإعدادات التفصيلية وتعديلها.

للمزيد من المعلومات، راجع <u>تغيير إعدادات المسح الضوئي (ن</u>ظام التشغيل Windows).

إذا تم تحديد **إظهار العارض بعد المسح الضوئي** ، يمكنك إجراء التعديلات إلى الصورة الممسوحة ضوئيًا في شاشة المعاينة.

#### لمسح المستندات ضوئياً وحفظها كنص قابل للتحرير (نظام التشغيل OS X)

- ٩ بتحميل المستند مع جعل وجه الطباعة لأسفل على زجاج الماسحة الضوئية أو وجه الطباعة لأعلى في وحدة تغذية المستندات.
  - .۲ افتح المسح الضوئي من HP.

يوجد HP Scan في مجلد ا**لتطبيقات/HP** في المستوى الأعلى من القرص الثابت.

۳. انقر فوق زر Scan . سوف يظهر مربع حواري يطلب تأكيد جماز المسح الضوئي الخاص بك وإعدادت المسح المخصصة مسبقًا.

- اتبع الإرشادات التي تظهر على الشاشة لإكمال عملية المسح الضوئي.
- عند إتمام المسح لجميع الصفحات، اختر Save (حفظ) من قائمة File (ملف). يظهر المربع الحواري الخاص بالحفظ.
  - حدد نوع النص القابل للتحرير.

| ائتج الحطوات التالية                                                        |                                                                 |
|-----------------------------------------------------------------------------|-----------------------------------------------------------------|
| اختر <b>TXT</b> من التائة المبتقة <b>تهيئة .</b>                            | استخراج النصوص فقط بدون تنسيقات المستند الأصلي                  |
| احتر <b>RTF</b> من القائمة المدينة <b>تهيئة</b> .                           | استخراج النصوص مع بعض تنسيقات المستند الأصلي                    |
| اختر <b>قابل للبحث في قارئ ملنات PDF م</b> ن القائمة المنبقة <b>بميئة .</b> | استخرج النص واجعله قابلاً للبحث في برامج قراءة ملفات <b>PDF</b> |

انقر فوق Save (حفظ).

#### إرشادات مسح المستندات ضوئيًا بتنسيق نص يمكن تحريره

ابتع التوجيهات التالية لضمان تحويل المستندات من خلال البرنامج بنجاح.

تأكد من نظافة زجاج الماسحة الضوئية أو نافذة وحدة تغذية المستندات.

الغبار أو التلطخ على السطح الزجاجي للماسحة الضوئية أو نافذة وحدة تغذية المستندات قد يمنعان البرنامج من تحويل المستندات إلى نص قابل للتحرير

تأكد من تحميل المستند بشكل صحيح.

تأكد من تحميل النسخ الأصلية بشكل صحيح ومن أن المستندات غير موضوعة بشكل مائل.

تأكد من أن النص في المستند واضح.

لتحويل المستند بنجاح إلى نص قابل للتحرير، يجب أن يكون المستند الأصلي واضحًا وعالي الجودة.

قد تؤدي الظروف التالية إلى عدم نجاح البرنامج في تحويل المستند.

- النص في المستند الأصلى باهت أو متجعد.
  - النص صغير للغاية.
  - شكل المستند معقد للغاية.
- المسافات بين كليات النص صغيرة للغاية. على سبيل المثال؛ إذا كان النص المحول من البرنامج به أحرف ناقصة أو متداخلة؛ فإن الحرفين m قد يظهران وكأنها m.
  - النص موجود على خلفية ملونة. يمكن أن تتسبب الخلفيات الملونة في امتزاج الصور الموجودة في مقدمة الصفحة بشكل مبالغ فيه للغاية.
    - اختر الوضع الصحيح.

تأكد من تحديد اختصار أو الإعداد المسبق والذي يتيح المسح الضوئي كنص قابل للتحرير. تستخدم هذه الخيارات إعدادات المسح الضوئي المصممة لزيادة جودة المسح الضوئي لخاصية OCR الخاصة بك.

بالنسبة لكبيوتر يعمل بنظام التشغيل Windows: استخدم اختصارات (Editable Text (OCR أو Editable آو Save as PDF.

OS X: استخدم التعيين المسبق مستندات نصية.

حفظ الملف الخاص بك بالتنسيق الصحيح.

إذا كنت تريد فقط استخراج النص من المستند، بدون أي تنسيق من المستند الأصلي، اختر أحد تنسيقات النصوص الخالية من التنسيقات (مثل (Text (.txt أو TXT.

إذا كنت تريد استخراج النص، مع بعض التنسيقات من المستند الأصلي. اختر تنسيق النص المنتسق (مثل (Rich Text (.rtf أو RTF) تنسيق قابل للبحث في برامج قراءة PDF مثل ( قابل للبحث في قارى ملفات PDF (.pdf) أو قابل للبحث في قارئ ملفات PDF ).

# إنشاء اختصار مسح ضوئي جديد (نظام التشغيل Windows)

يمكنك إنشاء اختصار للمسح الضوئي الخاص بك لجعل عملية المسح الضوئي أكثر سهولة بالنسبة لك. على سبيل المثال، فأنت رما ترغب في إجراء مسح ضوئي وحفظ الصور بشكل منتظم بتنسيق PNG بدلاً من JPEG.

- .١ قم بتحميل النسخة الأصلية مع جعل وجه الطباعة لأسفل على زجاج الماسحة الضوئية أو وجه الطباعة لأعلى في وحدة تغذية المستندات.
  - افتح برنامج طابعة HP. للمزيد من المعلومات، راجع افتح برنامج طابعة HP (نظام التشغيل Windows).
    - ۳. انفر على الطباعة والمسح الضوئي والفاكس ، ثم انفر على المسح الضوئي .
      - انفر على مسح ضوئي لمستند أو صورة .
      - انقر فوق إنشاء اختصار مسح ضوئي جديد .
  - .٦ أدخل الاسم التوصيفي واختر اختصاراً موجوداً بالفعل لتبنى على أساسه الاختصار الجديد الخاص بك، ثم انقر فوق إنشاء .

على سبيل المثال، إذا كنت تقوم بإنشاء اختصار جديد للصور، فاختر إما **حفظ بتنسيق JPEG أو بريد إلكتروني بتنسيق JPEG .** هذا يجعل الخيارات متوفرة للعمل بالرسوم عند إجراء المسح الضوئي.

۲. قم بتغيير الإعدادات للاختصار الجديد الخاص بك كي يحقق رغباتك، ثم انقر فوق رمز الحفظ على يمين الاختصار.

تتيج المشاشة الأولية مراجعة الإعدادات الأساسية وتعديلها. انقر على ارتباط **المزيد** الموجود في الزاوية العلوية اليمنى من مربع الحوار <sup>°</sup>المسح الضوئي<sup>°</sup> لمراجعة الإعدادات التفصيلية وتعديلها.

للمزيد من المعلومات، راجع تغيير إعدادات المسح الضوئي (نظام التشغيل Windows).

# تغيير إعدادات المسح الضوئي (نظام التشغيل Windows)

يمكنك تعديل أياً من إعدادات المسح الضوئي سواءً لاستخدام فردي أو حفظ التغييرات للاستخدام نهائياً. تشمل هذه الإعدادات خيارات مثل حجم الصفحة واتجاهها، ودقة المسح الضوئي، والتباين وموقع المجلد لعمليات المسح الضوئي المحفوظة.

- قم بتحميل النسخة الأصلية مع جعل وجه الطباعة لأسفل على زجاج الماسحة الضوئية أو وجه الطباعة لأعلى في وحدة تغذية المستندات.
  - ۲. افتح برنامج طابعة HP. للمزيد من المعلومات، راجع افتح برنامج طابعة HP (نظام التشغيل Windows).
    - ۳. انقر على الطباعة والمسح الضوئي والفاكس ، ثم انقر على المسح الضوئي .
      - انقر على مسح ضوئي لمستند أو صورة .
    - انقر فوق ارتباط المزيد في الزاوية العلوية اليمنى من مربع حوار HP Scan.

يظهر الجزء الخاص بالإعدادات التفصيلية على اليمين. يلخص العمود الأيسر الإعدادات الحالية لكل قسم. يسمح لك العمود الأيمن بتغيير الإعدادات في القسم المميز.

.٦ انقر فوق كل قسم على يسار الجزء الخاص بالإعدادات التفصيلية لمعاينة الإعدادات في ذلك القسم.

يمكنك معاينة وتغيير معظم الإعدادات باستخدام القوائم المنسدلة.

تسمح بعض الإعدادات بمرونة أكبر بواسطة عرض جزء جديد. يشار إلى هؤلاء بواسطة + (علامة زائد) على يمين الإعدادات. يجب عليك إما قبول أو إلغاء الأمر لأي تغييرات على هذا الجزء للمودة إلى الجزء الحاص بالإعدادات التفصيلية.

- عندما تكون قد انتهيت من تغيير الإعدادات، قم بأحد الإجراءات التالية.
- انقر فوق مسح ضوئي . مطلوب منك حفظ أو رفض التغييرات للاختصار بعد إنهاء المسح الضوئي.
- انفر على أيقونة الحفظ على يمين الاختصار. يتم حفظ التغييرات في الاختصار بحيث يمكنك إعادة استخدامها في المرة القادمة. خلافًا لذلك، تؤثر التغييرات على محمة المسح الضوئي الحالية فقط. ثم انفر على مسح ضوئي .

#### اتصل بالإنترنت لمعرفة المزيد حول استخدام برنامج HP Scan. تعلم كيفية:

- تخصيص إعدادات المسح الضوئي، مثل نوع ملف الصورة ودقة المسح الضوئي ومستويات التباين.
  - المسح الضوئي إلى مجلدات الشبكة ومحركات الأقراص السحابية.
    - معاينة الصور وضبطها قبل المسح الضوئي.

# تلميحات النسخ والمسح الضوئي الناجحيْن

استخدم النصائح التالية لإجراء النسخ والمسح الضوئي بنجاح.

- احتفظ بالسطح الزجاجي والجزء الخلفي للغطاء نظيفين. تتعامل الماسحة الضوئية بترجمة كل شيء يكتشف عنه على السطح الزجاجي على أنه جزء من الصورة.
  - قم بتحميل النسخة الأصلية على زجاج الماسحة الضوئية مع توجيه الوجه المخصص للطباعة للأسفل.
- ا 🛛 لعمل نسخة كبيرة الحجم من نسخة أصلية صغيرة، فقم بمسح النسخة الأصلية ضوئيًا إلى الكمبيوتر، ثم قم بتغيير حجم الصورة في برنامج المسح الضوئي، ثم اطبع نسخة من الصورة التي تم تكبيرها.
  - إذا أردت ضبط حجم المسح أو نوع المخرجات أو دقة المسح أو نوع الملف وغيره، ابدأ بالمسح من برنامج الطابعة.
    - لتجنب نص ممسوح ضوئيًا خاطئ أو مفقود, تأكد من ضبط السطوع على ما يرام في البرنامج.
- وإذا أردت إجراء المسح الضوئي على مستند يحتوي على عدة صفحات في ملف واحد بدلاً من عدة ملفات، قم ببدء المسح الضوئي بـ برنامج الطابعة بدلاً من تحديد مسح ضوئي من شاشة الطابعة.
  - لمسح صفحات متعددة ضوئيًا باستخدام زجاج الماسحة الضوئية، قم بتعيين دقة المسح الضوئي في برنامج الطابعة إلى 300 نقطة في البوصة أو أقل.

يدع برنامج الطابعة جميع مستويات دقة المسح الضوئي عند إجراء المسح الضوئي باستخدام وحدة تغذية المستندات.

# ه الفاکس

يمكن استخدام الطابعة لارسال الفاكمات واستقبالها، بما في ذلك الفاكمات الملونة. يمكنك تحديد موعد الفاكمات لإرسالها لاحقًا في غضون 24 ساعة، وإعداد جمات اتصال دفتر الهاتف لارسال الفاكمات بسرعة وبسهولة إلى الأرقام التي تستخدمها بصورة متكررة. من لوحة التحكم في الطابعة، يمكن أيضًا ضبط عدد من خيارات الفاكس، مثل الدقة والتباين بين مقدار الألوان الفاتحة والداكنة في الفاكسات التي ترسلها.

ملاحظة: قبل البدء في إرسال الفاكسات واستقبالها، تأكد من قيامك بإعداد الطابعة بشكل صحيح من أجل استخدام وظائف الفاكس. يمكن التحقق من صحة إعداد الفاكس من خلال تشغيل اختبار إعداد الفاكس من لوحة التحكم.

- إرسال فاكس
- استلام فاکس
- ق بإعداد جمات اتصال دفتر الهاتف
  - تغيير إعدادات الفاكس
  - الفاكس وخدمات الهاتف الرقمية
- إرسال الفاكسات واستقبالها باستخدام تقنية الصوت عبر بروتوكول الإنترنت
  - استخدام التقارير
  - إعدادات الفاكس الإضافية

# إرسال فاكس

يمكنك إرسال فاكس من خلال العديد من الطرق وفقاً لاحتياجك والوضع الخاص بك.

- إرسال فاكس عادي
- إرسال فاكس قياسي من الكمبيوتر
  - إرسال فاكس من هاتف
- إرسال فاكس باستخدام طلب الشاشة
- إرسال فاكس باستخدام ذاكرة الطابعة
- ارسال فاکس إلى مستلمين متعددين
- إرسال فاكس في وضع تصحيح الأخطاء

### إرسال فكس عادي

يمكنك إرسال فاكسات بالأبيض والأسود أو بالألوان تتألف من صفحة واحدة أو من عدة صفحات بسهولة باستخدام لوحة التحكم الخاصة بالطابعة.

المنتق ملاحظة: أرسل الفاكسات من صفحة واحدة عن طريق وضع المستند الأصلي على السطح الزجاجي. أرسل الفاكسات المتعددة الصفحات باستخدام وحدة تغذية المستندات. المنتق ملاحظة: عند الحاجة إلى تأكيد مطبوع بإرسال الفاكسات بنجاح. يجب تمكين تأكيد الفاكس.

#### لإرسال فاكس عادي من خلال لوحة التحكم الخاصة بالطابعة

- 1. قم بتحميل النسخة الأصلية مع جعل وجه الطباعة لأسفل على زجاج الماسحة الضوئية أو وجه الطباعة لأعلى في وحدة تغذية المستندات.
  - ۲. من شاشة لوحة التحكم الخاصة بالطابعة، المس الفاكس .
    - . المس إرسال الآن.
  - أدخل رقم الفاكس باستخدام لوحة المفاتيح أو بتحديده من دفتر الهاتف
  - الله المعام الما الما الما الما الذي تدخله، المس الذي تدخله، المس المساكر ، حتى تظهر شرطة (=) على الشاشة. المست
    - م بلمس أسود أو ألوان

عند كثف الطابعة عن نسخ أصلية تم تحميلها في وحدة تغذية المستندات؛ يتم إرسال المستند إلى الرقم الذي قمت بإدخاله.

## إرسال فاكس قياسي من الكمبيوتر

يمكنك إرسال مستند مباشرةً من جماز الكمبيوتر الخاص بك دون الحاجة طباعته أولًا.

لاستخدام هذه الميزه، تأكد أنك قد قمت بتثبيت برنامج طابعة **HP** على جحاز الكمبيوتر الخاص بك، وأن الطابعة قد تم توصيلها بخط تليفون يعمل على ما يرام، وأنه قد تم ضبط وظيفة الفاكس ليعمل بشكل صحيح.

### لإرسال فاكس قياسي من الكمبيوتر (نظام التشغيل Windows)

- افتح المستند الموجود في الكمبيوتر والذي تريد إرساله بالفاكس.
  - في قائمة ملف في تطبيق البرنامج، انقر فوق طباعة.
- .۳ من قائمة اسم اختر الطابعة التي يحتوي اسمها على كلمة فاكس.
- ٤. لتغيير الإعدادات (مثل اختيار إرسال المستند بصورة فاكس أبيض وأسود أو ملون)، انقر فوق الزر الذي يفتح مربع الحوار الحصائص. استنادًا إلى تطبيق البرنامج الذي تستخدمه، قد يسمى هذا الزر ومعاد المابية), Printer (الطابية) و Preferences (تغضيلات).
  - بعد الانتهاء من ضبط أية إعدادات، انقر فوق موافق.
    - انقر فوق Print (طباعة) أو OK (موافق).
  - ۲< أدخل رقم الفاكس ومعلومات المستقبل الأخرى وغير أية إعدادات أخرى للفاكس ثم انقر على إرسال الفاكس. تبدأ الطابعة طلب رقم الفاكس وارسال المستند بالفاكس.</p>

#### لإرسال فاكس قياسي من الكمبيوتر (نظام التشغيل OS X)

- افتح المستند الموجود في الكمبيوتر والذي تريد إرساله بالفاكس.
- د. من قائمة File (ملف) في تطبيق البرنامج، انقر فوق Print (طباعة).
  - ۳. اختر الطابعة التي يحتوي اسمها على كلمة "(Fax)".
- أدخل رقم فأكس أو اسممًا من جمات الاتصال خاصتك والذي يكون له إدخال رقم فأكس بالفعل.
  - عند الانتهاء من تعبئة معلومات الفاكس، انقر على فاكس.

#### إرسال فاكس من هاتف

يمكنك إرسال الفاكس باستخدام هاتف ممتد. يتيح لك هذا إمكانية التحدث مع المستلم قبل إرسال الفاكس.

#### لإرسال فاكس من هاتف فرعي

- ٩ بتحميل النسخة الأصلية مع جعل وجه الطباعة لأسفل على زجاج الماسحة الضوئية أو وجه الطباعة لأعلى في وحدة تغذية المستندات.
  - ۲. اطلب الرقم باستخدام لوحة المفاتيح الموجودة على الهاتف المتصل بالطابعة الخاصة بك.

إذا قام المستلم بالرد على الهاتف ، قم بإبلاغ المستلم بأنه ينبغي تلقى الفاكس على آلة الفاكس الحاصة بهم بعد سماع نغرات الفاكس. إذا قام حماز الفاكس بالرد على المكالمة، فستسمع نغرات الفاكس من حجاز استقبال الفاكس.

- من شاشة لوحة التحكم الخاصة بالطابعة، المس الفاكس
  - ٤. المس إرسال الآن.
- عند الاستعداد لإرسال الفاكس، المس أسود أو ألوان

لن يصدر أي صوت عن الهاتف أثناء قيام الفاكس بالإرسال. إذا أردت الاستمرار في الحديث مع المستلم، فانتظر على الخط حتى ينتهي إرسال الفاكس. إذا أوشكت على الانتهاء من التحدث إلى المستلم، يمكنك إنهاء الاتصال بمجرد بدء إرسال الفاكس.

#### إرسال فأكس باستخدام طلب الشاشة

عند إرسال فاكس باستخدام ميزة مراقبة الطلب، يمكنك سراع نغرات طلب الرقم أو المطالبات الهاتفية أو أية أصوات أخرى عبر مكبرات الصوت للطابعة. هذا يمكنك من الاستجابة للمطالبات أثناء طلب الرقم، إضافةً إلى التحكم بسرعة طلب الرقم.

م الطبيع: في حالة استخدامك بطاقة اتصال فعند عدم إدخال رقم PIN لبطاقة الاتصال الخاصة بك بالسرعة الكافية، قد تبدأ الطابعة بإرسال نغبات الفاكس بشكل مبكر للغاية مما يؤدي إلى عدم التعرف على رقم PIN الخاص بك من قبل خدمة بطاقة الاتصال. في هذه الحالة، قم بإنشاء جمة اتصال في دفتر الهاتف لتخزين رقم الـ PIN الخاص بطاقة الاتصال.

ملاحظة: تأكد من رفع مستوى الصوت لكي تسمع طنين الطلب.

#### لإرسال فكس باستخدام الطلب المراقب من خلال لوحة التحكم في الطابعة

- 1. قم بتحميل النسخة الأصلية مع جعل وجه الطباعة لأسفل على زجاج الماسحة الضوئية أو وجه الطباعة لأعلى في وحدة تغذية المستندات.
  - ۲. من شاشة لوحة التحكم الخاصة بالطابعة، المس الفاكس .
    - . المس إرسال الآن.
    - ٤. ق بلمس أسود أو ألوان .
  - عند ساعك لنغمة الاتصال، أدخل الرقم باستخدام لوحة مفاتيح الأرقام الموجودة على لوحة التحكم في الطابعة.
    - اتبع أية مطالبات قد تحدث.

ين: تلميح: في حالة استخدام بطاقة اتصال لإرسال فاكس وتخزين رقم PIN لبطاقة الاتصال كجهة اتصال في دفتر الهاتف، عند ظهور المطالبة بإدخال رقم PIN المس 🚺 ( دفتر الهاتف ).

ثم المس 📕 ( جمة اتصال ) لتحديد جمة اتصال دفتر الهاتف الذي تم تخزين رقم PIN فيها.

يكون قد تم إرسال الفاكس عند تقوم آلة الفاكس المستقبلة بالرد.

# إرسال فاكس باستخدام ذاكرة الطابعة

يكنك إجراء المسح الضوئي لفاكس بالأبيض والأسود وإرساله إلى الذكرة ثم إرسال الفاكس من الذكرة. تعد هذه الميزة مفيدة، إذا كان رقم الفاكس الذي تحاول الوصول إليه مشغولاً أو غير متاح مؤقئا. تقوم الطابعة بعمل مسح ضوئي للمستندات الأصلية في الذاكرة ثم إرسالها بمجرد أن يصبح قادراً على الاتصال بالة الفاكس المستلمة. بعد أن تمسح الطابعة الصفحات إلى الذاكرة ضوئيًا, يمكن فورًا إزالة النسخ الأصلية من وحدة تغذية المستندات أو زجاج الماسحة الضوئية.

ملاحظة: يمكن إرسال فاكس بالأبيض والأسود من الذاكرة فقط.

#### لإرسال فاكس باستخدام ذاكرة الطابعة

- تأكد من تشغيل أسلوب المسح الضوئي والفاكس.
- من شاشة لوحة التحكم الخاصة بالطابعة، المس الفاكس .
  - **ب.** المس **إعداد** ثم المس **تفضيلات .**
  - ج. المس أسلوب المسح الضوئي والفاكس لتشغيله.
- ٢. قم بتحميل النسخ الأصلية, مع توجيه الوجه المخصص للطباعة لأعلى, في درج تغذية المستندات.
  - ۳. من شاشة لوحة التحكم الخاصة بالطابعة، المس الفاكس.
    - ٤. المس إرسال الآن.
    - أدخل رقم الفاكس باستخدام لوحة المفاتيح.

أو المس 🔢 ( دفتر الهاتف )، ثم المس 🚢 ( جمة اتصال )، 🐴 ( مجموعة )، أو 🤯 ( سجل المكالمات ) لتحديد الرقم أو المجموعة المراد طلبها.

المس إرسال فاكس .

ستجري الطابعة مسحًا ضوئيًا للمستندات الأصلية إلى الناكرة وارسال الفاكس عندما تكون آلة الفاكس المستلمة متاحة.

# إرسال فاكس إلى مستلمين متعددين

يمكنك إرسال فاكس إلى العديد من المستلمين من خلال إنشاء مجموعة جمات الاتصال الخاصة بدفتر الهاتف والمتكونه من اثنين أو أكثر من المستلمين.

#### لإرسال فاكس إلى مستلمين متعددين باستخدام مجموعة جمات الاتصال الخاصة بدفتر الهاتف

- قم بتحميل النسخة الأصلية مع جعل وجه الطباعة لأسفل على زجاج الماسحة الضوئية أو وجه الطباعة لأعلى في وحدة تغذية المستندات.
  - ۲. من شاشة لوحة التحكم الخاصة بالطابعة، المس الفاكس .
    - ۳. المس إرسال الآن.
  - دفتر الهاتف )، ثم المس 🐴 ( مجموعة ).
    - المس اسم المجموعة المراد الإرسال إليها.
      - ۲. المس إرسال فاکس .

تقوم الطابعة بإرسال المستند إلى جميع الأرقام في المجموعة المحددة.

المن تلميج: إذا أخبرك أي مستلم بحدوث مشاكل تتعلق بجودة الفاكس، فحاول تغيير دقة الفاكس أو درجة تباينه.

# إرسال فاكس في وضع تصحيح الأخطاء

يمنع **وضع تصحيح الأخطاء (ECM)** فقد البيانات بسبب سوء حالة خطوط الهاتف، وذلك من خلال كثف الأخطاء التي تحدث أثناء الإرسال والمطالبة بإعادة إرسال الجزء الخطأ آليا. رسوم الهاتف لا تتأثر، وقد تصبح أقل بالنسبة لمخطوط الهاتف الجيدة. إذا كانت خطوط الهاتف سيئة فيزيد وضع تصحيح الأخطاء **ECM** من وقت الإرسال ورسوم الهاتف، ولكنه يرسل البيانات بشكل أكثر اعتمادًا. الإعداد الافتراضي هو **التشغيل .** لا تقم بإيقاف تشغيل وضع تصحيح الأخطاء (**ECM**) إلا إذا زادت رسوم الهاتف زيادة كبيرة وإذا قبلت جودة أقل مقابل رسوم منغنضة.

في حال قمت بإيقاف تشغيل وضع تصحيح الأخطاء (ECM):

- قد تتأثر جودة الفاكسات التي تقوم بإرسالها واستقبالها وكذلك سرعة إرسالها.
  - يتم ضبط السرعة آليًا إلى متوسط .
  - لن تتمكن من إرسال أو استقبال الفاكسات الملونة بعد الآن.

#### لتغيير إعداد وضع تصحيح الأخطاء ECM من لوحة التحكم

- من شاشة لوحة التحكم الخاصة بالطابعة، المس الفاكس .
  - ۲. المس إعداد .
  - **۳.** المس **تفضيلات .**
- ق بالتمرير حتى تعثر على وضع تصحيح الأخطاء ثم المس الميزة لتشغيلها أو إيقاف تشغيلها.

# استلام فاکس

تتمكن الطابعة من استقبال الفاكسات آليًا أو يدويًا. عند إيقاف تشغيل خيار **الرد التلقائي** ، يجب استقبال الفاكسات يدويًا. عند تشغيل خيار **الرد التلقائي (**الإعداد الافتراضي)، سترد الطابعة على المكالمات الواردة آليًا وتستقبل الفاكسات بعد عدد الرنات المحدد بواسطة إعداد **رنات للرد . (**يُعد إعداد **رنات للرد** الافتراضي هو خمس رنات).

عند استقبال فاكس بحجم Legal أو أكبر وعدم ضبط الطابعة حاليًا على استخدام ورق بحجم Legal، ستقوم الطابعة بتصغير حجم الفاكس ليتلاءم مع حجم الورق المحمل. في حالة تعطيل ميزة **تقليل** تلقائي ، ستطبع الطابعة الفاكس على صفحتين.

> مينين المح الملاحظة: في حالة نسخك مستندًا عند وصول فكس، يتم تخزين الفاكس في ذاكرة الطابعة حتى تنتهي عملية النسخ.

- استقبال فاكس يدويًا
- إعداد نسخ الفاكس الاحتياطي
- إعادة طباعة الفاكسات المخزنة في الذاكرة
  - إعادة توجيه الفاكس إلى رقم آخر
- ضبط التصغير الآلي للفاكسات الواردة
  - حظر الفاكسات التافهة
- تلقي فاكسات باستخدام فاكس HP الرقمي

### استقبال فاكس يدويًا

عند التحدث بالهاتف, يتمكن الشخص الذي تتحدث معه من إرسال فاكس وأنت ما زلت تتصل به. يمكن رفع السياعة للتحدث أو الاستماع إلى نغرات الفاكسات.

يمكنك استلام الفاكسات يدويًا من هاتف متصل مباشرةً بالطابعة (من خلال منفذ **Z-EXT).** 

#### لاستقبال فاكس يدوتإ

- .1 تأكد من تشغيل الطابعة وتحميل ورق في الدرج الرئيسي.
- ٢. قم بإزالة أي نُسخ أصلية من درج تغذية المستندات تلقائياً.
- ۳. قم بضبط إعداد رنات للرد على عدد مرتفع يسمح لك بالرد على المكالمة الواردة قبل أن تقوم بذلك الطابعة. أو قم بإيقاف تشغيل إعداد الرد التلقائي بحيث لا ترد الطابعة على المكالمات الواردة آليًا.
  - إذا كنت حاليًا على الهاتف مع المرسل، فاطلب منه الضغط على الزر ابدأ في جماز الفاكس لديه.
    - ق بما يلى عند سماعك لنغمات الفاكس من جحاز إرسال الفاكسات.

- من لوحة التحكم الخاصة بالطابعة، المس الفاكس ، ثم المس إرسال واستلام، ثم المس استلام الآن.
- .

# إعداد نسخ الفاكس الاحتياطي

وفقًا لتفضيلاتك ومتطلبات الأمان، يمكنك إعداد الطابعة لتخزين كافة الفاكسات المستقبلة، أو الفاكسات التي يتم استقبالها في حالة ظهور خطأ بالطابعة فقط، أو عدم تخزين أيأ من الفاكسات المستقبلة.

#### لضبط نسخ الفاكس الاحتياطي من لوحة تحكم الطابعة

- من شاشة لوحة التحكم الخاصة بالطابعة، المس الفاكس .
  - ۲. المس إعداد .
  - **۳.** المس **تفضيلات .**
  - د المس إنشاء نسخ احتياطية للفاكسات المستلمة.
    - ه. المس الإعداد المطلوب.

| التشغيل          | الإعداد الافتراضي. إذا كان <b>اعمل نسعة احياطية للفاكس التشغيل</b> ، فستخزن الطابعة جميع الفاكسات المستقبلة في الناكرة. ويمكنك ذلك من إعادة طباعة حتى <b>30</b> فاكسا من الفاكسات<br>المستقبلة حديثًا إذا ما كانت محفوظة في الناكرة.                                                                                                    |
|------------------|----------------------------------------------------------------------------------------------------|
|                  | <b>ملاحظة:</b> عند انخناض ذاكرة الطابعة. فستقوم بالكتابة فوق أقدم الفاكسات مطبوعة. عند استقبال فاكسات جديدة. إذا أصبحت الذاكرة ممتلنة بالفاكسات غير المطبوعة. ستتوقف<br>الطابعة عن الرد على المكالمات الواردة.                                                                                                    |
|                  | ملاحظة: عند استقبال فأكس كبير جدًا, مثل صورة ملونة ذات العديد من التفاصيل, قد لا يتم تخزينه في الناكرة بسبب قبود الذاكرة.                                                                                                    |
| مشغل للأخطاء فقط | يودي إلى قيام الطابعة بتخزين الفاكسات في الناكرة فقط في حالة حدوث خطأ بمنع الطابعة من طباعة الفاكسات (على سبيل المثال. عند نفاد الورق من الطابعة). ستستمر الطابعة في<br>تخزين الفاكسات الواردة طلما توفرت الناكرة. (إذا أصبحت الذاكرة ممتلعة، ستموقف الطابعة عن الرد على مكلمات الفاكس الواردة). عند حل حالة الحطأ. تتم طباعة الفاكسات المخزية في<br>الذاكرة آليا ثم يتم حذفها من الذاكرة. |
| إيقاف التشغيل    | لن يتم تخزين أية فأكسات في الذكرة. على سبيل المثال، قد ترغب في إيقاف تشغيل <b>اعمل نسخة احتياطية للفاكس</b> لأغراض أمنية. عند حدوث حالة خطأ تمنع الطابعة من الطباعة (فناد<br>الورق في الطابعة مثلاً). تتوقف الطابعة عن الرد على مكالمات الفأكس الواردة.                                                                                                    |

### إعادة طباعة الفاكسات المخزنة في الذاكرة

يتم تخزين الفاكسات المستلمة التي لم تتم طباعتها في الذاكرة.

ملاحظة: بعد أن تصبح الذكرة ممتلئة، يتعذّر على الطابعة استلام الفاكس الجديد حتى تقوم بطباعة أو حذف الفاكسات من الذاكرة. قد ترغب أيضًا في حذف الفاكسات من الذاكرة لأهداف الأمان أو الخصوصية.

يمكنك إعادة طباعة حتى 30 فاكتنا من الفاكسات التي تم طباعتها حديثًا إذا ما زالت محفوظة في الذاكرة. على سبيل المثال، قد تحتاج إلى إعادة طباعة الفاكسات عند فقدان نسخة من آخر مطبوعاتك.

#### لإعادة طباعة الفاكسات المخزنة في الذكرة من لوحة التحكم في الطابعة

- .1 تأكد من تحميل الورق في الدرج الرئيسية. للمزيد من المعلومات، راجع <u>تحميل الورق</u>.
  - .۲ من شاشة لوحة التحكم الخاصة بالطابعة، المس الفاكس.
    - ۳. المس إعادة الطباعة.

تتم طباعة الفاكسات بعكس ترتيب استقبالها بحيث تتم طباعة آخر فاكسات تم استقبالها أولأ وهكذا.

- ٤. المس قائمة الفاكسات المستلمة.
- المس أحد الفاكسات لتحديده، ثم المس طباعة.

إذا كنت تريد أن توقف محمة إعادة طباعة الفاكسات الموجودة في الذاكرة، فالمس 💢 (إلغاء الأمر).

# إعادة توجيه الفاكس إلى رقم آخر

يمكنك إعداد الطابعة لإعادة توجيه الفاكسات الخاصة بك إلى رقم فاكس آخر. يتم توجيه جميع الفاكسات باللونين الأبيض والأسود، بغض النظر عن الحالة التي تم إرسالهم بها في الأصل.

توصى HP بالتحقق من الرقم الذي تقوم بإعادة توجيه الفاكس إليه باعتباره خط فاكس نشط. قم بإرسال فاكس اختبار للتأكد من إمكان آلة الفاكس استقبال الفاكسات التي تتم إعادة توجيها.

#### لإعادة توجيه الفاكسات من لوحة التحكم في الطابعة

- من شاشة لوحة التحكم الخاصة بالطابعة، المس الفاكس .
  - ۲. المس إعداد .
  - **۳.** المس تفضيلات .
  - د المس إعادة توجيه الفاكسات.
- ٥. المس تشغيل (طباعة وإعادة توجيه) لطباعة الفاكس واعادة توجيهه أو حدد تشغيل (إعادة توجيه) لإعادة توجيه.

🛣 **ملاحظة:** عندما لا تتمكن الطابعة من إعادة توجيه الفاكس إلى آلة الفاكس المحددة (عند عدم تشغيلها، على سبيل المثال)، ستطبع الطابعة الفاكس. عند إعداد الطابعة لطباعة تقارير الأخطاء للفاكسات المستقبلة، فستطبع أيضًا تقرير خطأ.

- ٦. عندما يطلب منك ذلك، أدخل رقم آلة الفاكس المعدة لاستقبال الفاكسات المعاد توجيهها ثم المس تم . أدخل المعلومات المطلوبة لكل من المطالبات التالية. تاريخ الابتداء، وقت الابتداء، تاريخ الانتهاء ووقت الانتهاء.
  - ۲. يتم تنشيط إعادة توجيه الفاكسات. قم بلمس OK (موافق) للتأكيد.

إذا فقدت الطابعة الطاقة عند إعداد إعادة توجيه الفاكس؛ فإنها ستحفظ إعداد إعادة توجيه الفاكس ورقم الهاتف. عند استعادة طاقة الطابعة؛ يظل إعداد إعادة توجيه الفاكس **التشغيل .** 

العادة توجيه الفاكس بتحديد **إيتان التشغيل** من القائمة Fax Forwarding (إعادة توجيه الفاكس ). 🞬 ملاحظة: يمكنك إلغاء إعادة توجيه الفاكس (عادة توجيه الفاكس ).

#### ضبط التصغير الآلي للفاكسات الواردة

يحدد إعداد **تقليل تلقاني** ما تفعله الطابعة عند استقبال فاكس بحجم كبير جدًا بالنسبة لحجم الورق المحتل. يتم تشغيل هذا الإعداد بشكل افتراضي, بحيث يتم تصغير صورة الفاكس الوارد لكي يلائم صفحة واحدة إن أمكن. إذا تم إيقاف تشغيل هذه الميزة، فإن المعلومات التي لا يكفي حجم الورق لطباعتها على الصفحة الأولى تُطبع على الصفحة الثانية.يعد **تقليل تلقاني** مفيدًا عندما تستقبل فاكتسا بحجم أكبر من A4/Letter وتم تحميل الورق بحجم A4/Letter في درج الإدخال.

#### لضبط التصغير الآلي من خلال لوحة التحكم في الطابعة

- من شاشة لوحة التحكم الخاصة بالطابعة، المس الفاكس .
  - ۲. المس إعداد .
  - **۳.** المس **تفضيلات .**
- ق بالتمرير حتى تعثر على تقليل تلقائي ثم المس الميزة لتشغيلها أو إيقاف تشغيلها.

#### حظر الفاكسات التافهة

عند الاشتراك في خدمة تعريف المتصل من قبل موقر الحدمات الهاتفية، يمكن حظر أرقام فاكس معينة، بحيث لا تستلم الطابعة الفاكسات الواردة من تلك الأرقام. عند استقبال مكالمة فاكس واردة، تقارن الطابعة الرقم بقائة أرقام الفاكس غير الهامة لتحديد إذا ماكان يجب حظر المكالمة أم لا. في حالة مطابقة الرقم لرقم موجود في قائمة أرقام الفاكس الحظورة، لا يتم استلام الفاكس. (يختلف الحد الأقصى لعدد أرقام الفاكس التى يكنك حظرها باختلاف الطراز).

- 🚟 ملاحظة: لا يتم دعم هذه المبرَّة في كافة البلدان/المناطق. إذا كانت هذه المبرَّة غير معتمدة في بلدك/منطقتك، فلا يظهر خيار حظر الفاكسات غير الهامة في قائمة تفضيلات .
  - 🚟 ملاحظة: 🛛 إذا لم تتم إضافة أية أرقام هاتنية في قائمة تعريف هوية المتصل، فسيفترض أنك غير مشترك في خدمة تعريف هوية المتصل.

يمكنك حظر أرقام فاكس محددة خلال إضافتهم إلى قائمة الفاكسات غير المرغوب فيها، كما يمكن إيقاف هذا الحظر بواسطة إزالتهم من قائمة الفاكسات غير المرغوب فيها، بالإضافة إلى إمكانية طباعة قائمة من أرقام فاكسات غير مرغوب فيها والتي تم حجبها.

#### لإضافة أرقام إلى قائمة أرقام الفاكس غير الهامة

- من شاشة لوحة التحكم الخاصة بالطابعة، المس الفاكس .
  - ۲. المس إعداد.
  - ۳. المس تفضيلات .
  - ٤. المس حظر الفاكسات غير الهامة .
    - د. المس + (علامة الإضافة).
      - نفذ واحدًا مما يلي:
- لتحديد رقم فاكس ليتم حظره من قائمة سجل المكالمات، المس وله (سجل المكالمات).
  - ة بإدخال رقم فاكس يدويًا ليتم حظره، ثم المس **إضافة.**

🚧 ملاحظة: 🛛 تأكد من إدخال رقم الفاكس كما يظهر على شاشة لوحة التحكم، وليس رقم الفاكس الذي يظهر على ترويسة الفاكس الوارد، بسبب الاختلاف الممكن في هذه الأرقام.

#### لإزالة أرقام من قائمة أرقام الفاكسات غير المرغوب فيها

إذا رغبت في إلغاء حظر رقم فاكس, فيمكنك إزالة الرقم من قائمة أرقام الفاكس غير المرغوب فيها.

- من شاشة لوحة التحكم الخاصة بالطابعة، المس الفاكس .
  - ۲. المس إعداد .
  - **۳.** المس **تفضيلات .**
  - د المس حظر الفاكسات غير الهامة .
  - المس الرقم المراد إزالته، ثم المس إزالة.

#### لطباعة قائمة الفاكسات غير المرغوب فيها

- من شاشة لوحة التحكم الخاصة بالطابعة، المس الفاكس .
  - ۲. المس إعداد ثم المس تقارير
  - ۳. المس طباعة تقارير الفاكس .
  - د المس تقرير الفكسات غير المرغوب فيها.
    - ٥. المس طباعة لبدء الطباعة.

# تلقي فاكسات باستخدام فاكس **HP** الرقمي

استخدم الفاكس الرقمي من **HP** لاستقبال الفاكسات تلقائيًا وحفظها مباشرةً في الكمبيوتر. ويؤدي هذا إلى توفير الحبر والورق

يتم حفظ الفاكسات المستلمة كلفات (TIFF (Tagged Image File Format) أو ملفات (PDF (Portable Document Format)

يتم تسمية الملفات على النحو التالي: XXXX\_YYYYYYYZZZZZ.tif ، حيث يكون X معلومات المرسل و Y التاريخ و Z وقت استلام الفاكس.

المحطة: تتوفر ميزة Fax to PC (فاكس إلى كمبيوتر) لاستلام الفاكسات بالأبيض والأسود فقط. ستتم طباعة الفاكسات الواردة.

#### متطلبات فاكس **HP** الرقمي

- يجب توفير مجلد الوجمة الخاص بالكمبيوتر في جميع الأوقات. لن يتم حفظ الفاكسات إذا كان الكمبيوتر في وضع السكون أو الإسبات.
  - يجب تحميل أي ورق في درج الإدخال. للمزيد من المعلومات، راجع تحميل الورق.

#### لإعداد فاكس HP الرقمي أو تعديله (نظام التشغيل Windows)

- افتح برنامج طابعة HP. للمزيد من المعلومات، راجع افتح برنامج طابعة HP (نظام التشغيل Windows).
  - ۲. انقر على الطباعة والمسح الضوئي والفاكس ، ثم انقر على الفاكس.
  - ٣. انقر على Digital Fax Setup Wizard (معالج إعداد الفاكس الرقى) .
    - اتبع الإرشادات الظاهرة على الشاشة.

#### لإعداد فاكس HP الرقمي أو تعديله (نظام التشغيل OS X)

- .1 افتح HP Utility. للمزيد من المعلومات، راجع HP Utility (نظام التشغيل OS X).
  - ۲
     ۱ختیار الطابعة.
  - ۲۰ انقر فوق أرشيف الفكس الرقمي في جزء إعدادات الفاكس.

#### لإيقاف تشغيل الفاكس الرقمي من **HP**

- من شاشة لوحة التحكم الخاصة بالطابعة، المس الفاكس .
  - ۲. المس إعداد .
  - ۳. المس تفضيلات ، ثم المس فاكس HP الرقى.
    - ٤. المس بإيقاف فاكس HP الرقبي.
      - **. ا**لمس **نعم.**

### قم بإعداد جمات اتصال دفتر الهاتف

يمكن إعداد أرقام الفاكس متكررة الاستخدام كجهات اتصال دفتر الهاتف. يسمح لك ذلك بطلب هذه الأرقام بشكل سريع باستخدام لوحة التحكم في الطابعة.

- المجرني البيجيع: بالإضافة إلى إنشاء وإدارة حمات اتصال دفتر الهاتف من لوحة التحكم في الطابعة، يكنك أيضًا استخدام الأدوات المتاحة في الكمبيوتر، مثل برامج HP المرفقة بالطابعة وآلية الـ EWS للطابعة. للمزيد من المعلومات، راجع أ<u>دوات إدارة الطابعة</u>.
  - انشاء جمات اتصال دفتر الهاتف وتحريرها
  - فانشاء مجموعة جمات اتصال دفتر الهاتف وتحريرها

- م بحذف جمات الاتصال من دفتر الهاتف
  - طباعة قائمة جمات اتصال دفتر الهاتف

#### إنشاء جمات اتصال دفتر الهاتف وتحريرها

يمكن إعداد أرقام الفاكس كجهات اتصال دفتر الهاتف.

#### إعداد جمات اتصال دفتر الهاتف

- من شاشة لوحة التحكم الخاصة بالطابعة، المس الفاكس .
  - ۲. المس إرسال الآن.
- ۳. المس 📑 ( دفتر الهاتف )، ثم المس 🖴 ( جمة اتصال ).
  - ٤. ق بلمس عليه (علامة الإضافة) لإضافة جمات اتصال.
  - المس اسم ثم أدخل اسم جمة اتصال دفتر الهاتف، ثم المس تم .
- ٠٦ المس رقم الفاكس، ثم أدخل رقم الفاكس الخاص بجهة اتصال دفتر الهاتف، ثم المس تم .

🚟 ملاحظة: تأكد من إدخال أي وقفات أو أي أرقام أخرى مطلوبة، مثل رمز المنطقة، أو رمز الوصول لأرقام خارج نظام السنترال (عادة 9 أو 0) أو بادئة الاتصال البعيد.

۲. المس إضافة.

#### لتغيير جمات اتصال دفتر الهاتف

- من شاشة لوحة التحكم الخاصة بالطابعة، المس الفاكس
  - ۲. المس إرسال الآن.
- ۳. المس 📑 (دفتر الهاتف)، ثم المس 💄 (جمة اتصال).
  - د المس عليه (تحرير) لتحرير جمة الاتصال.
  - ق بلمس جمة اتصال دفتر الهاتف التي ترغب في تحريرها.
- .٦ قم بلمس اسم ثم قم بتحرير اسم جمات اتصال دفتر الهاتف، ثم قم بلمس تم .
- ٩ بلمس رقم الفاكس ثم قم بتحرير رقم الفاكس الخاص باسم جحات اتصال دفتر الهاتف، ثم قم بلمس تم .

🚟 ملاحظة: 🛛 تأكد من إدخال أي وقفات أو أي أرقام أخرى مطلوبة، مثل رمز المنطقة، أو رمز الوصول لأرقام خارج نظام السنتزال (عادة 9 أو 0) أو بادئة الاتصال البعيد.

٨. المس تم .

#### إنشاء مجموعة جمات اتصال دفتر الهاتف وتحريرها

يمكن تخزين مجموعات أرقام الفاكس كمجموعة جممات اتصال دفتر الهاتف.

- ٤. ق بلمس عليه (علامة الإضافة) لإضافة مجموعة.
  - المس اسم، ثم أدخل اسم المجموعة والمس تم .
- .٦ قم بلمس عدد الأعضاء، م بتحديد جمات اتصال دفتر الهاتف التي ترغب في تضمينه داخل هذه المجموعة، ثم المس تحديد.
  - ۲. المس إنشاء.

#### لتغيير مجموعة جمات اتصال دفتر الهاتف

- من شاشة لوحة التحكم الخاصة بالطابعة، المس الفاكس .
  - ۲. المس إرسال الآن.
- ۳. المس 🔃 (دفتر الهاتف )، ثم المس 참 ( مجموعة ).
  - المس المحيور) لتحرير المجموعة.
  - قم بلمس جمة اتصال دفتر الهاتف التي ترغب في تحريرها.
- .٦ قم بلمس أسم ثم قم بتحرير اسم جمات اتصال دفتر الهاتف، ثم قم بلمس تم .
  - ۲. المس عدد الأعضاء.
- ٨. إذا كنت تريد إضافة جمة اتصال إلى المجموعة، المس عليهما (علامة الجع). المس اسم جمة اتصال، ثم المس تحديد.

إذا كنت تريد إزالة جمة اتصال من المجموعة، المس جمة الاتصال المطلوبة لإلغاء تحديدها.

۹. المس تم .

## **قم بحذف جمات الاتصال من دفتر الهاتف**

يمكنك حذف جمات الاتصال الموجودة بدفتر الهاتف أو جمات الاتصال الموجودة في المجموعة.

- من شاشة لوحة التحكم الخاصة بالطابعة، المس الفاكس .
  - ۲. المس إرسال الآن.
- ۳. المس 📑 ( دفتر الهاتف )، ثم المس 📥 ( جمة اتصال ).
  - المس عند (تحرير).
  - قم بلمس اسم جمة الاتصال الذي ترغب في حذفه من دفتر الهاتف

- ۲. المس حذف.
- ۲۰ المس نعم للتأكيد.

#### طباعة قائمة جمات اتصال دفتر الهاتف

يمكنك طباعة قائمة جممات اتصال دفتر الهاتف.

- قم بتحميل ورق في الدرج. للمزيد من المعلومات، راجع <u>تحميل الورق</u>.
  - ۲. من شاشة لوحة التحكم الخاصة بالطابعة، المس الفاكس .
    - **۳.** المس **إعداد** ثم المس **تقارير .**
    - ٤. قم بلمس طباعة دفتر الهاتف.

# تغيير إعدادات الفاكس

بعد إكمال الخطوات في دليل الإعداد وبدء التشغيل المرفق مع الطابعة، اتبع الخطوات التالية لتغيير الإعدادات الأولية أو ضبط خيارات أخرى لاستخدام الفاكس.

- <u>ضبط ترویسة الفاکس</u>
- <u>ضبط وضع الرد (رد تلقائي)</u>
- <u>ضبط عدد الرنات قبل الرد</u>
- تغيير طريقة رنين الرد لرنة مميزة
  - <u>ضبط نوع الطلب</u>
- ضبط خيارات معاودة الاتصال
  - <u>ضبط سرعة الفاکس</u>
- <u>ضبط مستوى صوت الفاكس</u>

### ضبط ترويسة الفاكس

يتم من خلال ترويسة الفاكس طباعة اسمك ورقم الفاكس في الجزء العلوي من كل فاكس تقوم بإرساله. توصي HP بإعداد ترويسة الفاكس باستخدام ببرامج HP للطابعة. يمكن أيضًا إعداد ترويسة الفاكس من لوحة التحكم في الطابعة. كما هو موضح أدناه.

مجمع المستعنين المستعنين المناطق، تصبح معلومات ترويسة الفاكس من الشروط القانونية.

لضبط أو تغيير ترويسة الفاكس

- من شاشة لوحة التحكم الخاصة بالطابعة، المس الفاكس .
  - ۲. المس إعداد ثم المس تفضيلات .
    - **۳.** المس **رأس الفاكس.**
- أدخل الاسم الشخصي أو اسم الشركة، ثم المس تم .
  - أدخل رقم الفاكس الحاص بك، ثم المس تم .

# ضبط وضع الرد (رد تلقائي)

يقوم وضع الرد بتحديد أن ترد الطابعة على المكالمات الواردة أم لا.

- ق بتشغيل إعداد الرد التلقائي إذا رغبت في أن ترد الطابعة على الفاكسات تلقائياً. سترد الطابعة على كافة المكالمات والفاكسات الواردة.
- ق بإيقاف تشغيل إعداد الرد التلقائي إذا رغبت في استقبال الفاكسات يدويًا. يحب عليك أن تكون جاهرًا للرد شخصيًا على مكالمة الفاكس الواردة، والا فلن تستقبل الطابعة الفاكسات.

#### لضبط وضع الرد

- من شاشة لوحة التحكم الخاصة بالطابعة، المس الفاكس .
  - ۲. المس إعداد ثم المس تفضيلات .
  - ۳. المس الرد التلقائي للتشغيل أو إيقاف التشغيل.

يمكنك أيضاً الوصول إلى هذه الميزة من خلال الضغط على 🔪 (زر **حالة الفاكس)** الموجود على شاشة الصفحة الرئيسية.

#### ضبط عدد الرنات قبل الرد

عند تشغيل الإعداد **الرد التلقائي** ؛ يمكن تحديد عدد الرنات التي تحدث قبل الرد على المكالمة الواردة آليًا.

يهتك إعداد **رنات للرد** إذا كانت لديك آلة للرد على المكالمات على نفس خط الهاتف مع الطابعة، لأنك ترغب في أن ترد آلة الرد على المكالمات على الهاتف قبل أن تقوم الطابعة بذلك. عدد الرنات قبل الرد بالنسبة للطابعة يجب أن يكون أكبر من عدد الرنات قبل الرد بالنسبة لآلة الرد على المكالمات.

على سبيل المثال، تم بضبط آلة الرد على المكالمات إلى عدد رنات منخفض واضبط الطابعة بحيث تقوم بالرد بعد عدد الرنات الأقصى. (يختلف الحد الأقصى لعدد الرنات باختلاف البلد/لمنطقة). في هذا الإعداد، سوف يقوم حماز الرد على المكالمات بالرد على المكالمة، وسوف تقوم الطابعة بعراقبة الحط. إذا كنت المكالمة مكالمة صوتية، تقوم آلة الرد على المكالمات بتسجيل الرسالة الواردة.

#### ضبط عدد الرنات قبل الرد

- من شاشة لوحة التحكم الخاصة بالطابعة، المس الفاكس .
  - ۲. المس إعداد ثم المس تفضيلات .
    - ۳. المس رنات للرد .
    - ٤. المس لتحديد عدد الرنات.
      - **ه.** المس**تم.**

#### تغيير طريقة رنين الرد لرنة مميزة

توفر العديد من شركات الهواتف ميزة الزنين المميز التي تسمح لك بوجود عدة أرقام هاتف على خط هاتف واحد. عندما تشترك في هذه الخدمة، يُخصص لكل رقم نمط رنين مختلف. يمكنك إعداد الطابعة للرد على المكلمات الواردة التي لها نمط رنين محدد.

إذا قمت بتوصيل الطابعة بخط به ميزة الرنين المميز، فاطلب من شركة الهواتف تعيين نمط رنين واحد لكل المكالمات الصوتية ونمط رنين آخر لمكالمات الفاكس. تُوصي HP بأن تطلب رنتين أو ثلاث رنات لرقم الفاكس. عندما تكتشف الطابعة نمط الرنين المحدد، فسترد على المكالمة وتستلم الفاكس.

المنعيع: يمكن أيضًا استخدام خاصية كشف نمط الرنين في لوحة تحكم الطابعة لتحديد الرنين المميز. بواسطة هذه الميزة، تتعرف الطابعة على قابل رنين المكالمات الواردة وتسجله، واستنادًا إلى تلك المكالمة ستحدد تلقائيًا قالب الرنين المميز المخصص لمكالمات الفاكس من قبل شركة الهواتف الخاصة بك.

إذا لم تكن لديك هذه الخدمة، فاستخدم نمط رنين افتراضيًا وهو كل نغات الرنين القياسية .

المجاهم المحطة: الطابعة لا يمكنها استلام الفاكسات عندما يكون رقم الهاتف الرئيسي ليس في مكانه.
#### لتغيير طريقة الرنين للرد إلى الرنين المميز

- .1 تأكد من ضبط الطابعة على الرد الآلي على مكالمات الفاكس.
- للمزيد من المعلومات، راجع <u>ضبط وضع الرد (رد تلقائي)</u>.
- ۲. من شاشة لوحة التحكم الخاصة بالطابعة، المس الفاكس .
  - ۳. المس إعداد ثم حدد تفضيلات .
    - ٤. المس الرنين المميز .
- تظهر رسالة تعلن أنه يجب عدم تغيير هذا الإعداد إلا إذا كان لديك العديد من الأرقام على خط الهاتف ذاته. المس نعم للمتابعة.
  - حدد نمط الرنين المخصص من قبل شركة الهواتف لمكالمات الفاكس.

في حالة عدم معرفتك نمط الرنين المخصص أو عدم وجوده في القائمة، المس **اكتشاف نمط الرنين**، ثم اتبع الإرشادات الظاهرة على الشاشة.

الملاحظة: وإذا لم تستطع ميزة كشف نمط الرنين الكشف عن نمط الرنين أو إذا قمت بإلغاء الميزة قبل أن تنتهي، فسيتم تعيين نمط الرنين تلقائياً على الوضع الافتراضي وهو كل نغمات الرئين القياسية .

المنتقة ملاحظة: إذا كنت تستخدم نظام هاتف PBX به أنماط رنين مختلفة للمكالمات الداخلية والخارجية، فيجب الاتصال برقم الفاكس من رقم خارجي.

## ضبط نوع الطلب

استخدم هذه الطريقة لضبط وضع الطلب النغمي أو النبضي. ضبط المصنع الافتراضي هو نغمة. لا تغير هذا الضبط إلا إذا كنت تعرف أن خط الهاتف لديك لا يمكنه استخدام الطلب النغمى.

مارس المحطة: لا يتوفر خيار الطلب النبضي في كافة البلدان/لمناطق.

#### ضبط نوع الاتصال

- من شاشة لوحة التحكم الخاصة بالطابعة، المس الفاكس .
  - ۲. المس إعداد ثم المس تفضيلات .
    - ۲۰ المس نوع الطلب.
  - ٤. المس لتحديد الطنين أو النبض.

# ضبط خيارات معاودة الاتصال

إذا تعذر على الطابعة إرسال فاكس لأن جحاز الفاكس المستلم لم يرد أوكان مشغولاً، فإن الطابعة ستحاول إعادة الاتصال اعتمادًا على إعدادات إعادة الطلب. استخدم الإجراء الآتي لتشغيل الخيارات أو إيقاف تشغيلها.

- والعادة الطلب عند انشغال الخط: في حالة تشغيل هذا الخيار، تعيد الطابعة الطلب تلقائيًا في حالة استقبالها إشارة خط مشغول. الإعداد الافتراضي هو التشغيل.
- والعادة الطلب عند عدم الرد: في حالة تشغيل هذا الخيار، تعيد الطابعة الطلب تلقائيًا في حالة عدم رد جماز الفاكس المستقبل. الإعداد الافتراضي هو إيقاف التشغيل.
- إعادة طلب مشكلة الاتصال: في حالة تشغيل هذا الحيار ، تقوم الطابعة بإعادة الطلب أتوماتيكياً في حالة وجود مشكلة تتعلق بجهاز استلام الفاكسات. تعمل ميزة إعادة طلب مشكلة الاتصال فقط في حالة إرسال الفاكسات من الذاكرة. الإعداد الافتراضي هو التشغيل .

#### ضبط خيارات معاودة الاتصال

- من شاشة لوحة التحكم الخاصة بالطابعة، المس الفاكس .
  - ۲. المس إعداد ثم المس تفضيلات .

- ۲. المس إعادة الطلب تلقائياً .
- ٤. المس إعادة الطلب عند انشغال الخط أو إعادة الطلب عند عدم الرد أو إعادة طلب مشكلة الاتصال لتشغيله أو إيقاف تشغيله.

# ضبط سرعة الفاكس

يمكنك ضبط سرعة الفاكس المستخدمة للاتصال بين الطابعة وآلات الفاكس الأخرى عند إرسال الفاكسات واستلامحا.

إذا استخدمت واحدًا مما يلي، فقد يلزم ضبط سرعة الفاكس على سرعة أقل:

- خدمة هاتف الإنترنت
- نظام PBX (بدالة فرعية خاصة)
- إرسال الفاكسات واستقبالها باستخدام تقنية الصوت عبر بروتوكول الإنترنت (VoIP)
  - خدمة شبكة الخدمات الرقمية المتكاملة (ISDN)

في حالة مواجمة مشاكل في إرسال الفاكسات واستقبالها، جرب استخدام **السرعة (**سرعة فاكس) أبطأ. يوفر الجدول التالي إعدادات سرعة الفاكس المتوفرة.

| إعداد سرعة الفاكدن | سرعة الفاكس                     |
|--------------------|---------------------------------|
| ىچ                 | -<br>33600) v.34 بت في الثانية) |
| متوسط              | 14400) v.17 بت في الثانية)      |
| بطيء               | 9600) v.29 پت في الثانية)       |

لضبط سرعة الفاكس

- من شاشة لوحة التحكم الخاصة بالطابعة، المس الفاكس .
  - ۲. المس إعداد ثم المس تفضيلات .
    - ۳. المس السرعة
    - المس لتحديد خيار.

# ضبط مستوى صوت الفاكس

يمكنك تغيير مستوى صوت الفاكس.

#### ضبط مستوى صوت الفاكس

- من شاشة لوحة التحكم الخاصة بالطابعة، المس الفاكس .
  - ۲. المس إعداد ثم المس تفضيلات .
  - ۲. المس مستوى صوت الفاكس.
- المس لتحديد Soft (منخفض) أو Loud (مرتفع) أو إيقاف التشغيل .

يكنك أيضًا الوصول إلى هذه الميزة من خلال الضغط على 🥄 (زر **حالة الفاكس)** الموجود على شاشة الصفحة الرئيسية.

# الفاكس وخدمات الهاتف الرقمية

كثير من الشركات تمد عملاءها بخدمات الهاتف الرقمية، مثل:

- DSL: خدمة خط المشترك الرقمي (DSL) من خلال شركة الاتصالات الخاصة بك. (قد يسمى DSL بـ ADSL في بلدك/منطقتك.)
  - PBX: نظام بدالة فرعية خاصة (PBX).
  - ISDN: نظام شبكة الخدمات الرقمية المتكاملة (ISDN).
- VolP: خدمة هاتف منخفضة التكلفة تتيح لك إرسال الفاكسات واستقبالها بواسطة الطابعة الخاصة بك عن طريق استخدام الإنترنت. تسمى هذه الطريقة بإرسال الفاكسات واستقبالها باستخدام تقنية الصوت عبر بروتوكول الإنترنت (VoIP).

للمزيد من المعلومات، راجع إرسال الفاكسات واستقبالها باستخدام تقنية الصوت عبر بروتوكول الانترنت.

تم تصميم طابعات HP خصيصًا للاستخدام مع خدمات الهاتف العادية التناظرية إذا كان نظام الهاتف لديك رقميًا (مثل DSL/ADSL، أو ISDN)، فقد تحتاج إلى استخدام المرشحات أو المحولات من النظام الرقمي إلى التناظري عند إعداد الطابعة لإرسال الفاكسات واستقبالها.

المحطة: لا تضمن HP توافق الطابعة مع كل خطوط أو مقدمي الحدمة الرقمية، أو في كل البيئات أو مع كل المحولات الرقمية إلى تناظرية. من المستحسن دائمًا مناقشة الأمر مع شركة الهاتف مباشرة لمعرفة خيارات الإعداد الصحيحة بناء على خدمات الخط المقدمة.

# إرسال الفكسات واستقبالها باستخدام تقنية الصوت عبر بروتوكول الإنترنت

يمكنك الاشتراك في خدمة هاتف منخفضة التكلفة تتيح لك إرسال الفاكسات واستقبالها بواسطة الطابعة الخاصة بك عن طريق استخدام الإنترنت. تسمى هذه الطريقة بإرسال الفاكسات واستقبالها باستخدام تقنية الصوت عبر بروتوكول الإنترنت (VOIP).

وفيما يلى الإشارات التي تدل على أنك تستخدم خدمة VoIP.

- اطلب رمز وصول خاصًا مع رقم الفاكس.
- إذا كان لديك صندوق محول IP متصل بالإنترنت ومزود بمنافذ هاتف تناظرية من أجل توصيل الفاكس.
- اللاصطة: يكن إرسال الفاكسات واستقبالها بتوصيل سلك الهاتف بالمنفذ المسمى بـ "**1-LINE"** على الطابعة فقط. مما يعني أن اتصالك بالإنترنت يجب إتمامه سواء عبر صندوق المحول (والذي يوفر مقابس هاتف تناظرية عادية من أجل توصيلات الفاكس) أو شركة الهواتف لديك.
- الميج: الما يكون دعم إرسال الفاكس التقليدي عبر أنظمة الهواتف العاملة بتقنية بروتوكولات الإنترنت محدودًا. في حالة مواجمة مشاكل في إرسال الفاكسات، جرب استخدام سرعة فاكس أبطأ أو تعطيل وضع تصحيح الأخطاء (ECM) للفاكس. مع ذلك، إذا أوقفت تشغيل وضع تصحيح الأخطاء، فلن يمكنك إرسال الفاكسات الملونة واستقبالها.

: إذا كانت لديك أسئلة حول القيام بعمليات الفاكس عبر الإنترنت، فراجع قسم الدعم الحاص بخدمات الفاكس عبر الإنترنت أو مزود الخدمات المحلي للحصول على مساعدة إضافية.

# استخدام التقارير

يكمك إعداد الطابعة لطباعة تقارير الأخطاء وتقارير التأكيد آلياً لكل فاكس تقوم بإرساله واستقباله. يمكن أيضًا طباعة تقارير النظام يدويًا وفق الحاجة، توفر هذه التقارير معلومات نظام مفيدة حول طابعتك. تم ضبط الطابعة افتراضيًا لطباعة تقرير فقط إذا كانت هناك مشكلة في إرسال الفاكسات واستقبالها. تظهر رسالة تأكيد لفترة قصيرة على شاشة عرض لوحة التحكم بعد كل معاملة لتشير إلى ما إذا كان الفاكس

- قد تم إرساله بنجاح.
- المنتقرير جودة الطباعة غير مقروء، فيمكنك فحص مستويات الحبر المقدرة من لوحة التحكم أو من برنامج HP. للمزيد من المعلومات، راجع فحص مستويات الحبر المقدرة.
- التنظيم المنطقة: توفر التنبيهات والمؤشرات بشأن مستويات الحبر تقديرات لأغراض التخطيط فقط. في حالة استقبالك تنبيهًا بشأن انخفاض مستوى الحبر، فحذ بعين الاعتبار توفير خرطوشة بديلة لتجنب التنفيرات المحتملة في الطباعة. لا يلزمك استبدال الخرطوشات إلى أن تكون جودة الطباعة غير مقبولة.
  - 🚟 ملاحظة: 🛛 تأكد من أن رؤوس الطباعة والخرطوشات في حالة جيدة ومن تركيبها بطريقة صحيحة. للمزيد من المعلومات، راجع ا<u>لتعامل مع الخرطوشات</u>.

يحتوي هذا القسم على المواضيع التالية:

- طباعة تقارير تأكيد الفاكس
- طباعة تقارير أخطاء الفاكس
- طباعة وعرض سجل الفاكسات
  - محو سجل الفاکس
- طباعة تفاصيل آخر معاملة فأكس
- <u>طباعة تقرير تعريف المتصل (Caller ID)</u>
  - عرض سجل المكالمات

# طباعة تقارير تأكيد الفاكس

يمكنك طباعة تقرير تأكيد إما عندما يتم إرسال فاكس أو استقباله. الإعداد الافتراضي هو **علي (الفاكس المرسل). ف**ي حالة إيقاف التشغيل، تظهر رسالة تأكيد بشكل مختصر على لوحة التحكم بعد إرسال كل فاكس أو استقباله.

# لتمكين تأكيد إرسال الفاكس

- من شاشة لوحة التحكم الخاصة بالطابعة، المس الفاكس .
  - ۲. المس إعداد .
- ۳. المس تقارير ثم المس (المحمد) Fax Confirmation (المحمد) .
  - ٤. المس لتحديد أحد الخيارات التالية.

| إيقاف التشغيل                               | عدم طباعة تقرير تأكيد الفاكس عند قيامك بإرسال أو استقبال الفكسات بنجاح. وهذا هو الإعداد الافتراضي. |
|---------------------------------------------|----------------------------------------------------------------------------------------------------|
| تشغيل (إرسال الناكس)                        | يقوم بطباعة تقرير تأكيد الفاكس تغوم بإرساله.                                                       |
| Fax Receive) On (تشنیل<br>(استقبال الفاکس)) | يقوم بطباعة تقرير تأكيد الفاكس لكل فاكس تقوم باستقباله.                                            |
| تشغيل إرسال واستقبال Fax                    | يقوم بطباعة تقرير تأكيد الفاكس لكل فاكس تقوم بإرساله واستقباله.                                    |

## لتضمين صورة للفاكس في التقرير

- من شاشة لوحة التحكم الخاصة بالطابعة، المس الفاكس .
  - ۲. المس إعداد .
- ٤. قم بلمس تشغيل (إرسال الفاكس) أو تشغيل إرسال واستقبال Fax.
  - ٥. المس تأكيد الفاكس مع صورة.

# طباعة تقارير أخطاء الفاكس

يمكنك تهيئة الطابعة، بحيث تقوم آليًا بطباعة التقرير عند حدوث خطأ أثناء إرسال الفاكس أو استقباله.

## لضبط الطابعة حيث تطبع تقارير أخطاء الفكص تلقائياً

- من شاشة لوحة التحكم الخاصة بالطابعة، المس الفاكس .
  - ۲. المس إعداد .
  - ۲۰ المس تقاریر ثم المس تقاریر أخطاء الفاکس.
    - المس لتحديد واحد مما يلي.

| تشغيل إرسال واستقبال Fax                     | يتم طباعته عدد حدوث خطأ في أحد الفاكسات.                                  |
|----------------------------------------------|---------------------------------------------------------------------------|
| إيقاف التشغيل                                | لا يقوم بطباعة أي تقارير خطأ الفاكس.                                      |
| تشغيل (إرسال الفاكس)                         | يتم طباعته عند حدوث خطا في إرسال أحد الفاكسات. وهذا هو الإعداد الاقتراضي. |
| (تشنیل (Fax Receive) On<br>(استقبال الفاکس)) | يتم طباعته عند حدوث خطأ في استلام أحد الفاكسات.                           |

# طباعة وعرض سجل الفاكسات

يمكنك طباعة سجل للفاكسات المستقبلة والمرسلة من خلال الطابعة.

## لطباعة سجل الفاكسات من خلال لوحة التحكم في الطابعة

- من شاشة لوحة التحكم الخاصة بالطابعة، المس الفاكس .
  - ۲. المس إعداد ثم المس تقارير .
  - ۳. المس طباعة تقارير الفاكس .
  - ١٤. ١٤ ١٢ ١٢ ١٢ ١٢ ١٢
     ٤٠ ١٤ ١٢ ١٢ ٢٠
    - المس طباعة لبدء الطباعة.

# محو سجل الفاكس

مسح سجل الفاكس يحذف أيضًا كل الفاكسات المخزنة في الذاكرة.

### لمسح سجل الفاكس

- من شاشة لوحة التحكم الخاصة بالطابعة، المس الفاكس .
  - ۲. المس إعداد ثم المس أدوات.
  - ۲. المس مسح سجلات الفاکس / الذاکرة.

# طباعة تفاصيل آخر معاملة فكس

يقوم تقرير آخر معاملة فاكس بطباعة تفاصيل آخر معاملة فاكس حدثت. تتضمن التفاصيل رقم الفاكس، عدد الصفحات وحالة الفاكس.

# لطباعة تقرير آخر معاملة فاكس

- من شاشة لوحة التحكم الخاصة بالطابعة، المس الفاكس .
  - ۲. المس إعداد ثم المس تقارير .
  - ۳. المس طباعة تقارير الفاكس .

- ٤. المس مجل آخر معاملة.
- ٥. المس طباعة لبدء الطباعة.

# طباعة تقرير تعريف المتصل (Caller ID)

يمكنك طباعة قائمة أرقام فاكس خدمة تعريف رقم المتصل.

#### لطباعة تقرير محفوظات معترف المتصل

- من شاشة لوحة التحكم الخاصة بالطابعة، المس الفاكس .
  - ۲۰ المس إعداد ثم المس تقاریر .
  - ۳. المس طباعة تقارير الفكس .
  - ٤. المس تقرير معترف المتصل.
  - د. المس طباعة لبدء الطباعة.

# عرض سجل المكالمات

يمكنك عرض قائمة بكافة المكالمات التي تمت من الطابعة.

مردوم ملاحظة: لا يمكنك طباعة سجل المكالمات.

#### لعرض سجل المكالمات

- من شاشة لوحة التحكم الخاصة بالطابعة، المس الفاكس .
  - ۲. المس إرسال الآن.

د المس عن المحلمات ).

# إعدادات الفاكس الإضافية

بعد الانتهاء من كافة الحطوات الواردة في دليل الإعداد وبدء التشغيل، استخدم الإرشادات الموجودة في هذا القسم لاستكمال إعداد الفاكس. يرحى الاحتفاظ بدليل الإعداد وبدء التشغيل ليتم استخدامه في وقت لاحق.

في هذا القسم؛ تتعلم طريقة إعداد الطابعة بحيث تتمكن من إرسال الفاكسات واستقبالها بنجاح باستخدام أية تجهيزات وخدمات قد تكون لديك على نفس خط الهاتف.

ين تلييج: لي يكنك كذلك استخدام معالج إعداد الفاكس (Windows) أو الأداة المساعدة OS X) HP Utility) بغرض مساعدتك في ضبط بعض إعدادات الفاكس الهامة بسرعة، مثل وضع الرد بمن المعيج: لي يكنك كذلك استخدام معالج إعداد الفاكس الهامة بسرعة، مثل وضع الرد ومعلومات رأسية ترويسة الفاكس. يكن الوصول إلى هذه الأدوات من خلال برامج HP للطابعة. بعد تشغيلك هذه الأدوات، اتبع الإجراءات الواردة في هذا القسم لإكمال إعداد الفاكس.

يحتوي هذا القسم على المواضيع التالية:

- إعداد الفاكس (أنظمة الهاتف المتوازية)
  - اختبار إعداد الفاکس

# إعداد الفاكس (أنظمة الهاتف المتوازية)

قبل البدء في إعداد الطابعة لإرسال الفاكسات واستقبالها، قم بتحديد نظام الهاتف المستخدم في بلدك/منطقتك. إن الإرشادات حول إعداد الفاكس قد تختلف وفقًا لكون نظام الهاتف إما مسلسل أو متوازي.

 إذا لم تكن ترى بلدك/منطقتك في الجدول، فمن المحمّل أن لديك نظام هاتف تسلسليًا. في نظام الهاتف المسلسل، لا يمكن لنوع الموصل على أجمزة الهاتف المشتركة (أجمزة المودم والهاتف وآلات الرد على المكالمات) من التوصيل الظاهر بمنفذ "Z-EXT" على الطابعة. بدلاً من ذلك، يجب توصيل كافة الأجمزة بقبس الهاتف الموجود بالحائط.

ملاحظة: قد تحتاج إلى توصيل سلك الهاتف بالمحتول المناسب لبلدك/منطقتك.

في حالة وجود بلدك/منطقتك في الجدول، فقد يكون نظام هاتفك من النوع المتوازي. في نظام الهاتف المتوازي، تتمكن من توصيل أجمزة الهاتف المشتركة بخط الهاتف من خلال منفذ "-2
 EXT في الجزء الخلفي من الطابعة.

المنتق المواحظة: إذا كان لديك نظام هاتفي متوازٍ، توصي HP بتوصيل سلك هاتف مكون من سلكين بمأخذ الهاتف الموجود بالحائط.

| مدول في المناطق يستخدم فيها نظام الهاتف المتوازي |                            |                          |
|--------------------------------------------------|----------------------------|--------------------------|
| الأرجنتين                                        | أستراليا                   | البرازيل                 |
| كيدا                                             | شيلي                       | الصين                    |
| كولومبيا                                         | اليونان                    | الهند                    |
| إندونيسيا                                        | أيرلندا                    | اليابان                  |
| كوريا                                            | أمريكا اللاتينية           | ماليزيا                  |
| المكسيك                                          | الفلبين                    | بولندا                   |
| لبرتغال                                          | روسيا                      | المملكة العربية السعودية |
| سنغافورة                                         | إسبانيا                    | تايوان                   |
| تايلاند                                          | الولايات المتحدة الأمريكية | فنزويلا                  |
| فيتنام                                           |                            |                          |

# مدول ٥-١ بلدان أمناطق يُستخدم فيها نظام الهاتف المتوازي

إذا لم تكن متأكداً من نوع نظام الهاتف الموجود لديك (متسلسل أو متوازي)، فراجع شركة الهواتف.

يحتوي هذا القسم على المواضيع التالية:

- اختر إعداد الفاكس الصحيح للمنزل أو المكتب
- الحالة أ: خط هاتف منفصل (بلا مكالمات صوتية)
  - الحالة ب: إعداد الطابعة مع DSL
- الحالة ح: إعداد الطابعة بنظام هاتف PBX أو خط ISDN
  - الحالة د: فاكس مع خدمة رنين مميزة على نفس الخط
    - الحالة هـ: خط صوت افاكس مشترك
  - الحالة و: خط صوت/فاكس مشترك مع بريد صوتي
- الحالة ز: خط فاكس مشترك مع مودم الكمبيوتر (بدون مكالمات صوتية)
  - الحالة ح: خط صوت/فاكس مشترك مع مودم الكمبيوتر
  - الحالة ط: خط صوت /فاكس مشترك مع آلة الرد على المكالمات

- الحالة ر: خط صوت/فاكس مشترك مع مودم الكمبيوتر وآلة الرد على مكالمات
- الحالة :: خط مشترك صوت/فاكس مع مودم طلب كمبيوتر للطلب الهاتفي ويريد صوتي

# اختر إعداد الفاكس الصحيح للمنزل أو المكتب

للقيام بإرسال الفاكسات واستقبالها بنجاح. يجب معوفة أنواع الأجمزة والحدمات (إن وجدت) التي تتشارك نفس خط الهاتف مع الطابعة. يعد هذا هاماً لأنك قد تحتاج إلى توصيل بعض الأجمزة المكتبية مباشرةً بالطابعة، كما أنك قد تحتاج إلى تغيير بعض إعدادات الفاكس قبل أن تتمكن من إرسال الفاكسات واستقبالها بنجاح.

حدد ما إذا كان نظام الهواتف الخاص بك متسلسلاً أو متوازيًا.

للمزيد من المعلومات، راجع إ<u>عداد الفاكس (أنظمة الهاتف المتوازية)</u>.

- .۲ حدد مجموعة الأجمزة والحدمات التي تشارك خط الفاكس الحاص بك.
- DSL: خدمة خط المشترك الرقمى (DSL) من خلال شركة الاتصالات الخاصة بك. (قد يسمى DSL بADSL في بلدك/منطقتك.)
  - PBX: نظام شبكة الهاتف الخاصة (PBX).
  - ISDN: نظام الشبكة الرقمية للخدمات المدمجة (ISDN).
  - 🔹 خدمة الزين الميز: تتيح خدمة الرين الميز المقدمة من خلال شركة الاتصالات اقتران نماذج رين مختلفة بأرقام هواتف متعددة.
    - مكالمات صوتية: تستقبل المكالمات الصوتية على نفس رقم الهاتف الذي تستخدمه لمكالمات الفاكس في الطابعة.
- مودم كبيوتر باتصال هاتفي: يوجد جماز مودم للكبيوتر على نفس الخط الهاتفي للطابعة. إذا كانت إجابتك نعم على أي من الأسئلة التالية، فأنت تستخدم مودم كمبيوتر باتصال هاتفي:
  - هل تقوم بإرسال فأكسات واستقبالها مباشرةً إلى ومن تطبيقات برامج الكمبيوتر عن طريق التوصيل الهاتفي الشبكي؟
    - هل تقوم بإرسال واستقبال رسائل البريد الإلكتروني على جماز الكمبيوتر عن طريق التوصيل الهاتفي الشبكي؟
      - هل يمكنك الاتصال بالإنترنت من جماز الكمبيوتر عن طريق التوصيل الهاتفي الشبكي؟
  - آلة الرد على المكالمات: آلة للرد على المكالمات الصوتية والتي تستعمل رقم الهاتف ذاته الذي تستخدمه لمكالمات الفاكس في الطابعة.
  - خدمة البريد الصوتي: اشتراك في خدمة البريد الصوتي عن طريق شركة الهواتف ومن خلال رقم الهاتف ذاته الذي تستخدمه لمكالمات الفاكس في الطابعة.
  - ٣. من الجدول التالي؛ قم باختيار مجموعة الأجمزة والحدمات التي تناسب الإعداد في منزلك أو مكتبك. ثم ابحث عن إعداد الفاكس الموصى به. توجد إرشادات خطوة بخطوة لكل حالة في الأقسام اللاحقة.

🛣 **ملاحظة:** إذا لم يرد الإعداد الخاص بمنزلك أو مكتبك في هذا القسم، فقم بإعداد الطابعة بنفس الطريقة التي تقوم فيها بإعداد الهاتف التناظري العادي. قم بتوصيل أحد طرفي سلك الهاتف بمأخذ الهاتف الكل المواتف بأخذ الهاتف الموجود بالحائط، ثم قم بتوصيل الطرف الثاني بالمنفذ المعنون **1-LINE** على الجهة الحلفية من الطابعة.

قد تحتاج إلى توصيل سلك الهاتف بالمحوّل المناسب لبلدك/منطقتك.

| إعداد الناكس الموصى به                                              |                    |                        |                           |               | الك خط الفكس الخاص بك | مات الأخرى التي تش | الأجمزة أو الخد |
|---------------------------------------------------------------------|--------------------|------------------------|---------------------------|---------------|-----------------------|--------------------|-----------------|
| -                                                                   | خدمة البريد الصوتي | آلة الرد على المكالمات | مودم كمبيوتر باتصال هاتني | مكالمات صوتية | خدمة الرنين المميز    | PBX                | DSL             |
| الحالة أ: خط هاتف منفصل (بلا مكالمات صوتية)                         |                    |                        |                           |               |                       |                    |                 |
| الحالة ب: (عداد الطابعة مع DSL                                      |                    |                        |                           |               |                       |                    | ~               |
| الحالة ج: إعداد الطابعة بنظام هاتف <b>PBX أو خط</b><br>I <u>SDN</u> |                    |                        |                           |               |                       | $\checkmark$       |                 |
| الحالة د. فاكس مع خدمة رنين مميزة على نفس الخط                      |                    |                        |                           |               | $\checkmark$          |                    |                 |
| الحالة هـ: خط صوت /فاكس مشترك                                       |                    |                        |                           | $\checkmark$  |                       |                    |                 |

| إعداد الناكس الموصى به                                                    | لأجموة أو الحدمات الأخرى التي تشارك خط الفاكس الحاص بك |                        |                           | الأجمزة أو الخده |                    |     |     |
|---------------------------------------------------------------------------|--------------------------------------------------------|------------------------|---------------------------|------------------|--------------------|-----|-----|
| -                                                                         | خدمة البريد الصوتي                                     | آلة الرد على المكالمات | مودم كمبيوتر باتصال هاتفي | مكالمات صوتية    | خدمة الرنين المميز | PBX | DSL |
| الحالة و: خط صوت/فاكس مشترك مع بريد صوتي                                  | $\checkmark$                                           |                        |                           | $\checkmark$     |                    |     |     |
| الحالة ز: خط فاكس مشترك مع مودم الكمسوتر (بدون<br>مكالمات صوتية)          |                                                        |                        | $\checkmark$              |                  |                    |     |     |
| الحالة ح: خط صوت/فأكس مشترك مع مودم الكمبيوتر                             |                                                        |                        | $\checkmark$              | $\checkmark$     |                    |     |     |
| الحالة ط: خط صوت/فاكس مشترك مع آلة الرد على<br>المكالمات                  |                                                        | $\checkmark$           |                           | ~                |                    |     |     |
| الحالة ر: خط صوت/فاكس مشترك مع مودم الكمبيوتر.<br>وآلة الرد على مكالمات   |                                                        | $\checkmark$           | $\checkmark$              | ~                |                    |     |     |
| الحالة ز: خط مشترك صوت/فاكس مع مودم طلب<br>كمسوتر للطلب الهاتفي وريد صوتي | $\checkmark$                                           |                        | $\checkmark$              | $\checkmark$     |                    |     |     |

# الحالة أ: خط هاتف منفصل (بلا مكالمات صوتية)

إذاكان لديك خط هاتف مستقل لا تستلم عليه مكالمات صوتية، ولم يكن لديك أية أجمزة أخرى متصلة بخط الهاتف هذا، فقم بإعداد الطابعة كها هو موضح في هذا القسم.

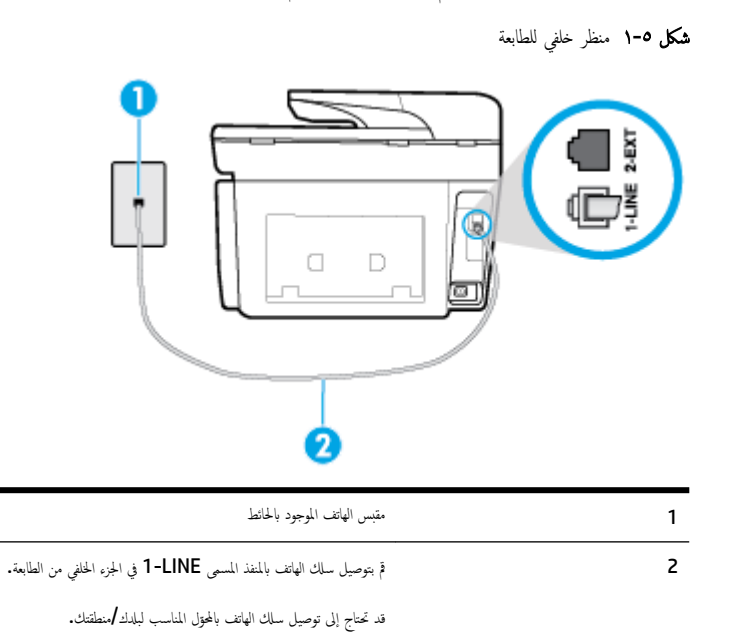

لإعداد الطابعة مع خط الفاكس المستقل

1. قم بتوصيل أحد طرفي ساك الهاتف بمأخذ الهاتف الموجود بالحائط، ثم قم بتوصيل الطرف الثاني بالمنفذ المعنون I-LINE على الجهة الخلفية من الطابعة.

المنافقة المنافقة المنافقة المنافعة المحتفي المناسب لبلدك /منطقتك.

- م بتشغيل إعداد الرد التلقائي .
- ۳. (اختیاري) قم بتغییر إعداد رنات للرد إلى أقل إعداد (رنتان).
  - اختبر عمل الفاكس.

عندما بين الهاتف، تقوم الطابعة بالرد آليًا بعد عدد الرنات التي قمت بضبطها في إعداد **رثات للرد** . بعد ذلك تبدأ الطابعة في إصدار نغرات استقبال الفاكس إلى آلة إرسال الفاكس وتستقبل الفاكس.

# الحالة ب: إعداد الطابعة مع DSL

إذا كانت لديك خدمة DSL عن طريق شركة الهواتف ولم توصل أية معدات بالطابعة، فقم باستخدام الإرشادات الواردة في هذا القسم لتوصيل مرشح DSL بين مقبس الهاتف الموجود بالحائط والطابعة. يقوم مرشح DSL بإزالة الإشارة الرقمية التي قد تتداخل مع الطابعة، بحيث تتمكن الطابعة من الاتصال بشكل صحيح بخط الهاتف. (قد يسمى DSL بـ ADSL في بلدك/منطقتك.)

# المحلة: إذاكن لديك خط USL ولم تقم بتوصيل مرنح USL، فلن تحكن من إرسال الفاكمات واستقالها واسطة الطابعة. محك ٢- منظر علني للطابعة محك ٢- منظر علني للطابعة محك ٢- منظر علني للطابعة محك ٢- منظر علني الطابعة محك ٢- منظر علني الطابعة الطابعة من الطابعة من الطابعة من الطابعة من الطابعة من الطابعة من الطابعة.

# لإعداد الطابعة مع DSL

- .1
   .1
- ۲. قم بتوصيل أحد طرفي ساك الهاتف بمرشح DSL ثم قم بتوصيل الطرف الثاني بالمنفذ المعنون I-LINE على الجهة الخلفية من الطابعة.

ملاحظة: قد تحتاج إلى توصيل سلك الهاتف بالمحتول المناسب لبلدك/منطقتك.

قد يلزمك الحصول على المزيد من أسلاك الهاتف لإتمام هذا الإعداد.

- .۳ قم بتوصيل سلك هاتف إضافي من مرشح DSL بمقبس الهاتف الموجود بالحائط.
  - اختبر عمل الفاكس.

إذا واجمت مشاكل في إعداد الطابعة مع المعدات الاختيارية، فاتصل بموفر الخدمة المحلي الخاص بك أو بالوكيل للحصول على مساعدة إضافية.

# الحالة ج: إعداد الطابعة بنظام هاتف PBX أو خط ISDN

في حالة استخدام إما نظام الهاتف PBX أو محول ISDN، فتأكد من القيام بما يلي:

إذا كنت تستخدم PBX أو محول /محول طرفي لنظام ISDN، قم بتوصيل الطابعة بالمنفذ المحدد لاستخدام الفاكس والهاتف. تأكد، أيضًا، من ضبط المحول الطرفي إلى نوع المحور الصحيح للبلد/
 المنطقة، إذا كان ذلك مكتًا.

- اللحظة: إن بعض أنظمة ISDN تمكنك من تكوين المنافذ لأجمزة الهاتف المحينة. على سبيل المثال، قد تكون قد خصصت منفذًا للهاتف أو فاكس المجموعة 3 ومنفذًا أخرًا لأهداف متعددة. عند التعرض إلى مشاكل أثناء التوصيل بمنفذ فاكس/هاتف لمحول ISDN الحاص بك، فحاول استخدام المنفذ المخصص لأهداف متعددة (قد يكون مكتوباً عليه ''multi-combi'' أو شيء ماتل).
  - في حالة استخدام نظام الهاتف PBX، قم بضبط نغمة رنين ميزة مكالمة في وضع الانتظار إلى "إيقاف تشغيل".

التنا ملاحظة: إن العديد من أنظمة PBX الرقمية تحتوي على نغمة رنين للمكالمات في وضع الانتظار والتي يتم ضبطها افتراضياً على وضع "تشغيل". تشوش رنات المكالمات المنتظرة إرسال الفاكس. فلذلك لا تتمكن من إرسال الفاكسات أو استقبالها من خلال الطابعة. راجع الوثائق المتوفرة مع نظام الهاتف PBX للحصول على إرشادات حول إيقاف تشغيل نغمة الرنين للمكالمات في وضع الانتظار.

- في حالة استخدام نظام الهاتف PBX، قم بالاتصال بالرقم للحصول على خط خارجي قبل الاتصال برقم الفاكس.
  - قد تحتاج إلى توصيل سلك الهاتف بالمحتول المناسب لبلدك/منطقتك.

إذا واجمحت مشاكل في إعداد الطابعة مع المعدات الاختيارية، فاتصل بموفر الخدمة المحلي الخاص بك أو بالوكيل للحصول على مساعدة إضافية.

## الحالة د: فاكس مع خدمة رنين مميزة على نفس الخط

إذا كنت مشتركاً في خدمة الرنين المميز (من خلال شركة الهواتف) فإن ذلك يتيح لك الحصول على أرقام هاتف متعددة على خط هاتف واحد، لكل منها نموذج رنين مختلف، فقم بإعداد الطابعة على النحو الموضح في هذا القسم.

**شكل ٥-٣** منظر خلفي للطابعة

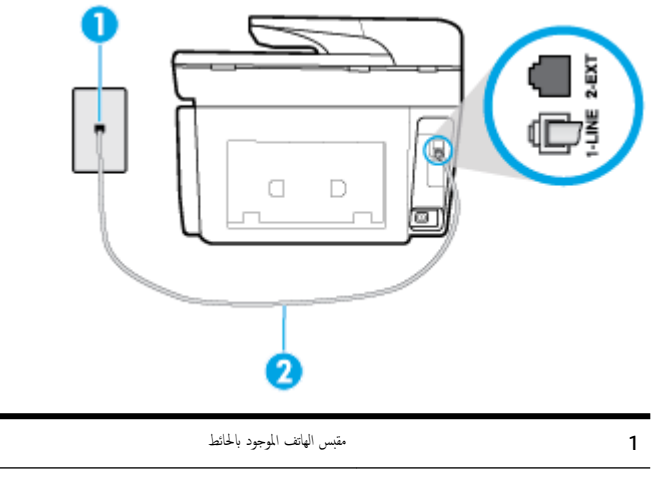

| مّ بتوصيل سلك الهاتف بالمنفذ المسمى <b>1-LINE في ا</b> لجزء الخلفي من الطابعة. | 2 |
|--------------------------------------------------------------------------------|---|
| قد تحتاج إلى توصيل سلك الهاتف بالمحوّل المناسب لبلدك/منطقتك.                   |   |

#### لإعداد الطابعة لتستعمل خدمة الرنين المميز

1. قم بتوصيل أحد طرفي سلك الهاتف بمأخذ الهاتف الموجود بالحائط، ثم قم بتوصيل الطرف الثاني بالمنفذ المعنون I-LINE على الجهة الخلفية من الطابعة.

ملاحظة: قد تحتاج إلى توصيل سلك الهاتف بالمحوّل المناسب لبلدك/منطقتك.

- م بتشغيل إعداد الرد التلقائي .
- ۳. قم بتغيير إعداد الرئين المعيز بحيث يلائم النموذج المخصص من قبل شركة الهواتف لرقم الفاكس الخاص بك.

مسلم الملحطة: بشكل افتراضي، تم ضبط الطابعة للرد على جميع نماذج الرنين. في حالة عدم ضبط **الرنين المميز** بحيث يلائم نموذج الرنين المحصص لرقم الفاكس الحاص بك، فتقوم الطابعة بالرد على كلا من المكالمات الصوتية ومكالمات الفاكس أو قد لا ترد عليها أبدًا.

- تلميح: يمكن أيضًا استخدام خاصية كشف نمط الرنين في لوحة تحكم الطابعة لتحديد الرنين المميز. بواسطة هذه الميزة، تتعرف الطابعة على قابل رنين المكالمات الواردة وتسجله، واستناذا إلى تلك
   المكالمة ستحدد تلقائيًا قالب الرنين المميز المخصص لمكالمات الفاكس من قبل شركة الهواتف الخاصة بك. لمزيد من المعلومات، راجع تغيير طريقة رنين الرد لرنة مميزة.
  - د. (اختیاري) قم بتغییر إعداد رنات للرد إلى أقل إعداد (رنتان).
    - اختبر عمل الفاكس.

تقوم الطابعة بالرد الآلي على المكالمات الواردة التي تحتوي على نموذج الرنين الذي قمت بتحديده (إعداد **الرنين المميز )** بعد عدد الرنات التي حددتها (إعداد **رنات للرد ).** بعد ذلك تبدأ الطابعة في إصدار نفات استقبال الفاكس إلى آلة إرسال الفاكس وتستقبل الفاكس.

إذا واجمت مشاكل في إعداد الطابعة مع المعدات الاختيارية، فاتصل بموفر الخدمة المحلي الخاص بك أو بالوكيل للحصول على مساعدة إضافية.

# الحالة هـ: خط صوت افاكس مشترك

إذا كنت تستقبل المكالمات الصوتية ومكالمات الفاكس على نفس رقم الهاتف ولم يكن لديك أية أجمزة مكتبية أخرى (أو بريد صوتي) على خط الهاتف هذا، فقم بإعداد الطابعة كما هو موضح في هذا القسم.

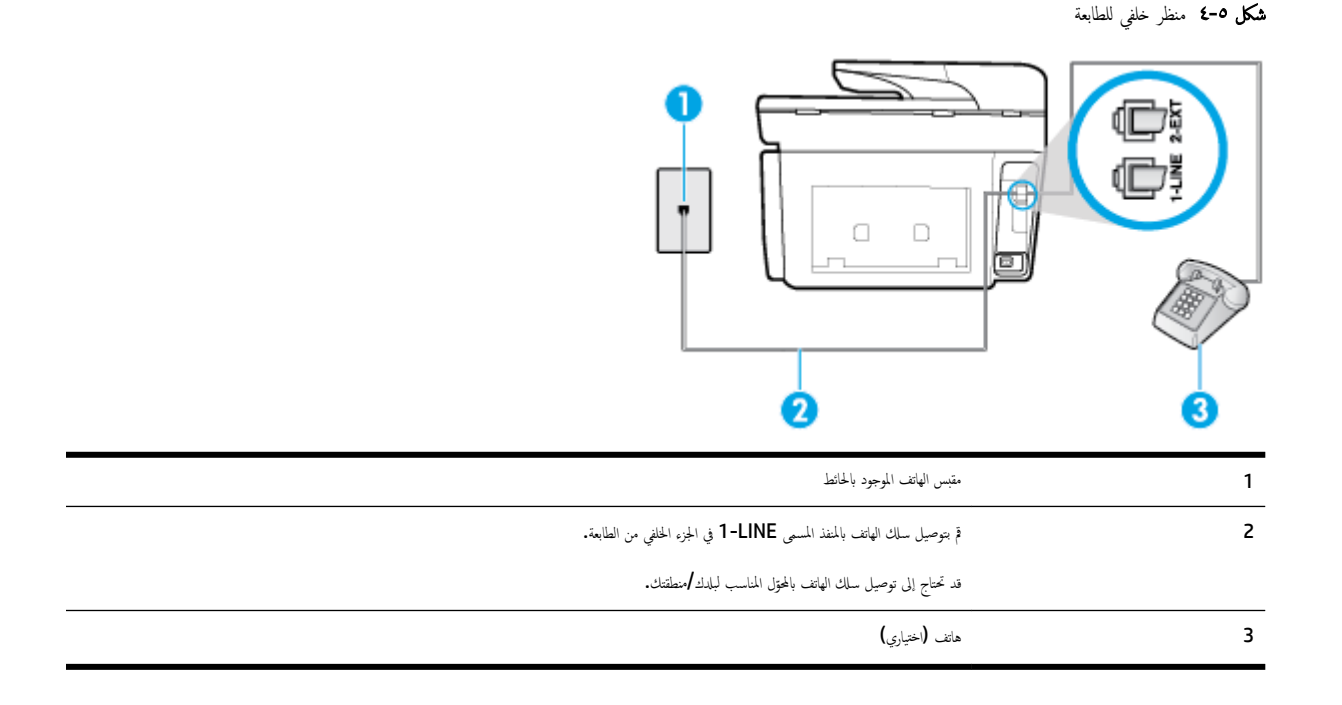

#### لإعداد الطابعة مع خط مشترك للصوت/الفاكس

١. قم بتوصيل أحد طرفي ساك الهاتف بمأخذ الهاتف الموجود بالحائط، ثم قم بتوصيل الطرف الثاني بالمنفذ المعنون 1-LINE على الجهة الخلفية من الطابعة.

الملاحظة: قد تحتاج إلى توصيل سلك الهاتف بالمحوّل المناسب لبلدك/منطقتك.

- ۲. اعمل واحداً مما يلي:
- إذا كان يوجد لديك نظام الهاتف من النوع المتوازي، فقم بإزالة القابس الأبيض من المنفذ المكتوب عليه 2-EXT في الجزء الحلفي من الطابعة، ثم قم بتوصيل الهاتف بهذا المنفذ.
  - \_\_\_\_\_\_عند استخدام نظام هاتف مسلسل، قد يمكنك توصيل الهاتف مباشرةً فوق كابل الطابعة و الذي لها مقبس حائط. مرفق بها.
    - .۳ يلزمك الآن اختيار الأسلوب الذي سوف ترد الطابعة على المكالمات به، إما تلقائياً أو يدوياً:

- في حالة إعداد الطابعة للرد على مكالمات آليا، فستقوم بالرد على كافة المكالمات الواردة وباستقبال الفاكسات. لا يمكن للطابعة التمييز بين مكالمات الفاكس والصوت في هذه الحالة، إذا شككت أن المكالمة مكالمة صوتية؛ فيجب الرد عليها قبل أن تجيب عليها الطابعة. لإعداد الطابعة بحيث ترد على المكالمات آليًا، قم بتشغيل إعداد الرد التلقائي .
- عند إعداد الطابعة للرد على الفاكسات يدولًا، فيجب أن تكون جاهزاً للرد شخصياً على مكالمات الفاكس الواردة، وإلا فإن الطابعة لا تتمكن من استقبال الفاكسات. لإعداد الطابعة بحيث ترد على المكالمات يدويًا، قم بإيقاف إعداد الرد التلقائي .
  - ٤. اختبر عمل الفاكس.

إذا التقطت سهاعة الهاتف قبل قيام الطابعة بالرد على المكالمة وسمعت نغرات فاكس من جماز الفاكس الذي يقوم بإرسال الفاكس، فستحتاج للرد على مكالمة الفاكس يدويًا.

إذا واجمت مشاكل في إعداد الطابعة مع المعدات الاختيارية، فاتصل بموفر الخدمة المحلي الخاص بك أو بالوكيل للحصول على مساعدة إضافية.

# الحالة و: خط صوت لفاكس مشترك مع بريد صوتي

إذا كنت تستقبل مكالمات الصوت ومكالمات الفاكس على نفس رقم الهاتف وكنت مشتركاً كذلك في خدمة بريد صوتي من خلال شركة الهاتف؛ فقم بإعداد الطابعة كما هو موضح في هذا القسم.

الله المناقبة المن تمكن من استقبال الفاكسات آليًا عند استخدام خدمة البريد الصوقي على نفس الرقم الهاتفي الذي تستخدمه في مكالمات الفاكس. يجب عليك استقبال الفاكسات يدويًا؛ ويعني ذلك أنه يجب عليك أن تكون جاهرًا للرد شخصيًا على مكالمات الفاكس الواردة. إذا كنت تريد بدلاً من ذلك استقبال الفاكسات آليًا، فاتصل بشركة الهاتف للاشتراك في خدمة الزنين المعيز، أو الحصول على خط هاتف مستقل لإرسال واستقبال الفاكسات.

**شکل ٥-٥** منظر خلفي للطابعة

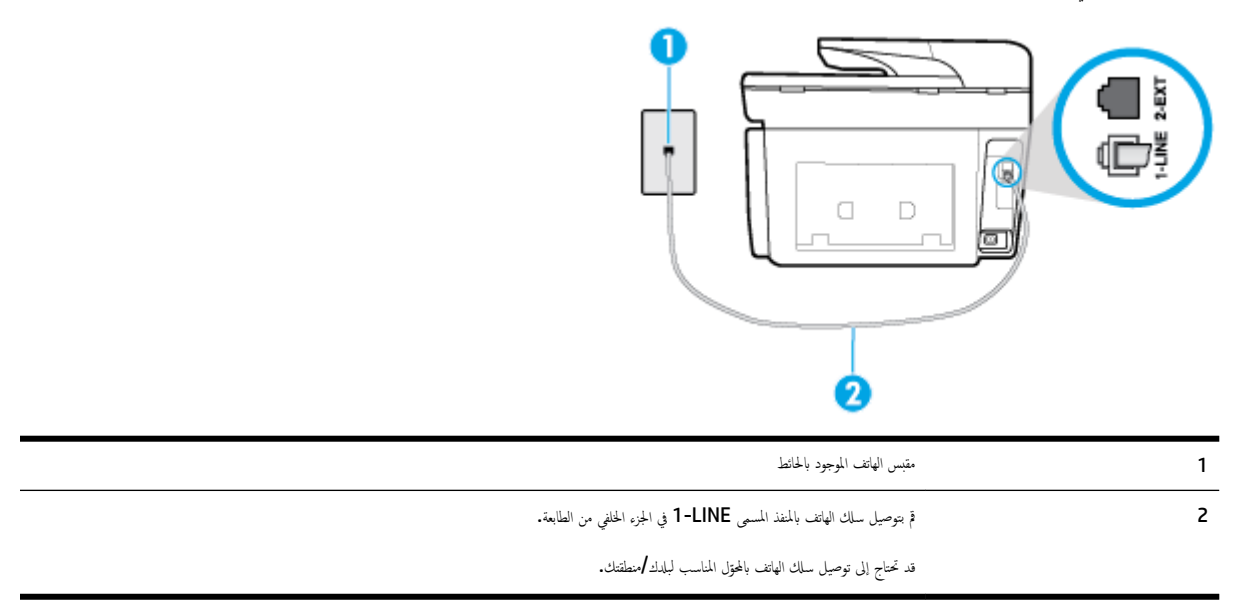

#### لإعداد الطابعة لاستعمال البريد الصوتي

١. قم بتوصيل أحد طرفي سلك الهاتف بمأخذ الهاتف الموجود بالحائط، ثم قم بتوصيل الطرف الثاني بالمنفذ المعنون I-LINE على الجهة الخلفية من الطابعة.

قد تحتاج إلى توصيل سلك الهاتف بالمحوّل المناسب لبلدك/منطقتك.

ملاحظة: قد تحتاج إلى توصيل سلك الهاتف بالمحقل المناسب لبلدك/منطقتك.

- ٢ ق بإيقاف تشغيل إعداد الرد التلقائي .
  - ۳. اختبر عمل الفاکس.

يجب أن تكون متواجداً لكي ترد بنفسك على مكالمات الفاكس الواردة، وإلا فإن الطابعة لن تتمكن من استقبال الفاكسات. يجب عليك بدء تشغيل الفاكس يدويًا قبل أن يقوم البريد الصوتي بالتقاط الخط.

إذا واجمت مشاكل في إعداد الطابعة مع المعدات الاختيارية، فاتصل بموفر الخدمة المحلي الخاص بك أو بالوكيل للحصول على مساعدة إضافية.

# الحالة ز: خط فاكس مشترك مع مودم الكمبيوتر (بدون مكالمات صوتية)

إذا كان لديك خط فاكس لا تتلقى عليه أية مكالمات صوتية، وكان لديك كذلك مودم كمبيوتر متصل بخط الهاتف هذا، فقم بإعداد الطابعة كما هو موضح في هذا القسم.

مسيرين كلير الملحظة: إذا كان بحوزتك مودم لاتصال الكمبيوتر الهاتني، يشارك مودم الكمبيوتر الهاتني خط الهاتف مع الطابعة. لا يمكنك استخدام المودم والطابعة في آن واحد. على سبيل المثال، لا يمكن استخدام الطابعة لإرسال الفاكسات واستقبالها أثناء استخدام مودم الطلب الهاتفي الخاص بالكمبيوتر لإرسال البريد الإلكتروني أو الوصول إلى الإنترنت.

- اعداد الطابعة مع مودم كمبيوتر للاتصال الهاتفي
- إعداد الطابعة مع مودم كمبيوتر DSL/ADSL

#### إعداد الطابعة مع مودم كمبيوتر للاتصال الهاتفي

إذاكنت تستخدم نفس خط الهاتف لإرسال الفاكسات ولمودم الطلب الهاتفي الخاص بالكمبيوتر، اتبع هذه التعليمات لضبط إعداد الطابعة.

```
شكل ٥-٦ منظر خلفي للطابعة
```

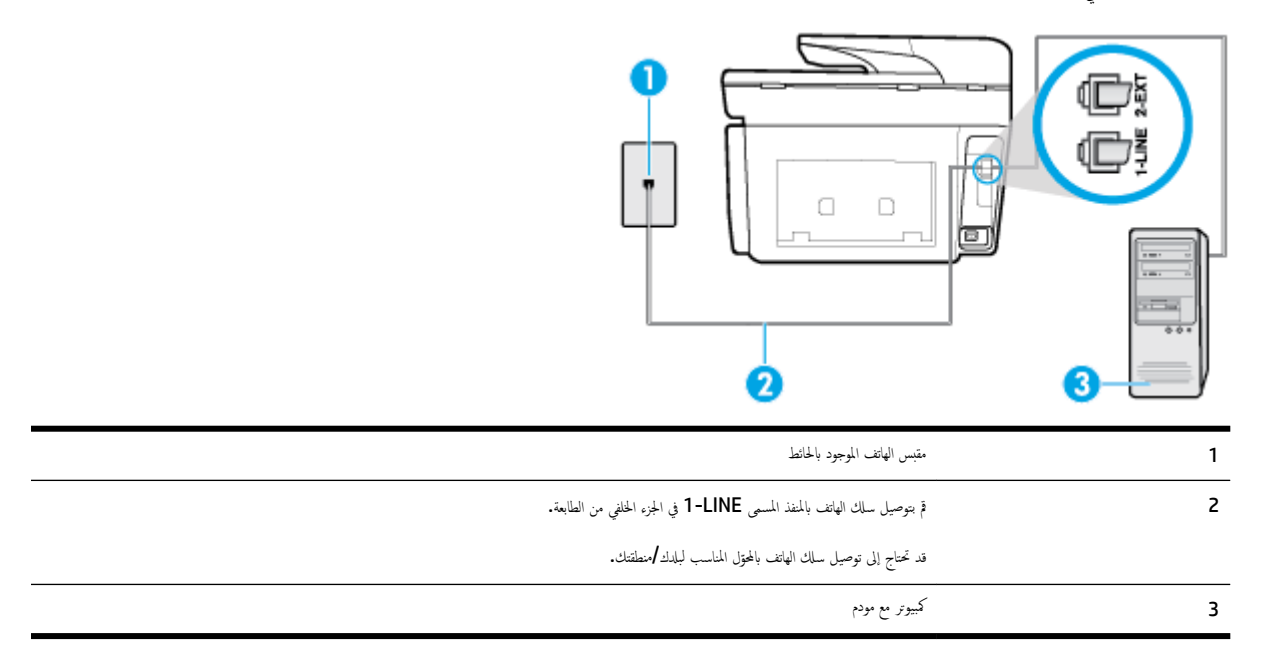

#### لإعداد الطابعة مع مودم كمبيوتر باتصال هاتفي

- ق بإزالة القابس الأبيض من المنفذ المسمى 2-EXT في الجزء الخلفي للطابعة.
- ٢. ابحث عن سلك الهاتف الذي يقوم بالتوصيل من خلف جماز الكمبيوتر (مودم طلب هاتني الخاص بالكمبيوتر) إلى مقبس الهاتف الموجود بالحائط. افصل الكابل من مقبس الهاتف الموجود بالحائط وأدخله في المنفذ المسمى 2-EXT في الجزء الحلفي للطابعة.
  - ۳. قم بتوصيل أحد طرفي سلك الهاتف بمأخذ الهاتف الموجود بالحائط، ثم قم بتوصيل الطرف الثاني بالمنفذ المعنون I-LINE على الجهة الخلفية من الطابعة.

ملاحظة: قد تحتاج إلى توصيل سلك الهاتف بالمحوّل المناسب لبلدك/منطقتك.

٤. إذا كان برنامج المودم الخاص بك مضبوطاً إلى استقبال الفاكسات على الكمبيوتر آليًا، فقم بإيقاف تشغيل هذا الإعداد.

المنافعة: عند عدم إيقاف تشغيل إعداد الاستقبال الآلي للفاكسات في برنامج المودم، فلا تتمكن الطابعة من استقبال الفاكسات.

م بتشغيل إعداد الرد التلقائي .

- .٦ (اختياري) قم بتغيير إعداد رنات للرد إلى أقل إعداد (رنتان).
  - اختبر عمل الفاكس.

عندما يرن الهاتف، تقوم الطابعة بالرد آليًا بعد عدد الرنات التي قمت بضبطها في إعداد **رنات للرد** . بعد ذلك تبدأ الطابعة في إصدار نغمات استقبال الفاكس إلى آلة إرسال الفاكس وتستقبل الفاكس.

إذا واجمت مشاكل في إعداد الطابعة مع المعدات الاختيارية، فاتصل بموفر الحدمة المحلي الحاص بك أو بالوكيل للحصول على مساعدة إضافية.

# إعداد الطابعة مع مودم كمبيوتر DSL/ADSL

إذا كان لديك خط DSL وتستخدم خط الهاتف هذا لإرسال الفاكسات، اتبع هذه التعليمات لضبط إعدادات الفاكس.

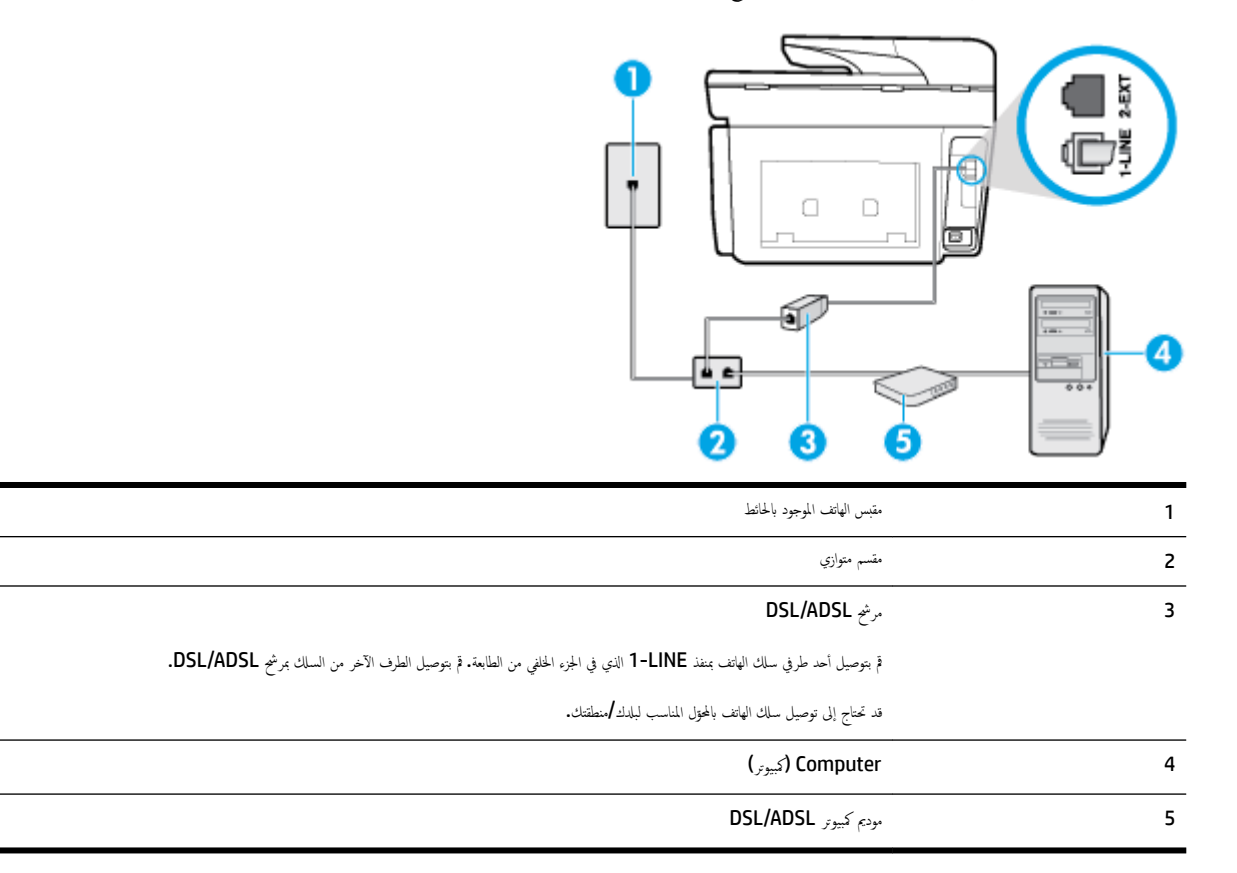

🛣 **ملاحظة:** يجب شراء مقسم متوازٍ. يتضمن المقسم المتوازي منفذ RJ-11 واحد في الجهة الامامية ومنفذا RJ-11 في الجهة الخلفية. لا تستخدم مقسم هاتف ثنائي الخطوط ولا مقسمًا تسلسليًا ولا مقسمًا متوازيًا الذي يشتمل على منفذي RJ-11 في الجهة الأمامية ومقبس في الجهة الخلفية.

**شكل ٥-٧** مثال لوحدة التقسيم المتوازية

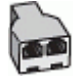

# لإعداد الطابعة مع مودم كمبيوتر DSL/ADSL

- .1 احصل على مرشح DSL من قبل مزود خدمة DSL.
- ۲. قم بتوصيل أحد طرفي سلك الهاتف بمأخذ الهاتف الموجود بالحائط، ثم قم بتوصيل الطرف الثاني بالمنفذ المعنون I-LINE على الجهة الخلفية من الطابعة.

ملاحظة: قد تحتاج إلى توصيل سلك الهاتف بالمحوّل المناسب لبلدك/منطقتك.

- ۳. صل مرشح DSL بالمقسم المتوازي.
- عبل موديم DSL بالمقسم المتوازي.
- صل المقسم المتوازي بالمقبس الحائطي.
  - م بتشغیل اختبار الفاکس.

عندما يرن الهاتف، تقوم الطابعة بالرد آليًا بعد عدد الرنات التي قمت بضبطها في إعداد **رنات للرد .** بعد ذلك تبدأ الطابعة في إصدار نغرات استقبال الفاكس إلى آلة إرسال الفاكس وتستقبل الفاكس.

إذا واجمت مشاكل في إعداد الطابعة مع المعدات الاختيارية، فاتصل بموفر الخدمة المحلي الخاص بك أو بالوكيل للحصول على مساعدة إضافية.

# الحالة ح: خط صوت لفاكس مشترك مع مودم الكمبيوتر

هناك طريقتان مختلفتان لإعداد الطابعة مع الكمبيوتر، استنادًا لعدد منافذ الهاتف التي توجد في الكمبيوتر. قبل أن تبدأ، افحص الكمبيوتر لترى هل يتضمن منفذ هاتف واحد أو منفذين.

التحقيم: في حالة احتواء الكمبيوتر على منفذ هاتف واحد فقط، ستحتاج إلى شراء مقسم متوازٍ (والذي يطلق عليه كذلك وصلة)، كما هو موضح في الرسم. (تحتوي وحدة التقسيم المتوازية على منفذ 🗚 🖬 للاحظة: في حالة احتواء الكمبيوتر على منفذ RJ-11 في الجزء الخلفي. لا تستخدم وحدة التقسيم لهاتف ثنائي الخطوط ولا مقسم تسلسلي ولا مقسم متواز به منفذا RJ-11 في الجهة الأمامية ومقبس في الجهة الأمامية ومقبس في الجهة الأمامية ومقبس المتوازية على منفذ في الجزء الخلفي. لا تستخدم وحدة التقسيم لهاتف ثنائي الخطوط ولا مقسم تسلسلي ولا مقسم متواز به منفذا RJ-11 في الجهة الأمامية ومقبس في الجهة الأمامية ومقبس في الجهة الأمامية ومقبس المتوازية على منفذ في الجزء الخلفي. لا تستخدم وحدة التقسيم لهاتف ثنائي الخطوط ولا مقسم تسلسلي ولا مقسم متواز به منفذا RJ-11 في الجهة الأمامية ومقبس في الجهة الأمامية ومقبس في الجهة الأمامية ومقبس المتوانية مع منفذا المنفذ من المتوانية المعامية ومقبس في الجهة الأمامية ومقبس المتوانية المعامية ومقبس في الجهة الأمامية ومقبس المتوانية المتوانية منفذا RJ-11 في الجهة الأمامية ومقبس في الجهة الأمامية ومقبس المتوانية المعامية ومنفذي المانية والمانية ومع في الجهة المانية ومقبس المانية ولمنة المعامية ومقبس في الجوء الخلفي المعامية ومنوني المانية ومقبس المتوانية المنية ومقبس المعانية والجهة الخلفية.

- خط صوت/فاکس مشترك مع مودم كمبيوتر باتصال هاتفي
- <u>خط صوت / فاکس مشترك مع مودم كمبيوتر DSL/ADSL</u>

# خط صوت افاكس مشترك مع مودم كمبيوتر باتصال هاتفي

إذا كنت تستخدم خط الهاتف الخاص بك لمكالمات الفاكس والمكالمات الهاتفين، استخدم هذا التعليمات لضبط إعدادات الفاكس الخاص بك.

هناك طريقتان مختلفتان لإعداد الطابعة مع الكمبيوتر، استنادًا لعدد منافذ الهاتف التي توجد في الكمبيوتر. قبل أن تبدأ، افحص الكمبيوتر لترى هل يتضمن منفذ هاتف واحد أو منفذين.

تنكم **ملاحظة:** في حالة احتواء الكبيوتر على منفذ هاتف واحد فقط، ستحتاج إلى شراء مقسم متوازٍ (والذي يطلق عليه كذلك وصلة)، كما هو موضح في الرسم. (تحتوي وحدة التقسيم المتوازية على منفذ BJ-11 واحد في الجزء الأمامي ومنفذي RJ-11 في الجنة الأمامية ومقبس في الجية الخلفية).

**شكل ٥-٨** مثال لوحدة التقسيم المتوازية

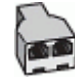

**شكل ٥-٩** منظر خلفي للطابعة

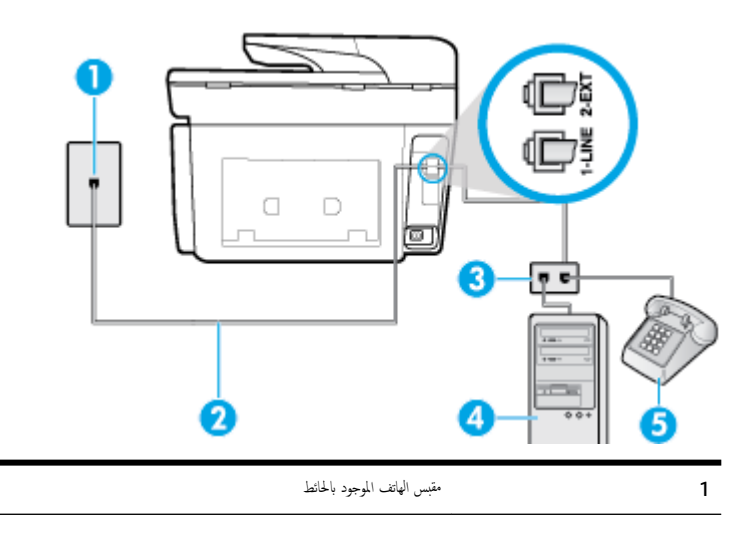

| 2 | ةَ بتوصيل سلك الهانف بالمنفذ المسمى <b>1-LINE</b> في الجزء الحلفي من الطابعة. |
|---|-------------------------------------------------------------------------------|
| 3 | مقسم متوازي                                                                   |
| 4 | کبیوټر مع بودم                                                                |
| 5 | ماتنى                                                                         |

## لإعداد الطابعة على نفس خط الهاتف مثل جماز الكمبيوتر مع منفذي الهاتف

- ق بإزالة القابس الأبيض من المنفذ المسمى 2-EXT في الجزء الخلفي للطابعة.
- ۲. ابحث عن سلك الهاتف الذي يقوم بالتوصيل من خلف جماز الكمبيوتر (مودم طلب هاتفي الخاص بالكمبيوتر) إلى مقبس الهاتف الموجود بالحائط. افصل الكابل من مقبس الهاتف الموجود بالحائط وأدخله في المنفذ المسمى 2-EXT في الجزء الحلفي للطابعة.
  - ۳. قم بتوصيل هاتف بمنفذ "OUT" (مخرج) في الجهة الخلفية من مودم كمبيوتر باتصال هاتفي.
  - ٤. قم بتوصيل أحد طرفي ساك الهاتف بمأخذ الهاتف الموجود بالحائط، ثم قم بتوصيل الطرف الثاني بالمنفذ المعنون I-LINE على الجهة الخلفية من الطابعة.

ملاحظة: قد تحتاج إلى توصيل سلك الهاتف بالمحؤل المناسب لبلدك/منطقتك.

•• إذا كان برنامج المودم الخاص بك مضبوطاً إلى استقبال الفاكسات على الكمبيوتر آليًا، فقم بإيقاف تشغيل هذا الإعداد.

المنافع المحطة: عند عدم إيقاف تشغيل إعداد الاستقبال الآلي للفاكسات في برنامج المودم، فلا تتمكن الطابعة من استقبال الفاكسات.

- .٦ يلزمك الآن اختيار الأسلوب الذي سوف ترد الطابعة على المكالمات به، إما تلقائياً أو يدوياً.
- في حالة إعداد الطابعة للرد على مكالمات آليا، فستقوم بالرد على جميع المكالمات الواردة وباستقبال الفاكسات. لا تتمكن الطابعة من التمييز بين مكالمات الفاكس والمكالمات الصوتية في هذه الحالة؛ إذا كنت تشك أن المكالمة عبارة عن مكالمة صوتية، فإنه يجب عليك الرد عليها قبل أن ترد الطابعة عليها. لإعداد الطابعة بحيث ترد على المكالمات آليا، تم بتشغيل إعداد الرد
   الحالة؛ إذا كنت تشك أن المكالمة عبارة عن مكالمة صوتية، فإنه يجب عليك الرد عليها قبل أن ترد الطابعة عليها. لإعداد الطابعة بحيث ترد على المكالمات آليا، تم بتشغيل إعداد الرد
- عند إعداد الطابعة للرد على الفاكسات يدولم، فيجب أن تكون جاهزاً للرد شخصياً على مكالمات الفاكس الواردة، وإلا فإن الطابعة لا تتمكن من استقبال الفاكسات. لإعداد الطابعة بحيث ترد على المكالمات يدويًا، قم بإيقاف إعداد الرد التلقائي .
  - ٩. ق بتشغيل اختبار الفاكس.

إذا التقطت سهاعة الهاتف قبل قيام الطابعة بالرد على المكالمة وسمعت نغات فاكس من جماز الفاكس الذي يقوم بإرسال الفاكس، فستحتاج للرد على مكالمة الفاكس يدويًا.

إذا كنت تستخدم خط الهاتف لإرسال الفاكسات وإجراء المكالمات الهاتفية ولموديم طلب الكمبيوتر، اتبع هذه التعليمات لضبط إعدادات الفاكس.

إذا واجمت مشاكل في إعداد الطابعة مع المعدات الاختيارية، فاتصل بموفر الخدمة المحلي الخاص بك أو بالوكيل للحصول على مساعدة إضافية.

# خط صوت **/**فاکس مشترك مع مودم کبيوتر DSL/ADSL

اتبع هذه التعليمات إذا كان جماز الكمبيوتر الخاص بك يحتوي على موديم DSL/ADSL

| 23 2 |  |
|------|--|
|      |  |

| بة 1  | متبس الهاتف الموجود بالحائط                                                   |
|-------|-------------------------------------------------------------------------------|
| مة 2  | متسم متوازي                                                                   |
| مر 3  | مرشح DSL/ADSL                                                                 |
| ة 4   | ة بتوصيل سلك الهاتف بالمنفذ المسمى <b>1-LINE ف</b> ي الجزء الحافي من الطابعة. |
| قد    | قد تحتاج إلى توصيل سلك الهاتف بالمحترل المناسب لبلدك/مطتنك.                   |
| 5 مو  | <br>DSL/ADSL مودم                                                             |
| کي ک  | کيوټر                                                                         |
| 7 ھا: | ماتنى                                                                         |

ملاحظة: يجب شراء مقسم متوازٍ. يتضمن المقسم المتوازي منفذ BJ-11 واحد في المجهة الأمامية ومنفذا BJ-11 في الجهة الخلفية. لا تستخدم وحدة التقسيم لهاتف ثنائي الخطوط ولا مقسم تتواز به منفذا BJ-11 في الجهة الخلفية. تسلسلي ولا مقسم متواز به منفذا BJ-11 في الجهة الأمامية ومتبس في الجهة الخلفية.

**شكل ٥-١**٠ مثال لوحدة التقسيم المتوازية

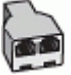

# لإعداد الطابعة مع مودم كمبيوتر DSL/ADSL

.1
 .1

🕍 ملاحظة: أجمزة الهاتف الموجودة في أي أجزاء أخرى من المنزل/المكتب وتشترك في نفس رقم الهاتف مع خدمة DSL سوف تحتاج إلى توصيلها بمرشحات DSL إضافية لتفادي الضوضاء عند إجراء المكالمات.

- ٢. قم بتوصيل أحد طرفي سلك الهاتف بمرشح DSL ثم قم تتوصيل الطرف الثاني بالمنفذ المعنون I-LINE على الجهة الخلفية من الطابعة.
  - مردم المحطة: قد تحتاج إلى توصيل سلك الهاتف بالمحتول المناسب لبلدك/منطقتك.
- ۳. إذا كان نظام الهاتف لديك من النوع المتوازي، فأزل القابس الأبيض من المنفذ المكتوب عليه 2-EXT في الجزء الخالفي من الطابعة، ثم وصل الهاتف بهذا المنفذ.
  - ع. صل مرشح DSL بالمقسم المتوازي.

- صل موديم DSL بالمقسم المتوازي.
- صل المقسم المتوازي بالمقبس الحائطي.
  - ٩. قم بتشغيل اختبار الفاكس.

عندما يرن الهاتف، تقوم الطابعة بالرد آليًا بعد عدد الرنات التي قمت بضبطها في إعداد **رنات للرد .** بعد ذلك تبدأ الطابعة في إصدار نغمات استقبال الفاكس إلى آلة إرسال الفاكس وتستقبل الفاكس. إذا واجمت مشاكل في إعداد الطابعة مع المعدات الاختيارية، فاتصل بموفر الخدمة المحلي الخاص بك أو بالوكيل للحصول على مساعدة إضافية.

# الحالة ط: خط صوت /فاكس مشترك مع آلة الرد على المكالمات

إذا كنت تستقبل المكالمات الصوتية ومكالمات الفاكس على نفس رقم الهاتف وكان لديك كذلك آلة رد على المكالمات الصوتية على رقم الهاتف هذا، فقم بإعداد الطابعة كما هو موضح في هذا القسم.

**شكل ٥-١١** منظر خلفي للطابعة

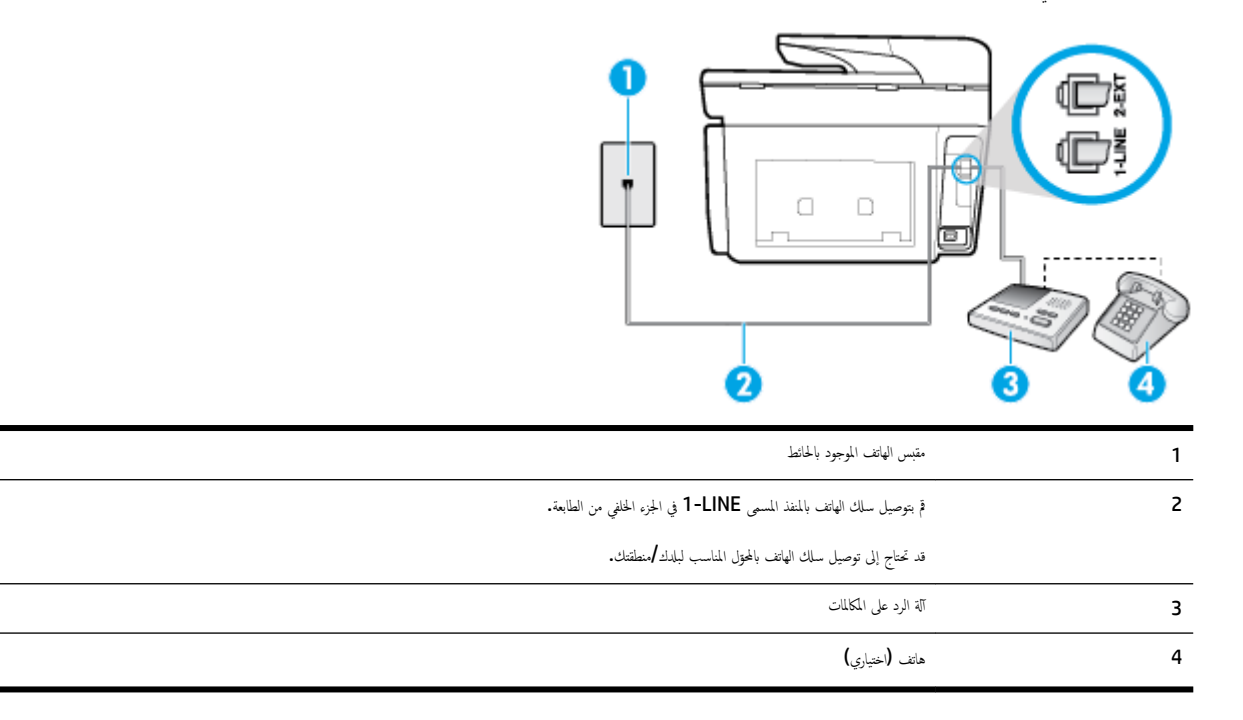

لإعداد الطابعة مع خط مشترك للمكالمات الصوتية /مكالمات الفاكس مع جماز الرد على المكالمات

- ق بإزالة القابس الأبيض من المنفذ المسمى 2-EXT في الجزء الخلفي للطابعة.
- ۲. قم بفصل آلة الرد على المكالمات من مقبس الهاتف الموجود بالحائط وبتوصيلها بالمنفذ المكتوب عليه 2-EXT في الجزء الخانى للطابعة.

😤 ملاحظة: 🛛 عند عدم توصيل آلة الرد على المكالمات مباشرةً بالطابعة؛ فقد يتم تسجيل نغات الفاكس من آلة إرسال الفاكس على آلة الرد، وقد لا تكون قادرًا على استقبال الفاكسات بالطابعة.

۳. قم بتوصيل سلك الهاتف بالمنفذ المسمى 1-LINE في الجزء الخلفي من الطابعة.

محملا المناسب المناسب المالي المالي الماني الماني المالي الماسب المالد /منطقتك.

- ٤. (اختياري) إذا لم تكن آلة الرد على المكالمات الخاصة بك مزودة بهاتف مدمج، فقد يستحسن من أجل راحتك توصيل الهاتف بمؤخرة آلة الرد على المكالمات في منفذ "OUT" (مخرج).
- الكليلة: إذا لم يسمح لك جماز الرد على المكالمات بتوصيل هاتف خارجي، فإنه يمكنك شراء مقسم متوازٍ واستخدامه (والذي يطلق عليها كذلك اسم الوصلة) لتوصيل كل من جماز الرد على المكالمات والهاتف في الطابعة. يمكن استخدام أسلاك الهاتف العادية لهذه التوصيلات.
  - م بتشغيل إعداد الرد التلقائي .

- .٦ قم بضبط آلة الرد على المكالمات إلى الرد بعد عدد رنات منخفض.
- ۲. قم بتغییر إعداد رئات للرد في الطابعة إلى الحد الأقصى من عدد الرنات المعتمد من قبل طابعتك. (يختلف الحد الأقصى لعدد الرنات باختلاف البلد/المنطقة).
  - ٨. قم بتشغيل اختبار الفاكس.

عندما يرن هاتفك يقوم حماز الرد على المكالمات بالرد بعد عدد الرنات الذي قمت بتحديده، ثم تقوم بتشغيل رسالة التهنئة المسجلة. تراقب الطابعة المكالمة في هذه الأثناء، "إنصاتاً" لنفات فأكس. في حالة الكشف عن نغات فاكس واردة، سترسل الطابعة نغات استقبال فأكس وتستقبل الفاكس؛ في حالة عدم وجود نغات الفاكس، ستتوقف الطابعة عن مراقبة الخط ويمكن لجهاز الرد على المكالمات تسجيل رسالة صوتية.

إذا واجمت مشاكل في إعداد الطابعة مع المعدات الاختيارية، فاتصل بموفر الحدمة المحلي الخاص بك أو بالوكيل للحصول على مساعدة إضافية.

# الحالة ر: خط صوت لفاكس مشترك مع مودم الكمبيوتر وآلة الرد على مكالمات

إذا كنت تستلم المكالمات الصوتية والفاكس على نفس رقم الهاتف وكان لديك كذلك مودم كمبيوتر وإلة رد متصلين بخط الهاتف هذا، فقم بإعداد الطابعة الخاصة بك على النحو الموضح في هذا القسم.

الملاحظة: لا يمكنك استخدام كلا من المودم والطابعة في نفس الوقت بسبب مشاركة مودم الطلب الهاتني الخاص بالكمبيوتر والطابعة لنفس خط الهاتف. على سبيل المثال، لا يمكن استخدام الطابعة لإرسال الفاكميات واستقبالها أثناء استخدام مودم الطلب الهاتفي الحاص بالكمبيوتر لإرسال البريد الإلكتروني أو الوصول إلى الإنترنت.

- خط صوت/فاکس مشترك مع مودم کمبيوتر باتصال هاتفی وآلة الرد علی مکالمات
- خط صوت/فاکس مشترك مع مودم كمبيوتر DSL/ADSL وآلة الرد على مكالمات

# خط صوت/فاکس مشترك مع مودم كمبيوتر باتصال هاتفي وآلة الرد على مكالمات

هناك طريقتان مختلفتان لإعداد الطابعة مع الكمبيوتر، استنادًا لعدد منافذ الهاتف التي توجد في الكمبيوتر. قبل أن تبدأ، افحص الكمبيوتر لترى هل يتضمن منفذ هاتف واحد أو منفذين.

الله عليه كذلك وصلة). كما هو موضح في الرسم. (تحتوي وحدة التقسيم المتواز (والذي يطلق عليه كذلك وصلة). كما هو موضح في الرسم. (تحتوي وحدة التقسيم المتوازية على منفذ RJ-11 واحد في الجزء الأمامي ومنفذي RJ-11 في الجزء الخلفي. لا تستخدم وحدة التقسيم لهاتف ثنائي المخطوط ولا مقسم تسلسلي ولا مقسم متواز به منفذا RJ-11 في الجهة الأمامية ومقبس في الجهة الخلفية).

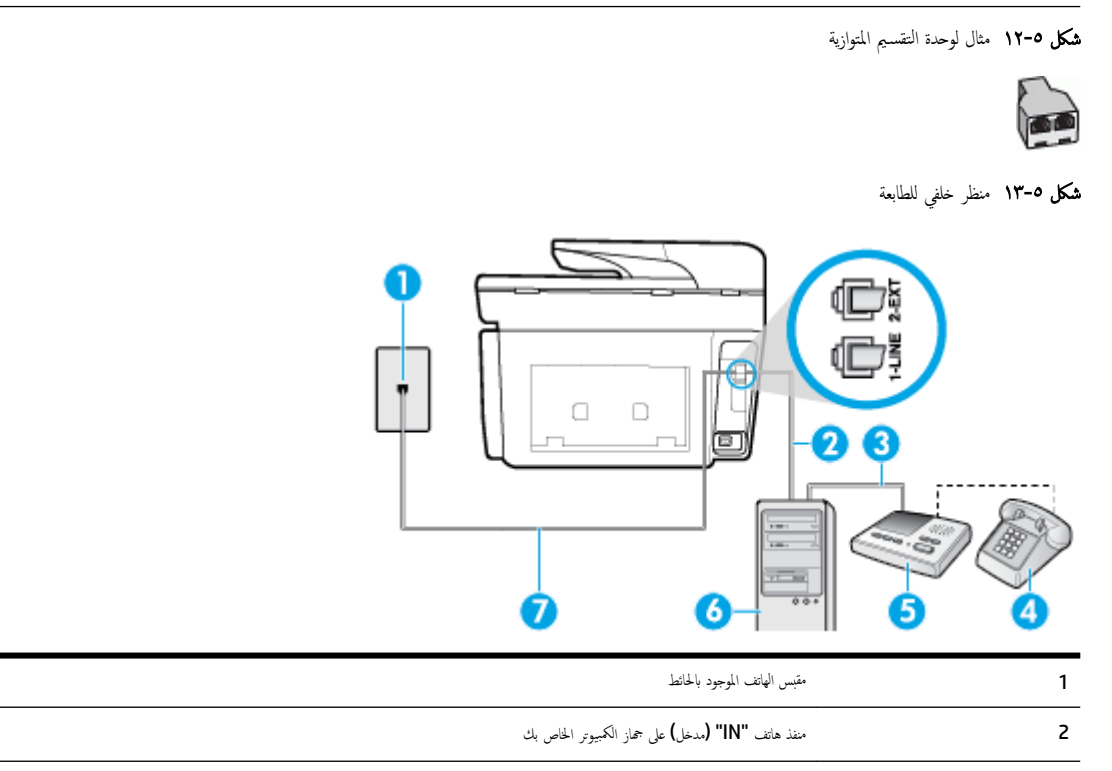

| منفذ هاتف <b>"OUT" (ن</b> خرج) على جحاز الكمبيوتر الخاص بك                       | 3 |
|----------------------------------------------------------------------------------|---|
| هانف (اختياري)<br>هانف                                                           | 4 |
| آلة الرد على المكالمات                                                           | 5 |
| کیروتر مع مودم                                                                   | 6 |
| مَّ بتوصيل سلك الهاتف بالمنفذ المسمى <b>1-LINE في ا</b> لجزء المخلفي من الطابعة. | 7 |
| قد تحتاج إلى توصيل سلك الهاتف بالمحتول المناسب لبلدك/منطقتك.                     |   |

## لإعداد الطابعة على نفس خط الهاتف مثل جماز الكمبيوتر مع منفذي الهاتف

- ق بإزالة القابس الأبيض من المنفذ المسمى 2-EXT في الجزء الخلفي للطابعة.
- ۲. ابحث عن سلك الهاتف الذي يقوم بالتوصيل من خلف جماز الكمبيوتر (مودم طلب هاتفي الخاص بالكمبيوتر) إلى مقبس الهاتف الموجود بالحائط فصل الكابل من مقبس الهاتف الموجود بالحائط وأدخله في المنفذ المسمى 2-EX في الجزء الحلفي للطابعة.
  - ۳. قم بفصل آلة الرد على المكالمات عن مقبس الهاتف الموجود بالحائط وتوصيله بمنفذ "OUT" في الجهة الخلفية من الكمبيوتر (مودم الكمبيوتر بالطلب الهاتفي)..
    - ٤. قم بتوصيل أحد طرفي سلك الهاتف بمأخذ الهاتف الموجود بالحائط، ثم قم بتوصيل الطرف الثاني بالمنفذ المعنون I-LINE على الجهة الخلفية من الطابعة.

ملاحظة: قد تحتاج إلى توصيل سلك الهاتف بالمحقق المناسب لبلدك/منطقتك.

اختياري) إذا لم تكن آلة الرد على المكالمات الخاصة بك مزودة بهاتف مدمج، فقد يستحسن من أجل راحتك توصيل الهاتف بمؤخرة آلة الرد على المكالمات في منفذ "OUT" (مخرج).

الملاططة: إذا لم يسمح لك جماز الرد على المكالمات بتوصيل هاتف خارجي، فإنه يمكنك شراء مقسم متوازٍ واستخدامه (والذي يطلق عليها كذلك اسم الوصلة) لتوصيل كل من جماز الرد على المكالمات والهاتف في الطابعة. يمكن استخدام أسلاك الهاتف العادية لهذه التوصيلات.

.٦ إذا كان برنامج المودم الخاص بك مضبوطاً إلى استقبال الفاكسات على الكمبيوتر آليًا، فقم بإيقاف تشغيل هذا الإعداد.

🗺 ملاحظة: 🛛 عند عدم إيقاف تشغيل إعداد الاستقبال الآلي للفاكسات في برنامج المودم، فلا تتمكن الطابعة من استقبال الفاكسات.

- ٩. قم بتشغيل إعداد الرد التلقائي .
- م بضبط آلة الرد على المكالمات إلى الرد بعد عدد رنات منخفض.
- ٩. قم بتغيير رئات للرد الإعداد رنات للرد في الطابعة إلى العدد الأقصى للرنات المعتمد من قبل المنتج. (يختلف الحد الأقصى لعدد الرنات باختلاف الباد/المنطقة).
  - ه بتشغيل اختبار الفاكس.

عندما يرن هاتفك يقوم جماز الرد على المكالمات بالرد بعد عدد الرنات الذي قمت بتحديده، ثم تقوم بتشغيل رسالة التهنئة المسجلة. تراقب الطابعة المكالمة في هذه الأثناء، "إنصاتاً" لنفات فأكس. في حالة الكشف عن نغات فاكس واردة، سترسل الطابعة نغات استقبال فأكس وتستقبل الفاكس؛ في حالة عدم وجود نغات الفاكس، ستتوقف الطابعة عن مراقبة الخط ويمكن لجهاز الرد على المكالمات تسجيل رسالة صوتية.

إذا واجمت مشاكل في إعداد الطابعة مع المعدات الاختيارية، فاتصل بموفر الخدمة المحلي الخاص بك أو بالوكيل للحصول على مساعدة إضافية.

# خط صوت/فاکس مشترك مع مودم كبيوتر DSL/ADSL وآلة الرد على مكالمات

|  | 8 |
|--|---|
|  | Ì |
|  |   |

| متبس الهاتف الموجود بالحائط                                            | 1 |
|------------------------------------------------------------------------|---|
| مقسم متوازي                                                            | 2 |
| مرڅ DSL/ADSL                                                           | 3 |
| سلك المهاتف المتصل بمنفذ <b>1-LINE</b> الذي بالجانب الحلفي من الطابعة. | 4 |
| قد تحتاج إلى توصيل سلك الهاتف بالمحول المناسب لبلدك /منطقتك.           |   |
| <br>DSL/ADSL مودي                                                      | 5 |
| کيوټر                                                                  | 6 |
| آلة الرد على المكلمات                                                  | 7 |
| هاتف (اختیاري)                                                         | 8 |

ملاحظة: تجب شراء مقسم متوازٍ. يتضمن المقسم المتوازي منفذ BJ-11 واحد في الجهة الأمامية ومنفذا BJ-11 في الجهة الخلفية. لا تستخدم وحدة التقسيم لهاتف ثنائي الخطوط ولا مقسم تستسلملي ولا مقسم متوازٍ به منفذا BJ-11 في الجهة المحافية. تسلسلي ولا مقسم متواز به منفذا BJ-11 في الجهة المحافية.

**شكل ٥-١**٤ مثال لوحدة التقسيم المتوازية

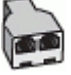

# لإعداد الطابعة مع مودم كمبيوتر DSL/ADSL

.1 احصل على مرشح DSL/ADSL من قبل مزود خدمة DSL/ADSL.

ملاحظة: أجمزة الهاتف الموجودة في أي أجزاء أخرى من المنزل / المكتب وتشترك في نفس رقم الهاتف مع خدمة DSL/ADSL تحتاج إلى توصيلها بمرشحات DSL/ADSL أخرى. لتفادي ساع الضوضاء عند إجراء المكالمات.

۲. قم بتوصيل أحد طرفي سلك الهاتف بمرشح ADSL/DSL، ثم قم بتوصيل الطرف الثاني بالمنفذ المعنون I-LINE على الجهة الحلفية من الطابعة.

محافظ: قد تحتاج إلى توصيل سلك الهاتف بالمحقل المناسب لبلدك/منطقتك.

- ۳. صل مرشح DSL/ADSL بالمقسم.
- ٤. افصل آلة الرد على المكالمات من مقبس الهاتف الموجود بالحائط وبتوصيلها بالمنفذ المكتوب عليه 2-EXT في الجزء الخلفي للطابعة.

میں 😤 ملاحظة: 💿 عند عدم توصیل آلة الرد على المكالمات مباشرةً بالطابعة؛ فقد يتم تسجيل نغات الفاكس من آلة إرسال الفاكس على آلة الرد، وقد لا تكون قادرًا على استقبال الفاكسات بالطابعة.

- صل موديم DSL بالمقسم المتوازي.
- صل المقسم المتوازي بالمقبس الحائطي.
- .۷ قم بضبط آلة الرد على المكالمات إلى الرد بعد عدد رنات منخفض.
- ٨. قم بتغيير إعداد رئات للرد في الطابعة إلى الحد الأقصى من عدد الرنات المعتمد من قبل طابعتك.

ملاحظة: يختلف العدد الأقصى للرنات حسب البلد/المنطقة.

ق بتشغيل اختبار الفاكس.

عندما يرن هاتفك يقوم حماز الرد على المكالمات بالرد بعد عدد الرنات الذي قمت بتحديده، ثم تقوم بتشغيل رسالة الترحيب المسجلة. تراقب الطابعة المكالمة في هذه الأثناء، "إنصانًا" لنغات فكس. في حالة الكشف عن نغات فكس واردة، سترسل الطابعة نغات استقبال فأكس وتستقبل الفاكس؛ في حالة عدم وجود نغات الفاكس، ستتوقف الطابعة عن مراقبة الخط ويمكن لجهاز الرد على المكالمات تسجيل رسالة صوتية.

إذا كنت تستخدم نفس خط الهاتف لإرسال الفاكسات واجراء المكالمات الهاتفية ولموديم DSL، اتبع هذه التعليمات لضبط إعدادات الفاكس.

إذا واجمت مشاكل في إعداد الطابعة مع المعدات الاختيارية، فاتصل بموفر الخدمة المحلي الخاص بك أو بالوكيل للحصول على مساعدة إضافية.

## الحالة ز: خط مشترك صوت /فاكس مع مودم طلب كمبيوتر للطلب الهاتفي وبريد صوتي

إذا كنت تستقبل كلا من المكالمات الصوتية ومكالمات الفاكس على نفس رقم الهاتف، وتستخدم مودم كمبيوتر باتصال هاتفي على نفس خط الهاتف وكنت مشتركاً كذلك في خدمة البريد الصوتي من خلال شركة الهاتف، فتم بإعداد الطابعة على النحو الموضح في هذا القسم.

اللاصطة: لا تتمكن من استقبال الفاكسات آليًا عند استخدام خدمة البريد الصوتي على نفس الرقم الهاتفي الذي تستخدمه في مكالمات الفاكس. يجب عليك استقبال الفاكسات يدويًا؛ وهذا يعني أنه يجب أن تكون متواجداً للرد بنفسك على مكالمات الفاكس الواردة. إذا كنت تريد بدلاً من ذلك استقبال الفاكسات آليًا، فاتصل بشركة الهواتف للاشتراك في خدمة الرنين المهيز، أو الحصول على خط هاتف مستقل لإرسال واستقبال الفاكسات.

لا يمكنك استخدام كلا من المودم والطابعة في نفس الوقت بسبب مشاركة مودم الطلب الهاتفي الخاص بالكمبيوتر والطابعة لنفس خط الهاتف. على سبيل المثال، لا يمكن استخدام الطابعة لإرسال الفاكسات واستقبالها عند استخدام مودم كمبيوتر باتصال هاتنى لإرسال البريد الإلكتروني أو للوصول إلى الإنترنت.

هناك طريقتان مختلفتان لإعداد الطابعة مع الكبيوتر، استنادًا لعدد منافذ الهاتف التي توجد في الكبيوتر. قبل أن تبدأ، افخص الكمبيوتر لترى هل يتضمن منفذ هاتف واحد أو منفذين.

 في حالة احتواء الكمبيوتر على منفذ هاتف واحد فقط، ستحتاج إلى شراء مقسم متوازٍ (والذي يطلق عليه كذلك وصلة)، كما هو موضح في الرسم. (تحتوي وحدة التقسيم المتوازية على منفذ RJ-11 واحد في الجزء الأمامي ومنفذي RJ-11 في الجزء الحلفي. لا تستخدم وحدة التقسيم لهاتف ثنائي الخطوط ولا مقسم تسلسلي ولا مقسم متواز به منفذا RJ-11 في الجهة الأمامية ومقبس في الجهة الحلفية).

**شكل ٥-١**٥ مثال لوحدة التقسيم المتوازية

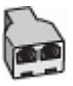

في حالة احتواء الكمبيوتر على منفذي هاتف؛ فقم بإعداد الطابعة كما يلي.

**شكل ٥-١**٦ منظر خلفي للطابعة

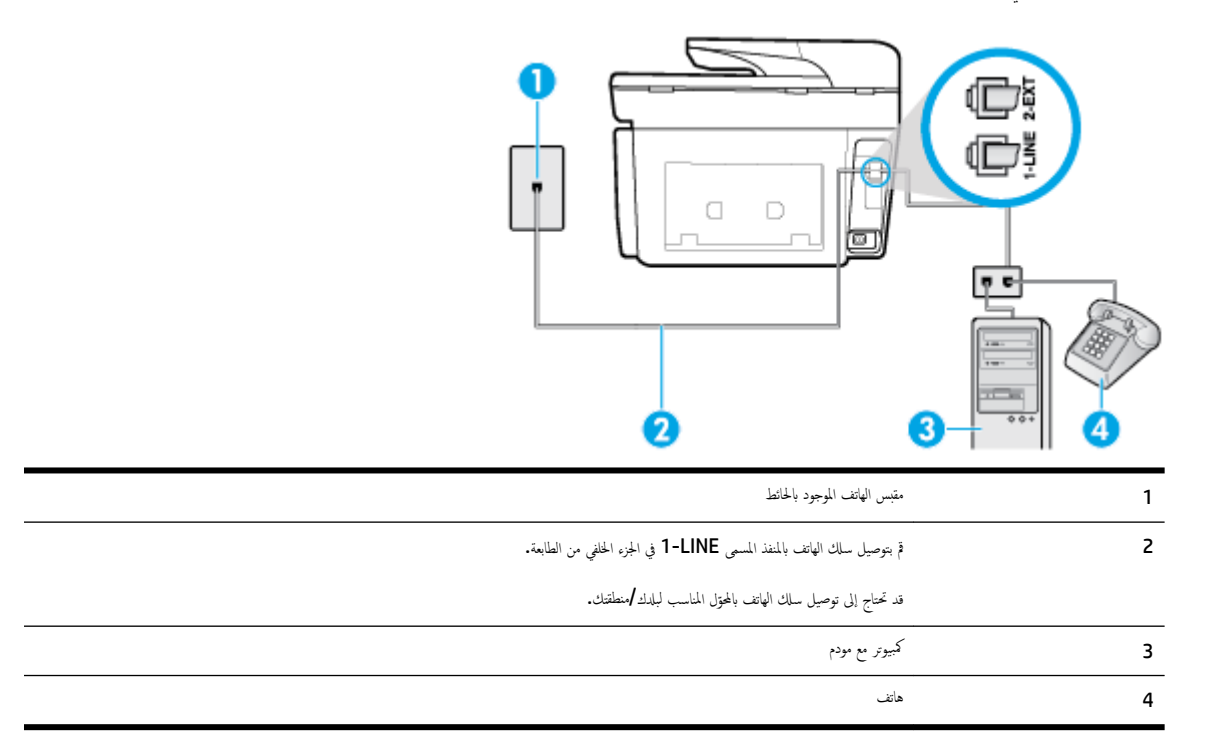

#### لإعداد الطابعة على نفس خط الهاتف مثل جماز الكمبيوتر مع منفذي الهاتف

- ٩ بإزالة القابس الأبيض من المنفذ المسمى 2-EXT في الجزء الخلفي للطابعة.
- ۲. ابحث عن سلك الهاتف الذي يقوم بالتوصيل من خلف جماز الكمبيوتر (مودم طلب هاتفي الخاص بالكمبيوتر) إلى مقبس الهاتف الموجود بالحائط. افصل الكابل من مقبس الهاتف الموجود بالحائط وأدخله في المنفذ المسمى Z-EX في الجزء الخلفي للطابعة.
  - ۳. قم بتوصيل هاتف بمنفذ "OUT" (مخرج) في الجهة الخلفية من مودم كمبيوتر باتصال هاتفي.
  - ٤. قم بتوصيل أحد طرفي سلك الهاتف بمأخذ الهاتف الموجود بالحائط، ثم قم بتوصيل الطرف الثاني بالمنفذ المعنون I-LINE على الجهة الخلفية من الطابعة.

ملاحظة: قد تحتاج إلى توصيل سلك الهاتف بالمحوّل المناسب لبلدك/منطقتك.

•• إذا كان برنامج المودم الخاص بك مضبوطاً إلى استقبال الفاكسات على الكبيوتر آليًا، فقم بإيقاف تشغيل هذا الإعداد.

المنتقة عند عدم إيقاف تشغيل إعداد الاستقبال الآلي للفاكسات في برنامج المودم، فلا تتمكن الطابعة من استقبال الفاكسات.

- م الم يقاف تشغيل إعداد الرد التلقائي .
  - ٩. ق بتشغيل اختبار الفاكس.

يجب أن تكون متواجداً لكي ترد بنفسك على مكالمات الفاكس الواردة، والا فإن الطابعة لن تتمكن من استقبال الفاكسات.

إذا واجمت مشاكل في إعداد الطابعة مع المعدات الاختيارية، فاتصل بموفر الخدمة المحلي الخاص بك أو بالوكيل للحصول على مساعدة إضافية.

# اختبار إعداد الفاكس

يمكنك اختبار إعداد الفاكس لفحص حالة الطابعة وللتأكد من صحة إعداده من أجل إرسال أو الفاكسات واستقبالها. قم بإجراء هذا الاختبار بعد الانتهاء من إعداد الطابعة لإرسال الفاكسات واستقبالها. يقوم الاختبار بالتالي:

- فحص أجمزة الفاكس
- التحقق من توصيل سلك الهاتف الصحيح بالطابعة
- التحقق من توصيل سلك الهاتف بالمنفذ الصحيح
  - البحث عن نغمة طلب الرقم
  - البحث عن خط هاتف نشط
  - اختبار حالة توصيل خط الهاتف الخاص بك

تطبع الطابعة تقريرًا بنتائج الاختبار. عند فشل الاختبار، قم بمراجعة التقرير للحصول على معلومات حول إصلاح المشكلة وإعادة تشغيل الاختبار.

# لاختبار إعداد الفاكس من خلال لوحة التحكم للطابعة

- ٩ بإعداد الطابعة لإرسال الفاكسات واستقبالها وفقًا لإرشادات الإعداد الخاصة بمنزلك أو مكتبك.
- ۲. تأكد من تركيب خرطوشات الطباعة وتحميل ورق بحجم كامل في درج الإدخال قبل بدء الاختبار.
- ۳. من أعلى الشاشة، المس أو اسحب للأسفل علامة التبويب لفتح 'لوحة المعلومات'، ثم المس (إعداد).
  - ٤. المس Fax Setup (إعداد الفاكس) .
  - ٥. المس الأدوات ، ثم المس تشغيل اختبار الفاكس.

تقوم الطابعة بعرض حالة الاختبار على شاشة العرض وتطبع تقريرًا.

- ٩ مراجعة التقرير.
- إذا نجح الاختبار وما زلت تواجه مشاكل في إرسال الفاكسات واستقبالها، فقم بفحص إعدادات الفاكس المدرجة في التقرير للتحقق من صحة الإعدادات. إن إعداد فارغ أو غير صحيح للفاكس قد يسبب المشاكل في إرسال الفاكسات واستقبالها.
  - في حالة فشل الاختبار، قم بمراجعة التقرير للحصول على معلومات عن كيفية تصليح المشاكل التي تم العثور عليها.

# ۲ خدمات الویب

تقدم الطابعة حلولاً مبتكرة تدعم الويب يمكنها مساعدتك في سرعة الوصول للإنترنت، والحصول على المستندات، وطباعتها بشكل أسرع وأقل مشاكل، وبدون كمبيوتر على الإطلاق.

اللحظة: لاستخدام ميزات الويب هذه؛ يجب توصيل الطابعة بالإنترنت (سواء بكابل إثرنت أو باتصال لاسلكي). لا يمكنك استخدام ميزات الإنترنت هذه إذا كانت الطابعة متصلة بواسطة كابل. USB.

يحتوي هذا القسم على المواضيع التالية:

- ما هي خدمات الويب؟
- إعداد خدمات الويب
- استخدام خدمات الويب
  - وإزالة خدمات الويب

# ما هي خدمات الويب؟

#### **HP ePrint**

تعد HP ePrint خدمة مجانية من HP تتيج لك الطباعة من طابعتك التي تم تمكين HP ePrint عليا وذلك في أي وقت ومن جميع الأماك. والأمر بسيط لأنه عبارة عن إرسال رسالة إلكترونية إلى عنوان البريد الإلكتروني المخصص للطابعة والتي تلقته عند تمكين خدمات الويب في طابعتك. ولن تحتاج إلى برامج تشغيل أو برامج خاصة أخرى للقيام بذلك. فإن كان بوسعك إرسال رسالة عبر البريد الإلكتروني، سيكون بوسعك أيضًا إجراء الطباعة حيثم كنت باستخدام HP ePrint .

🕅 **ملاحظة:** يمكنك تسجيل حساب في <u>HP Connected</u> (قد يكون غير متوفر في بعض البلدان/المناطق) وتسجيل الدخول إليه لتكوين إعدادات ePrint.

بمجرد أن تقوم بالتسجيل للحصول على حساب في <u>HP Connected</u> ((قد يكون غير متوفر في بعض البلمان/لملناطق)). يكنك تسجيل الدخول لعرض حالة محام HP ePrint وإدارة قائمة انتظار الطابعة HP ePrint ويكنك الحصول على تعليمات عن HP وإدارة قائمة انتظار الطابعة HP ePrint ، كما يكنك التحكم فين يكنهم استخدام عنوان البريد الإلكتروني الخاص بالطابعة HP ePrint ويكنك الحصول على تعليمات عن HP ePrint .

#### تطبيقات الطباعة

واستخدام تطبيقات الطباعة. يكمنك مسج المستندات ضوئيًا وتخزيها في شكل رقمي على الويب، كما يكمنك الوصول إلى المحتوى ومشاركته والقيام بالمزيد من الإجراءات.

# إعداد خدمات الويب

قبل أن يمكنك إعداد خدمات الويب، تأكد من أنك متصل بالإنترنت باستخدام إما اتصال إيثرنت أو اتصال لاسلكي.

لإعداد خدمات الويب، اتبع أي من الطرق التالية:

#### إعداد خدمات الويب باستخدام لوحة التحكم الخاصة بالطابعة.

- من أعلى الشاشة، المس أو اسحب للأسفل علامة التبويب لفتح 'لوحة المعلومات'، ثم المس (إعداد).
  - ۲. المس إعداد خدمات الويب .
  - ۳. المس قبول لقبول شروط استخدام خدمات الويب وتمكينها.

٤. من الشاشة التي تظهر، المس OK للسباح للطابعة بالتحقق من وجود تحديثات المنتج تلقائيًا.

المنطقة: إذا تمت مطالبتك بإدخال إعدادات الوكيل وإذا كانت الشبكة لديك تستخدم إعدادات للوكيل، فاتبع الإرشادات الظاهرة على الشاشة لإعداد ملقم وكيل. إذا لم تتمكن من العثور على تفاصيل الوكيل، فاتصل بمسؤول الشبكة أو بالشخص الذي أعد لك الشبكة.

- ف حالة عرض شاشة خيارات تحديث الطابعة، حدد أحد الخيارات.
- ٦. عندما تكون الطابعة متصلة بالخادم، فإنها تقوم بطباعة صفحة معلومات. اتبع التعليمات الواردة في صفحة المعلومات للانتهاء من عملية الإعداد.

#### إعداد خدمات الويب مستخدمًا ملقم ويب المضمّن

- افتح ملقم الويب المضمّن EWS. للمزيد من المعلومات، راجع ملقم الويب المضمن.
  - انقر علامة التبويب خدمات الويب .
- ۳. في قسم إعدادات خدمات الويب ، انقر على إعداد ، ثم انقر على متابعة واتبع الإرشادات الظاهرة على الشاشة لقبول شروط الاستخدام.
  - اختر السماح للطابعة بالتحقق من وجود تحديثات لها والقيام بتثبيتها، إذا طُلب منك ذلك.
    - 🚟 ملاحظة: يتم تنزيل التحديثات المتاحة وتثبيتها تلقائيًا، ثم يعاد تشغيل الطابعة.

الملاحظة: الذا تمت مطالبتك بإدخال إعدادات الوكيل وإذا كانت الشبكة لديك تستخدم إعدادات للوكيل، فاتبع الإرشادات الظاهرة على الشاشة لإعداد ملقم وكيل. إذا لم تتمكن من العثور على انفاصيل الوكيل، فاتصل بمسؤول الشبكة أو بالشخص الذي أعد لك الشبكة.

• عندما تكون الطابعة متصلة بالخادم، فإنها تقوم بطباعة صفحة معلومات. اتبع التعليمات الواردة في صفحة المعلومات للانتهاء من عملية الإعداد.

## إعداد خدمات الويب بواسطة برنامج طابعة HP(نظام التشغيل Windows)

- افتح برنامج طابعة HP. للمزيد من المعلومات، راجع افتح برنامج طابعة HP (نظام التشغيل Windows).
  - ۲. انقر على الصفحة الرئيسية للطابعة (EWS) ضمن الطباعة.
    - ۲۰ انقر علامة التبويب خدمات الويب .
- ٤. في قسم إعدادات خدمات الوبعب ، انقر على إعداد ، ثم انقر على متابعة واتبع الإرشادات الظاهرة على الشاشة لقبول شروط الاستخدام.
  - اختر السباح للطابعة بالتحقق من وجود تحديثات لها والقيام بتثبيتها، إذا طُلب منك ذلك.

ملاحظة: يتم تنزيل التحديثات المتاحة وتثبيتها تلقائيًا، ثم يعاد تشغيل الطابعة.

اللاحظة: إذا تمت مطالبتك بإدخال إعدادات الوكيل وإذا كانت الشبكة لديك تستخدم إعدادات للوكيل، فاتبع الإرشادات الظاهرة على الشاشة لإعداد ملقم وكيل. إذا لم تكن لديك التفاصيل، فاتصل بمسؤول الشبكة أو الشخص الذي قام بإعداد الشبكة.

.٦ عندما تكون الطابعة متصلة بالخادم، فإنها تقوم بطباعة صفحة معلومات. اتبع التعليات الواردة في صفحة المعلومات للانتهاء من عملية الإعداد.

# استخدام خدمات الويب

تصف الأقسام التالية طريقة استخدام وتكوين خدمات الويب.

- HP ePrint
- تطبيقات الطباعة

# **HP ePrint**

لاستخدام **HP ePrint** ، يجب القيام بما يلي:

- تأكد من أن لديك كمبيوتر أو جماز محمول به إنترنت وبريد إلكتروني
- قم بتمكين خدمات الويب على الطابعة. للمزيد من المعلومات، راجع إعداد خدمات الويب.
- المجينج: المعلومات حول إدارة إعدادات **HP ePrint** وتكوينها والتعرف على أحدث الميزات، تفضل بزيارة HP Connected.com (<u>www.hpconnected.com</u>). قد لا يتوفر هذا الموقع في بعض البلدان/لمناطق.

#### للطباعة بواسطة HP ePrint للطباعة

- من كمبيوترك أو جمازك المحمول، افتح تطبيق البريد الإلكتروني.
- ۲۰ أنشئ رسالة إلكترونية جديدة، ثم أرفق بها الملف المراد طباعته.
- ۳. أدخل عنوان البريد الإلكتروني لـ HP ePrint في الحقل "إلى"، ثم حدد خيار إرسال الرسالة الإلكترونية.

البريكيني المحطة: لا تدخل أي عناوين إضافية من البريد الإلكتروني في حقل الإرسال أو حقل CC. لا يقبل ملقم HP ePrint وظائف الطباعة في حالة وجود عناوين بمتعددة من البردي الالكتروني.

# للعثور على عنوان البريد الإلكتروني لـ HP ePrint

- من لوحة التحكم الخاصة بالطابعة، المس أو اسحب للأسفل علامة التبويب الموجودة أعلى الشاشة لفتح 'لوحة المعلومات'، ثم المس (HP ePrint ).
  - ۲. المس طباعة المعلومات. تقوم الطابعة بطباعة صفحة معلومات تشمل رمز الطابعة وإرشادات حول كيفية تخصيص عنوان البريد الإلكتروني.

## لإيقاف تشغيل HP ePrint

- من لوحة التحكم الخاصة بالطابعة، المس أو اسحب للأسفل علامة التبويب الموجودة أعلى الشاشة لفتح <sup>2</sup>لوحة المعلومات<sup>2</sup>، ثم المس (HP ePrint )، ثم المس (عدادات خدمات الويب).
  - ۲. المس HP ePrint ثم المس إيقاف التشغيل.
  - مرددم مسلحظة: لإزالة كافة خدمات الويب، انظر إزالة خدمات الويب.

# تطبيقات الطباعة

تتيح لك تطبيقات الطباعة مزيد من السهولة في تحديد مكان محتوى الويب المنسق مسبقًا وطباعته، مباشرة من الطابعة الخاصة بك.

#### لاستخدام تطبيقات الطباعة

- من الشاشة الرئيسية، المس تطبيقات .
- ۲
   المس تطبيق الطباعة الذي ترغب في استخدامه.
- 🕅 **ملاحظة:** الموزيد من المعلومات عن تطبيقات الطباعة الفردية، زر (<u>www.hpconnected.com</u>) HP Connected). قد لا يتوفر هذا الموقع في بعض البلدان/المناطق.
  - HP Connected : للمجع: لإضافة تطبيقات الطباعة أو تكوينها أو إزالتها، بالإضافة إلى إعداد ترتيب ظهورها على شاشة لوحة التحكم الحاصة بالطابعة، زر HP Connected : (www.hpconnected.com). قد لا يتوفر هذا الموقع في بعض البلدان/لمناطق.

يمكنك أيضًا إيقاف تشغيل تطبيقات الطباعة من خلال EWS.

للقيام بذلك، افتح EWS (راجع ف<del>تح خادم الويب المضمن</del>)، ثم انقر على علامة التبويب **خدمات الويب** وأوقف تشغيل الإعداد؛ أو انقر على علامة التبويب **إعدادات**، ثم حدد الخيار المطلوب في صفحة **إعدادات المسؤول.** 

# إزالة خدمات الويب

استخدم الإرشادات التالية لإزالة خدمات الويب.

## لإزالة خدمات الويب باستخدام لوحة التحكم الخاصة بالطابعة

- - ۲. المس إزالة خدمات الويب.

## لإزالة خدمات الويب باستخدام ملقم الويب المضقن

- افتح خادم الويب المضمن EWS. لمزيد من المعلومات، راجع ملقم الويب المضمن.
- ۲. انفر فوق علامة التبويب خدمات الويب, ثم انفر فوق إزالة خدمات الويب من قسم إعدادات خدمات الويب.
  - ۳. انقر فوق **إزالة خدمات الويب.**
  - انقر فوق Yes (نعم) لإزالة خدمات الويب من الطابعة الخاصة بك.

# ۷ التعامل مع الخرطوشات

لضان أفضل جودة طباعة من الطابعة، سيجب عليك أداء بعض إجراءات الصيانة البسيطة.

المحمج: إذا كنت تواجه مشاكل في نسخ المستندات، انظر مشاكل متعلقة بالطباعة.

يحتوي هذا القسم على المواضيع التالية:

- معلومات عن الخرطوشات ورؤوس الطباعة
- يتم استخدام بعض الحبر الملون حتى عند الطباعة باستخدام الخرطوشة السوداء فقط
  - فحص مستويات الحبر المقدرة
    - استبدال الخرطوشات
    - <u>طلب خرطوشات الحبر</u>
    - تخزين مستلزمات الطباعة
  - فتخزين معلومات الاستخدام مجهولة الهوية
    - معلومات الضمان الخاصة بالخرطوشات

# معلومات عن الخرطوشات ورؤوس الطباعة

تساعدك التلميحات التالية في صيانة خرطوشات HP وضمان جودة طباعة متناسقة.

- الإرشادات الواردة في هذا الدليل تتعلق باستبدال الخرطوشات ولا تخص التركيب للمرة الأولى.
  - احتفظ بجميع الخرطوشات مغلفة في تغليفها الأصلي إلى أن تحتاج إليها.
- تأكد من إيقاف تشغيل الطابعة على ما يرام. للمزيد من المعلومات، راجع إيقاف تشغيل الطابعة.
- قم بتخزين الخرطوشات في درجة حرارة الغرفة (15-35 درجة مئوية أو 59-95 درجة فهرنهايت).
- لا تقوم بتنظيف رأس الطباعة إلا عند الضرورة. فإن ذلك يؤدي إلى الاستهلاك المفرط للحبر كما ينقص من العمر الافتراضي للخرطوشات.
  - تعامل مع الخرطوشات بحذر. قد يؤدي إسقاط, تحريك الخرطوشات أو التعامل معها بخشونة إلى حدوث مشاكل مؤقتة في الطباعة.
    - إذا كنت تقوم بنقل الطابعة، فقم بما يلي لمنع تسرب الحبر من الطابعة أو وقوع أي تلف آخر في الطابعة:
- تأكد من إيقاف تشغيل الطابعة عن طريق الضغط على 🔱 (زر الطاقة). انتظر حتى تتوقف جميع أصوات الحركة الداخلية قبل فصل الطابعة.
  - تأكد من ترك الخرطوشات مُشبتة.
  - · يجب أن يتم نقل الطابعة وهو ثابت فوق سطح مستو ويجب ألا يتم وضعه على جانبه أو مؤخرته أو مقدمته أو الجزء العلوي منه.

\Lambda تتبيه: تتصحك HP بإعادة تثبيت أي خرطوشات مفقودة في أقرب وقت ممكن لتجنب مشاكل جودة الطباعة ولتجنب احتمالية استخدام حبر إضافي أو إلحاق أضرار بنظام الحبر. لا توقف تشغيل الطابعة والخرطوشات مفقودة.

🚟 **ملاحظة:** هذه الطابعة غير مصممة للاستخدام مع أنظمة إمداد الحبر المستمر. لاستئناف الطباعة، أزل نظام إمداد الحبر المستمر وقم بتركيب خرطوشات HP أصلية (أو متوافقة).

ملاحظة: صُممت هذه الطابعة لاستخدام خرطوشات الحبر حتى يتم نفاد الحبر منها. قد تؤدي إعادة تعبئة الخرطوشات قبل نفاد الحبر منها إلى فشل الطابعة. في حالة حدوث ذلك، أدخل خرطوشة جديدة (ابما خرطوشة أصلية من HP أو خرطوشة متوافقة) لمتابعة الطباعة.

مواضيع ذات صلة

فحص مستويات الحبر المقدرة

# يتم استخدام بعض الحبر الملون حتى عند الطباعة باستخدام الخرطوشة السوداء فقط

يتم استخدام الحبر بالعديد من الطرق عند إجراء الطباعة بنفث الحبر. يستخدم حبر الخرطوشات بشكل عام لطباعة المستندات والصور وغيرها من المواد الماثلة. مع ذلك، يتم استخدام بعض الحبر لصيانة رأس الطباعة؛ وتبقى بعض بقايا الحبر؛ كما تتبخر كمية معينة من الحبر. للحصول على مزيد من المعلومات حول استخدام الحبر، زر على **حبر HP. (**قد تحتاج إلى تحديد بلدك/منطقتك باستخدام زر **تحديد البلد** في الصفحة.)

# فحص مستويات الحبر المقدرة

يمكن التأكد من مستويات الحبر التقديرية من برنامج الطابعة أو من لوحة التحكم بالطابعة.

#### لفحص مستويات الحبر المقدرة من خلال لوحة التحكم في الطابعة

- 🔺 🔹 من لوحة التحكم الخاصة بالطابعة، المس أو اسحب للأسفل علامة التبويب الموجودة أعلى الشاشة لفتح 'لوحة المعلومات'، ثم المس 🔥 (الحبر) لفحص مستويات الحبر المقدرة.
- المنطقة: : توفر التنبيهات والمؤشرات بشأن مستويات الحبر تقديرات لأغراض التخطيط فقط. في حالة استقبالك رسالة تحذير بشأن انخفاض مستوى الحبر، فحذ بعين الاعتبار تجهيز خرطوشة بديلة في متناول يدك لتجنب تأخيرات محمّلة بالنسبة للطباعة. لا يجب عليك استبدال الخرطوشات إلى أن تتم مطالبتك بذلك.
  - 🚟 ملاحظة: 🔹 في حالة تثبيت خرطوشة تمت إعادة ملئها أو إعادة تصنيعها، أو خرطوشة تم استخدامها في طابعة أخرى، فقد يكون مؤشر مستوى الحبر غير دقيق أو أنه لا يتوفر.
- التي ملاحظة: يتم استخدام حبر من الخرطوشات في إجراء الطباعة بالعديد من الطرق المختلفة، بما في ذلك في إجراء التهيتة، الذي يقوم بتجهيز الطابعة والخرطوشات للطباعة وفي صيانة رؤوس الطباعة، التي تقوم بالحفاظ على فتحات الطباعة نظيفة وانسياب الحبر على ما يرام. بالإضافة إلى ذلك، تبقى بعض بقايا للحبر في الخرطوشة بعد استخداما. لمزيد من المعلومات، راجع <u>www.hp.com/go/</u> inkusage بالحفاظ على فتحات الطباعة نظيفة وانسياب الحبر على ما يرام. بالإضافة إلى ذلك، تبقى بعض بقايا للحبر في الخرطوشة بعد استخداما. لمزيد من المعلومات، راجع <u>www.hp.com/go/</u> inkusage بالحفاظ على فتحات الطباعة نظيفة وانسياب الحبر على ما يرام. بالإضافة إلى ذلك، تبقى بعض بقايا للحبر في الخرطوشة بعد استخداما. لمزيد من المعلومات، راجع inkusage

# استبدال الخرطوشات

- المنافقة: اللحصول على معلومات حول إعادة تدوير مستلزمات الحبر المستخدمة، راجع برنامج إعادة تدوير مستلزمات <u>HP Inkjet.</u>
  - في حالة عدم وجود خرطوشات بديلة للطابعة، راجع <u>طلب خرطوشات الحبر</u>.
  - المجلحة: : تتم إتاحة بعض الأجزاء من الموقع الويب لـHP باللغة الإنكليزية فقط الآن.
    - مرددم علاجة ملاحظة: لا تتوفر كافة الخرطوشات في كل البلدان/المناطق.
- 🔬 تنيه: تنصحك HP بإعادة تثبيت أي خرطوشات مفقودة في أقرب وقت ممكن لتجنب مشاكل جودة الطباعة ولتجنب احتمالية استخدام حبر إضافي أو إلحاق أضرار بنظام الحبر. لا توقف تشغيل الطابعة والخرطوشات مفقودة.

#### لاستبدال الخرطوشات

د من تشغيل الطابعة.

مرددم المحطة: انتظر حتى تتوقف حركة عربة الطباعة قبل المواصلة.

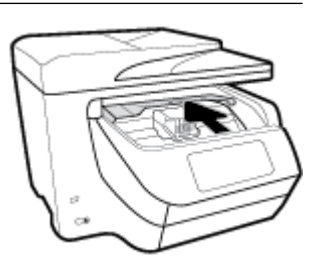

۳. اضغط على الجزء الأمامي من الخرطوشة لتحريرها، ثم أزلها من الفتحة.

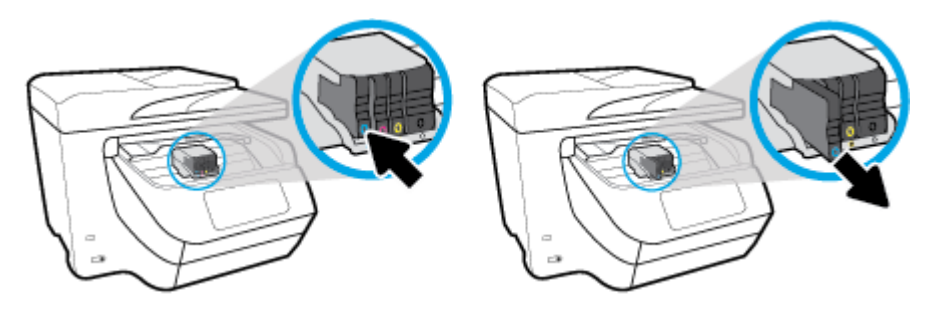

- أخرج الخرطوشة الجديدة من العبوة.
- باستخدام الحروف الملونة لمساعدتك، ادفع الخرطوشة في الفتحة الفارغة حتى تستقر بإحكام في الفتحة.

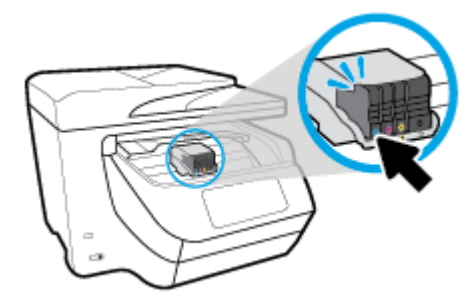

تأكد من تطابق الحرف الملون على الخرطوشة مع الحرف الموجود على الفتحة.

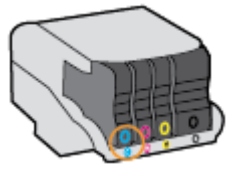

- کر خطوات 3 إلى 5 لکل من الخرطوشات التي تقوم باستبدالها.
  - أغلق باب الوصول إلى الخرطوشة.

# طلب خرطوشات الحبر

لطلب خرطوشات الحبر، انتقل إلى <u>www.hp.com</u> . (في الوقت الحالي، تتوفر بعض الأجزاء من موقع ويب HP باللغة الإنجليزية فقط.) لا يتم اعتماد إمكانية طلب الخرطوشات عبر الإنترنت في جميع البلدان/لمناطق. مع ذلك، فإن للعديد من البلدان معلومات عن الطلب عبر الهاتف والعثور على محل محلي وطباعة قائمة تسوق. بالإضافة إلى ذلك يمكنك زيارة صفحة www.hp.com/buy/supplies للحصول على المعلومات حول شراء منتجات HP في بلدك. استخدام الخرطوشات البديلة التي لها نفس رقم الحرطوشة المطابق لخرطوشة الحبر التي تستخدمحا فقط. ويمكنك العثور على رقم خرطوشة الطباعة في الأماكن التالية.

- في ملقم الويب المضمن، بالنقر فوق علامة التبويب الأموات ثم في معلومات المنتج، انقر فوق مقياس الحبر. لمزيد من المعلومات، راجع ملقم الويب المضمن.
  - في تقرير حالة الطابعة (راجع <u>فهم تقارير الطابعة</u>).
  - في الملصق على خرطوشة الطباعة التي تستبدلها.
  - · على بطاقة ملصقة داخل الطابعة. ثم بفتح باب الوصول إلى خرطوشة الحبر لتحديد موضع البطاقة الملصقة.

المجمع المحطة: لا تتوفر خرطوشة حبر **الأولية** التي تأتي مع الطابعة للشراء بشكل منفصل.

# تخزين مستلزمات الطباعة

يمكن ترك الخرطوشة داخل الطابعة لفترة طويلة. مع ذلك، لضمان أفضل حالة للخرطوشات، تأكد من إيقاف تشغيل الطابعة بشكل صحيح عند عدم استخدامها.

للمزيد من المعلومات، راجع إيقاف تشغيل الطابعة .

# تخزين معلومات الاستخدام مجهولة الهوية

تتضمن خرطوشات HP المستخدمة في الطابعة رقاقة ذاكرة تساعد الطابعة في عملها. بالإضافة إلى ذلك، تقوم رقاقة الذاكرة هذه بتجميع مجموعة محدودة مجهولة الهوية من المعلومات عن استخدام الطابعة، والتي قد تتضمن ما يلي: عدد الصفحات التي تم طباعتها باستخدام الخرطوشة، تغطية الصفحات، ومعدل تكرار الطباعة وأوضاع الطباعة المستخدمة.

تساعد هذه المعلومات HP في تصميم الطابعات المستقبلية لتلبي حاجات عملائنا الخاصة بالطباعة. لا تحتوي البيانات التي يتم جمعها من رقاقة الذاكرة للخرطوشات على معلومات يمكن استعمالها لمعرفة هوية أي عميل أو مستخدم يستخدم الخرطوشة أو الطابعة الخاصة به.

تجمع HP عينة من رفاقات الذاكرة الموجودة في خرطوشات المرجعة ضمن برنامج الإرجاع وإعادة التدوير المجاني الحاص بـHP (شركاء HP Planet: <u>www.hp.com/recycle ). تتم</u> قراءة رقاقات الذاكرة من هذه العينة ودراستها من أجل تحسين طابعات HP القادمة. كذلك قد تتمكن شركاء HP الذين ساعدوها على إعادة تدوير هذه الخرطوشة من الوصول إلى هذه البيانات.

أي طرف ثالث تكون بحوزته الخرطوشة قد يتمكن من الوصول إلى معلومات مجهولة عن رقاقة الذاكرة. إذا لم ترغب في السماح بالوصول إلى هذه المعلومات، فيمكنك جعل الرقاقة غير قابلة للعمل. بالرغم من ذلك، بعد جعل الرقاقة غير قابلة للعمل، لا يمكن استخدام الخرطوشة في طابعة HP.

إذا ساورك القلق بشأن توفير هذه المعلومات المجهولة، فيمكنك جعل هذه المعلومات غير قابلة الوصول إليها وذلك من خلال إيقاف قدرة رقاقة الذاكرة على جمع المعلومات الخاصة بمدى استخدام الطابعة.

#### لتعطيل وظيفة معلومات الاستخدام

- من لوحة التحكم الخاصة بالطابعة، المس أو اسحب للأسفل علامة التبويب الموجودة أعلى الشاشة لفتح 'لوحة المعلومات'، ثم المس (إعداد ).
  - ۲. المس تفضيلات ، ثم المس تخزين معلومات الاستخدام المجهولة الهوية لإيقاف تشغيله.
- مسلحظة: لتشغيل وظيفة معلومات الاستخدام، يجب عليك استعادة الإعدادات الافتراضية للمصنع. للمزيد من المعلومات حول كيفية استعادة الإعدادات الافتراضية للمصنع، راجع ا<u>ستعادة افتراضيات</u> وإعدادات المصنع الأصلية.

مجينة ملاحظة: يمكن متابعة استخدام الخرطوشة في طابعة HP بتعطيل قدرة رقاقة الذاكرة على تجميع معلومات استخدام الطابعة.

# معلومات الضمان الخاصة بالخرطوشات

يسري الضان الخاص بخرطوشة HP في حالة استخدام المنتج في جماز طباعة HP المصمم له خصيصًا. لا يشمل هذا الضمان منتجات حبر HP التي تمت إعادة تعبئتها أو تصنيعها أو تجديدها أو إساءة استخدامما أو العبث بها.

خلال فترة الضهان يسري الضهان على المنتج طالما أن حبر **HP** لم ينفذ ولم تنته فترة الضهان. يمكن العثور على تاريخ انتهاء الضهان على المنتج بتنسبيق سنة 🕇 شهر.

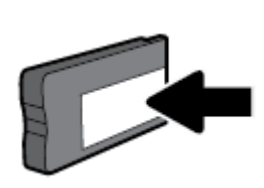

# ۸ إعداد الشبكة

تتوفر إعدادات متقدمة إضافية من الصفحة الرئيسية للطابعة (خادم الويب المضمن أو **EWS).** للمزيد من المعلومات، راجع <u>ملقم الويب المضمن.</u>

يحتوي هذا القسم على المواضيع التالية:

- واعداد الطابعة للاتصال لاسلكيًا
  - <u>تغيير إعدادات الشبكة</u>
- استخدام Wi-Fi Direct

# إعداد الطابعة للاتصال لاسلكيًا

- قبل البداية
- والمعاد الطابعة في شبكتك اللاسلكية
  - <u>تغيير نوع الاتصال</u>
  - اختبر الاتصال اللاسلكي
- ق بتشغيل أو إيقاف الإمكانات اللاسلكية للطابعة

ملاحظة: إذا واجمتك أي مشكلات متعلقة بالاتصال بالطابعة، راجع م<u>شاكل الشبكة والاتصال</u>

ال HP Wireless Printing Center ( www.hp.com/go/wirelessprinting ). توايرة HP Wireless Printing Center ( www.hp.com/go/wirelessprinting ).

# قبل البداية

تأكد مما يلي:

- عدم اتصال الطابعة بشبكة الاتصال باستخدام كابل إيثرنت.
  - إعداد الشبكة اللاسلكية وعملها على ما يرام.
- وجود الطابعة وأجمزة الكمبيوتر التي تستخدمحا في نفس الشبكة (subnet).

عند توصيل الطابعة، قد يُطلب منك إدخال معرّف الشبكة اللاسلكية (SSID) وكلمة المرور الخاصة بها:

- SSID هو اسم الشبكة اللاسلكية الخاصة بك.
- أماكلمة مرور اللاسلكية فتمنع الآخرين من الاتصال بشبكتك اللاسلكية دون إذن منك بذلك. واعتمادًا على مستوى الحماية المطلوب، قد تستخدم شبكتك اللاسلكية عبارة WPA أو مفتاح
   WEP.

واذا لم تغير اسم الشبكة أو مفتاح مرور الحماية منذ إعداد شبكتك اللاسلكية فأحيانًا يمكنك العثور عليها خلف الموجه اللاسلكي أو بجانبه.

إذا لم تتمكن من العثور على اسم الشبكة أو مفتاح مرور الحماية أو إذا تعذر عليك تذكر هذه المعلومات، راجع الوثائق التي زودت بها مع الكمبيوتر أو الموجه اللاسلكي. إذا لم تتمكن من العثور على هذه المعلومات حتى بعد ما سبق ذكره، فاتصل بمسؤول الشبكة أو بالذي أعد لك الشبكة اللاسلكية.

# إعداد الطابعة في شبكتك اللاسلكية

استخدم معالج إعداد الاتصال اللاسلكي من شاشة لوحة التحكم في الطابعة لإعداد الاتصال اللاسلكي.

#### مردم المرابعة: للما المتابعة، انتقل من خلال القائمة في قبل البداية.

.١ من لوحة التحكم الخاصة بالطابعة، المس أو اسحب للأسفل علامة التبويب الموجودة أعلى الشاشة لفتح 'لوحة المعلومات'، ثم المس (() (الاتصال اللاسلكي).

# ۲. المس 🚺 ( Settings (الإحدادات ) ).

- . المس Wireless Settings (إعدادات اللاسلكي).
- المس معالج الإعداد اللاسلكي أو Wi-Fi Protected Setup.
  - اتبع الإرشادات الظاهرة على الشاشة لإتمام عملية الإعداد.

إذا كنت بالفعل تستخدم الطابعة عبر طريقة مختلفة من طرق الاتصال، مثل اتصال **USB**، فاتبع الإرشادات الواردة في ت<u>غيبر نوع الاتصال</u> لإعداد الطابعة على شبكة الاتصال اللاسلكية الخاصة بك.

# تغيير نوع الاتصال

بعد تثبيتك برنامج HP وتوصيلك الطابعة بالكبيوتر أو بالشبكة، يمكنك استخدام البرنامج لتعديل نوع الاتصال (على سبيل المثال من اتصال USB إلى اتصال لاسلكي).

🗒 ملاحظة: يؤدي توصيل كابل إيثرنت إلى إيقاف تشغيل الإمكانات اللاسلكية للطابعة.

# للتغيير من اتصال عبر الإيثرنت إلى اتصال لاسلكي (نظام التشغيل Windows)

- ق بإزالة كبل Ethernet من الطابعة.
- ۲. تشغيل معالج الإعداد اللاسلكي لإجراء الاتصال اللاسلكي. للمزيد من المعلومات، راجع إعداد الطابعة في شبكتك اللاسلكية.

#### التغيير من الاتصال عن طريق USB إلى شبكة لاسلكية (نظام التشغيل Windows)

قبل المتابعة، انتقل من خلال القائمة في <u>قبل البداية</u>.

- افتح برنامج طابعة HP. للمزيد من المعلومات، راجع افتح برنامج طابعة HP (نظام التشغيل Windows).
  - انقر على الأدوات.
  - ۳. انقر على إعداد الجهاز والبرامج.
  - حدد تحويل طابعة متصلة عبر USB إلى لاسلكية. اتبع الإرشادات التي تظهر على الشاشة.

# التغيير من الاتصال عن طريق USB إلى شبكة لاسلكية (نظام التشغيل OS X)

- توصيل الطابعة بالشبكة اللاسلكية الخاصة بك
- ١- استخدم <u>123.hp.com</u> لتغيير اتصال البرامج إلى الاتصال اللاسلكي لهذه الطابعة.

تعرف على المزيد عن طريقة التغيير من اتصال USB إلى اتصال لاسلكي. انقر هنا للاتصال بالانترنت لمعرفة المزيد. في الوقت الحالي، قد لا يتوفر هذا الموقع بجميع اللغات.

#### للتغيير من اتصال لاسلكي إلى اتصال Ethernet أو USB (نظام التشغيل Windows)

• قم بتوصيل كبل USB أو كبل Ethernet بالطابعة.
#### للتغيير من اتصال لاسلكي إلى اتصال Ethernet أو USB (نظام التشغيل OS X)

- افتح تفضيلات النظام .
- انقر على ماسحات وطابعات .
- ٣. حدد طابعتك في الجزء الأيسر وانقر على أسفل القائمة. كرر نفس الإجراء بالنسبة لإدخال الفاكس، إذا كان موجودًا للتوصيل الحالي.
  - وضل الطابعة بالكمبيوتر أو الشبكة باستخدام كبل USB أو Ethernet.
    - انقر فوق + الموجودة أسفل قائمة الطابعات على اليسار.
      - حدد الطابعة الجديدة من القائمة.
      - ۲. اختر اسم طراز الطابعة من القائمة المنبثقة استخدام.
        - ٨. انقر على إضافة.

## اختبر الاتصال اللاسلكي

اطبع صفحة اختبار الاتصال اللاسلكي للحصول على معلومات عن اتصال الطابعة اللاسلكي. توفر صفحة معلومات الاتصال اللاسلكي معلومات عن حالة الطابعة وعنوان الأجمزة (MAC) وعنوان IP. إذا كانت هناك مشكلة في الاتصال اللاسلكي أو إذا فشلت محاولة إنشاء اتصال لاسلكي، فستجد معلومات تشخيصية في تقرير اختبار اللاسلكية. في حالة اتصال الطابعة بشبكة، يعرض تقرير الاختبار تفاصيل عن إعدادات الشبكة.

طباعة تقرير اختبار الاتصال اللاسلكي

- من لوحة التحكم الخاصة بالطابعة، المس أو اسحب للأسفل علامة التبويب الموجودة أعلى الشائشة لفتح 'لوحة المعلومات'، والمس (() (زر الاتصال اللاسلكي)، ثم المس ()
   Settings (الإصادات)).
  - ۲. المس طباعة التقارير.
  - ۲۰ المس تقرير اختبار الاتصال اللاسلكي.

### ة بتشغيل أو إيقاف الإمكانات اللاسلكية للطابعة ·

يضيء المصباح الأزرق بلوحة التحكم في الطابعة عند تشغيل ميزة الاتصال اللاسلكي.

مسلم المسلمين المسلمين المسلمين المسلمين المسلمين المسلمين المسلمين المسلمية وانطفاء ضوء الاتصال اللاسلكي. المسلمي المسلمي الم المسلمي المسلمي المسلمي المسلمي المسلمي المسلمي المسلمي المسلمي المسلمي المسلمي المسلمي المسلمي المسلمي المسلمي

من لوحة التحكم الخاصة بالطابعة، المس أو اسمحب للأسفل علامة التبويب الموجودة أعلى الشاشة لفتح 'لوحة المعلومات'، والمس (() (زر الاتصال اللاسلكي)، ثم المس ()

#### ( Settings (الإعدادات) ).

- ۲. المس إعدادات الاتصال اللاسلكي.
- ۳. المس اللاسلكية لتشغيلها أو إيقاف تشغيلها.

# تغيير إعدادات الشبكة

تتيح لك لوحة التحكم الخاصة بالطابعة إعداد الاتصال اللاسلكي للطابعة وإدارته وتنفيذ تشكيلة متنوعة من محام إدارة الشبكة. بما في ذلك عرض وتغيير إعدادات الشبكة، استعادة الخيارات الافتراضية للشبكة، تشغيل الإرسال اللاسلكي أو إيقاف تشغيله.

🛆 تتبيه: 🔹 تتوفر إعدادات الشبكة من أجل راحتك. ومع ذلك، يجب عليك ألا تغير بعض هذه الإعدادات إلا إذا كنت مستخدمًا متقدمًا (و هي تتضمن إعدادات سرعة الوصلة، و إعدادات Pl، و البوابة الافتراضية، و إعدادات جدار الحماية).

#### لطباعة إعدادات الشبكة

نفذ واحدًا مما يلي:

- من لوحة التحكم الخاصة بالطابعة، المس أو اسحب للأسفل علامة التبويب الموجودة أعلى الشاشة لفتح 'لوحة المعلومات'، ثم المس (إعداد)، والمس تقارير ، ثم المس (تقرير تكوين الشبكة).

#### لضبط سرعة الارتباط

يمكن تغيير سرعة بث البيانات عبر الشبكة. الخيار الافتراضي هو تلقائي.

- .١ من لوحة التحكم الخاصة بالطابعة، المس أو اسحب للأسفل علامة التبويب الموجودة أعلى الشاشة لفنج 'لوحة المعلومات'، المس (إعداد )، ثم المس (إعداد الشبكة).
  - ۲. المس إعدادات متقدمة.
  - ۳. المس إعدادات متقدمة.
  - ٤. المس سرعة الارتباط.
  - المس الخيار الملائم الذي يتوافق مع أجمزة الشبكة الخاصة بك.

#### لتغيير إعدادات **IP**

إعداد IP الافتراضي لإعدادات IP هو **تلقائي** ويقوم بضبط إعدادات IP تلقائيًا. ومع ذلك، إذا كنت مستخدمًا متقدمًا، وكنت ترغب في استخدام إعدادات مختلفة (مثل عنوان IP أو قناع الشبكة الفرعية أو العتبارة الافتراضية). يكنك تغييرها يدويًا.

ين. المجلح: قبل إعداد عنوان IP يدوي، يوصى بتوصيل الطابعة بالشكبة باستخدام الوضع التلقائي أولا. ويتيح ذلك للموجه تكوين الطابعة بالإعدادات المطلوبة الأخرى مثل قناع الشبكة الفرعية والبوابة الافتراضية وعنوان DNS.

🕂 **تنبيه:** انتبه عند تعيين عنوان IP يدويًا. عند إدخال عنوان IP غير صالح أثناء عملية التثبيت، لا تتمكن مكونات الشبكة من الاتصال بالطابعة.

- .١ من لوحة التحكم الخاصة بالطابعة، المس أو اسحب للأسفل علامة التبويب الموجودة أعلى الشاشة لفتح 'لوحة المعلومات'، المس (عاد )، ثم المس (عداد الشبكة).
  - ۲. المس إعدادات إيثرنت أو إعدادات الاتصال اللاسلكي.
    - **۳.** المس **إعدادات متقدمة.**
    - ٤. المس إعدادات IP.

تظهر رسالة تخبرك بأنه يؤدي تغيير عنوان IP إلى إزالة الطابعة من الشبكة. المس OK (موافق) للمتابعة.

- لتغيير الإعدادات يدويًا، المس يدوي (ثابت)، ثم أدخل المعلومات المطلوبة للإعدادات التالية:
  - IP Address (عنوان IP)
    - قناع الشبكة الفرعية
      - العتارة الافتراضية
      - عنوان DNS

- ۲. أدخل التغييرات، ثم المس تم .
  - ۲. المس OK (موافق) .

# استخدام Wi-Fi Direct

باستخدام Wi-Fi Direct، يمكنك الطباعة لاسلكيًا من من أجمرة الكمبيوتر أو الهواتف الذكية أو الكمبيوترات اللوحية أو الأجمزة اللاسلكية الأخرى دون الحاجة للاتصال بشبكة لاسلكية موجودة.

#### إرشادات استخدام Wi-Fi Direct

- تأكد من أن جماز الكمبيوتر أو الجهاز المحمول يحتوي على البرنامج المطلوب.
- إذا كنت تستخدم جماز كمبيوتر، تأكد من قيامك بتثبيت برامج HP للطابعة.

إذا لم تكن قد قمت بتثبيت برنامج طابعة HP على الكمبيوتر، فاتصل أولاً بـ Wi-Fi Direct، ثم قم بتثبيت برنامج الطابعة. حدد Wireless (اللاسلكية) عندما يطالبك برنامج الطابعة بتحديد نوع الاتصال.

- إذا كنت تستخدم حمائرًا محمولًا. فتأكد من قيامك بتثبيت تطبيق طباعة متوافق. للمزيد من المعلومات، زر موقع HP Mobile Printing (طباعة HP للأجمزة المحمولة) على الويب على العنوان <u>www.hp.com/go/mobileprinting</u>. في حالة عدم توفر إصدار محلي من موقع الويب هذا في بلدك/منطقتك أو بلغتك، قد يتم توجيك إلى موقع HP Mobile Printing (طباعة HP للأجمزة المحمولة) على الويب في بلد/منطقة أخرى أو بلغة أخرى.
  - تأكد أن **Wi-Fi Direct ي**عمل في طابعتك.
  - يمكن أن يستخدم عدد من أجمزة الكمبيوتر والأجمزة المحمولة يصل إلى خمسة أجمزة نفس اتصال Wi-Fi Direct.
  - يكن استخدام Wi-Fi Direct أثناء توصيل الطابعة أيضًا إما بجهاز كمبيوتر من خلال كابل USB أو بشبكة من خلال اتصال لاسلكي.
    - ا لا يمكن استخدام Wi-Fi Direct لتوصيل جماز كمبيوتر أو جماز محمول أو طابعة بالإنترنت.

#### لتشغيل Wi-Fi Direct

من لوحة التحكم الخاصة بالطابعة، المس أو اسحب للأسفل علامة التبويب الموجودة أعلى الشاشة لفتح 'لوحة المعلومات'، ثم المس (Wi-Fi Direct).

۲. المس 🚺 ( Settings (الإعدادات ) ).

- ۳. إذا عرضت الشاشة أن Wi-Fi Direct يكون في حالة إيقاف التشغيل ، فالمس Wi-Fi Direct وقم بتشغيله.
- الميج: يكنك أيضًا تشغيل Wi-Fi Direct من خلال ملقم الويب المضمن. لمزيد من المعلومات حول استخدام ملقم الويب المضمن (EWS). راجع ملقم الويب المضمن.

## للطباعة من جماز محمول قادر على الاتصال بالشبكة اللاسلكية التي تدع Wi-Fi Direct

تأكد من أنك قمت بتثبيت أحدث نسخة من المكون الإضافي لخدمة الطباعة HP على جمازك المحمول. يمكنك تحميل هذا المكون الإضافي من متجر تطبيقات Google Play.

- .1 تأكد من أنك قمت بتشغيل Wi-Fi Direct على الطابعة.
- ۲. قم بتشغيل Wi-Fi Direct على جحازك المحمول. للمزيد من المعلومات، راجع الوثائق المزودة مع الجهاز المحمول.

۳. من جهازك المحمول، حدد المستند من تطبيق بالإمكان طباعته، ثم حدد الخيار لطباعة المستند.

تظهر قائمة الطابعات المتوفرة.

٤. من قائمة الطابعات المتاحة، اختر اسم Wi-Fi Direct المعروض مثل DIRECT-\*\*-HP OfficeJet XXXX (حيث تعذ \*\* الأحرف الفريدة التي تحدد طابعتك و XXXX هو رقم طراز الطابعة الموجود على الطابعة) لتوصيل الجهاز المحمول.

إذا لم يتصل الجهاز المحمول بالطابعة تلقائيًا، اتبع الإرشادات الظاهرة على لوحة التحكم الحاصة بالطابعة للاتصال بالطابعة. في حالة عرض رمز PIN على لوحة التحكم الحاصة بالطابعة، أدخل رمز PIN من الجهاز المحمول.

عند اتصال الجهاز المحمول بالطابعة بنجاح، تبدأ الطابعة الطباعة.

#### للطباعة من جماز محمول قادر على الاتصال بشبكة لاسلكية، ولا يدع Wi-Fi Direct

تأكد من أنك قمت بتثبيت تطبيق طباعة متوافق مع جهازك المحمول. للمزيد من المعلومات. زر موقع HP Mobile Printing (طباعة HP للأجمزة المحمولة) على الويب على العنوان HP Mobile Printing. في حالة عدم توفر إصدار محلي من موقع الويب هذا في بلدك/منطقتك أو بلغتك. قد يتم توجيهك إلى موقع (طباعة HP للأجمزة المحمولة) على الويب في بلد/منطقة أخرى.

- .1 تأكد من أنك قمت بتشغيل ميزة Wi-Fi Direct على الطابعة.
- ٢. قم بتشغيل الاتصال اللاسلكي في جمازك المحمول. للمزيد من المعلومات، راجع الوثائق المزودة مع الجهاز المحمول.

التحقة: إذا كان جمازك الجوال لا يدعم خاصية الاتصال اللاسلكي، فلن تتمكن من استخدام Wi-Fi Direct.

۳. من الجهاز المحمول، اتصل بشبكة جديدة. استخدم الإجراء الطبيعي للاتصال بشبكة اتصال لاسلكي جديدة أو نقطة ساخنة. اختر اسم HP Wi-Fi Direct من قائمة الشبكات اللاسلكية المعروضة مثل XXXX هو الطراز الموجود على الطابعة).

أدخل كلمة مرور Wi-Fi Direct عند مطالبتك بذلك.

۱۹۹۰ اطبع المستند.

#### الطباعة من جماز كمبيوتر قادر على الاتصال لاسلكيًا (نظام التشغيل Windows)

- .1 تأكد من أنك قمت بتشغيل Wi-Fi Direct على الطابعة.
- ۲. قم بتشغيل شبكة الاتصال اللاسلكي Wi-Fi بالكبيوتر. للمزيد من المعلومات، راجع الوثائق المزودة مع جماز الكمبيوتر.

🕅 ملاحظة: إذا كان الكمبيوتر لا يدعم تقنية Wi-Fi ، فلن تتمكن من استخدام ميزة Wi-Fi Direct .

۳. من الكبيوتر، اتصل بشبكة جديدة. استخدم الإجراء الطبيعي للاتصال بشبكة اتصال لاسلكي جديدة أو نقطة ساخنة. اختر اسم HP Wi-Fi Direct من قائمة الشبكات اللاسلكية المعروضة مثل XXXX هو الطراز الموجود على الطابعة).

أدخل كلمة مرور Wi-Fi Direct عند مطالبتك بذلك.

- ٤. انتقل إلى الخطوة رقم 5 إذا تم تثبيت الطابعة وكانت متصلة بجهاز كمبيوتر من خلال شبكة لاسلكية. إذا تم تركيب الطابعة وتوصيلها بجهاز الكمبيوتر بواسطة كبل USB، فاتبع الحطوات التالية لتثبيت برنامج الطابعة باستخدام اتصال Wi-Fi Direct.
  - افتح برنامج طابعة HP. للمزيد من المعلومات، راجع افتح برنامج طابعة HP (نظام التشغيل Windows).
    - **ب.** انقر على **الأدوات.**
    - ج. انقر فوق إعداد وبرامج الجهاز، ثم حدّد توصيل طابعة جديدة.

🛣 ملاحظة: 🛛 إذا كنت قد قمت بتركيب الطابعة عبر USB وكنت تريد تحويل الاتصال إلى Wi-Fi Direct، فلا تحدد خيار تحويل طابعة متصلة عبر USB إلى لاسلكية.

د. عند عرض شاشة البرنامج خيارات الاتصال، حدد لاسلكي.

- ه. حدد طابعة HP الخاصة بك من القائمة بالطابعات التي تم العثور عليها.
  - و. اتبع الإرشادات الظاهرة على الشاشة.
    - اطبع المستند.

### الطباعة من جماز كمبيوتر قادر على الاتصال لاسلكيًا (نظام التشغيل OS X)

- .1 تأكد من أنك قمت بتشغيل Wi-Fi Direct على الطابعة.
  - ۲. قم بتشغیل شبکة Wi-Fi على جهاز الکمبیوتر.

للمزيد من المعلومات, راجع الوثائق المزودة مع جماز Apple.

۳. انقر فوق رمز Wi-Fi واختر اسم Wi-Fi Direct، مثل XXXX هو الطراز (حیث \*\* هي الأحرف الفريدة لتعريف الطابعة وXXXX هو الطراز الموجود على الطابعة).

في حالة تشغيل Wi-Fi Direct مع تفعيل الأمان، أدخل كلمة المرور عند مطالبتك بها.

- أضف الطابعة.
- افتح تفضيلات النظام .
- **ب.** انقر على **ماسحات وطابعات .**
- ج. انقر فوق + الموجودة أسفل قائمة الطابعات على اليسار.
- د. حدد الطابعة من قائة الطابعات المكتشفة (تكون كلمة "Bonjour" موجودة في العمود الأبين بجوار اسم الطابعة)، وانقر فوق Add (إضافة).

انقر هنا لخيارات استكشاف أخطاء Wi-Fi Direct وإصلاحما على الإنترنت أو للمزيد من التعليمات حول إعداد Wi-Fi Direct. في الوقت الحالي، قد لا يتوفر هذا الموقع بجميع

اللغات.

# ۹ أدوات إدارة الطابعة

يحتوي هذا القسم على المواضيع التالية:

- <u>صندوق الأدوات (نظام التشغيل Windows)</u>
  - HP Utility (نظام التشغيل OS X)
    - ملقم الويب المضمن
    - <u>HP Web Jetadmin برنامج</u>•

# صندوق الأدوات (نظام التشغيل Windows)

يوفر صندوق الأدوات معلومات الصيانة عن الطابعة.

## لفتح Toolbox (صندوق الأدوات)

- افتح برنامج طابعة HP. للمزيد من المعلومات، راجع افتح برنامج طابعة HP (نظام التشغيل Windows).
  - انقر فوق الطباعة والمسح الضوئي والفاكس .
    - ۳. انقر فوق صيانة الطابعة الحاصة بك.

# (OS X نظام التشغيل) HP Utility

تحتوي HP Utility على أدوات لتكوين إعدادات الطابعة ومعايرة الحجاز وطلب المستلزمات عبر الإنترنت والحصول على معلومات الدعم بموقع الويب.

ملاحظة: تختلف الميزات المتاحة في HP Utility وفقًا للطابعة المحددة.

توفر التحذيرات والمؤشرات بشأن مستويات الحبر تقديرات لأغراض التخطيط فقط. في حالة إشارة أحد المؤشرات إلى انخفاض مستويات الحبر، فاعتبر تجهيز خرطوشة حبر بديلة في متناولك لتجنب تأخيرات محتملة في عمليات الطباعة. لا يجب استبدال خرطوشات الحبر إلى أن تصبح جودة الطباعة غير مقبولة.

انقر مرتين على HP Utility في مجاد HP الموجود في مجلد التطبيقات في المستوى الأعلى من القرص الثابت.

# ملقم الويب المضمن

عندما تتصل الطابعة بإحدى الشبكات، يمكنك استخدام خادم الويب المضمّن الخاص بالطابعة (EWS) لعرض معلومات الحالة وتغيير الإعدادات وإدارة الجهاز من خلال الكمبيوتر لخاص بك.

📰 ملاحظة: قد تحتاج لكلمة سر لعرض بعض الإعدادات وتغييرها.

🚟 ملاحظة: 🛛 ويمكنك فتح ملقم الويب المضقن واستخدامه بدون وجود اتصال بالإنترنت. مع ذلك، لا تتاح بعض الميزات في هذه الحالة.

- حول ملفات تعريف الارتباط
  - فتح خادم الويب المضمن
- تعذر فتح ملقم الويب المضمن
  - تقييد استخدام الألوان

### حول ملفات تعريف الارتباط

يترك ملقم الويب المضمن (EWS) ملفات نشية صغيرة للغاية (الملفات تعريف الارتباط) في القرص التابت خلال التصفح. تمكن هذه الملفات EWS من التعرف على كمبيوترك عند زيارتك القادمة. على سبيل المثال، إذا كونت لغة EWS، فسوف يساعد ملف تعريف الارتباط في تذكُّر اللغة المختارة بحيث يتم عرض الصفحات بهذه اللغة عند وصواك إلى EWS في المرة التالية. يتم تخزين بعض ملفات تعريف الارتباط (ملفات تعريف الارتباط التي تقوم بتخزين تفضيلات محددة للعملاء) على حماز الكبيوتر حتى يتم مسح ما عليما يدوياً.

يمكنك تكوين المستعرض ليقبل جميع ملفات تعريف الارتباط, كما يكنك تكوينه ليذبهك عندما تعرض عليك هذه الملفات حيث يتاح لك القرار بقبول ملفات منها أو رفضها. يكن أيضًا استخدام المستعرض لإزالة ملفات تعريف الارتباط غير المرغوب فيها.

لجهازك، إذا اخترت تعطيل ملفات تعريف الارتباط، فسوف تعطل واحدة أو أكثر من الميزات التالية:

- استخدام بعض معالجات الإعداد
- تذكر إعداد لغة مستعرض EWS
- تشخيص صفحة **EWS** الصفحة الرئيسية

للاطلاع على معلومات حول طريقة تغيير إعدادات الخصوصية وملفات تعريف الارتباط ومعلومات حول طرق عرض ملفات تعريف الارتباط وحذفها، راجع الوثائق المتاحة من خلال مستعرض الويب.

## فتح خادم الويب المضمن

يمكنك الوصول إلى ملقم الويب المضمن إما من خلال الشبكة أو Wi-Fi Direct.

#### افتح خادم الويب المضقن من خلال الشبكة

- . تعرف على عنوان الـ IP أو اسم المضيف الخاص بالطابعة بلمس (٩٩) (الاتصال اللاسلكي) أو 👬 (ايثرنت) أو عن طريق طباعة صفحة تكوين الشبكة.
  - مردم الملاحظة: يجب وجود الطابعة على شبكة ما ويجب أن يكون لديها عنوان IP.
  - ۲. اكتب عنوان IP أو اسم المضيف الذي تم تعيينه للطابعة وذلك في مستعرض ويب معتمد من على الكمبيوتر الخاص بك.

على سبيل المثال، إذا كان عنوان الـ IP هو 123.123.123.123، فاكتب العنوان التالي في مستعرض الويب: 123.123.123.123.123.

#### لفتح خادم الويب المضمّن من خلال Wi-Fi Direct

- من لوحة التحكم الخاصة بالطابعة، المس أو اسحب للأسفل علامة التبويب الموجودة أعلى الشاشة لفتح 'لوحة المعلومات'، ثم المس (Wi-Fi Direct).
  - ۲. المس 🚺 ( Settings (الإحدادات ) ).
  - ۳. إذا عرضت الشاشة أن Wi-Fi Direct يكون في حالة إيقاف التشغيل ، فالمس Wi-Fi Direct وقم بتشغيله.
- د. من الكبيوتر اللاسلكي أو الجهاز المحمول، قم بتشغيل خاصية اللاسلكي، وابحث عن وقم بالاتصال Wi-Fi Direct باسم، على سبيل المثال: DIRECT-\*\*-HP OfficeJet باسم، على سبيل المثال: Wi-Fi Direct XXXX (حيث \*\* هي الأحرف الفريدة المعترفة للطابعة و XXXX هو رقم طراز الطابعة الموجود على الطابعة).

#### أدخل كلمة مرور Wi-Fi Direct عند مطالبتك بذلك.

في متصفح الويب المدعوم الموجود على جماز الكمبيوتر الخاص بك، اكتب العنوان التالي: 1. 223. 168. 192. / 192.

## تعذر فتح ملقم الويب المضمن

## افحص إعداد الشبكة

- تأكد من عدم استخدام سلك هاتف أو كابل Crossover لتوصيل الجهاز بالشبكة.
  - تأكد من إحكام توصيل كابل الشبكة بالطابعة.
  - تأكد من عمل محور الشبكة والمحول والموجه الخاص بها على نحو صحيح.

## افحص الكمبيوتر

تأكد من اتصال الكمبيوتر المستخدم بنفس الشبكة التي تتصل بها الطابعة.

## افحص مستعرض الويب

- تأكد من استيفاء متصفح الإنترنت أدنى متطلبات النظام.
- في حالة استخدام مستعرض الويب إعدادات ملقم وكيل ما للاتصال بالإنترنت، جرب إيقاف هذه الإعدادات. للمزيد من المعلومات، راجع الوثائق المتوفرة مع مستعرض الويب.
  - تأكد من تمكين JavaScript وملفات تعريف الارتباط في مستعرض الويب لديك. للمزيد من المعلومات، راجع الوثائق المتوفرة مع مستعرض الويب.

## تأكد من عنوان **IP** الخاص بالطابعة

• تأكد من صحة عنوان **IP** للطابعة.

لمعرفة عنوان IP للطابعة، فمن لوحة التحكم الخاصة بالطابعة، المس أو اسحب للأسفل علامة التبويب الموجودة أعلى الشاشة لفتح 'لوحة المعلومات'، ثم المس 📢 (الاتصال اللاسلكي) أو

# **ی (**ایثرنت).

للحصول على عنوان IP للطابعة بطباعة صفحة تكوين الشبكة، فمن لوحة التحكم الحاصة بالطابعة، المس أو اسحب للأسفل علامة التبويب الموجودة أعلى الشاشة لفتح <sup>7</sup>لوحة المعلومات<sup>ئ</sup>، ثم المس (إعداد )، والمس تقارير ، ثم المس (تقرير تكوين الشبكة).

تأكد من أن عنوان IP الخاص بالطابعة صالح. يجب أن يشابه تنسبق عنوان IP الخاص بالطابعة تنسبق عنوان IP للموجه. على سبيل المتال، قد يكون عنوان IP للموجه
 192.168.0.1 وعنوان IP للطابعة 192.168.0.5 أو 10.0.01 وعنوان IP

إذا كان عنوان IP الخاص بالطابعة يشبه 169.254.XXX.XXX أو 0.0.0.0، لن يتم اتصال الطابعة بالشبكة.

من المسجع: إذا كنت تستخدم حماز كمبيوتر يعمل بنظام Windows، يكنك زيارة موقع دعم HP عبر الانترنت على <u>www.support.hp.com</u> . يوفر موقع الويب معلومات وأدوات مساعدة يكنك مساعدتك في تصحيح العديد من مشاكل الطابعة الشائعة.

## تقييد استخدام الألوان

استخدم هذه الميزة لإدارة استخدام مستلزمات الطباعة بالألوان داخل منظمتك. يمكنك تحديد طباعة جميع محام الطباعة بالألوان أو تدرج الرمادي، أو تقييد الطباعة بالألوان حسب مستوى أذونات المستخدم.

## لتكوين الميزة في برنامج طابعة HP (نظام التشغيل Windows)

- افتح برنامج طابعة HP. للمزيد من المعلومات، راجع افتح برنامج طابعة HP (نظام التشغيل Windows).
  - ۲. انقر على الطباعة والمسح الضوئي والفاكس ، ثم انقر على الطباعة .
    - ۳. انقر على إعدادات النسخ والطباعة.
    - حدد الخيارات المطلوبة، ثم انقر على تطبيق.

# HP Web Jetadmin برنامج

الأداة HP Web Jetadmin أداة حانة على جوانز وتُعد أداة صناعية رائدة لإدارة مجموعة واسعة من أحمزة HP المتصلة بالشبكة بفاعلية بما في ذلك طابعات وأحمزة متعددة الوظائف ومرسل الرقمي. يسمح لك هذا الزر الوحيد بتثبيت ومراقبة وصيانة واستكشاف الأخطاء وإصلاحما وتأمين بيئة الطباعة والتصوير عن بعد — وتزيد في النهاية من إنتاجية العمل عن طريق مساعدتك في توفير الوقت والتحكم في التكاليف وحاية استثاراتك.

تكون تحديثات HP Web Jetadmin متوفرة بشكل دوري لتوفر الدعم لميزات المنتج المحددة. زر <u>www.hp.com/go/webjetadmin</u> لتعلم المزيد عن التحديثات أو ملاحظات الإصدار أو وثائق الدع.

# ۱۰ حل مشکلة

توفر المعلومات الواردة في هذا القسم حلولاً لمشاكل شائعة. إذا كانت الطابعة الخاصة بك تعمل على نحو غير صحيح ولم تسهم هذه الاقتراحات في حل المشكلة، فجرب الاستعانة بإحدى خدمات الدعم المُدرجة في <u>خدمة دعم **HP**</u> للحصول على المساعدة.

يحتوي هذا القسم على المواضيع التالية:

- انحشار الورق ومشاكل تغذية الورق
  - مشاكل متعلقة بالطباعة
    - مشاكل النسخ
  - مشاكل المسح الضوئي
    - مشاكل الفاكس
  - مشاكل الشبكة والاتصال
  - مشاكل تتعلق بأجمزة الطابعة
- للحصول على المساعدة من لوحة التحكم الخاصة بالطابعة
  - فهم تقارير الطابعة
  - حل المشاكل بواسطة خدمات الويب
    - ميانة الطابعة
  - استعادة افتراضيات وإعدادات المصنع الأصلية
    - <u>خدمة دعم HP</u>

# انحشار الورق ومشاكل تغذية الورق

ما الذي تريد فعله؟

## تحرير انحشار الورق

| <u>حل مشاكل انحشار الورق.</u> | استخدام معالج HP لاستكشاف الأخطاء وإصلاحما على الإنترنت                                               |
|-------------------------------|----------------------------------------------------------------------------------------------------|
| ارشاد                         | إرشادات لتحرير انحشار الورق في الطابعة أو وحدة تغذية المستندات وحل المشاكل المتعلقة بالورق أو تغذيته. |

الملاحظة: قد لا تكون معالجات HP لاستكشاف الأخطاء وإصلاحها على الإنترنت متاحة بجميع اللغات.

#### اقرأ الإرشادات العامة في قسم التعليمات حول تحرير انحشار الورق

قد يحدث انحشار الورق في أماكن عدة داخل الطابعة.

**میں:** لمنع حدوث تلف محتمل لرأس الطباعة، قم بإزالة انحشار الورق بأسرع ما يکن.

### لتحرير انحشار الورق من الدرج 1

اسحب الدرج 1 إلى خارج الطابعة بالكامل.

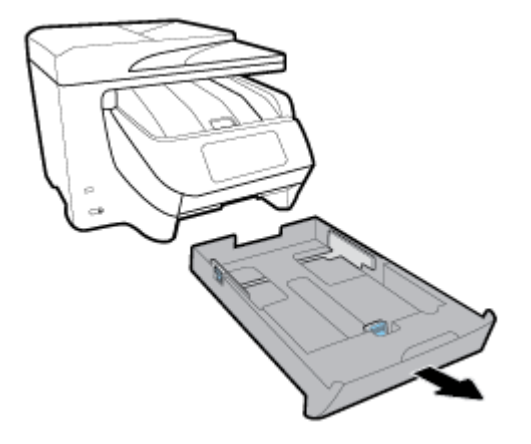

٢. قم بفحص مكان درج الإدخال في الطابعة. صل إلى داخل الطابعة وأزل الورق المحشور.

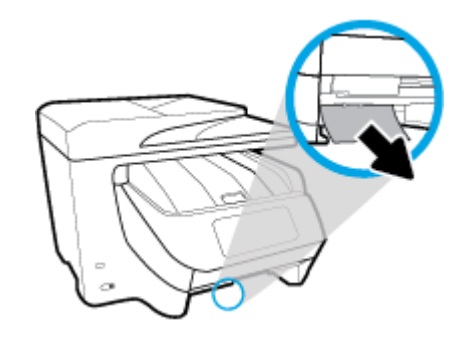

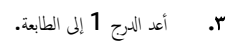

## لتحرير انحشار الورق من الدرج 2

ملاحظة: يتوفر الدرج 2 في طرز محددة من الطابعة.

- 🔺 🛛 اسحب الدرج 2 إلى خارج الطابعة بالكامل، ثم أزل الورق المحشور إذا أمكن الأمر. إذا تعذر تحرير انحشار الورق بهذه الطريقة، فقم بما يلي:
  - ارفع الطابعة عن الدرج 2.
  - •• أزل الورق المحشور من الجزء السفلي للطابعة أو من درج الإدخال.
    - **ج.** أعد وضع الطابعة أعلى درج الإدخال.

### لتحرير انحشار الورق من الجزء الأمامي للطابعة

حترك باب الوصول إلى الخرطوشات للأعلى لفتحه.

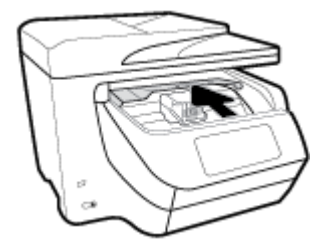

٢. إذا لم تتم إعاقة عربة الطباعة، فحركها إلى أقصى يمين الطابعة وأزل الورق المحشور.

إذا لزم الأمر، حرك العربة إلى أقصى يسار الطابعة وأزل أية قطع ورق محشورة أو ممزقة.

۳. حزك باب الوصول إلى الخرطوشات للأسفل لإغلاقه.

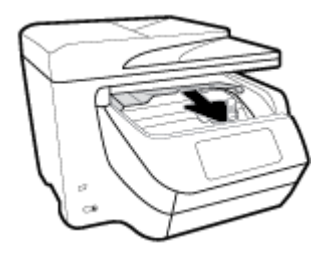

لتحرير انحشار الورق من منطقة الإخراج

حزك باب الوصول إلى الخرطوشات للأعلى لفتحه.

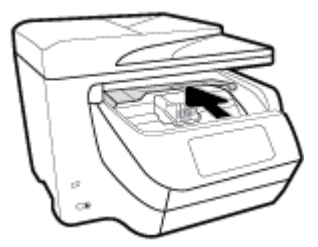

افتح الغطاء الداخلي برفعه وسحبه ناحيتك.

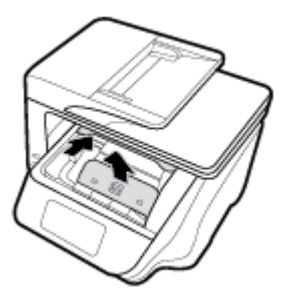

- ۳. أزل أي ورق محشور أو قطع ورق.
- أنزل الغطاء الداخلي واضغط عليه لإغلاقه. ستسمع نقرة ناعمة تشير إلى انغلاقه في مكانه.

حرّك باب الوصول إلى الخرطوشات للأسفل لإغلاقه.

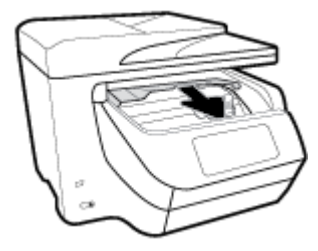

- أزل الدرج 1 عن طريق سحبه إلى خارج الطابعة.
- .٧ افتح باب وحدة الطباعة على الوجمين (أعلى مكان الدرج)، عن طريق مسك الجزء الأوسط وسحب الباب تجاهك.

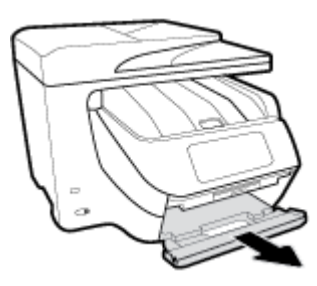

٨. افتح الباب الداخلي بالضغط على المنطقة الوسطى.

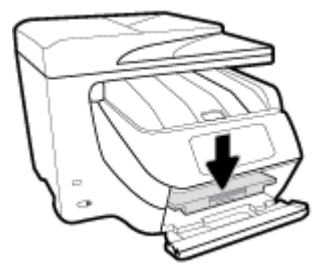

- أزل الورق المنحشر كليًا.
- ارفع الباب الداخلي وأغلقه.

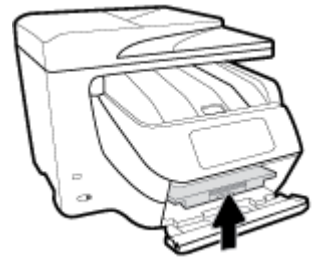

ارفع باب وحدة الطباعة على الوجمين، ادفعه للداخل وأغلقه.

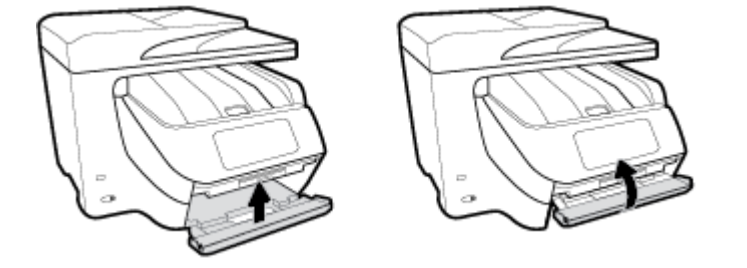

أدخل درج الإدخال.

## لتحرير انحشار الورق من منطقة وحدة الطباعة على الوجمين

- أزل الدرج 1 عن طريق سحبه إلى خارج الطابعة.
- ۲. افتح باب وحدة الطباعة على الوجمين (أعلى مكان الدرج)، عن طريق مسك الجزء الأوسط وسحب الباب تجاهك.

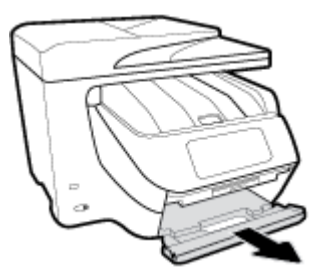

- ۳. أزل الورق المنحشر كليًا.
- ارفع باب وحدة الطباعة على الوجمين، ادفعه للداخل وأغلقه.

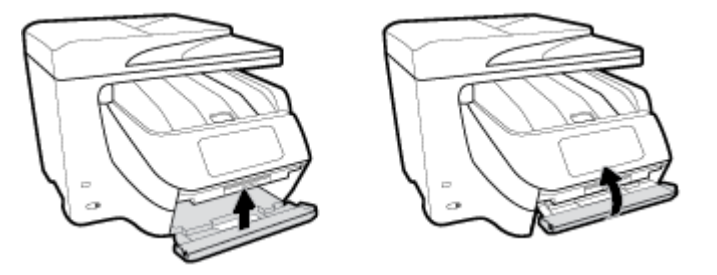

٥. أدخل درج الإدخال.

#### لتحرير انحشار الورق من الجزء الخلفي للطابعة

- انتقل إلى الجزء الخلفي للطابعة.
- ۲
   اضغط على اللسانين على باب الوصول الخلفي لفتح الباب.

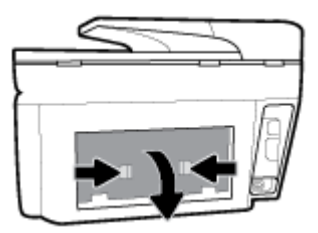

- ۳. أزل الورق المنحشر كليًا.
- اضغط على الزرين على غطاء مسار الورق واسحب الغطاء إلى خارج الطابعة بالكامل.

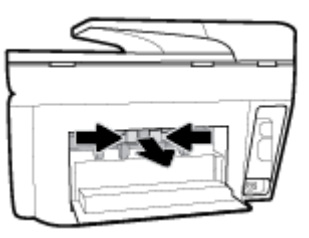

- أزل الورق المنحشر كليًا.
- أعد إدخال غطاء مسار الورق في الطابعة.

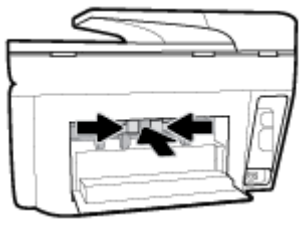

أغلق باب الوصول الخلفي.

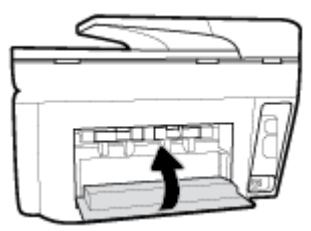

## لتحرير انحشار الورق في وحدة تغذية المستندات

ارفع غطاء درج تغذية المستندات.

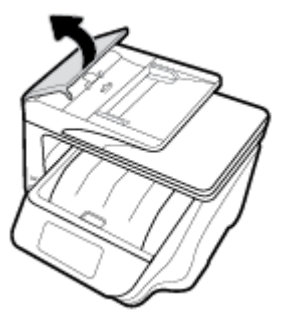

۲۰ اسمحب الورق المحشور من الأسطوانات.

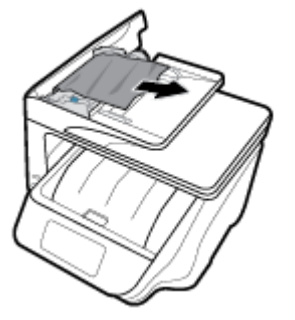

- .۳ أغلق غطاء وحدة تغذية المستندات، ضاغطًا عليه حتى ينغلق في مكانه.
  - درج تغذية المستندات.
  - أزل الورق المحشور من أسفل الدرج.

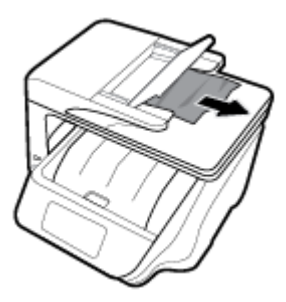

٦. اترك درج تغذية المستندات.

## تحرير انحشار عربة الطباعة

| استخدام معالج <b>HP لاستكشاف الأحطاء وإصلاحما على الابترن</b> ت                                          | حل مشكلة انحشار عربة الطباعة. |
|----------------------------------------------------------------------------------------------------|-------------------------------|
| إذاكان هناك شيء يسبب انحشار عوبة الطباعة أوكانت عربة الطباعة تتحرك بصعوبة، فاحصل على إرشادات خطوة بخطوة. |                               |

الملاحظة: قد لا تكون معالجات HP لاستكشاف الأخطاء وإصلاحها على الإنترنت متاحة بجميع اللغات.

#### اقرأ الإرشادات العامة في قسم التعليمات حول تحرير انحشار عربة الطباعة

**ق**م بإزالة أي أشسياء، مثل الورق، تؤدي إلى إعاقة عربة الطباعة.

مجمع الملاحظة: لا تستخدم أي أدوات أو أجمزة أخرى لإزالة الورق المحشور. احرص دومًا على توخي الحذر عند إزالة الورق المحشور من داخل الطابعة.

## تعرف على طريقة تجنب انحشار الورق

للمساعدة في تجنب انحشارات الورق، اتبع الإرشادات التالية.

- أخرج الورق المطبوع من حاوية الإخراج بصورة متكررة.
- تأكد من الطباعة على ورق غير مجعد أو مطبق أو تالف.
- امنع تجعد الورق أو ثنيه بتخزين جميع الورق غير المستخدم بشكل مستوٍ في كيس يمكن إعادة إحكام إغلاقه.

- لا تستخدم ورقًا سميكًا جدًا أو رقيقًا جدًا في الطابعة.
- تأكد أن الدرجين محملان بشكل صحيح وليسا ممتلئان جدًا. للمزيد من المعلومات، راجع تحميل الورق.
- تأكد من أن الأوراق التي تم تحميلها في حاوية الإدخال في وضع مستو وأن الحواف لم يتم ثنيها أو تمزيقها.
- لا تضع ورقًا بكية كبرة جدًا في درج تغذية المستندات. للحصول على معلومات حول عدد الورق الأقصى المسوح به في درج تغذية المستندات, راجع ا<u>لمواصفات</u>.
  - لا تضع أوراقًا بأنواع وأحجام مختلفة في درج الإدخال؛ يجب أن تكون رزمة الورق الموجودة في درج الإدخال بأكملها من نفس النوع والحجم.
- ق بضبط دليل عرض الورق في درج الإدخال بحيث يتلاءم بإحكام مع كافة الأوراق. تأكد من أن دليل عرض الورق لا يتسبب في ثني الورق في درج الإدخال.
  - اضبط موجه طول الورق في درج الإدخال ليتلاءم بإحكام مع جميع الأوراق. تأكد من أن موجه طول الورق لا يسبب انثناء الورق في درج الإدخال.
    - لا تستخدم القوة لإدخال الورق لمسافة بعيدة جدًا في درج الإدخال.
    - في حالة طباعتك على وجمى الصفحات، لا تطبع الصور المتشبعة للغاية على الأوراق الخفيفة.
      - قم باستخدام أنواع الورق الموصى بها للطابعة.
  - ا الما كانت الطابعة على وشك أن ينفد منها الورق، فاسمح بأن ينفد الورق من الطابعة أولًا ثم أضف الورق. لا تحقل الورق أثناء قيام الطابعة بالطباعة.
- عند إزالة درج الإدخال من المستحسن إزالة الدرج من الطابعة بالكامل لضان عدم وجود ورق محشور في الجزء الخلفي من الدرج. قد يلزمك فحص مكان الدرج في الطابعة والوصول إلى الفتحة لإزالة أي ورق موجود.

## حل مشاكل تغذية الورق

ما هي المشكلة التي تواجمها؟

- لم يتم التقاط الورق من الدرج
- تأكد من تحميل الورق في الدرج. لمزيد من المعلومات، راجع تحميل الورق. قم بهز الورق قبل تحميله.
- 🛛 تأكد من وضع أدلة عرض الورق على العلامات الصحيحة الموجودة في الدرج والمناسبة لحجم الورق المحمل. ويجب التحقق أيضاً من إحكام وضع الأدلة حول الرزمة دون أن تكون ضيقة.
  - تأكد من محاذاة رزمة الورق مع خطوط حجم الورق المناسبة الموجودة في الجزء السفلي من درج الإدخال، وأنها لا تتجاوز ارتفاع الرزمة المشار إليه بواسطة ملصق واحد أو أكثر على
     جانب درج الإدخال أو موجه عرض الورق الخاص بدرج الإدخال.
    - - تأكد من عدم تجعد والتفاف الورق الموجود في الدرج. بفرد الورق عن طريق ثنيه في الاتجاه المقابل للالتفاف.
      - الصفحات مائلة
- تأكد من أن الورق المحمل في حاوية الإدخال يحاذي دليل عرض الورق. إذا كانت هناك حاجة، اسمحب درج الإدخال من الطابعة وأعد تحميل الورق بشكل صحيح، مع التأكد من محاذاة موجمي الورق بطريقة صحيحة.
  - قم بتحميل الورق في الطابعة إذا لم تكن تطبع فقط.
    - أخذ أكثر من صفحة في المرة
- تأكد من وضع أدلة عرض الورق على العلامات الصحيحة الموجودة في الدرج والمناسبة لحجم الورق المحمل. ويجب التحقق أيضاً من إحكام وضع الموجحات حول الرزمة دون أن تكون ضيقة.
- تأكد من محاذاة رزمة الورق مع خطوط حجم الورق المناسبة الموجودة في الجزء السفلي من درج الإدخال، وأنها لا تتجاوز ارتفاع الرزمة المشار إليه بواسطة ملصق واحد أو أكثر على
   جانب درج الإدخال أو موجه عرض الورق الخاص بدرج الإدخال.
  - تأكد من عدم زيادة تحميل الورق يف الدرج.
  - استخدم ورق **HP** للحصول على أفضل أداء وفاعلية.

## مشاكل متعلقة بالطباعة

ما الذي تريد فعله؟

# حل مشاكل عدم طباعة الصفحة (تتعذر الطباعة)

| تعد HP Print and Scan Doctor أداة مساعدة تحاول تشخيص المشكلة وحلها تلقائيًا. | HP Print and Scan Doctor                         |
|------------------------------------------------------------------------------|--------------------------------------------------|
| <b>ملاحظة:</b> هذه الأداة المساعدة متوفرة فقط لنظام التشغيل Windows.         |                                                  |
| استخدام معالج HP لاستكشاف الأخطاء وإصلاحما على الإنترنت                      | استكشاف الأخطاء المتعلقة بعدم طباعة المهام وحلها |
| احصل على إرشادات متدرجة في حالة عدم استجابة الطابعة أو عدم الطباعة.          |                                                  |

🕅 ملاحظة: قد لا تكون HP Print and Scan Doctor ومعالجات HP لاستكشاف الأخطاء واصلاحما على الإنترنت متاحة بجميع اللغات.

#### اقرأ الإرشادات العامة في قسم التعليمات حول مشاكل تتعلق بعدم الطباعة

#### لحل مشاكل الطباعة (نظام التشغيل Windows)

تأكد من أن الطابعة مشغلة ومن وجود ورق في الدرج. إذا ما زلت غير قادر على الطباعة، فجرب ما يلي حسب الترتيب الذي يأتي فيه.

- تحقق من وجود أي رسائل خطأ على شاشة الطابعة وقم بحلها من خلال اتباع التعليمات الموجودة على الشاشة.
- ۲. إذا كان الكبيوتر متصلاً بالطابعة عن طريق كابل USB، قم بفصل الكابل واعادة توصيله مرة أخرى. إذا كان الكبيوتر متصلاً بالطابعة لاسلكيًا، فتحقق من تفعيل الاتصال.
  - ۳. حدد ما إذا كانت الطابعة متوقفة عن العمل مؤقئًا أو إذا كانت قيد إيقاف التشغيل.

لتحديد ما إذا كانت الطابعة متوقفة عن العمل مؤقئًا أو إذا كانت قيد إيقاف التشغيل.

- ق بأحد الإجراءات التالية تبعًا لنظام التشغيل الخاص بك.
- Windows 10: من قائمة بدء في Windows، انفر على جميع التطبيقات، ثم انفر على نظام Windows، ثم انفر على لوحة التحكم، ثم انفر على عرض الأجمزة والطابعات ضمن قائمة الأجمزة والصوت.
- Windows 8.1 و Windows 8 أشر إلى الجانب العلوي الأيمن من الشاشة أو المسه لفتح الشريط الرموز، ثم انقر رمز الإعدادات، وانقر فوق أو المس لوحة التحكم ، ومن ثم انقر فوق عرض الأجمزة والطابعات.
  - Windows 7 من قائمة ابدأ في نظام Windows، اضغط على الأجمزة والطابعات.
  - Windows Vista: من قائمة ابدأ في Windows، انقر فوق لوحة التحكم، ثم انقر فوق طابعات.
  - Windows XP: من قائمة ابدأ في Windows، انقر فوق لوجة التحكم، ثم انقر فوق الطابعات وأجمزة الفاكس.
  - **ب.** أو انقر نترًا مزدوجًا على الرمز الخاص بالمنتج أو انقر بزر الماوس الأيمن على الرمز الخاص بالطابعة، ثم حدد **عرض ما يتم طباعته** لفتح قائمة انتظار الطباعة.
    - **ج.** في القائمة **الطابعة**، تأكد من عدم وجود علامات اختيار بجوار **توقف الطباعة مؤقئًا** أو **استخدام الطابعة دون اتصال.** 
      - د. إذا قمت بأي تغيير, فأعد محاولة الطباعة.
      - تحقق من ضبط الطابعة على الطابعة الافتراضية.

#### للتحقق من ضبط الطابعة على الطابعة الافتراضية.

قم بإحدى الأشياء التالية تبعًا لنظام التشغيل الخاص بك:

- Windows 10: من قائمة بدء في Windows، انفر على جميع التطبيقات، ثم انفر على نظام Windows، ثم انفر على لوحة التحكم، ثم انفر على عرض الأجمزة والطابعات ضمن قائمة الأجمزة والصوت.
- Windows 8.8 و Windows 8 و Windows 8 أشر إلى الجانب العلوي الأيمن من الشاشة أو المسه لفتح الشريط الرموز، ثم انقر رمز الإعدادات، وانقر فوق أو المس لوحة التحكم ، ومن ثم انقر فوق عرض الأجمزة والطابعات.
  - Windows 7 دمن قائمة ابدأ في نظام Windows، اضغط على الأجمزة والطابعات.
  - Windows Vista: من قائمة ابدأ في Windows، انقر فوق لوحة التحكم، ثم انقر فوق طابعات.
  - Windows XP: من قائمة ابدأ في Windows، انقر فوق لوحة التحكم، ثم انقر فوق الطابعات وأجمزة الفاكس.
    - **ب.** تأكد من ضبط الطابعة الصحيحة على الطابعة الافتراضية.

تظهر علامة اختيار داخل دائرة سوداء أو خضراء بجوار الطابعة الافتراضية.

- **ج.** في حالة ضبط طابعة أخرى غير التي تريد ظبطها كالطابعة الافتراضية، فانقر بزر الماوس الأيمن فوق الطابعة الصحيحة وحدد **ضبط كالطابعة الافتراضية.** 
  - د. حاول استخدام طابعتك مرة أخرى.
    - أعد تشغيل التخزين المؤقت للطباعة.

#### لإعادة تشغيل التخزين المؤقت للطباعة

ق بإحدى الأشياء التالية تبعًا لنظام التشغيل الخاص بك:

#### Windows 10

- i. من قائمة ابدأ في Windows، انقر على جميع التطبيقات، ثم انقر على نظام Windows.
  - انقر على لوحة التحكم، وانقر على النظام والحماية، ثم انقر على أدوات إدارية.
    - **الل.** انقر نقرًا مزدوجًا فوق **خدمات.**
  - iv. انقر بزر الماوس الأيمن فوق **التخزين المؤقت للطباعة**، ثم انقر فوق **خصائص.** 
    - V. فى علامة التبويب عام التى بجوار نوع التشغيل, تأكد من تحديد تلقائي.
  - Vi. في حالة عدم تشغيل الخدمة بالفعل فتحت حالة الخدمة انفر فوق تشغيل ثم انقر فوق موافق.

#### Windows 8 , Windows 8.1

- i. تحسس أو انقر فوق الزاوية العليا اليمنى للشاشة لفتح Charms bar ثم انقر فوق رمز **إعدادات.** 
  - **ii.** انقر فوق أو اضغط على **لوحة التحكم** ثم انقر فوق أو اضغط على **النظام والحماية.** 
    - **....** انقر فوق **أدوات إدارية,** ثم انقر نقرا مزدوجا أو اضغط مرتين على **الخدمات.**
    - iv. انقر بزر الماوس الأيمن فوق **التخزين المؤقت للطباعة**، ثم انقر فوق **خصائص.** 
      - .V في علامة التبويب عام التي بجوار نوع التشغيل، تأكد من تحديد تلقائي.
  - vi. في حالة عدم تشغيل الخدمة بالفعل فتحت حالة الخدمة انفر فوق تشغيل ثم انقر فوق موافق.

#### Windows 7

- i. من قائمة ابدأ في Windows، انقر فوق لوحة التحكم, ثم انقر فوق النظام والحماية, ثم أدوات إدارية.
  - **ii.** انقر نقرًا مزدوجًا فوق **خدمات.**

- الله. انفر بزر الماوس الأيمن فوق **التخزين المؤقت للطباعة**، ثم انفر فوق **خصائص.** 
  - iv. في علامة التبويب عام التي بجوار نوع التشغيل, تأكد من تحديد تلقائي.
- .V في حالة عدم تشغيل الخدمة بالفعل فتحت حالة الخدمة انقر فوق تشغيل ثم انقر فوق موافق.

#### **Windows Vista**

- i. من قائمة ابدأ في Windows، انقر فوق **لوحة التحكم**, ثم انقر فوق **النظام والصيانة,** ثم **أدوات إدارية.** 
  - **ii.** انقر نقرًا مزدوجًا فوق **خدمات.**
  - القر بزر الماوس الأيمن فوق **خدمة التخزين المؤقت للطباعة**، ثم انقر فوق **خصائص.** 
    - iv. في علامة التبويب عام التي بجوار نوع التشغيل, تأكد من تحديد تلقائي.
  - .V في حالة عدم تشغيل الخدمة بالفعل فتحت حالة الخدمة انقر فوق تشغيل ثم انقر فوق موافق.

#### Windows XP

- i. من قائمة ابدأ في نظام Windows، انقر بزر الماوس الأيمن فوق جماز الكبيوتر.
  - **ii.** انقر فوق **إدارة**، ثم انقر فوق **الخدمات والتطبيقات.**
  - **الله.** انقر نقرًا مزدوجًا فوق **خدمات**، ثم حدد **التخزين المؤقت للطباعة.**
- iv. انقر بزر الماوس الأيمن فوق **التخزين المؤقت للطباعة,** ثم انقر فوق **إعادة تشغيل** لإعادة تشغيل الخدمة.
  - **ب.** تأكد من ضبط الطابعة الصحيحة على الطابعة الافتراضية.

تظهر علامة اختيار داخل دائرة سوداء أو خضراء بجوار الطابعة الافتراضية.

- **ج.** في حالة ضبط طابعة أخرى غير التي تريد طبطها كالطابعة الافتراضية، فانقر بزر الماوس الأيمن فوق الطابعة الصحيحة وحدد **ضبط كالطابعة الافتراضية.** 
  - د. حاول استخدام طابعتك مرة أخرى.
    - أعد تشغيل الكمبيوتر.
    - فترغ قائمة انتظار الطباعة.

#### لمسح قائمة انتظار الطباعة

- ق بإحدى الأشياء التالية تبعًا لنظام التشغيل الخاص بك:
- Windows 10 دو قائمة بدم في Windows، انفر على جميع التطبيقات، ثم انفر على نظام Windows، ثم انفر على لوحة التحكم، ثم انفر على عرض
   الأجوز والطابعات ضمن قائمة الأجوز والصوت.
- Windows 8 و Windows 8 و Windows 8 أشر إلى الجانب العلوي الأبين من الشاشة أو المسه لفتح الشريط الرموز، ثم انقر رمز الإعدادات، وانقر فوق أو المس لوحة التحكم ، ومن ثم انقر فوق عرض الأجمزة والطابعات.
  - Windows 7 من قائمة ابدأ في نظام Windows، اضغط على الأجمزة والطابعات.
  - Windows Vista بدأ في Windows، انقر فوق لوحة التحكم، ثم انقر فوق طابعات.
  - Windows XP: من قائة ابدأ في Windows، انقر فوق لوحة التحكم، ثم انقر فوق الطابعات وأجمزة الفاكس.
    - ب. انقر نقرًا مزدوجًا فوق رمز الطابعة الخاص بك لفتح قائمة انتظار الطباعة.
- ج. في ظامّة Printer (الطابعة)، انتر فوق Cancel all documents (الغام كافة المستندات) أو Purge Print Document (تنظيف مستند الطباعة)، ثم انتر فوق Yes (نيم) للتأكيد.

- د. إذا استمر وجود بعض المستندات في قائمة الانتظار، فقم بإعادة تشغيل الكمبيوتر وحاول الطباعة مرة أخرى بعد إعادة التشغيل.
  - ه. افحص قائمة انتظار الطباعة مرة أخرى للتأكد من خلوها، ثم حاول الطباعة مرة أخرى.

#### افحص توصيل الطاقة بطابعتك ثم أعد ضبط الطابعة.

.1 تأكد من توصيل سلك الطاقة بالطابعة على نحو محكم.

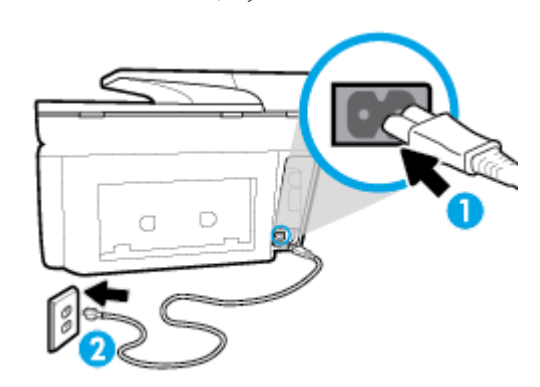

| توصيل الطابعة بالطاقة | 1 |
|-----------------------|---|
| الاتصال بمأخذ التيار  | 2 |

۲. انظر إلى زر الطاقة الموجود على الطابعة. إذا كان غير مضاء، فيشير ذلك إلى إيقاف تشغيل الطابعة. اضغط الزر الطاقة لتشغيل الطابعة.

ميروم المحط المحطة: في حالة عدم استقبال الطابعة للطافة الكهربائية، قم بتوصيلها بمأخذ طاقة آخر.

- ۳. أثناء تشغيل الطابعة، افصل سلك الطاقة عن جانب الطابعة.
  - افصل سلك الطاقة عن مأخذ التيار الموجود بالحائط.
    - وانتظر 15 ثانية.
- .٦ قم بتوصيل سلك الطاقة مرة أخرى بمأخذ التيار الموجود بالحائط.
  - أعد توصيل سلك الطاقة بجانب الطابعة.
- ٨. إذا لم يتم تشغيل الطابعة تلقائيًا، فاضغط على زر الطاقة لتشغيل الطابعة.
  - حاول استخدام الطابعة مرة أخرى.

#### لحل مشاكل الطباعة (نظام التشغيل X OS)

- ابحث عن رسائل خطأ وقم بحلها
- د. افصل كابل USB ثم أعد توصيله مرة أخرى.
- ۳. تأكد من أن المنتج غير متوقف مؤقتًا أم غير متصل.

#### للتأكد من أن المنتج غير متوقف مؤقئًا أم غير متصل

- 1. من تفضيلات النظام، انقر فوق طباعة وفاكس.
  - ب. انقر فوق زر فتح قائمة انتظار ممام الطباعة.

**ج.** انقر فوق محمة طباعة لتحديدها.

استخدم الأزرار التالية لإدارة محمة الطباعة:

- Delete (حذف): يقوم بحذف محمة الطباعة المحددة.
- Hold (تعليق): يقوم بتوقف محمة الطباعة المحددة بشكل مؤقت.
- Resume (استئناف): يقوم بمتابعة محمة الطباعة المتوقفة بشكل مؤقت.
- Pause Printer (إيقاف الطابعة مؤفئًا): يقوم بإيقاف كافة محام الطباعة الموجودة في قائمة انتظار الطباعة بشكل مؤقت.
  - د. إذا قمت بأي تغيير، فأعد محاولة الطباعة.
    - أعد تشغيل الكمبيوتر.

## حل مشاكل تتعلق بجودة الطباعة

| استكشاف الأخطاء المتعلقة بجودة الطباعة وإصلاحما على الإنترنت | إرشادات متدرجة لحل معظم المشاكل المتعلقة بجودة الطباعة. |
|--------------------------------------------------------------|---------------------------------------------------------|
|--------------------------------------------------------------|---------------------------------------------------------|

#### اقرأ الإرشادات العامة في قسم التعليات لحل مشاكل تتعلق بجودة الطباعة

المنطقة: لتجنب مشاكل جودة الطباعة، احرص دومًا على إيقاف تشغيل الطابعة باستخدام زر الطاقة، وانتظر حتى ينطفئ مصباح زر الطاقةقبل فصل التيار عن الطابعة أو فصل موصل التيار. ويتيح هذا الإجراء تحريك الخرطوشات إلى موضع غير مكشوف، حيث تكون محمية من الجفاف.

#### لتحسين جودة الطباعة (نظام التشغيل Windows)

- .HP تأكد من استخدامك خرطوشات أصلية من صنع
- ۲. افخص برنامج الطباعة للتأكد من تحديد نوع الورق المناسب من القائمة المنسدلة وسائط، وجودة الطباعة من القائمة المسدلة إعدادات الجودة.
- في برنامج الطابعة، انقر فوق الطباعة والمسح الضوئي والفاكس ثم انقر فوق Set Preferences (ضبط التفضيلات) للوصول إلى خصائص الطباعة.
- ۳. افخص مستويات الحبر المقدرة لترى هل الحبر في الخرطوشات قليل. للمزيد من المعلومات، راجع فحص مستويات الحبر المقدرة. احرص على استبدال خرطوشات الطباعة في حالة انخفاض مستوى الحبر بها.
  - ٤. قم بمحاذاة رأس الطباعة.

لمحاذاة رأس الطباعة من خلال برنامج الطابعة

المجمع المحطة: تضمن محاذاة رأس الطباعة الحصول على نتائج عالية الجودة. لا تتعين إعادة محاذاة رأس الطباعة عند استبدال الخرطوشات.

- أ. قم بتحميل ورق أبيض عادي غير مستخدم بحجم letter أو A4 في درج الإدخال.
- ... افتح برنامج طابعة HP. للمزيد من المعلومات، راجع افتح برنامج طابعة HP. (نظام التشغيل Windows).
- ج. في برنامج الطابعة، انتر فوق الطباعة والمسح الضوئي والفاكس ثم انتر فوق Maintain Your Printer Toolbox (الحفاظ على الطابعة) للوصول إلى Printer Toolbox (محفاظ على الطابعة).
  - د. في صندوق أدوات الطابعة، انقر على محاذاة رؤوس الطباعة في علامة التبويب خدمات الجهاز. تقوم الطابعة بطباعة ورقة محاذاة.

#### لمحاذاة رأس الطباعة من خلال شاشة الطابعة

- أ. قم بتحميل ورق أبيض عادي غير مستخدم بحجم letter أو A4 أو legal في درج الإدخال.
- ب. من لوحة التحكم الخاصة بالطابعة، المس أو اسحب للأسفل علامة التبويب الموجودة أعلى الشاشة لفتح 'لوحة المعلومات'، ثم المس 🚺 (إعداد ).
  - <p. المس صيانة الطابعة ، المس محاذاة رأس الطباعة، ثم اتبع الإرشادات الظاهرة على الشاشة.</p>
    - اطبع صفحة تشخيصية إذا لم يقلل الحبر في الخرطوشات.

#### لطباعة صفحة تشخيصية من خلال برنامج الطابعة

- أ. قم بتحميل ورق أبيض عادي غير مستخدم بحجم letter أو A4 أو legal في درج الإدخال.
- ب. افتح برنامج طابعة HP. للمزيد من المعلومات، راجع افتح برنامج طابعة HP (نظام التشغيل Windows).
- ج. في برنامج الطابعة، انقر فوق ا**لطباعة والمسح الضوئي والفاكس** ثم انقر فوق Maintain Your Printer (الحفاظ على الطابعة) للوصول إلى صندوق أدوات الطابعة.
  - د. انقر فوق طباعة معلومات تشخيصية على علامة التبويب تقارير الجهاز لطباعة صفحة تشخيص.

#### لطباعة صفحة تشخيصية من خلال شاشة عرض الطابعة

- أ. قم بتحميل ورق أبيض عادي غير مستخدم بحجم letter أو A4 أو legal في درج الإدخال.
- •• من لوحة التحكم الخاصة بالطابعة، المس أو اسمحب للأسفل علامة التبويب الموجودة أعلى الشاشة لفتح 'لوحة المعلومات'، ثم المس (إعداد ).
  - **ج.** المس **تقاریر .**
  - د. قم بلمس تقرير جودة الطباعة.
- ٢. افحص مربعات كل من اللون الأزرق والأرجواني والأصفر والأسود في الصفحة النشخيصية. في حالة ملاحظتك خطوطًا في المربعات الملونة والسوداء أو في حالة عدم وجود حبر قط في المربعات فنظف رأس الطباعة آليا.

#### لتنظيف رأس الطباعة من خلال برنامج الطابعة

- قم بتحميل ورق أبيض عادي غير مستخدم بحجم letter أو A4 أو legal في درج الإدخال.
- **ب**. افتح برنامج طابعة HP. للمزيد من المعلومات، راجع <u>افتح برنامج طابعة HP (نظام التشغيل Windows)</u>.
- ج. في برنامج الطابعة، انقر فوق الطباعة والمسح الضوئي والفاكس ثم انقر فوق Maintain Your Printer (الحفاظ على الطابعة) للوصول إلى Printer Toolbox (الحفاظ على الطابعة).
  - د. انقر فوق محاذاة رؤوس الطابعة على علامة التبويب خدمات الجهاز. اتبع الإرشادات الظاهرة على الشاشة.

#### لتنظيف رأس الطباعة من شاشة الطابعة

- ۴ بتحميل ورق أبيض عادي غير مستخدم بحجم letter أو A4 أو legal في درج الإدخال.
- •• من لوحة التحكم الخاصة بالطابعة، المس أو اسمحب للأسفل علامة التبويب الموجودة أعلى الشاشة لفتح 'لوحة المعلومات'، ثم المس (إعداد ).
  - ج. المس صيانة الطابعة ، ثم حدّد تنظيف رأس الطباعة، ثم اتبع الإرشادات الظاهرة على الشاشة.
- ۲. إذا لم يحل تنظيف رأس الطباعة المشكلة، فاطلب الدعم من HP. زر <u>WWW.Support.hp.com</u> . يوفر موقع الويب معلومات وأدوات مساعدة يمكنك مساعدتك في تصحيح العديد من مشاكل الطابعة الشائعة. عند المطالبة، قم باختيار البلد/لمنطقة، ثم انقر فوق كل شيء يخص عمات اتصال HP للحصول على معلومات حول الاتصال بالدعم الفني.

#### لتحسين جودة الطباعة (نظام التشغيل OS X)

- .1 تأكد من استخدامك خرطوشات أصلية من صنع HP.
- ۲. تأكد أنك قمت بتحديد نوع الورق المناسب وجودة الطباعة في مربع الحوار Print (الطباعة).
  - ۳. افحص مستويات الحبر المقدرة لترى هل الحبر في الخرطوشات قليل.

احرص على استبدال خرطوشات الطباعة في حالة انخفاض مستوى الحبر بها.

افحص نوع الورق.

للحصول على أفضل جودة للطباعة، استخدم ورق HP عالي الجودة أو الأوراق التي تلتزم بمعيار ColorLok®. للمزيد من المعلومات، راجع <u>أساسيات الورق</u>.

تأكد دائمًا من استواء الورق الذي تقوم بالطباعة عليه. على أفضل النتائج عند طباعة الصور، استخدم HP Advanced Photo Paper (يورق صور HP المتقدم).

تم بتخزين الورق الخاص في غلافه الأصلي داخل كيس بلاستيكي يمكن إعادة إحكام غلقه على سطح مستوٍ في مكان بارد وجاف. بمجرد الاستعداد للطباعة. تم بإزالة الورق الذي ترغب في استخدامه فقط على الفور. عند الانتهاء من الطباعة. تم بإعادة ورق الصور الذي لم يتم استخدامه إلى الكيس البلاستيكي. يحول ذلك دون تجعد ورق الصور.

ه بمحاذاة رأس الطباعة.

#### لمحاذاة رأس الطباعة من خلال البرنامج

- أ. قم بتحميل ورق أبيض عادي بحجم Letter أو A4 في درج الإدخال.
  - ب. افتح HP Utility.

التح ملاحظة: توجد HP Utility في مجاد HP الموجود في مجلد التطبيقات في المستوى الأعلى من القرص الثابت.

- <p. حدد الطابعة الخاصة بك من قائمة الأجمزة على يسار النافذة.</p>
  - د. انقر فوق Align (محاذاة).
  - ه. انقر على محاذاة واتبع الإرشادات الظاهرة على الشاشة.
- و. انقر فوق All Settings (كافة الإعدادات) للعودة إلي الجزء المعلومات والدم.
  - ٩. قم بطباعة صفحة اختبار.

#### لطباعة صفحة اختبار

- م بتحميل ورق أبيض عادي بحجم Letter أو A4 في درج الإدخال.
  - ب. افتح HP Utility.

المجمع الموصفة: توجد HP Utility في مجلد **HP** الموجود في مجلد **التعلميقات** في المستوى الأعلى من القرص الثابت.

- <p. حدد الطابعة الخاصة بك من قائمة الأجمزة على يسار النافذة.</p>
  - د. انقر فوق Test Page (صفحة اختبار).
- ه. انقر على زر طباعة صفحة اختبار، واتبع الإرشادات التي تظهر على الشاشة.
- ٧. نظف رأس الطباعة آليًا إذا أظهرت الصفحة التشخيصية خطوطًا أو أجزاع مفقودة من النص أو المربعات الملونة.

لتنظيف رأس الطباعة آليًا

- . قم بتحميل ورق أبيض عادي بحجم Letter أو بحجم A4 في درج الورق.
  - ب. افتح HP Utility.

المحطة: توجد HP Utility في مجاد HP الموجود في مجلد التطبيقات في المستوى الأعلى من القرص الثابت.

- ج. حدد الطابعة الخاصة بك من قائمة الأجمزة على يسار النافذة.
- د. انقر فوق Clean Printheads (تنظيف رؤوس الطباعة).
  - ه. انقر على تنظيف واتبع الإرشادات الظاهرة على الشاشة.

🏠 تنبيه: فم بتنظيف رأس الطباعة عند الضرورة فقط. تؤدي عمليات التنظيف غير الضرورية إلى استهلاك الحبر وتقصير عمر رأس الطباعة.

🛱 ملاحظة: 🛛 إذا ما زالت جودة الطباعة تبدو ضعيفة بعد التنظيف، حاول محاذاة رأس الطباعة. في حالة استمرار المشاكل في جودة الطباعة بعد التنظيف والمحاذاة، اتصل بدع HP.

و. انقر فوق All Settings (كافة الإعدادات) للعودة إلي الجزء المعلومات والدع.

مشاكل النسخ

| استخدام معالج <b>HP</b> لاستكشاف الأخطاء وإصلاحما على الابترنت                     | استكشاف أخطاء النسخ وإصلاحما. |
|------------------------------------------------------------------------------------|-------------------------------|
| احصل على إرشادات متدرجة في حالة عدم إنشاء النسخة أو إذاكانت جودة المطبوعات منخفضة. |                               |

مجمع المحطة: قد لا تكون معالجات HP لاستكشاف الأخطاء وإصلاحها على الإنترنت متاحة بجميع اللغات.

تلمبحات النسخ والمسح الضوئي الناجحين

# مشاكل المسح الضوئي

| <u>HP Print and Scan</u><br>Doctor | تعد HP Print and Scan Doctor أداة مساعدة تحاول تشخيص المشكلة وحلها تلقائيًا.                      |
|------------------------------------|---------------------------------------------------------------------------------------------------|
|                                    | ملاحظة: هذه الأداة المساعدة متوفرة فقط لنظام التشغيل Windows.                                     |
| <u>حل مشکلات المسح</u>             | استخدام معالج HP لاستكشاف الأخطاء وإصلاحما على الإنترنت                                           |
|                                    | احصل على إرشادات متدرجة إذا تعذر عليك مسح المستندات ضوئيًا أوكانت جودة المستندات المصوّرة منخفضة. |

🚟 ملاحظة: قد لا تكون HP Print and Scan Doctor ومعالجات HP لاستكشاف الأخطاء وإصلاحها على الإنترنت متاحة بجميع اللغات.

تلميحات النسخ والمسح الضوئي الناجحين

مشاكل الفاكس

قم أولاً بتشغيل اختبار الفاكس للتحقق مما إذا كانت هناك مشكلة تتعلق بإعداد الفاكس. إذا نجح الاختبار وما زلت تواجه مشاكل في إرسال الفاكسات واستقبالها، فقم بفحص إعدادات الفاكس المدرجة في التقرير للتحقق من صحة الإعدادات.

## قم بتشغيل اختبار الفاكس

يمكنك اختبار إعداد الفاكس لفحص حالة الطابعة وللتأكد من صحة إعدادها من أجل إرسال الفاكسات واستقبالها بطريقة صحيحة. قم بإجراء هذا الاختبار فقط بعد إكبال إعداد الفاكس على الطابعة. يقوم الاختبار بالتالي:

- فحص أجمزة الفاكس
- التحقق من توصيل سلك الهاتف الصحيح بالطابعة
- التحقق من توصيل سلك الهاتف بالمنفذ الصحيح
  - البحث عن نغمة طلب الرقم
  - اختبار حالة توصيل خط الهاتف الخاص بك
    - البحث عن خط هاتف نشط

#### لاختبار إعداد الفاكس من خلال لوحة التحكم للطابعة

- ق بإعداد الطابعة لإرسال الفاكسات واستقبالها وفقًا لإرشادات الإعداد الخاصة بمنزلك أو مكتبك.
- ۲. تأكد من تركيب خرطوشات الطباعة وتحميل ورق بحجم كامل في درج الإدخال قبل بدء الاختبار.
- ۳. في شاشة فاكس، قم بالتمرير إلى اليمين والمس إعداد ، ثم المس معالج الإعداد، ثم اتبع الإرشادات الظاهرة على الشاشة.

تقوم الطابعة بعرض حالة الاختبار على شاشة العرض وتطبع تقريرًا.

- ٤. قم بمراجعة التقرير.
- في حالة فشل اختبار الفاكس، راجع الحلول الواردة أدناه.
- إذا نجح اختبار الفاكس وما زلت تواجه مشاكل في إرسال الفاكسات واستقبالها، فتأكد من صحة إعدادات الفاكس المدرجة في التقرير. يمكنك أيضًا استخدام معالج HP لاستكشاف الأخطاء وإصلاحما على الإنترنت.

## ما الذي يجب القيام به في حالة فشل اختبار الفاكس

إذا قمت بإجراء اختبار للفاكس وفشل هذا الاختبار، فقم بمراجعة التقرير للحصول على معلومات أساسية حول الخطأ. للحصول على المزيد من المعلومات المفصلة، قم بفحص التقرير لرؤية أي قسم من الاختبار فشل، ثم راجع الموضوع الملائم في هذا القسم من أجل الحصول على حلول يمكن محاولتها.

#### فشل "اختبار أجمزة الفاكس"

- قم بإيقاف تشغيل الطابعة بالضغط على (زر الطاقة) الموجود في الجانب الأمامي الأيسر من الطابعة ثم افصل ساك الطاقة عن الجزء الخلفي للطابعة. بعد ثوان قليلة، قم بتوصيل سلك
   الطاقة ثانية، ثم شقل الطاقة. قم بإجراء الاختبار ثانيةً. إذا فشل الاختبار ثانيةً، قم بمراجعة معلومات حل المشكلات الموجودة في هذا القسم.
  - حاول إرسال فاكس اختبار أو استقباله. إذا كنت قادرًا على إرسال فاكس أو تسلمه بنجاح، قد لا تكون هنالك مشكلة.
- عند تشغيل الاختبار من (معالج إعداد الفاكس (Windows) أو من OS X HP Utility)، فتأكد من أن الجهاز ليس مشغولاً بإكمال محمة أخرى، مثل استقبال فاكس أو إجراء النسخ. افحص الشاشة بحمًا عن رسالة تشير إلى أن الطابعة مشغولة. إذا كانت الطابعة مشغولة، انتظر حتى تنتهى المهمة وتصبح متوقفة قبل إجراء الاختبار.
- إذا كنت تستخدم وحدة تقسيم للهاتف، قد يؤدي هذا إلى مشاكل في إرسال الفاكس. (المقسم عبارة عن موصل بسلكين يتصل بمقبس الهاتف الموجود بالحائط). حاول إزالة المقسم وقم بتوصيل الطابعة مباشرةً بقبس الهاتف الموجود بالحائط.

بعد القيام بحل أية مشكلة تتعرض إليها، قم بإجراء اختبار الفاكس ثانيةً للتأكد من أنه ينجح ومن تجهيز الطابعة لإرسال فاكس. إذا استمر **اختبار أجمزة الفاكس في** الفشل وأنك تتعرض إلى مشكلات في إرسال الفاكس، فاتصل بدع HP. زر <u>www.support.hp.com</u> . يوفر موقع الويب معلومات وأدوات مساعدة يكنك مساعدتك في تصحيح العديد من مشاكل الطابعة الشائعة. عند المطالبة، قم باختيار البلد/لملتقة، ثم انقر فوق **كل شيء يخص حمات اتصال HP** للحصول على معلومات حول الاتصال بالدع الفني.

#### فشل اختبار "الفاكس المتصل بمقبس الهاتف الموجود بالحائط"

- افحص الوصلة بين مقبس الهاتف الموجود بالحائط والطابعة للتأكد من أن سلك الهاتف مثبت بشكل آمن.
- قم بتوصيل أحد طرفي سلك الهاتف بمأخذ الهاتف الموجود بالحائط، ثم قم بتوصيل الطرف الثاني بالمنفذ المعنون 1-LINE على الجهة الخلفية من الطابعة.
- إذا كنت تستخدم وحدة تقسيم للهاتف، قد يؤدي هذا إلى مشاكل في إرسال الفاكس. (المقسم عبارة عن موصل بسلكين يتصل بمقبس الهاتف الموجود بالحائط). حاول إزالة المقسم وقم بتوصيل الطابعة مباشرة بمقبس الهاتف الموجود بالحائط. حاول إزالة المقسم وقم بتوصيل الطابعة مباشرة بمقبس الهاتف الموجود بالحائط.
- حاول توصيل هاتف يعمل وسلك هاتف إلى مقبس الهاتف الموجود بالحائط الذي تستخدمه للطابعة ثم قم بفحص نغمة الطلب. إذا كنت لا تسمع رنين الطلب، قم الاتصال بشركة الهاتف ليقوموا بفحص الخط.
  - حاول إرسال فاكس اختبار أو استقباله. إذا كنت قادرًا على إرسال فاكس أو تسلمه بنجاح، قد لا تكون هنالك مشكلة.

بعد القيام بحل أية مشكلة تتعرض إليها، قم بإجراء اختبار الفاكس ثانيةً للتأكد من أنه ينجح ومن تجهيز الطابعة لإرسال فاكس.

### فشل اختبار "سلك الهاتف متصل بالمنفذ الصحيح في الفاكس"

إذا كنت تستخدم وحدة تقسيم للهاتف، قد يؤدي هذا إلى مشاكل في إرسال الفاكس. (لمقسم عبارة عن موصل بسلكين يتصل بمقبس الهاتف الموجود بالحائط). حاول إزالة المقسم وقم بتوصيل الطابعة مباشرةً بقبس الهاتف الموجود بالحائط.

#### قم بتوصيل سلك الهاتف بالمنفذ الصحيح

- .١ قم بتوصيل أحد طرفي سالك الهاتف بمأخذ الهاتف الموجود بالحائط، ثم قم بتوصيل الطرف الثاني بالمنفذ المعنون I-LINE على الجهة الخلفية من الطابعة.
- 🖬 **ملاحظة:** في حالة استخدامك منفذ Z-EXT للتوصيل بمقبس الهاتف الموجود بالحائط، لا يمكنك إرسال أو استقبال الفاكسات. لا يجب استخدام منفذ Z-EXT إلا في التوصيل بجهاز آخر، مثل آلة الرد.
  - **شكل ١٠-١** المنظر الخلفي للطابعة

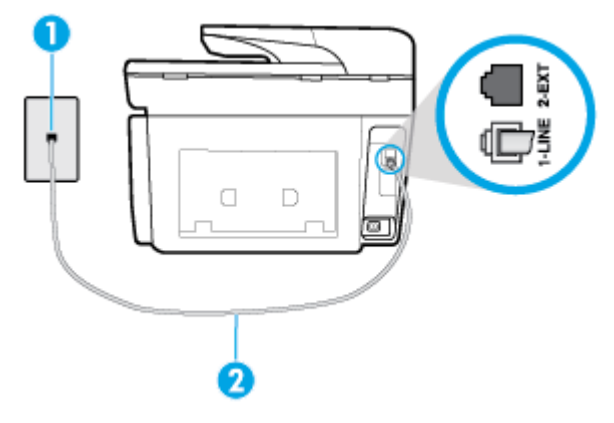

| متبس الهاتف الموجود بالحائط                                                    | 1 |
|--------------------------------------------------------------------------------|---|
| ة بتوصيل سلك الهاتف بالمنفذ المسمى <b>1-LINE</b> في الجزء الحالمني من الطابعة. | 2 |

- ۲. بعد توصیل سلك الهاتف بالمنفذ المكتوب علیه 1-LINE، قم بتشغیل اختبار الفاكس ثانیة للتأكد من نجاحه ومن أن الطابعة جاهزة لإرسال الفاكسات واستقبالها.
  - ۳. حاول إرسال فاكس اختبار أو استقباله.

#### فشل اختبار "استخدام النوع الصحيح من سلك الهاتف مع جماز الفاكس"

قم بتوصيل أحد طرفي سلك الهاتف بمأخذ الهاتف الموجود بالحائط، ثم قم بتوصيل الطرف الثاني بالمنفذ المعنون I-LINE على الجهة الخلفية من الطابعة.

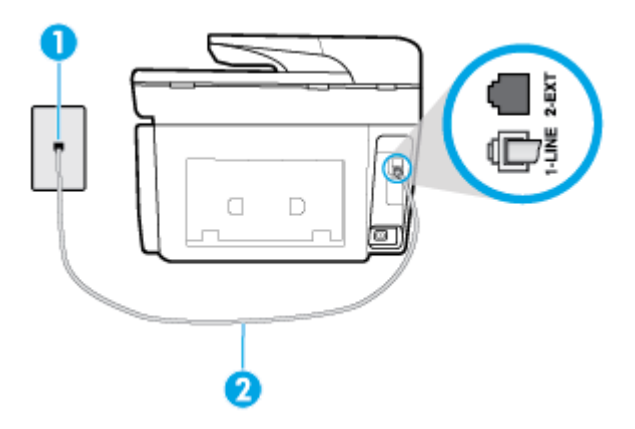

| 1 مقبر | متبس الهاتف الموجود بالحائط                                                   |
|--------|-------------------------------------------------------------------------------|
| 2 م    | ة بتوصيل سلك الهاتف بالمنفذ المسمى <b>1-LINE في ا</b> لجزء الخلفي من الطابعة. |

- افحص الوصلة بين مقبس الهاتف الموجود بالحائط والطابعة للتأكد من أن سلك الهاتف مثبت بشكل آمن.
- إذا كنت تستخدم وحدة تقسيم للهاتف، قد يؤدي هذا إلى مشاكل في إرسال الفاكس. (المقسم عبارة عن موصل بسلكين يتصل بمقبس الهاتف الموجود بالحائط). حاول إزالة المقسم وقم بتوصيل الطابعة مباشرة بمقبس الهاتف الموجود بالحائط.

#### فشل اختبار "التعرف على نغمة طلب الرقم"

- الأجمزة الأخرى. التي تستخدم نفس خط الهاتف الذي تستخدمه الطابعة. قد تسبب فشل الاختبار. لاكتشاف ما إذا كانت الأجمزة الأخرى تسبب مشكلة، قم بفصل كل شيء عن خط الهاتف.
   ثم قم بإجراء الاختبار ثانيةً. إذا نجح اختبار الكشف عن نفنة الطلب بدون الأجمزة الأخرى، عندها يكون جماز واحد من الأجمزة أو أكثر يسبب المشاكل، حاول إعادتها واحدًا كل مرة وأعد إجراء الاختبار على مرة، حتى تعرف على الجهز، الذي يسبب المشاكل، حاول إعادتها واحدًا كل مرة وأعد إجراء الاختبار. لاكتشاف ما إذا كانت الأجمزة أو أكثر يسبب المشاكل، حاول إعادتها واحدًا كل مرة وأعد إجراء الاختبار كل مرة مرة مرابع عن عند المناف من المن عن عنها المعرفة العربي المناف عن نفسة الطلب بدون الأجمزة الأخرى، عندها يكون جماز واحد من الأجمزة أو أكثر يسبب المشاكل، حاول إعادتها واحدًا كل مرة وأعد إجراء الاختبار كل مرة مرابع الحبار كل مرة وأعد إجراء الاختبار كل مرة من الأجمزة أو أكثر يسبب المشاكل، حاول إعادتها واحدًا كل مرة وأعد إجراء الاختبار كل مرة منه العربي حديث الم عنها عنها على المع المناف المعان المالي المالي المالة عنها واحدًا كل مرة وأعد إجراء الاختبار كانيةً منها العلم المالي المالي العامة العام المالي الاحتمان منه الأجمزة أو أكثر يسبب المشاكل مرة وأعد إجراء الذي يسبب المشكلة.
  - حاول توصيل هاتف يعمل وسلك هاتف إلى مقبس الهاتف الموجود بالحائط الذي تستخدمه للطابعة ثم قم بفحص نغمة الطلب. إذا كنت لا تسمع نغمة الطلب، قم الانصال بشركة الهاتف ليقوموا بفحص الخط.
    - قم بتوصيل أحد طرفي سلك الهاتف بمأخذ الهاتف الموجود بالحائط، ثم قم بتوصيل الطرف الثاني بالمنفذ المعنون I-LINE على الجهة الخلفية من الطابعة.
  - إذا كنت تستخدم وحدة تقسيم للهاتف، قد يؤدي هذا إلى مشاكل في إرسال الفاكس. (المقسم عبارة عن موصل بسلكين يتصل بمقبس الهاتف الموجود بالحائط). حاول إزالة المقسم وقم بتوصيل الطابعة مباشرة بمقبس الهاتف الموجود بالحائط.
    - إذا كان نظام الهاتف لا يستخدم نغمة طلب عادية، مثل بعض أنظمة PBX (تبادل الفرع الحاص)، فقد يتسبب ذلك في فشل الاختبار. لا يسبب ذلك المشاكل في إرسال الفاكسات أو استقبالها. حاول إرسال أو استقبال اختبار الفاكس.
  - ق بالفحص للتأكد من ضبط إعداد البلد/لمنطقة بشكل مناسب لبلدك/منطقتك. إذا كانت إعداد البلد/لمنطقة غير مضبوط أو مضبوط بشكل غير صحيح، قد يفشل الاختبار ومن الممكن أن تتعرض إلى مشاكل في إرسال الفاكسات واستقبالها.
- تأكد من توصيل الطابعة بخط هاتف تناظري وإلا فلن تستطيع إرسال الفاكسات أو استقبالها. للتأكد من أن خط الهاتف رقمي، قم بتوصيل أي هاتف تناظري بالخط ثم قم بالإصغاء إلى نغمة الطلب.
   إذا كنت لا تسمع صوت نغمة طلب عادية، قد يكون خط الهاتف معدًا للهواتف الرقمية. قم بتوصيل الطابعة بخط هاتف تناظري ثم حاول إرسال الفاكس أو استقباله.

بعد القيام بحل أية مشكلة تتعرض إليها، قم بإجراء اختبار الفاكس ثانيةً للتأكد من أنه ينجح ومن تجهيز الطابعة لإرسال فاكس. إذا استمر اختبار **الكشف عن نغبة الطلب** بالفشل، فاتصل بشركة الهواتف واطلب منهم فحص خط الهاتف.

فشل "اختبار حالة خط الفاكس"

- تأكد من توصيل الطابعة بخط هاتف تناظري وإلا فلن تستطيع إرسال الفاكسات أو استقبالها. للتأكد من أن خط الهاتف رقمي، قم بتوصيل أي هاتف تناظري بالخط ثم قم بالإصغاء إلى نغمة الطلب. إذا كنت لا تسمع صوت نغمة طلب عادية، قد يكون خط الهاتف معدًّا للهواتف الرقمية. قم بتوصيل الطابعة بخط هاتف تناظري ثم حاول إرسال الفاكس أو استقباله.
  - افحص الاتصال بين مقبس الهاتف الموجود بالحائط والطابعة للتأكد من أن سلك الهاتف مثبت بشكل آمن.
  - قم بتوصيل أحد طرفي سلك الهاتف بمأخذ الهاتف الموجود بالحائط، ثم قم بتوصيل الطرف الثاني بالمنفذ المعنون I-LINE على الجهة الخلفية من الطابعة.
- الأجمزة الأخرى، التي تستخدم نفس خط الهاتف الذي تستخدمه الطابعة، قد تسبب فشل الاختبار. لاكتشاف ما إذا كانت الأجمزة الأخرى تسبب مشكلة، قم بفصل كل شيء عن خط الهاتف، ثم قم بإجراء الاختبار ثانيةً.
- إذا نجح اختبار وضع خط الفاكس بدون الأجمزة الأخرى، عندها يكون جماز واحد من الأجمزة أو أكثر يسبب المشاكل، حاول إعادتها واحدًا كل مرة وأعد إجراء الاختبار كل مرة، حتى تتعرف على الجهاز الذي يسبب المشكلة.
  - في حالة فشل **اختبار وضع خط الفاكس** من غير الأجمزة الأخرى، قم بتوصيل الطابعة بخط هاتف نشط وقم بمتابعة مراجعة معلومات حل المشكلات الواردة في هذا القسم.
- إذا كنت تستخدم وحدة تقسيم للهاتف، قد يؤدي هذا إلى مشاكل في إرسال الفاكس. (المقسم عبارة عن موصل بسلكين يتصل بمقبس الهاتف الموجود بالحائط). حاول إزالة المقسم وقم بتوصيل
   الطابعة مباشرة بمقبس الهاتف الموجود بالحائط.

بعد القيام بحل أية مشكلة تتعرض إليها، قم بإجراء اختبار الفاكس ثانيةً للتأكد من أنه ينجح ومن تجهيز الطابعة لإرسال فاكس. إذا استمر **اختبار حالة خط الفاكس** بالفشل وأنت تواجه مشاكل في الإرسال، فاتصل بشركة الهواتف واطلب منهم فحص خط الهاتف.

## حل مشكلات الفاكس

| استكشاف أخطاء الفاكس وإصلاحما. | استخدام معالج HP لاستكشاف الأخطاء وإصلاحما على الإنترنت                              |
|--------------------------------|--------------------------------------------------------------------------------------|
|                                | حل المشاكل في إرسال الفاكسات أو استقبالها أو إرسال الفاكسات إلى الكمبيوتر المخاص بك. |

الملاحظة: قد لا تكون معالجات HP لاستكشاف الأخطاء وإصلاحما على الإنترنت متاحة بجميع اللغات.

## اقرأ الإرشادات العامة في قسم التعليمات لتحرير مشاكل الفاكس المحددة

ما هي مشكلة الفاكس التي تواجمها؟

#### تعرض الشاشة دائمًا السياعة ليست في مكانها

- توصي HP باستخدام سلك هاتف مكون من سلكين.
- الأحمرة الأخرى، التي تستخدم نفس خط الهاتف مع الطابعة قد تكون قيد الاستخدام. تأكد من عدم استخدام الهواتف الفرعية (هواتف توجد على نفس خط الهاتف ولكنها غير متصلة بالطابعة) أو أجمزة أخرى، كما تأكد من وضعها في مكانها. على سبيل المثال، لا يمكنك استخدام الطابعة لإرسال الفاكسات واستقبالها إذا كانت هناك سماعة هاتف فرعي لم يتم وضعها في مكانها، أو إذا كنت تستخدم مودم كمبيوتر باتصال هاتفي لإرسال البريد الإلكتروني أو للوصول إلى الإنترنت.

#### تواجه الطابعة مشكل في إرسال الفكسات واستقبالها

م تأكد من تشغيل الطابعة. انظر إلى شاشة عرض الطابعة. إذا كانت الشاشة فارغة وكان 🔱 (زر الطاقة) غير مضاء، فيشير ذلك إلى إيقاف تشغيل الطابعة. تأكد من توصيل سلك الطاقة بإحكام بالطابعة وبمأخذ الطاقة. اضغط على (لن الطاقة) لتشغيل الطابعة.

بعد تشغيل الطابعة، توصى HP بالانتظار لمدة خمس دقائق قبل إرسال الفاكس أو استقباله. لا تتمكن الطابعة من إرسال الفاكسات أو استقبالها أثناء قيامحا بالتهيئة بعد التشغيل.

في حالة تمكين فاكس HP الرقمى، فقد لا يمكنك إرسال أو استقبال الفاكسات إذا كانت ذاكرة الفاكس ممتلئة (المحدودة بذاكرة الطابعة).

• قم بتوصيل أحد طرفي سلك الهاتف بمأخذ الهاتف الموجود بالحائط، ثم قم بتوصيل الطرف الثاني بالمنفذ المعنون I-LINE على الجهة الخلفية من الطابعة.

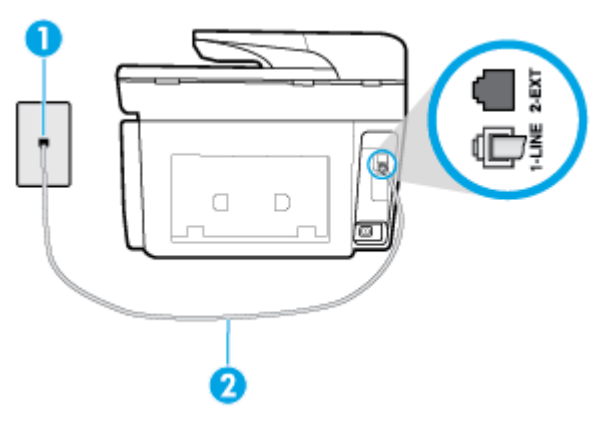

| متبس الهاتف الموجود بالحائط                                                   | 1 |
|-------------------------------------------------------------------------------|---|
| ة بتوصيل سلك الهاتف بالمنفذ المسمى <b>1-LINE</b> في الجزء الخانمي من الطابعة. | 2 |

- حاول توصيل هاتف يعمل وساك هاتف إلى مقبس الهاتف الموجود بالحائط الذي تستخدمه للطابعة ثم قم بفحص نغمة الطلب. عند عدم ساع نغمة الطلب، اتصل بشركة الهواتف المحلية من أجل طلب الخدمة.
- يمكن أن يكون هناك جحاز آخر، يستخدم نفس خط الهاتف مثل الطابعة. قيد الاستخدام. على سبيل المثال، لا يمكنك استخدام الطابعة لإرسال الفاكسات واستقبالها إذا كانت هناك سهاعة هاتف فرعي لم يتم وضعها في مكانها، أو إذا كنت تستخدم مودم كمبيوتر باتصال هاتفي لإرسال البريد الإلكتروني أو للوصول إلى الإنترنت.
- تحقق لمعرفة ما إذا كانت هناك عملية أخرى تسبب الخطأ. افحص الشاشة أو جحاز الكمبيوتر لترى ما إذا كانت هناك رسالة خطأ توفر معلومات حول المشكلة وطريقة حلها. إذا كان هناك خطأ، فلا يمكن للطابعة إرسال الفاكس أو استقباله حتى يتم حل حالة الخطأ.
- قد يحدث ضجيج بسبب توصيل خط الهاتف. خطوط الهاتف مع صوت بجودة ضعيفة (بها ضوضاء) قد تسبب مشكلات في إرسال الفاكسات واستقبالها. تحقق من جودة الصوت بخط الهاتف عن طريق توصيل الهاتف بمأخذ الهاتف الموجود بالحائط والاستماع إلى أي تشويش أو ضوضاء أخرى. في حالة سماعك لأي تشويش، أوقف تشغيل وضع تصحيح الأخطاء (ECM) وحاول إرسال الفاكس مرة أخرى. إذا استمرت المشكلة، فاتصل بشركة الهواتف.
  - واذا كنت تستخدم خدمات خط مشترك رقمى (DSL)، فتأكد من توصيل مرشم DSL والا, فإنك لن تتمكن من إرسال الفاكسات أو استقبالها بنجاح.
- تأكد من عدم اتصال الطابعة بمقبس الهاتف الموجود بالحائط المعدّ للهواتف الرقمية. للتأكد من أن خط الهاتف رقمي، قم بتوصيل أي هاتف تناظري بالخط ثم قم بالإصغاء إلى نغمة الطلب. إذا كنت لا تسمع صوت نغمة طلب عادية، قد يكون خط الهاتف معدًًا للهواتف الرقمية.
  - إذا كنت تستخدم محول/محول طرفي لنظام بدالة فرعية خاصة (PBX) أو لخدمة شبكة الخدمات الرقمية المتكاملة (ISDN)، تأكد من توصيل الطابعة بالمنفذ المخصص لاستخدام الهاتف والفاكس.
- إذا كانت الطابعة تشارك خط الهاتف مع خدمات DSL، قد لا يكون مودم DSL مؤرضًا بشكل صحيح. إذا لم يكن مودم DSL مؤرضًا بشكل صحيح، فمن المكن أنه يسبب ضحيجًا على خط الهاتف. خطوط الهاتف مع صوت بجودة ضعيفة (ضوضاء) قد تسبب مشكلات في إرسال الفاكس واستقباله. يكنك التحقق من جودة الصوت في خط الهاتف عن طريق توصيل هاتف في مقبس الهاتف الموجود بالحائط والتصنت إلى أي تشويش متواصل أو أي تشويش آخر. إذا كنت تسمع ضحيجًا، قم بإيقاف تشغيل مودم DSL ويفصل الكهرباء كليًا لمدة 15 دقيقة على الأقل. قم بإعادة تشغيل مودم DSL ثم قم بالاستماع إلى نغبة الطلب ثانيةً.

## المنتحة المسلحظة: الما يتلاحظ تشويشاً في خط الهاتف ثانية في المستقبل. إذا توقفت الطابعة عن إرسال الفاكسات واستقبالها، قم بتكرار هذه العملية. 🗺 ملاحظة:

إذا كان الخط ما يزال مشوشًا؛ فاتصل بشركة الهواتف. للحصول على معلومات حول إيقاف تشغيل مودم DSL، راجع مزود خدمة DSL من أجل الدعم.

إذا كنت تستخدم وحدة تقسيم للهاتف، قد يؤدي هذا إلى مشاكل في إرسال الفاكس. (المقسم عبارة عن موصل بسلكين يتصل بمقبس الهاتف الموجود بالحائط). حاول إزالة المقسم وقم بتوصيل
 الطابعة مباشرةً بقبس الهاتف الموجود بالحائط.

### لا يمكن للطابعة استقبال الفاكسات ولكن يمكنها إرسال الفاكسات

- عند عدم استخدام خدمة الرنين الميز، تأكد من تعيين ميزة الرئين المعيز في الطابعة إلى كل نفهات الرئين القياسية .
- في حالة تعيين الرد التلقائي إلى إيقاف التشغيل ، يجب استلام الفاكسات يدويًا؛ وفي الحالات الأخرى لن تتمكن الطابعة من استلام الفاكس.
- إذا كان لديك خدمة البريد الصوتي على نفس رقم الهاتف الذي تستخدمه لمكالمات الفاكس، فيجب استقبال الفاكسات يدوياً وليس تلقائيًا. هذا يعني أنه يجب أن تكون متواجداً للرد بنفسك على
   مكالمات الفاكس الواردة.
- وذا كان لديك مودم كمبيوتر باتصال هاتفي على نفس خط الهاتف مع الطابعة، فتأكد من عدم ضبط البرنامج المزود مع المودم إلى استقبال الفاكسات تلقائياً. أجمزة المودم التي تم إعدادها إلى استقبال الفاكسات تلقائياً. تستخدم خط الهاتف لاستقبال كاف الفاكسات تلقائياً. تستخدم خط الهاتف المودم التي تم إعدادها إلى استقبال مكالمات الفاكس.
  - إذا كان لديك آلة للرد على المكالمات على نفس خط الهاتف مع الطابعة؛ فقد تتعرض لإحدى المشاكل التالية:
    - قد تكون آلة الرد على المكالمات معدّة بشكل غير صحيح غير متناسب مع الطابعة.
  - قد تكون رسالتك الصادرة طويلة جدأ أو صاخبة جداً بدرجة لا تسمح للطابعة بكشف نغات الفاكس، ومن الممكن أن يُقطع اتصال آلة إرسال الفاكس.
  - قد لا يوجد لدى آلة الرد على المكالمات وقت كاف للهدوء بعد الرسالة الصادرة الخاصة بك للسماح للطابعة بكشف نغمات الفاكس. إن هذه المشكلة شائعة في الآلات الرقمية للرد على المكالمات.

الأعمال التالية قد تساعدك على حل هذه المشاكل:

- إذا تم توصيل جحاز الرد على المكالمات بنفس خط الهاتف الذي تستخدمه لمكالمات الفاكس، حاول توصيل جحاز الرد على المكالمات مباشرة بالطابعة.
  - تأكد من ضبط الطابعة لاستقبال الفاكسات تلقائيًا.
  - — تأكد من تعيين إعداد رنات للرد إلى عدد رنات أكبر من آلة الرد على المكالمات.
- قم بفصل آلة الرد على المكالمات ثم حاول استقبال الفاكس. إذا كنت تستطيع إرسال الفاكس أو استقباله دون آلة الرد على المكالمات، قد تكون آلة الرد على المكالمات سبب المشكلة.
- أعد توصيل آلة الرد على المكالمات وقم بتسجيل رسالتك الصادرة مرة أخرى. قم بتسجيل رسالة تستغرق 10 ثوان تقريبًا. تكلم ببطء وبمستوى صوت منخفض عند تسجيل الرسالة. اترك
   قوان من السكوت على الأقل في نهاية الرسالة الصوتية. يجب ألا يوجد أي ضجيج في الحلفية أثناء تسجيل وقت السكوت هذا. حاول استقبال الفاكس ثانيةً.

🚟 ملاحظة: 🛛 قد لا تحتفظ بعض آلات الرد على المكالمات الرقمية بالسكوت المسجل في نهاية الرسالة الصادرة. تأكد من أن تستمع إلى الرسالة مرة أخرى لكي تتفحصها.

 إذا كانت الطابعة تشارك نفس خط الهاتف مع الأنواع الأخرى من أجمزة الهاتف، مثل آلة الرد على المكالمات، مودم كمبيوتر باتصال هاتني، أو صندوق وحدة التقسيم متعدد المنافذ، فقد ينخفض مستوى إشارة الفاكس. قد ينخفض مستوى الإشارة أيضًا عند استخدام المقسم أو توصيل كابلات أكثر من اللازم لتمديد طول الهاتف. قد تسبب إشارة منخفضة للفاكس مشاكل أثناء استقبال الفاكس.

للتحقق مما إذا كان أحد الأجمزة الأخرى يسبب مشكلة ما، افصل كل الأجمزة ما عدا الطابعة من خط الهاتف، ثم حاول استقبال الفاكس. إذا كنت تستطيع تسلم الفاكسات بنجاح بدون الأجمزة الأخرى فهذا يعنى أن جمازاً أو أكثر هو سبب المشكلة؛ حاول إضافة الأجمزة جمازاً جمازاً واستقبال الفاكس في كل مرة، حتى تحدد الجهاز الذي يسبب المشكلة.

إذا كان لديك نموذج رنين خاص برقم الفاكس والهاتف (باستخدام خدمة الرنين المميز من خلال شركة الهواتف)، فتأكد من أن ميزة الرئين المميز في الطابعة مضبوطة لكي تناسبه.

#### لا يمكن للطابعة إرسال الفاكسات ولكن يمكنها استقبال الفاكسات

 قد تكون الطابعة تطلب الرقم بصورة سريعة أو مبكرة للغاية. قد تحتاج إلى إدخال بعض الفواصل الزمنية إلى تسلسل الأرقام. على سبيل المثال، إذا كنت تحتاج إلى الوصول إلى خط خارجي قبل طلب رقم الهاتف، فأدخل فاصلة زمنية بعد رقم الوصول. إذا كان الرقم هو 95555555 والرقم 9 هو رقم الوصول إلى خط خارجي، فقد تدخل فواصل زمنية كما يلي: 9-555-55555. لإدخال فاصلة زمنية في رقم الفاكس الذي تدخله، المس \* بشكل متكرر، حتى تظهر شرطة (-) على الشاشة.

يمكن أيضًا إرسال الفاكس من خلال الطلب المراقب. هذا يمكنك من الاستهاع إلى خط الهاتف أثناء طلب الرقم. يمكن ضبط نبض طلب الرقم والرد على المطالبات أثناء طلب الرقم.

 الرقم الذي أدخلت عند إرسال الفاكس هو ليس من التنسيق الصحيح أو آلة استقبال الفاكس تتعرض إلى مشاكل. للتأكد من ذلك؛ حاول طلب رقم الفاكس من خط هاتف واستمع إلى نفات الفاكس. إذا كنت لا تستطيع سماع نفات الفاكس؛ فقد لا تكون آلة استقبال الفاكس في وضع التشغيل أو تكون غير متصلة، أو قد تشوش خدمة البريد الصوتي على خط الهاتف للمستلم. يكنك أيضاً طلب المستلم أن يقوم بفحص آلة استقبال الفاكس لموفة أية مشاكل.

#### نغمات الفاكس تسجل في آلة الرد على المكالمات

- إذا تم توصيل جماز الرد على المكالمات بنفس خط الهاتف الذي تستخدمه لمكالمات الفاكس، حاول توصيل جماز الرد على المكالمات مباشرةً بالطابعة. إذا لم تقم بتوصيل آلة الرد على المكالمات وفقًا للتوصيات، فقد يتم تسجيل نغات الفاكس على آلة الرد على المكالمات.
- تأكد من ضبط الطابعة إلى استقبال الفاكسات تلقائيًا ومن صحة إعداد رئات قلل الرد بالنسبة للطابعة يجب أن يكون أُكبر من عدد الرنات قبل الرد بالنسبة لآلة الرد على
   المكالمات. عند ضبط آلة الرد على المكالمات والطابعة إلى نفس عدد الرنات قبل الرد. فيقوم الجوازين بالرد على المكالمة ويتم تسجيل نغات الفاكس في آلة الرد على المكالمات.
- قم بضبط آلة الرد على المكامات إلى عدد منخفض للرنات وبضبط الطابعة حيث ترد على المكالمات بعد عدد الرنات الأقصى المعتمد. (يختلف الحد الأقصى لعدد الرنات باختلاف البلد/المنطقة). في هذا الإعداد، سوف يقوم حجاز الرد على المكالمات بالرد على المكالمة، وسوف تقوم الطابعة بمراقبة المخط. إذا كنت المكالمة مبالغة براقبة المحمد إذا كنت المكالمة معالمة من من تقوم جهاز الرد على المكالمات بالمتراكبة مكالمة وسوف تقوم الطابعة بمراقبة الحط. إذا كنت المكالمات بعد عدد الرنات الأقصى المعتمد. (يختلف الحد الأقصى لعدد الرنات باختلاف البلد/المنطقة). في هذا الإعداد، سوف يقوم حجاز الرد على المكالمات بالرد على المكالمة، وسوف تقوم الطابعة بمراقبة المحمد. إذا كنت المكالمة معالمة من من المعامين في معدم من تقوم باستقبال الفاكس.

## لا يمكن أن يستلم الكمبيوتر الفاكسات ((فاكس HP الرقمي)

- تم إيقاف تشغيل الكمبيوتر المختار لاستلام الفاكسات. تأكد من تشغيل الكمبيوتر المختار لاستلام الفاكسات في كل الأوقات.
- تم تكوين أجمزة الكمبيوتر المختلفة لإعداد واستلام الفاكسات وقد يتم إيقاف تشغيل واحد منها. إذا كان الكمبيوتر الذي يستلم الفاكسات مختلفًا عن الكمبيوتر المستخدم للإعداد، ينبغي تشغيل كلا جمازي الكمبيوتر في كل الأوقات.
  - لم يتم تنشيط فاكس HP الرقمي أو لم يتم تكوين الكبيوتر ليستقبل الفاكسات. قم بتنشيط فاكس HP الرقمي وتأكد من تكوين الكمبيوتر لاستقبال الفاكسات.

## مشاكل الشبكة والاتصال

ما الذي تريد فعله؟

## حل مشاكل تتعلق بالاتصال اللاسلكي

اختر أحد خيارات استكشاف الأخطاء وإصلاحما التالية.

| HP Print and Scan Doctor                 | تعد HP Print and Scan Doctor اداة مساعدة تحاول تشخيص المشكلة وحلها تلقاتيًا.                                                              |
|------------------------------------------|----------------------------------------------------------------------------------------------------|
|                                          | <b>ملاحظة:</b> هذه الأداة المساعدة متوفرة فقط لنظام التشغيل Windows.                                                                      |
| استخدام معالج <b>HP</b> لاستكشاف الأخطاء | <ul> <li>استكشاف أخطاء اللاسلكية وإصلاحها. إذا لم يتم توصيل الطابعة أبدًا أو تم توصيلها لكنها لم تعد تعمل.</li> </ul>                     |
| وإصلا محما على الإنترنت                  | <ul> <li>استكشاف أخطاء جدار الجماية أو يرتامج مكافحة الفيروسات وإصلاهما. إذا كنت تعتقد أنها تمع الكمبيوتر من التوصيل بالطابعة.</li> </ul> |

🖉 ملاحظة: 🛛 قد لا تكون HP Print and Scan Doctor ومعالجات HP لاستكشاف الأخطاء وإصلاحما على الإنترنت متاحة بجميع اللغات.

#### اقرأ الإرشادات العامة في قسم التعليات حول استكشاف أخطاء اللاسلكية وإصلاحما

تحقق من تكوين الشبكة أو قم بطباعة تقرير اختبار الاتصال اللاسلكي للمساعدة في تشخيص مشاكل الاتصال بالشبكة.

۲. المس طباعة التقارير، ثم المس صفحة تكوين الشبكة أو تقرير اختبار اللاسلكية.

## اعثر على إعدادات الشبكة التي تخص الاتصال اللاسلكي

اختر أحد خيارات استكشاف الأخطاء واصلاحما التالية.

| <u>HP Print and Scan</u><br><u>Doctor</u>                         | يعد HP Print and Scan Doctor أداة مساعدة يكمك التعرف من خلالها على اسم الشبكة (SSID) وكلمة المرور (منتاج الشبكة).<br>ملاحظة: هذه الاداة المساعدة متوفرة فقط لنظام التشغيل Windows. يجب أن يكون الكمبيوتر الذي يعمل بنظام Windows والذي تقوم بتشغيل HP Print and Scan<br>Doctor عليه متصلاً بالشبكة من خلال اتصال لاسلكي.<br>لنحص إعدادات الاتصال اللاسلكي، يكمك إيضًا اللاسلكي بالنقر على علامة التيويب الشبكة أعلى الشاشة، وحدد عوض معلومات متقدمة. ثم حدد عرض المعلومات حول<br>الاتصال اللاسلكي، يكمك أيضًا المتور على إعدادات الاتصالى بالنقر على علامة التيويب الشبكة أعلى الشاشة، وحدد عرض معلومات متقدمة. ثم حدد عرض المعلومات حول<br>الاتصال اللاسلكي، يكمك أيضًا المتور على إعدادا الاتصالى بالنقر على علامة التيويب الشبكة أعلى الشاشة، وحدد عرض معلومات الاتصال اللوسلكي بالنقر المعلومات حد |
|-------------------------------------------------------------------|----------------------------------------------------------------------------------------------------|
| استخدام معالج <b>HP</b> لاستكشاف<br>الأخطاء وإصلاحما على الإنترنت | تعرف على طريقة العثور على اسم الشبكة <b>(SSID)</b> وكلمة مرور اللاسلكية.                                                                                                    |

🕅 **ملاحظة:** قد لا تكون HP Print and Scan Doctor ومعالجات HP لاستكشاف الأخطاء واصلاحما على الإنترنت متاحة بجميع اللغات.

## حل المشاكل المتعلقة باتصال Wi-Fi Direct

ملاحظة: قد لا تكون معالجات HP لاستكشاف الأخطاء وإصلاحها على الإنترنت متاحة بجميع اللغات.

## اقرأ الإرشادات العامة في قسم التعليمات لاستكشاف أخطاء Wi-Fi Direct وإصلاحها

- .۱ الخص الطابعة للتحقق من تشغيل Wi-Fi Direct:
- ▲ من لوحة التحكم الخاصة بالطابعة، المس أو اسحب للأسفل علامة التبويب الموجودة أعلى الشاشة لفتح 'لوحة المعلومات'، ثم المس 📭 (Wi-Fi Direct).
  - ۲. من جماز الكمبيوتر اللاسلكي الخاص بك أو أحد الأجمزة المحمولة، قم بتشغيل اتصال Wi-Fi Direct، ثم ابحث عن اسم Wi-Fi Direct الخاص بطابعتك واتصل به.
    - ۳. أدخل كلمة مرور Wi-Fi Direct عند مطالبتك بذلك.
- ٤. إذا كنت تستخدم جمانًا محمولاً، فتأكد من قيامك بتثبيت تعلبيق طباعة متوافق. للمزيد من المعلومات، زر موقع HP Mobile Printing (طباعة HP للأجمزة المحمولة) على الويب على العنوان HP منطقتك أو بلغتك، قد يتم توجيك إلى موقع HP العنوان HP منطقتك أو بلغتك، قد يتم توجيك إلى موقع HP منطقتك العنوان Mobile Printing (طباعة HP للأجمزة المحمولة) على الويب على من موقع الويب هذا في بلدك/منطقتك أو بلغتك، قد يتم توجيك إلى موقع HP من موقع الويب على من موقع الويب على العنوان Mobile Printing (طباعة HP للأجمزة الحمولة) على الويب على العنوان Mobile Printing (طباعة HP للأجمزة الحمولة) على الويب على من موقع الويب هذا في بلدكم من موقع الويب في بلدكم من موقع الويب هذا في مادكم من موقع الويب هذا في مادكم من موقع الويب هذا في مادكم من موقع الويب هذا في مادكم من موقع الويب هذا في ماديم من موقع الويب هذا في ماد منطقة الحرى أو بلغة الحرى.

## حل المشاكل المتعلقة باتصال Ethernet

افحص التالي:

- تأكد من عمل الشبكة وتشغيل محور الشبكة أو وحدة التحويل أو الموجه.
- كبل Ethernet متصل بالطابعة والموجه بشكل صحيح. كبل Ethernet متصل بمنفذ Ethernet في الطابعة ويضيء المصباح بجوار الموصل عند التوصيل.
- تأكد من أن برامج مكافحة الفيروسات، بما في ذلك برامج الحماية ضد برامج التجسس، لا تؤثر على اتصال الطابعة بالشبكة. إذا كنت تعتقد أن برنامج مكافحة الفيروسات أو جدار الحماية بمنع
   الكمبيوتر من التوصيل بالطابعة، استخدم أداة HP لاستكشاف أخطاء جدار الحماية للمساعدة في حل هذه المشكلة.
  - HP Print and Scan Doctor

ة بتشغيل HP Print and Scan Doctor لحل المشكلة تلقائيًا. ستحاول الأداة المساعدة تشخيص المشكلة وحلها. قد تكون أداة HP Print and Scan Doctor غير متاحة بجميع اللغات.

# مشاكل تتعلق بأجمزة الطابعة

# المجينة: مج بتسغيل HP Print and Scan Doctor لتشخيص وإصلاح مشكلات الطباعة والمسح الضوئي والنسخ بشكل تلقائي. يتوفر التطبيق فقط في بعض اللغات.

#### توقفت الطابعة على نحو مفاجئ

- تأكد من وصلات التيار الكهربي والطاقة
- تأكد من توصيل سلك الطاقة بإحكام بكلا من جماز ومحول الطاقة.

#### فشل محاذاة رأس الطباعة

- في حالة فشل إجراء المحاذاة, تأكد من تحميلك ورقًا عاديًا أبيض غير مستخدم في درج الإدخال. إذا قمت بتحميل ورق ملون في درج الإدخال عند محاذاة رأس الطباعة، فلن تنجح عملية المحاذاة.
  - إذا فشلت عملية المحاذاة بشكل متكرر، فربما تحتاج إلى تنظيف رأس الطباعة، أو ربما يكون لديك عطباً في جماز الاستشعار. لتنظيف رأس الطباعة راجع <u>صيانة رأس الطباعة والخرطوشات</u>.
- إذا لم يحل تنظيف رأس الطباعة المشكلة، فاطلب الدعم من HP. زر <u>www.support.hp.com</u> . يوفر موقع الويب معلومات وأدوات مساعدة يمكنك مساعدتك في تصحيح العديد من مشاكل الطابعة الشائعة. عند المطالبة، قم باختيار البلد/المنطقة، ثم انقر فوق كل شىء يخص حمات اتصال HP للحصول على معلومات حول الاتصال بالدع الفني.

#### حل فشل الطابعة

أكمل الخطوات التالية لحل مثل هذه المشاكل.

- اضغط على (إر الطاقة) لإيقاف تشغيل الطابعة.
  - ۲. قم بفصل سلك الطاقة، ثم أعد توصيله مرة أخرى.
  - ... اضغط على (زر الطاقة) لتشغيل الطابعة.

في حالة استمرار المشكلة، اكتب رمز الخطأ المتوفر في الرسالة، ثم اتصل بدع HP. للمزيد من المعلومات حول الاتصال بدع HP، راجع <u>خدمة دع HP.</u>

# للحصول على المساعدة من لوحة التحكم الخاصة بالطابعة

يمكنك استخدام موضوعات التعليات الخاصة بالطابعة لمعرفة المزيد عن الطابعة، وبعض موضوعات التعليات التي تتضمن الرسوم المتحركة التي ترشدك من خلال الإجراءات مثل إزالة انحشار الورق.

للوصول إلى قائمة `التعليمات` من الشاشة الرئيسية أو التعليمات السياقية لشاشة، المس 🍞 على لوحة التحكم الخاصة بالطابعة.

## فهم تقارير الطابعة

يمكنك طباعة التقارير التالية للمساعدة في اكتشاف المشكلات المتعلقة بالطابعة وحلها.

- تقرير حالة الطابعة
- <u>صفحة تكوين شبكة الاتصال</u>
- تقرير خاص بجودة الطباعة
- <u>تقرير اختبار اللاسلكية</u>
- تقرير اختيار الوصول إلى الويب

#### لطباعة تقرير الطابعة

- .١ من لوحة التحكم الخاصة بالطابعة، المس أو اسحب للأسفل علامة التبويب الموجودة أعلى الشاشة لفتح 'لوحة المعلومات'، ثم المس (إعداد ).
  - ۲. المس تقاریر
  - حدد تقرير الطابعة المطلوب طباعته.

#### تقرير حالة الطابعة

استخدم تقرير حالة الطابعة لعرض معلومات الطابعة الحالية وحالة الخرطوشات. استخدم أيضًا تقرير حالة الطابعة لمساعدتك في استكشاف أخطاء الطابعة واصلاحما.

كما يحتوي تقرير حالة الطابعة أيضًا على سجل بالأحداث الأخيرة.

إذا كان ثمة داع للانصال بشركة **HP، فكثيراً** ما يكون من المفيد طباعة تقرير حالة الطابعة قبل الانصال.

## صفحة تكوين شبكة الاتصال

إذا كانت الطابعة متصلة بشبكة، يمكنك طباعة صفحة تكوين الشبكة لمشاهدة إعدادات الشبكة الخاصة بالطابعة ووض قائمة بالشبكات التي تم الكشف عنها من قبل الطابعة. تتضمن صفحة التقرير الأخيرة قائمة بجميع الشبكات اللاسلكية التي يكن الكشف عنها في المنطقة، بالإضافة إلى قوة الإشارة والقنوات المستخدمة. قد يساعدك هذا على اختيار قناة للشبكة الخاصة بك والتي لا يتم استخدامها بشكل مكتف بواسطة الشبكات الأخرى (مما يحسن أداء الشبكة).

المنطقة: للحصول على قائمة بالشبكات اللاسلكية التي تم اكتشافها في المنطقة، يجب تشغيل الإرسال اللاسلكي في الطابعة. إذا تم إيقاف تشغيله أو إذا كانت الطابعة متصلة عبر Ethernet، لا يتم عرض القائمة.

يمكنك استخدام صفحة تكوين الشبكة للمساعدة في حل مشكلات الاتصال بالشبكة. إذا كان ثمة داع للاتصال به HP، فكثيراً ما يكون من المفيد طباعة هذه الصفحة قبل الاتصال.

## تقرير خاص بجودة الطباعة

ثمة العديد من الأسباب المحتملة للمشاكل في جودة الطباعة. مثل إعدادات البرامج أو ملفات الصور رديئة الجودة أو نظام الطباعة نفسه. إذا لم تكن راضيًا عن جودة مطبوعاتك، فقد تساعدك صفحة تقرير جودة الطباعة في تحديد ما إذا كان نظام الطباعة يعمل على ما يرام.

## تقرير اختبار اللاسلكية

عند طباعة تقرير اختبار اللاسلكية، يتم إجراء عدد من الاختبارات لفحص حالات مختلفة لاتصال الطابعة اللاسلكي. يقدم التقرير نتائج الاختبارات. إذا تم اكتشاف مشكلة ما، ستجد رسالة في أعلى التقرير توضح طريقة حل المشكلة. وستجد بعض تفاصيل تكوين الاتصال اللاسلكي الأساسية في الجزء السفلي من التقرير.

### تقرير اختبار الوصول إلى الويب

قم بطباعة تقرير الوصول إلى الويب للمساعدة على التعرف على مشكلات الاتصال بالانترنت التي يمكنها أن تؤثر على خدمات الويب.

## حل المشاكل بواسطة خدمات الويب

إذا كنت تواجه مشاكل عند استخدام خدمات الويب، مثل **HP ePrint** و تطبيقات الطباعة، فتحقق مما يلي:

تأكد من أن الطابعة متصلة بالإنترنت عبر توصيل لاسلكي أو Ethernet.

سلاحظة: لا يمكنك استخدام ميزات الإنترنت هذه إذا كانت الطابعة متصلة بواسطة كابل USB.

- تأكد من تثبيت آخر تحديثات المنتج في الطابعة.
- تأكد من تمكين خدمات الويب في الطابعة. للمزيد من المعلومات، راجع إعداد خدمات الويب.

- تأكد من عمل محور الشبكة والمحول والموجه الخاص بها على نحو صحيح.
- في حالة توصيل الطابعة باستخدام كابل إيثرنت؛ فتأكد من أنك لا تقوم بتوصيل الطابعة باستخدام سلك هاتف أو كابل Crossover لتوصيل الطابعة بالشبكة وأن كابل الإيثرنت محكم التوصيل بالطابعة. للمزيد من المعلومات، راجع م<u>شاكل الشبكة والاتصال</u>.
  - في حالة توصيل الطابعة لاسلكيا، تأكد من أن الشبكة اللاسلكية تعمل على ما يرام. للمزيد من المعلومات، راجع م<u>شاكل الشبكة والاتصال</u>.
    - إذا كنت تستخدم HP ePrint ، فتحقق مما يلي:
    - تأكد من صحة عنوان البريد الإلكتروني للطابعة.
- تأكد من أن عنوان بريد الطابعة الإلكتروني هو الوحيد الموجود في سطر "إلى" من الرسالة الإلكترونية. ذلك أن في حالة وجود عناوين بريد إلكتروني أخرى في السطر "إلى"، قد تتعذر طباعة الموفقات التي ترسلها.
- تأكد من إرسالك المستندات التي تفي بمتطلبات HP ePrint . للحصول على مزيد من المعلومات، زر (www.hpconnected.com) (www.hpconnected.com).
   قد لا يتوفر هذا الموقع في بعض البلدان/لمناطق.
  - في حالة استخدام شبكتك إعدادات الملقم الوكيل عند الاتصال بالإنترنت، تأكد من صلاحية إعدادات الملقم الوكيل المدخلة:
  - الخص الإعدادات التي يستخدمها مستعرض الويب الخاص بك (من أمثال Firefox ، Internet Explorer ، أو Safari).
    - اتصل بالمسؤول عن تقنيات المعلومات أو بالذي أعد لك جدار الحماية.

إذا تغيرت إعدادات الوكيل المستخدمة من قبل جدار الحماية الخاص بك، فيجب عليك تحديث هذه الإعدادات من خلال لوحة التحكم الحاصة بالطابعة أو من خلال ملقم الويب المضمن. وفي حالة عدم تحديث هذه الإعدادات، لن يمكنك الطباعة من خلال خدمات الويب.

للمزيد من المعلومات، راجع إعداد خدمات الويب.

ملينية المحصول على تعليمات إضافية حول إعداد خدمات الويب واستخدامحا، قم بزيارة HP Connected (<u>www.hpconnected.com</u>). قد لا يتوفر هذا الموقع في بعض البلدان/الماطق.

## صيانة الطابعة

ما الذي تريد فعله؟

## قم بتنظيف السطح الزجاجى للماسحة الضوئية

التراب أو الأوساخ على زجاج الماسحة الضوئية، أو ظهر غطاء الماسحة الضوئية أو إطار الماسحة الضوئية قد تحد من الأداء، وتقلل جودة المستندات الممسوحة، وتؤثر على دقة الوظائف الحاصة مثل ملاءمة النسخ مع حجم صفحة معين.

#### لتنظيف زجاج الماسحة الضوئية

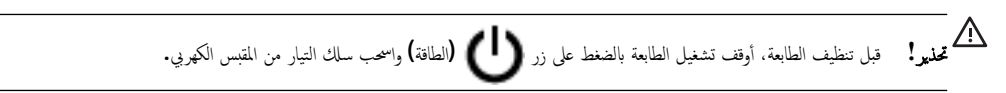

ارفع غطاء الماسحة الضوئية.
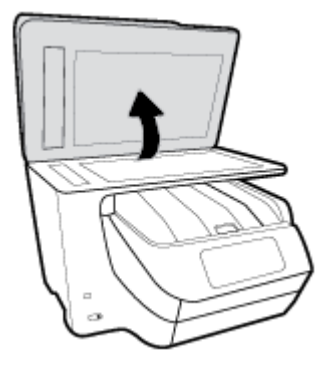

۲. نظّف السطح الزجاجي للماسحة الضوئية والغطاء بقطعة قماش ناعمة خالية من الوبر تم رشها بمنظّف زجاج معتدل.

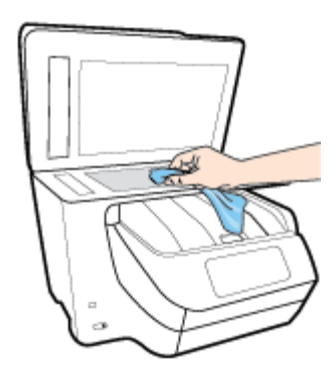

- لا تنبيه: لا تستخدم سوى منطف الزجاجات لتنظيف سطح الماسحة الضوئية الزجاجي. تجنب استخدام المنظفات المحتوية على المواد الخادشة أو الأسيتون أو البنزين أو رابع كلوريد الكربون، لأن هذه المواد تضر زجاج الماسحة الضوئية. تجنب استخدام كحول الإيزوبروبيل لأنه قد يترك خطوطًا على الزجاج.
  - **تنبيه:** لا ترش منظف الزجاج مباشرة على الزجاج. يؤدي وضع مقدار كبير من منظف الزجاج إلى تسرب المنظف تحت الزجاج وإتلاف الماسحة.
    - ۳. أغلق غطاء الماسحة، ثم قم بتشغيل الطابعة.

التنظيف من الخارج

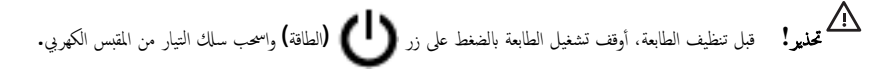

استخدام ممسحة ناعمة ومبللة قليلأ وخالية من الخيوط لمسح التراب والأوساخ والبقع من على الغطاء. احتفظ بالسوائل بعيدة عن داخل الطابعة ولوحة التحكم فيها.

## تنظيف وحدة التغذية المستندات

إذا التقطت وحدة التغذية التلقائية للمستندات عدة صفحات أو إذا لم تلتقط الورق العادي، فيمكنك تنظيف الأسطوانات ولوحة الفاصل.

#### لتنظيف الاسطوانات أو الجزء الفاصل

عدير! قبل تنظيف الطابعة، أوقف تشغيل الطابعة بالضغط على زر لل (الطاقة) واسحب سلك التيار من المقبس الكهربي.
 آ. قم بإزالة جميع النسخ الأصلية من درج التغذية التلقائية للمستندات.

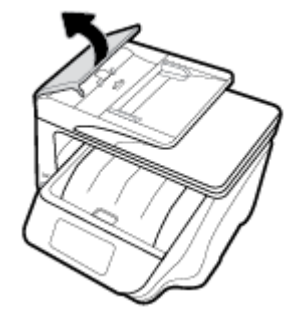

يتيح ذلك وصولاً سهلاً إلى الاسطوانات (1) ولوحة الفصل (2).

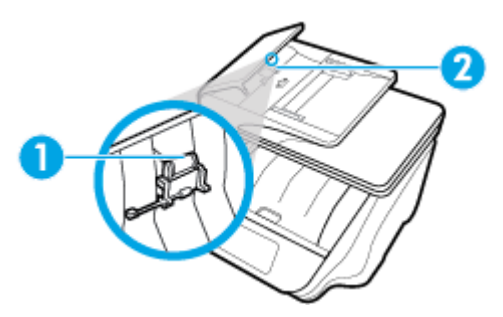

| 1 | الاسطوانات   |
|---|--------------|
| 2 | الجزء الفاصل |

- .۳ بلل قطعة من القاش الخالي من الألياف بالماء المقطر، وقم بعصر أي ماء زائد.
- استخدم قطعة القاش المبللة لمسح أي بقايا موجودة علي الاسطوانات أو على الجزء الفاصل.

🗒 ملاحظة: اإذا لم يتم تنظيف البقايا العالقة باستخدام الماء المقطر، حاول استخدام كحول الأيسوبروبيل (للمسح).

ق بإغلاق غطاء درج تغذية المستندات.

### صيانة رأس الطباعة والخرطوشات

عند التعرض إلى أية مشكلات في الطباعة، فقد توجد مشكلة في رأس الطباعة. لا تقم بالإجراءات في الأقسام التالية إلا عندما يطلب منك القيام بذلك كي يتم حل مشاكل جودة الطباعة.

يمكن أن يؤدي القيام بإجراءات المحاذاة والتنظيف غير الضرورية إلى إضاعة الحبر وتقصير عمر الخرطوشات.

قم بتنظيف رأس الطباعة إذا كانت المخرجات المطبوعة يشوبها خطوط أو إذا كان بها أية ألوان مختفية أو غير صحيحة.

ثمة ثلاث مراحل للتنظيف. تستغرق كل مرحلة حوالي دقيقتين, وتستخدم ورقة واحدة, وكمية متكثرة من الحبر. قم بمراجعة جودة الصفحة المطبوعة بعد كل مرحلة. فعليك البدء بمرحلة التنظيف التالية فقط إذا كانت جودة الطباعة رديئة.

إذا ما زالت جودة الطباعة تبدو ضعيفة بعد اكتال جميع مراحل التنظيف، فحاول محاذاة رأس الطباعة. عند استمرار المشاكل في جودة الطباعة بعد التنظيف والمحاذاة, فاتصل بمركز دعم لـ HP. للمزيد من المعلومات، راجع <u>خدمة دعم HP</u>.

• قم بمحاذاة رأس الطباعة عندما تظهر صفحة حالة الطابعة خطوطًا متسخة أو بيضاء خلال أي قوالب الألوان أو إذا كنت تواجه مشاكل تتعلق بجودة الطباعة في مطبوعاتك.

تحاذي الطابعة رأس الطباعة تلقائيًا عند الإعداد المبدئي.

مینی اللح الموطنة: عملية التنظيف تستهلك بعض الحبر، لذلك ينبغي تنظيف رأس الطباعة عندما تقتضي الضرورة فقط. قد يستغرق إجراء التنظيف بعض الدقائق. وقد تسمع بعض الضوضاء خلال هذه العملية.

استخدم دومًا زر الطاقة لإيقاف تشغيل الطابعة. قد يؤدي عدم إيقاف تشغيل الطابعة على ما يرام إلى مشاكل في جودة الطباعة.

#### لتنظيف رأس الطباعة أو محاذاته

- .١ قم بتحميل ورق أبيض عادي غير مستخدم بحجم letter أو A4 في درج الإدخال. للمزيد من المعلومات، راجع تحميل الورق.
- ۲۰ من لوحة التحكم الخاصة بالطابعة، المس أو اسحب للأسفل علامة التبويب الموجودة أعلى الشاشة لفتح 'لوحة المعلومات'، ثم المس (إعداد ).
  - ۳. المس صيانة الطابعة ، ثم حدد الخيار المطلوب، ثم اتبع الإرشادات الظاهرة على الشاشة.

الملاحظة: يكنك القيام بهذا أيضاً باستخدام برنامج طابعة HP أو باستخدام خادم الويب المضمن (EWS). للوصول إلى البرنامج أو خادم الويب المضمن، راجع ا<u>فتح بر</u>نامج طابعة <u>HP المحطة: يكنك القيام بنا أي</u> (نظام التشغيل Windows) أو فتج خادم الويب المضين.

# استعادة افتراضيات وإعدادات المصنع الأصلية

إذا قمت بإيقاف تشغيل بعض الوظائف، أو تغيير بعض الإعدادات، وترغب في إعادتها مرة أخرى، يمكنك استعادة حالة الطابعة إلى الإعدادات الأصلية للمصنع أو إعدادات الشبكة.

#### استعادة الطابعة إلى الإعدادات الأصلية للمصنع

- .١ من لوحة التحكم الخاصة بالطابعة، المس أو اسحب للأسفل علامة التبويب الموجودة أعلى الشاشة لفتح 'لوحة المعلومات'، ثم المس (إعداد ).
  - ۲. المس صيانة الطابعة .
  - ۳. المس Restore (استعادة).
  - ٤. المس Restore Settings (استعادة الإعدادات ).
  - ق باختيار الوظيفة التي ترغب في استعادتها إلى الإعدادات الأصلية للمصنع.
    - نسخ
    - المسح الضوئي
      - فاکس
      - صورة
      - شبكة
    - خدمات الويب
    - إعداد الطابعة

المس Restore (استعادة).

ستظهر رسالة تخبرك بأنه تمت استعادة الإعدادات.

المس نعم.

#### استعادة الطابعة إلى الإعدادات الأصلية للمصنع

- من لوحة التحكم الخاصة بالطابعة، المس أو اسحب للأسفل علامة التبويب الموجودة أعلى الشاشة لفتح 'لوحة المعلومات'، ثم المس (إعداد ).
  - ۲. المس صيانة الطابعة .
  - **۳.** المس Restore (استعادة).

٤. المس Restore Factory Defaults (استعادة ضبط الإعدادات الافتراضية للمصنم).

ستظهر رسالة تخبرك بأنه تمت استعادة الإعدادات الافتراضية للمصنع.

ه. المس Restore (استعادة).

#### استعادة الطابعة إلى الإعدادات الأصلية للمصنع

- من لوحة التحكم الخاصة بالطابعة، المس أو اسحب للأسفل علامة التبويب الموجودة أعلى الشاشة لفتح 'لوحة المعلومات'، ثم المس (إعداد ).
  - ۲. المس إعداد الشبكة.
  - ... قم بلمس Restore Network Settings (استعادة إعدادات الشبكة).

ستظهر رسالة تخبرك بأنه تمت استعادة الإعدادات الافتراضية للشبكة.

- ٤. المس نعم.
- اطبع صفحة تهيئة الشبكة ثم تحقق من أنه قم تم إعادة تعيين إعدادات الشبكة.

IP ملاحظة: عند إعادة تعيين إعدادت الشبكة للطابعة، تتم إزالة إعدادات الانصال اللاسلكي و Ethernet التي تم تكوينها سابقًا (مثل سرعة الاتصال أو عنوان IP). تتم إعادة تعيين عنوان IP التي ألوضع التلقائي.

المحصول على أدوات ومعلومات من HP على الإنترنت www.support.hp.com للحصول على أدوات ومعلومات من شأنها أن تساعدك في تصحيح العديد من مشاكل الطابعة الشائعة.

(نظام التشغيل Windows) ة بتشغيل <u>HP Print and Scan Doctor</u> لتشخيص وإصلاح مشكلات الطباعة والمسح الضوئي والنسخ بشكل تلقائي. يتوفر التطبيق فقط في بعض اللغات.

# خدمة دعم HP

للحصول على أحدث تحديثات المنتج ومعلومات الدعم، زر موقع دعم الطابعة على الويب على العنوان <u>www.support.hp.com</u> . يقدم الدعم على شبكة الإنترنت الخاص بشركة HP خيارات متنوعة للمساعدة فى تشغيل طابعتك:

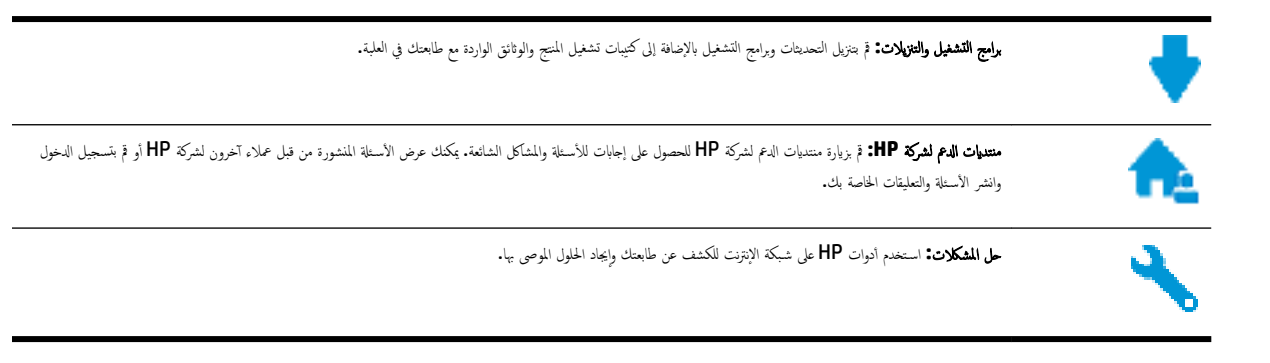

## الاتصال بشركة **HP**

إذا احتجت للمساعدة من ممثل الدعم الفني لشركة HP لحل مشكلة، قم بزيارة <u>موقع ويب الاتصال بالدعم</u>. خيارات الاتصال التالية متوفرة بدون تكلفة للعملاء داخل فترة الضهان (قد يتطلب الدعم بواسطة وكيل شركة HH للعملاء خارج فترة الضمان فرض رسوم عليهم**):** 

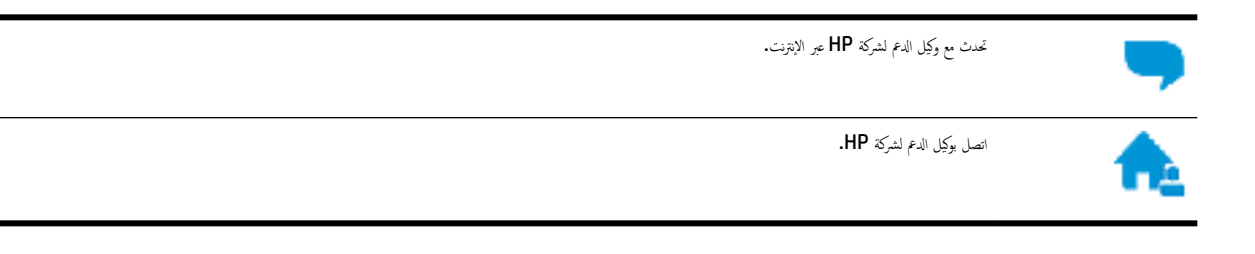

عند الاتصال بدعم شركة **HP**، كن مستعداً لتقديم المعلومات التالية:

- اسم المنتج (موجود على الطابعة مثل HP OfficeJet Pro 8720)
  - رقم المنتج (يوجد بجوار منطقة الوصول إلى الخرطوشات)

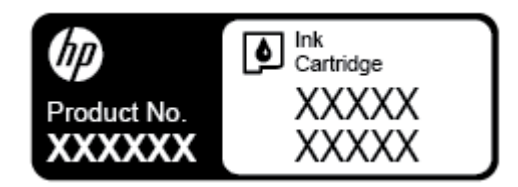

الرقم التسلسلي (مدون على الجزء الخلفي أو السفلي من الطابعة)

## تسجيل الطابعة

بقضائك دقائق معدودات فقط في عملية التسجيل، يمكنك التمتع بالخدمة الأسرع والدعم الأكثر فعالية وتنبيهات دعم المنتج. في حالة عدم تسجيلك الطابعة عند تثبيت البرامج، يمكنك التسجيل الآن في <u>http://www.register.hp.com</u>.

## خيارات إضافية للضمان

تتوفر خطط الخدمة الممتدة للطابعة نظير رسوم إضافية. اذهب إلى <u>www.support.hp.com</u> ، حدد البلد /المنطقة واللغة الخاصة بك، ثم استكشف خيارات الضهان الممتد المتوفرة لطابعتك.

# أ المعلومات الفنية

يحتوي هذا القسم على المواضيع التالية:

- المواصفات
- معلومات تنظيمية
- يرنامج الإشراف البيئي على المنتجات

## المواصفات

للحصول على مزيد من المعلومات، قم بزيارة WWW.Support.hp.com . حدد الدولة أو المنطقة. انفر فوق **دعم المنتج واكتشاف الأخطاء وإصلاحما.** أدخل الاسم الموجود على واجمة الطابعة، ثم حدد **بحث.** انفر فوق **معلومات المنتج**، ثم انفر فوق **مواصفات المنتج.** 

#### متطلبات النظام

للحصول على معلومات حول متطلبات البرامج والنظام أو إصدارات نظام التشغيل المستقبلية ودعمه، زر الموقع الإلكتروني لـ HP للدع عبر الإنترنت على
 www.support.hp.com .

#### المواصفات البيئية

- درجة الحرارة عند التشغيل: 5 إلى 40 مئوية (41 إلى 104 فهرنهايت)
  - درجة الرطوبة أثناء التشغيل: 15 إلى 80% رطوبة نسبية بدون تكثف
- ظروف التشغيل الموصى بها: 15 إلى 32 مئوية (59 إلى 90 فهرنهايت)
  - الرطوبة النسبية الموصى بها: 20 إلى 80% بدون تكثف

#### سعة الدرج 1

- ورقات من الورق العادي (60 إلى 105 ج /م2 [16 إلى 28 رطل]): حتى 250
  - الأظرف: حتى 30
  - بطاقات الفهرس: حتى 80
  - ورقات من ورق الصور: حتى 50

## سعة الدرج 2

# 

ورقات من الورق العادي (60 إلى 105 ج / م<sup>2</sup> [16 إلى 28 رطل]): حتى 250

#### سعة حاوية الإخراج

- ورقات من الورق العادي (60 إلى 105 ج/م2 [16 إلى 28 رطل]): حتى 150
  - الأظرف: حتى 30

- بطاقات الفهرس: حتى 80
- ورق الصور: حتى 100

#### سعة درج تغذية المستندات

ورقات من الورق العادي (60 إلى 90 ج/م<sup>2</sup> [16 إلى 24 رطل]): حتى 50

#### أحجام الورق وأوزانه

للحصول على قائمة بأحجام الورق الم<sup>ي</sup>تمدة، راجع برنامج طابعة **HP.** 

- الورق العادي: 60 إلى 105 ج / <sup>2</sup> (من 16 إلى 28 رطل)
  - الأظرف: 75 إلى 90 ج /م² (من 20 إلى 24 رطل)
- البطاقات: حتى 200 ج/م<sup>2</sup> (بحد أقصى 110 رطل لبطاقات الفهرس)
  - ورق الصور الفوتوغرافية: 300 ج /م<sup>2</sup> (80 رطل)

#### مواصفات الطباعة

- تختلف سرعات النسخ وفقًا لمدى تعقيد المستند والطراز
- الطريقة: طباعة حرارية Officejet حسب الطلب
  - اللغة: PCL 3
    - دقة الطباعة:

للحصول على قائمة بمستويات دقة الطباعة المدعومة، زر موقع دعم الطابعة على الويب <u>WWW.SUPPOrt.hp.com</u>.

هوامش الطباعة:

للحصول على إعدادات الهوامش لمواد طباعة مختلفة، زر موقع دعم الطابعة على الويب <u>www.support.hp.com</u>.

## مواصفات النسخ

- معالجة الصور الرقمية
- تختلف سرعات النسخ وفقًا لمدى تعقيد المستند وطراز الطابعة

## مواصفات المسح

الدقة: حتى 1200 × 1200 نقطة في البوصة بصرية

للمزيد من المعلومات حول دقة المسح الضوئي، راجع برنامج طابعة **HP.** 

- ألوان: 24 بت ألوان، 8 بت رمادي (256 مستوى رمادي)
- أقصى حجم للمسح الضوئي من السطح الزجاجي للماسحة الضوئية:
- U.S. Letter (A): 215.9 × 279.4 (سومة) U.S.
- ورق U.S. Legal: و215.9 × 355.6 م (8 × 14 بوصة)
  - ISO A4: 210 × 297 ج (11.7 × 8.27 بوصة)
    - أقصى حجم للنسخة الممسوحة ضوئيًا من وحدة تغذية المستندات:

- على الوجمين: 210 × 297 م (8.27 × 11.69 بوصة)
  - على وجه واحد: 216 × 356 م (8.5 × 14 بوصة)

مواصفات الفاكس

- إمكانية فأكس آلي بالأبيض والأسود وبالألوان.
  - إرسال الفاكسات واستقبالها يدويًا.
- إعادة طلب الرقم تلقائيًا عند انشغال الخط حتى خمس مرات (تختلف حسب الطراز).
  - إعادة طلب الرقم تلقائيًا عند عدم الرد حتى مرة واحدة (تختلف حسب الطراز).
    - تقارير التأكيد والنشاط.
    - فاكس CCITT/ITU Group 3 مع نمط تصحيح الأخطاء.
      - بث بسرعة 33.6 كيلوبايت في الثانية.
- سرعة 4 ثوان للصفحة عند 33.6 كيلوبايت في الثانية (استنادًا إلى 1# TU-T Test Image بدقة قياسية). سوف تستغرق الصفحات الأكثر تعقيداً أو ذات الدقة الأعلى وقتاً أطول وتستخدم ذاكرة أكبر.
  - كشف الرنين مع تحويل آلي بين الفاكس/آلة الرد على المكالمات.
    - دقة الفاكس:

|       | صورة (نقطة في البوصة)  | دقيق جداً (نقطة في البوصة) | دقيق (نتطة في البوصة) | عادي (نقطة في البوصة) |  |
|-------|------------------------|----------------------------|-----------------------|-----------------------|--|
| أسود  | 205 × 196 (8 بت رمادي) | 300 × 308                  | 196 × 205             | 98 × 205              |  |
| ألوان | 200 × 205              | 200 × 205                  | 200 × 205             | 200 × 205             |  |

- مواصفات ميزة Fax to PC (إرسال الفاكس إلى الكمبيوتر)
  - أنواع الملفات المدعومة: TIFF غير مضغوط
  - أنواع الفاكسات المعتمدة: فأكسات بالأبيض والأسود

#### إنتاجية الخرطوشة

• تفضل بزيارة <u>www.hp.com/go/learnaboutsupplies</u> للحصول على المزيد من المعلومات عن إنتاجية الخرطوشة المقدرة.

معلومات تنظيمية

تتوافق الطابعة مع متطلبات المنتج من الهيئات التنظيمية في البلد/ المنطقة التي توجد بها.

يحتوي هذا القسم على المواضيع التالية:

- رقم الطراز التنظيمي
  - <u>بان FCC</u>
- إشعار للمستخدمين في كوريا
- VCCI (الفئة B) بيان التوافق للمستخدمين في اليابان
  - إشعار للمستخدمين في البابان عن سلك الطاقة

- يان انبعاث الضوضاء لألمانيا
- يبان بخصوص أماكن العمل المعنية بالعروض المرئية في ألمانيا
- إشعار إلى مستخدمي شبكة الهواتف الأمريكية: متطلبات FCC
  - إشعار إلى مستخدمي شبكة الهواتف الكندية
  - فالشعار إلى مستخدمي شبكة الهواتف الألمانية
    - يان الفاكس السلكي في أستراليا
    - الإشعار التنظيمي للاتحاد الأوروبي
  - المنتجات التي لها وظائف لاسلكية
  - إعلان شبكات الهواتف الأوروبية (مودم/فاكس)
    - اعلان التوافق
    - المعلومات التنظيمية للمنتجات اللاسلكية
    - <u>التعرض لإشعاع التردد اللاسلكي</u>
    - \_\_\_\_\_ إشعار للمستخدمين في البرازيل
    - \_\_\_\_\_ إشعار للمستخدمين في كندا
    - \_\_\_\_\_ إشعار للمستخدمين في تايوان

    - \_\_\_\_ ملاحظة للمستخدمين في اليابان
    - \_\_\_\_\_<u>[شعار للمستخدمين في كوريا</u>

## رقم الطراز التنظيمي

لأغراض التعريف التنظيمي، تم تعيين رقم طراز تنظيمي للمنتج الخاص بك. رقم الطراز التنظيمي لطراز منتجك هو SNPRC-1602-01. يجب عدم الخلط بين هذا الرقم التنظيمي والاسم التسويقي (طابعة HP OfficeJet Pro 8720 All-in-One. إلخ.) أو رقم المنتج (DJL19A، إلخ.).

### FCC statement

The United States Federal Communications Commission (in 47 CFR 15.105) has specified that the following notice be brought to the attention of users of this product.

This equipment has been tested and found to comply with the limits for a Class B digital device, pursuant to Part 15 of the FCC Rules. These limits are designed to provide reasonable protection against harmful interference in a residential installation. This equipment generates, uses and can radiate radio frequency energy and, if not installed and used in accordance with the instructions, may cause harmful interference to radio communications. However, there is no guarantee that interference will not occur in a particular installation. If this equipment does cause harmful interference to radio or television reception, which can be determined by turning the equipment off and on, the user is encouraged to try to correct the interference by one or more of the following measures:

- Reorient or relocate the receiving antenna.
- · Increase the separation between the equipment and the receiver.
- Connect the equipment into an outlet on a circuit different from that to which the receiver is connected.
- · Consult the dealer or an experienced radio/TV technician for help.

For further information, contact: Manager of Corporate Product Regulations HP Inc. 1501 Page Mill Road, Palo Alto, CA 94304, U.S.A.

Modifications (part 15.21)

The FCC requires the user to be notified that any changes or modifications made to this device that are not expressly approved by HP may void the user's authority to operate the equipment.

This device complies with Part 15 of the FCC Rules. Operation is subject to the following two conditions: (1) this device may not cause harmful interference, and (2) this device must accept any interference received, including interference that may cause undesired operation.

إشعار للمستخدمين في كوريا

| B 급 기기<br>(가정용 방송통신기기) | 이 기기는 가정용(B급)으로 전자파적합등록을 한<br>기기로서 주 로 가정에서 사용하는 것을 목적으로 하며,<br>모든 지역에서 사 용할 수 있습니다. |
|------------------------|--------------------------------------------------------------------------------------|
|------------------------|--------------------------------------------------------------------------------------|

VCCI (الفئة B) بيان التوافق للمستخدمين في اليابان

この装置は、クラスB情報技術装置です。この装置は、家庭環境で使用することを目的として いますが、この装置がラジオやテレビジョン受信機に近接して使用されると、受信障害を引き 起こすことがあります。取扱説明書に従って正しい取り扱いをして下さい。 VCCI-B

إشعار للمستخدمين في اليابان عن سلك الطاقة

# 製品には、同梱された電源コードをお使い下さい。 同梱された電源コードは、他の製品では使用出来ません。

بيان انبعاث الضوضاء لألمانيا

#### Geräuschemission

LpA < 70 dB am Arbeitsplatz im Normalbetrieb nach DIN 45635 T. 19

بيان بخصوص أمكن العمل المعنية بالعروض المرئية في ألمانيا

## **GS-Erklärung (Deutschland)**

Das Gerät ist nicht für die Benutzung im unmittelbaren Gesichtsfeld am Bildschirmarbeitsplatz vorgesehen. Um störende Reflexionen am Bildschirmarbeitsplatz zu vermeiden, darf dieses Produkt nicht im unmittelbaren Gesichtsfeld platziert werden.

إشعار إلى مستخدمي شبكة الهواتف الأمريكية: متطلبات FCC

This equipment complies with Part 68 of the FCC rules and the requirements adopted by the ACTA. On the rear (or bottom) of this equipment is a label that contains, among other information, a product identifier in the format US:AAAEQ##TXXXX. If requested, this number must be provided to the telephone company.

Applicable connector jack Universal Service Order Codes ("USOC") for the Equipment is: RJ-11C.

A telephone cord, plug and jack used to connect this equipment to the premises wiring and telephone network must comply with the applicable FCC Part 68 rules and requirements adopted by the ACTA. HP recommends a compliant plug, jack and 2-wire telephone cord to connect this product to the premises wiring and telephone network. See installation instructions for details.

The REN is used to determine the quantity of devices, which may be connected to the telephone line. Excessive RENs on the telephone line may result in the devices not ringing in response to an incoming call. In most, but not all, areas, the sum of the RENs should not exceed five (5.0). To be certain of the number of devices that may be connected to the line, as determined by the total RENs, contact the telephone company to determine the maximum REN for the calling area. For products approved after July 23, 2001, the REN for this product is part of the product identifier that has the format US-AAAEQ##TXXXX. The digits represented by ##are the REN without a decimal point (e.g., 01 is a REN of 0.1). If this equipment causes harm to the telephone network, the telephone company will notify you in advance that temporary discontinuance of service may be required. If advance notice is not practical, the telephone company will notify the customer as soon as possible. Also, you will be advised of your right to file a complaint with the FCC if you believe it is necessary.

The telephone company may make changes in its facilities, equipment, operations, or procedures that could affect the operation of the equipment. If this happens, the telephone company will provide advance notice in order for you to make the necessary modifications in order to maintain uninterrupted service.

If trouble is experienced with this equipment, please contact the manufacturer, or look elsewhere in this manual, for repair and (or) warranty information. If the equipment is causing harm to the telephone network, the telephone company may request that you disconnect the equipment from the network until the problem is resolved.

Connection to Party Line Service is subject to state tariffs. Contact the state public utility commission, public service commission, or corporation commission for information.

If your home has specially wired alarm equipment connected to the telephone line, ensure the installation of this equipment does not disable your alarm equipment. If you have questions about what will . disable alarm equipment, consult your telephone company or a qualified installer

WHEN PROGRAMMING EMERGENCY NUMBERS AND (OR) MAKING TEST CALLS TO EMERGENCY NUMBERS:

- N. Remain on the line and briefly explain to the dispatcher the reason for the call.
- r. Perform such activities in the off-peak hours, such as early morning or late evening.

.The FCC hearing aid compatibility rules for telephones are not applicable to this equipment 🛛 الاحظة: 🗒

The Telephone Consumer Protection Act of 1991 makes it unlawful for any person to use a computer or other electronic devices, including FAX machines, to send any message unless such message clearly contains in a margin at the top or bottom of each transmitted page or on the first page of the transmission, the date and time it is sent and an identification of the business or other entity, or other individual sending the message and the telephone number of the sending machine or such business, other entity, or individual. (The telephone number provided may not be a 900 number or any other number for which charges exceed local or long-distance transmission charges.)

In order to program this information into your FAX machine, you should complete the steps described in the software.

إشعار إلى مستخدمي شبكة الهواتف الكندية

Cet appareil est conforme aux spécifications techniques des équipements terminaux d'Innovation, Science et Développement Economique Canada. Le numéro d'enregistrement atteste de la conformité de l'appareil. L'abréviation ISED qui précède le numéro d'enregistrement indique que l'enregistrement a été effectué dans le cadre d'une Déclaration de conformité stipulant que les spécifications techniques d'Innovation, Science et Développement Economique Canada ont été respectées. Néanmoins, cette abréviation ne signifie en aucun cas que l'appareil a été validé par Innovation, Science et Développement Economique Canada.

Pour leur propre sécurité, les utilisateurs doivent s'assurer que les prises électriques reliées à la terre de la source d'alimentation, des lignes téléphoniques et du circuit métallique d'alimentation en eau sont, le cas échéant, branchées les unes aux autres. Cette précaution est particulièrement importante dans les zones rurales.

**REMARQUE:** Le numéro REN (Ringer Equivalence Number) attribué à chaque appareil terminal fournit une indication sur le nombre maximal de terminaux qui peuvent être connectés à une interface téléphonique. La terminaison d'une interface peut se composer de n'importe quelle combinaison d'appareils, à condition que le total des numéros REN ne dépasse pas 5.

Basé sur les résultats de tests FCC Partie 68, le numéro REN de ce produit est 0.1.

This equipment meets the applicable Innovation, Science and Economic Development Canada Terminal Equipment Technical Specifications. This is confirmed by the registration number. The abbreviation ISED before the registration number signifies that registration was performed based on a Declaration of Conformity indicating that Innovation, Science and Economic Development Canada technical specifications were met. It does not imply that Innovation, Science and Economic Development Canada approved the equipment.

Users should ensure for their own protection that the electrical ground connections of the power utility, telephone lines and internal metallic water pipe system, if present, are connected together. This precaution might be particularly important in rural areas.

**NOTE:** The Ringer Equivalence Number (REN) assigned to each terminal device provides an indication of the maximum number of terminals allowed to be connected to a telephone interface. The termination on an interface might consist of any combination of devices subject only to the requirement that the sum of the Ringer Equivalence Numbers of all the devices does not exceed 5.

The REN for this product is 0.1, based on FCC Part 68 test results.

إشعار إلى مستخدمي شبكة الهواتف الألمانية

#### Hinweis für Benutzer des deutschen Telefonnetzwerks

Dieses HP-Fax ist nur für den Anschluss eines analogen Public Switched Telephone Network (PSTN) gedacht. Schließen Sie den TAE N-Telefonstecker, der im Lieferumfang des HP All-in-One enthalten ist, an die Wandsteckdose (TAE 6) Code N an. Dieses HP-Fax kann als einzelnes Gerät und/oder in Verbindung (mit seriellem Anschluss) mit anderen zugelassenen Endgeräten verwendet werden.

بيان الفاكس السلكي في أستراليا

In Australia, the HP device must be connected to Telecommunication Network through a line cord which meets the requirements of the Technical Standard AS/ACIF S008.

الإشعار التنظيي للاتحاد الأوروبي

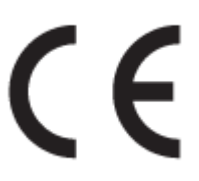

المنتجات التي تحمل العلامة CE تتوافق مع واحد أو أكثر من توجيهات الاتحاد الأوروبي التالية التي يمكن تطبيقها: توجيه الحمهد الكهربي المنخفض EC/2006/95، وتوجيه EMC رتم EC/2004/108، وتوجيه Ecodesign رتم EC/2009/125، وتوجيه R&TTE رتم EC/1999/5، وتوجيه RoHS رتم EU/2011/65. يتم قياس التوافق مع هذه التوجيهات باستخدام المعايير الأوروبية الموحدة القابلة للتطبيق. الإعلان الكامل الخاص بالتوافق متاح على موقع الويب التالي: Mww.hp.com/go/certificates (ابحث باستخدام اسم طراز المنتج أو رتم الطراز التنظيمي الخاص به (RMN)، والذي يمكن العثور عليه في العلامة التنظيمية).

```
جمة الاتصال بخصوص الشؤون التنظيمية هي:
```

#### HP Deutschland GmbH, HQ-TRE, Schickardstrasse 32, 71034 Boeblingen, Germany

#### المنتجات التى لها وظائف لاسلكية

#### EMF

يلبي هذا المنتج الإرشادات الدولية (ICNIRP) الخاصة بالتعرض لإشعاع الترددات اللاسلكية.

إذا اشتمل المنتج على جماز للإرسال والاستقبال اللاسلكي أثناء الاستخدام العادي، يضمن البعد لمسافة قدرها 20 سم أن مستويات التعرض لترددات اللاسلكي يتوافق مع متطلبات الاتحاد الأوروبي.

#### الوظائف اللاسلكية في أوروبا

• \_\_\_\_\_\_هذا المنتج مصمم للاستخدام دون أي قيود في دول الاتحاد الأوروبي بالإضافة إلى أيسلندا وليختنشتاين والنرويج وسويسرا.

## إعلان شبكات الهواتف الأوروبية (مودم/فاكس)

منتجات HP التي بها إمكانيات تبادل الفاكسات FAX تنفق مع متطلبات التوجيه R&TTE رقم EC/1999/5 (لللحق الثاني) وتحمل علامة C بالتبعية. ومع ذلك فإنه نظراً للاختلافات بين شبكات تحويل الهوائف العامة الفردية الموجودة في مختلف البلدان أو المناطق فإن الموافقة نفسها لا تعطي ضاناً غير مشروط بالتشغيل بنجاح في كل نقطة طرفية لشبكة PSTN. في حال حدوث مشكلات، يجب عليك الاتصال بمورد الجهاز في المقام الأول.

### إعلان التوافق

يكنك مطالعة إعلان التوافق على www.hp.eu/certificates.

### المعلومات التنظيمية للمنتجات اللاسلكية

يحتوي هذا الفصل على المعلومات التنظيمية التالية والتي تتعلق بمنتجات لاسلكية:

- التعرض لإشعاع التردد اللاسلكي
- إشعار للمستخدمين في البرازيل
- إشعار للمستخدمين في كندا
- إشعار للمستخدمين في تايوان
- إشعار للمستخدمين في المكسيك
- ملاحظة للمستخدمين في اليابان
  - إشعار للمستخدمين في كوريا

#### التعرض لإشعاع التردد اللاسلكي

#### **Exposure to radio frequency radiation**

/!\

**Caution** The radiated output power of this device is far below the FCC radio frequency exposure limits. Nevertheless, the device shall be used in such a manner that the potential for human contact during normal operation is minimized. This product and any attached external antenna, if supported, shall be placed in such a manner to minimize the potential for human contact during normal operation. In order to avoid the possibility of exceeding the FCC radio frequency exposure limits, human proximity to the antenna shall not be less than 20 cm (8 inches) during normal operation.

#### Aviso aos usuários no Brasil

Este equipamento opera em caráter secundário, isto é, não tem direito à proteção contra interferência prejudicial, mesmo de estações do mesmo tipo, e não pode causar interferência a sistemas operando em caráter primário.

إشعار للمستخدمين في كندا

Under Innovation, Science and Economic Development Canada regulations, this radio transmitter may only operate using an antenna of a type and maximum (or lesser) gain approved for the transmitter by Innovation, Science and Economic Development Canada. To reduce potential radio interference to other users, the antenna type and its gain should be so chosen that the equivalent isotropically radiated power (e.i.r.p.) is not more than that necessary for successful communication.

This device complies with Innovation, Science and Economic Development Canada licence-exempt RSS standard(s). Operation is subject to the following two conditions: (1) this device may not cause interference, and (2) this device must accept any interference, including interference that may cause undesired operation of the device.

WARNING! Exposure to Radio Frequency Radiation. The radiated output power of this device is below the Innovation, Science and Economic Development Canada radio frequency exposure limits. Nevertheless, the device should be used in such a manner that the potential for human contact is minimized during normal operation.

To avoid the possibility of exceeding the Innovation, Science and Economic Development Canada radio frequency exposure limits, human proximity to the antennas should not be less than 20 cm (8 inches).

Conformément au Règlement d'Innovation, Science et Développement Economique Canada, cet émetteur radioélectrique ne peut fonctionner qu'avec une antenne d'un type et d'un gain maximum (ou moindre) approuvé par Innovation, Science et Développement Economique Canada. Afin de réduire le brouillage radioélectrique potentiel pour d'autres utilisateurs, le type d'antenne et son gain doivent être choisis de manière à ce que la puissance isotrope rayonnée équivalente (p.i.r.e.) ne dépasse pas celle nécessaire à une communication réussie.

Cet appareil est conforme aux normes RSS exemptes de licence d'Innovation, Science et Développement Economique Canada. Son fonctionnement dépend des deux conditions suivantes : (1) cet appareil ne doit pas provoquer d'interférences nuisibles et (2) doit accepter toutes les interférences reçues, y compris des interférences pouvant provoquer un fonctionnement non souhaité de l'appareil.

AVERTISSEMENT relatif à l'exposition aux radiofréquences. La puissance de rayonnement de cet appareil se trouve sous les limites d'exposition de radiofréquences d'Innovation, Science et Développement Economique Canada. Néanmoins, cet appareil doit être utilisé de telle sorte qu'il doive être mis en contact le moins possible avec le corps humain.

Afin d'éviter le dépassement éventuel des limites d'exposition aux radiofréquences d'Innovation, Science et Développement Economique Canada, il est recommandé de maintenir une distance de plus de 20 cm entre les antennes et l'utilisateur.

低功率電波輻射性電機管理辦法 第十二條 經型式認證合格之低功率射頻電機,非經許可,公司、商號或使用者均不得擅自變更類 率、加大功率或變更設計之特性及功能。 第十四條 低功率射頻電機之使用不得影響飛航安全及干擾合法通信;經發現有干擾現象時,應立 即停用,並改善至無干擾時方得繼續使用。 前項合法通信,指依電信法規定作業之無線電通信。低功率射頻電機須忍受合法通信或 工業、科學及醫藥用電波輻射性電機設備之干擾。

إشعار للمستخدمين في المكسيك

#### Aviso para los usuarios de México

La operación de este equipo está sujeta a las siguientes dos condiciones: (1) es posible que este equipo o dispositivo no cause interferencia perjudicial y (2) este equipo o dispositivo debe aceptar cualquier interferencia, incluyendo la que pueda causar su operación no deseada. Para saber el modelo de la tarjeta inalámbrica utilizada, revise la etiqueta regulatoria de la impresora.

ملاحظة للمستخدمين في اليابان

#### この機器は技術基準適合証明又は工事設計認証を受けた無線設備を搭載しています。

إشعار للمستخدمين في كوريا

## 해당 무선설비는 전파혼신 가능성이 있으므로 인명안전과 관련된 서비스는 할 수 없음

## برنامج الإشراف البيئي على المنتجات

إن HP ملتزمة بتوفير منتجات عالية الجودة في بيئة سليمة. تم تصميم المنتج بمط يساعد على إعادة الندوير. حيث تم تقليل عدد المواد إلى أدنى حد ممكن، مع الحفاظ على أداء الطابعة لوظائفها بالشكل السليم. تم تصميم المواد غير المتاثلة بطريقة تسمح بفصلها عن بعضها بسهولة. حيث يمكن بسهولة معرفة موقع عناصر التثبيت وغيرها من التوصيلات، وكذلك الوصول إليها وإزالتها باستخدام الأدوات الصناعية العادية. تم تصميم الأجزاء بالغة الأهمية للوصول إليها بسرعة وذلك لتسهيل عمليات الفك والإصلاح. لمزيد من المعلومات، قم بزيارة موقع طلومات في بزيارة موقع معاصر التثبيت وغيرها من التوصيلات، وكذلك الوصول إليها وإزالتها باستخدام الأدوات الصناعية العادية. تم تصميم الأجزاء بالغة الأهمية للوصول إليها بسرعة وذلك لتسهيل عمليات الفك والإصلاح. لمزيد من المعلومات، ق (التزام HP نحو الحفاظ على البيئة) على ويب في:

#### www.hp.com/hpinfo/globalcitizenship/environment

- تلميحات خاصة بالبيئة
- لائحة مفوضية الاتحاد الأوروبي 1275/2008
  - الورق
  - المواد البلاستيكية
  - أوراق بيانات الاستخدام الآمن للمواد

- يرنامج إعادة التدوير
- برنامح إعادة تدوير مستلزمات HP Inkjet
  - استهلاك الطاقة
  - التخلص من النفايات في البرازيل
- التخلص من الأجمزة التالفة بواسطة المستخدمين
  - <u>مواد کیمیائیۃ</u>
  - حظر المواد الخطرة (أوكرانيا)
  - حظر المواد الخطرة (الهند)
- معلومات مستخدم ملصق SEPA Eco للصبن
- ملصق شهادة الطاقة الصينية لأجمزة الطباعة والفاكس والنسخ
  - شروط إعلان وجود علامة المواد المقيدة (تايوان)
  - جدول المواد الخطرة/العناصر الخطرة ومحتوياتها (الصبن)
    - EPEAT •
    - التخلص من البطارية في تايوان
- فليتحطار ولاية كاليفورنيا بشأن مادة ملح حامض البركلوريك
  - توجيه الاتحاد الأوروبي بخصوص البطارية
    - فالمعار البطارية للبرازيل

#### تلميحات خاصة بالبيئة

تلتزم شركة HP بمساعدة عملائها على تقليل آثارهم البيئية. تفضل بزيارة موقع HP للبرامج والمباردات البيئية؛ للحصول على مزيدٍ من المعلومات حول مبادرات HP الخاصة بالبيئة.

#### www.hp.com/hpinfo/globalcitizenship/environment/

## لائحة مفوضية الاتحاد الأوروبي 1275/2008

لمعلومات حول بيانات طاقة المنتجات. بما في ذلك استهلاك المنتج للطاقة في وضع الاستعداد للشبكة إذا تم توصيل جميع منافذ الشبكة السلكية وتم تنشيط جميع منافذ الشبكة اللاسلكية. يرحى الرجوع إلى القسم P14 "المزيد من المعلومات" حول إشهار IT ECO للمنتج على الموقع /<u>www.hp.com/hpinfo/globalcitizenship/environment</u> .

## الورق

هذا المنتج ملائم لاستخدام الورق المعاد تدويره وفقاً لـ DIN 19309 و EN 12281:2002.

## المواد البلاستيكية

يتم تمييز قطع الغيار البلاستيكية التي تزيد عن 25 جرام حسب المعايير الدولية التي من شأنها تحسين قدرة التعرف على البلاستيك من أجل أغراض إعادة التدوير في نهاية عمر استخدام المنتج.

## أوراق بيانات الاستخدام الآمن للمواد

يمكن الحصول على نشرات بيانات سلامة المواد (MSDS) من موقع ويب HP على:

#### www.hp.com/go/msds

تطرح شركة HP عددًا متزايدًا من برامج مرتجعات المنتجات وإعادة التدوير في العديد من البلدان/المناطق، بالإضافة إلى الشركاء الذين يملكون عددًا من أكبر مراكز إعادة تدوير المنتجات الإلكترونية على مستوى العالم. تحافظ HP على الموارد عن طريق إعادة بيع بعض منتجاتها الأكثر شيوعًا. للحصول على المزيد من المعلومات المتعلقة بإعادة تدوير منتجات HP، يرجى زيارة:

#### www.hp.com/recvcle

## برنامج إعادة تدوير مستلزمات HP Inkjet

تلتزم شركة HP بحياية البيئة. يتوفر برنامج إعادة تدوير المستلزمات من HP Inkjet في العديد من البلدان والمناطق، ويساعدك في إعادة تدوير خرطوشات الطباعة وخرطوشات الحبر المستخدمة مجانًا. للمزيد من المعلومات، زر موقع الويب التالي:

## www.hp.com/hpinfo/globalcitizenship/environment/recycle/

## استبلاك الطاقة

إن معدات الطباعة والتصوير من HP التي تحمل شعار @ENERGY STAR معتمدة من قبل وزارة حراية البيئة في الولايات المتحدة. ستظهر العلامة التالية على المنتجات التصويرية ذات اعتماد :ENERGY STAR

يرد المزيد من المعلومات عن طرز أجمزة التصوير ذات اعتماد ENERGY STAR في: www.hp.com/go/energystar

## التخلص من النفايات في البرازيل

التخلص من الأجمزة التالفة بواسطة المستخدمين

هذا الرمز يعني ألا تضع المنتج مع النفايات المنزلية الأخرى عند التخلص منه. وبدلاً من ذلك، تقع على عاتقك مسؤولية المحافظة على الصحة والبيئة عن طريق التخلص من نفايات الأجمزة التي تستهلكها بتسليمها لأحد مراكز جمع النفايات المخصصة لأغراض إعادة تصنيع نفايات الأجمزة الكهربائية والإلكترونية المستهلكة. للحصول على مزيدٍ من المعلومات، يرجى الاتصال بخدمة جمع النفايات، أو زيارة موقع الويب <u>http://www.hp.com/recycle</u>.

Este produto eletrônico e seus componentes não devem ser descartados no lixo comum, pois embora estejam em conformidade com padrões mundiais de restrição a substâncias nocivas, podem conter, ainda que em quantidades mínimas, substâncias impactantes ao meio ambiente. Ao final da vida útil deste produto, o usuário deverá entregá-lo à HP. A não observância dessa orientação sujeitará o infrator às sanções previstas em lei. Após o uso, as pilhas e/ou baterias dos produtos HP deverão ser entregues ao estabelecimento comercial ou rede de assistência técnica autorizada pela HP. Para maiores informações, inclusive sobre os pontos de recebimento, acesse:

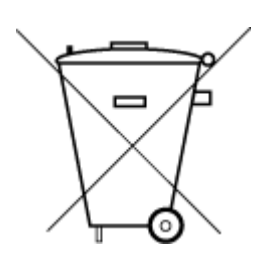

Não descarte o produto eletronico em

lixo comum

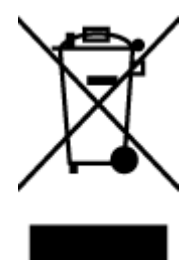

www.hp.com.br/reciclar

مواد كيميائية

تلتزم شركة HP بتقديم معلومات لعملاننا بشأن المواد الكبميائية في منتجاتنا حسب الضرورة للتوافق مع المتطلبات القانونية مثل Regulation EC No 1907/2006 of REACH بتقديم معلومات لعملاننا بشأن المواد الكبميائية في منتجاتنا حسب الضرورة للتوافق مع المتطلبات القانونية مثل Mww.hp.com/go/reach.

حظر المواد الخطرة (أوكرانيا)

حظر المواد الخطرة (الهند)

## Технічний регламент щодо обмеження використання небезпечних речовин (Україна)

Обладнання відповідає вимогам Технічного регламенту щодо обмеження використання деяких небезпечних речовин в електричному та електронному обладнанні, затвердженого постановою Кабінету Міністрів України від 3 грудня 2008 № 1057

This product, as well as its related consumables and spares, complies with the reduction in hazardous substances provisions of the "India E-waste Rule 2016." It does not contain lead, mercury, hexavalent chromium, polybrominated biphenyls or polybrominated diphenyl ethers in concentrations exceeding 0.1 weight % and 0.01 weight % for cadmium, except where allowed pursuant to the exemptions set in Schedule 2 of the Rule.

معلومات مستخدم ملصق SEPA Eco للصين

**中国环境标识认证产品用户说明** 噪声大于63.0Db(A)的办公设备不宜放置于办公室内,请在独立的隔离区域使用。 如需长时间使用本产品或打印大量文件,请确保在通风良好的房间内使用。 如您需要确认本产品处于零能耗状态,请按下电源关闭按钮,并将插头从电源插 座断开。 您可以使用再生纸,以减少资源耗费。

# 复印机、打印机和传真机能源效率标识 实施规则

依据"复印机、打印机和传真机能源效率标识实施规则",该打印机具有中国能效标识。标识上显示的能效等级 和操作模式值根据"复印机、打印机和传真机能效限定值及能效等级"标准("GB 21521")来确定和计算。

#### 1. 能效等级

产品能效等级分为 3 级,其中 1 级能效最高。能效限定值根据产品类型和打印速度由标准确定。能效等级则根据 基本功耗水平以及网络接口和内存等附加组件和功能的功率因子之和来计算。

#### 2. 能效信息

喷墨打印机

- 操作模式功率
   睡眠状态的能耗按照 GB 21521 标准来衡量和计算。该数据以瓦特 (W)表示。
- 待机功率
   待机状态是产品连接到电网电源上功率最低的状态。该状态可以延续无限长时间,且使用者无法改变此状态下产品的功率。对于"成像设备"产品,"待机"状态通常相当于"关闭"状态,但也可能相当于 "准备"状态或"睡眠"状态。该数据以瓦特(W)表示。
- 睡眠状态预设延迟时间
   出厂前由制造商设置的时间决定了该产品在完成主功能后进入低耗模式(例如睡眠、自动关机)的时间。
   该数据以分钟表示。
- 附加功能功率因子之和
   网络接口和内存等附加功能的功率因子之和。该数据以瓦特(W)表示。

标识上显示的能耗数据是根据典型配置测量得出的数据,此类配置包含登记备案的打印机依据复印机、打印机和 传真机能源效率标识实施规则所选的所有配置。因此,该特定产品型号的实际能耗可能与标识上显示的数据有所 不同。

要了解规范的更多详情,请参考最新版的 GB 21521 标准。

#### 限用物質含有情況標示聲明書

Declaration of the Presence Condition of the Restricted Substances Marking

#### 限用物質及其化學符號

#### **Restricted substances and its chemical symbols**

| 多溴二苯 <b>酰</b><br>Polybrominate<br>d diphenyl<br>ethers<br>(PBDE) | 多溴聯苯<br>Polybrominated<br>biphenyls<br>(PBB) | 六價銘<br>Hexavalent<br>chromium<br>(Cr* <sup>6</sup> ) | 鎘<br>Cadmium<br>(Cd) | 汞<br>Mercury<br>(Hg) | 鉛<br>Lead<br>(Pb) | 單元 Unit                      |
|------------------------------------------------------------------|----------------------------------------------|------------------------------------------------------|----------------------|----------------------|-------------------|------------------------------|
| 0                                                                | 0                                            | 0                                                    | 0                    | 0                    | 0                 | 外殼和紙匣                        |
|                                                                  |                                              |                                                      |                      |                      |                   | (External Casings and Trays) |
| 0                                                                | 0                                            | 0                                                    | 0                    | 0                    | 0                 | 電線 (Cables)                  |
| 0                                                                | 0                                            | 0                                                    | 0                    | 0                    | _                 | 印刷電路板                        |
|                                                                  |                                              |                                                      |                      |                      |                   | (Printed Circuit Boards)     |
| 0                                                                | 0                                            | 0                                                    | 0                    | 0                    | _                 | 列印引 <b>擎(Print Engine)</b>   |
| 0                                                                | 0                                            | 0                                                    | 0                    | 0                    | _                 | 列印機組件 (Print Assembly)       |
| 0                                                                | 0                                            | 0                                                    | 0                    | 0                    | 0                 | 噴墨印表機墨水匣 (Print<br>Supplies) |
| 0                                                                | 0                                            | 0                                                    | 0                    | 0                    | _                 | 列印機配件 (Print Accessory)      |

備考 1. "超出 0.1 wt %"及"超出 0.01 wt %"係指限用物質之百分比含量超出百分比含量基準值。

Note 1: "Exceeding 0.1 wt %" and "exceeding 0.01 wt %" indicate that the percentage content of the restricted substance exceeds the reference percentage value of presence condition.

備考 2. "0" 係指該項限用物質之百分比含量未超出百分比含量基準值。

Note 2: "0" indicates that the percentage content of the restricted substance does not exceed the percentage of reference value of presence.

備考3. "一"係指該項限用物質為排除項目。

Note 3: The "-" indicates that the restricted substance corresponds to the exemption.

若要存取產品的最新使用指南或手冊,請前往 <u>www.support.hp.com</u>。選取**搜尋您的產品**,然後依照 畫面上的指示繼續執行。

To access the latest user guides or manuals for your product, go to <u>www.support.hp.com</u>. Select **Find your product**, and then follow the onscreen instructions.

## 产品中有害物质或元素的名称及含量

根据中国《电器电子产品有害物质限制使用管理办法》 Ę 10

| 有害物 <b>质</b> |       |             |      |      |      |                           |
|--------------|-------|-------------|------|------|------|---------------------------|
| 多溴二苯醚        | 多溴联苯  | 六价 <b>铬</b> | 镉    | 汞    | 铅    | <br>部件名称                  |
| (PBDE)       | (PBB) | (Cr(VI))    | (Cd) | (Hg) | (Pb) |                           |
| 0            | 0     | 0           | 0    | 0    | 0    | 外壳和托 <b>盘</b>             |
| 0            | 0     | 0           | 0    | 0    | 0    | 电线                        |
| 0            | 0     | 0           | 0    | 0    | х    | 印刷电路板                     |
| 0            | 0     | 0           | 0    | 0    | х    | 打印系统                      |
| 0            | 0     | 0           | 0    | 0    | х    | <b>显</b> 示器               |
| 0            | 0     | 0           | 0    | 0    | 0    | 喷墨打印机墨盒                   |
| 0            | 0     | 0           | 0    | 0    | Х    | <b>驱动</b> 光盘              |
| 0            | 0     | 0           | 0    | 0    | Х    | 扫描仪                       |
| 0            | 0     | 0           | 0    | 0    | Х    | 网络配件                      |
| 0            | 0     | 0           | 0    | 0    | Х    | 电池板                       |
| 0            | 0     | 0           | 0    | 0    | 0    | 自 <b>动</b> 双面打印系 <b>统</b> |
| 0            | 0     | 0           | 0    | 0    | х    | 外部电源                      |

本表格依据 SJ/T 11364 的规定编制。

○:表示该有害物质在该部件所有均质材料中的含量均在 GB/T 26572 规定的限量要求以下。

X:表示该有害物质至少在该部件的某一均质材料中的含量超出 GB/T 26572 规定的限量要求。

此表中所有名称中含"X"的部件均符合欧盟 RoHS 立法。

注:环保使用期限的参考标识取决于产品正常工作的温度和湿度等条件。

## **EPEAT**

### EPEAT

Most HP products are designed to meet EPEAT. EPEAT is a comprehensive environmental rating that helps identify greener electronics equipment. For more information on EPEAT go to www.epeat.net. For information on HP's EPEAT registered products go to

## التخلص من البطارية في تايوان

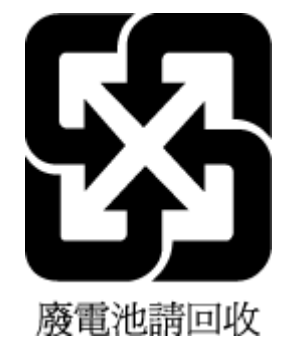

إخطار ولاية كاليفورنيا بشأن مادة ملح حامض البركلوريك

## California Perchlorate Material Notice

Perchlorate material - special handling may apply. See: http://www.dtsc.ca.gov/hazardouswaste/perchlorate/

This product's real-time clock battery or coin cell battery may contain perchlorate and may require special handling when recycled or disposed of in California.

توجيه الاتحاد الأوروبي بخصوص البطارية

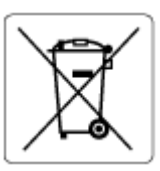

يحتوي هذا المنتج على بطارية تُستخدم للحفاظ على تكامل بيانات ساعة الوقت الحقيقي أو إعدادات المنتج وتم تصميمها للعمل طوال فترة استخدام المنتج. يجب إجراء أية عمليات صيانة أو استبدال لهذه البطارية من قبل فنيي الخدمة المؤهلين.

إشعار البطارية للبرازيل

A bateria deste equipamento não foi projetada para ser removida pelo cliente.

# الفهرس

#### الرموز /الأعداد

الات الرد على المكالمات تسجيل نغات الفاكس ١٣٠ آلة الرد على المكالمات إعداد مع الفاكس (أنظمة الهاتف المتوازي) ٨١ إعداد مع فاكم ومودم ٨٢

### A

ADSL، إعداد الفاكس مع أنظمة الهاتف المتوازية ٧٢

## D

DSL، إعداد فاكس مع أنظمة الهاتف المتوازية ٧٢

## E. EWS. *انظر* ملقم ویب المضمن

F FolP ته

## H HP Utility (OS X)

فتح ۱۰٤

# Μ

۳۱ Mac OS

## 0

OCR تعديل المستندات المسوحة ٤٦ OS X ١٠٤ HP Utility

## W

٤٥ Webscan Windows متطلبات النظام ۱٤۰

## ۱

أجمزة، اختبار إعداد الفاكس ١٢٤ أوقام الفاكس المحظورة إعداد ٥٧ أزرار، لوحة التحكم ٧

أنظمة التشغيل المدعومة ١٤٠ أنظمة الهاتف التسلسلية البلاد/المناطق ذات ٦٩ أنظمة الهاتف المتوازي إعداد آلة الرد على المكالمات ٨١ إعداد المودم والبريد الصوتي ٨٥ إعداد خط مشترك ٧٤ إعداد رنين مميز ٧٣ إعداد مودم ٧٦ إعداد مودم مشترك مع خط صوت ٧٨ مودم وآلة للرد على المكالمات ٨٢ أنظمة الهاتف المتوازية أنواع الإعداد ٧٠ اعداد DSL إعداد VY ISDN ISLN YT PBX إعداد خط منفصل ٧١ البلاد/المناطق ذات ٦٩ أنظمة الهاتف المسلسلة أنواع الإعداد ٧٠ أيقونات مستوى الحبر ٨ أيقونة (إعداد ٗ ∧ إرسال الفاكس يدويًا إرسال ٥٢،٥١ استقبال ٥٤ إرسال الملفات الممسوحة ٤٦ OCR (1) إرسال فاكسات الذاكرة، من ٥٢ حل المشاكل ۱۲۷، ۱۲۹ فاكس أساسي ٥٠ مراقبة الطلب ٥٢، ٥٣ من الهاتف ٥١ إعادة تدويرخرطوشات الحبر خرطوشات الحبر ١٥٢ إعادة طباعة فاكسات من الذاكرة ٥٥ إعداد DSL (أنظمة الهاتف المتوازية) اختبار الفاکس ۸۲ آلة الرد على المكالمات (أنظمة الهاتف المتوازى) ٨١ آلة للرد على المكالمات ومودم (أنظمة الهاتف المتوازى) ٨٢

الملحقات ٢٦

بريد صوتى (أنظمة الهاتف المتوازى) ٧٥ بريد صوتي ومودم كمبيوتر (أنظمة الهاتف المتوازى) ٨٥ خط ISDN (أنظمة الهاتف المتوازية) خط هاتف مشترك (أنظمة الهاتف المتوازي) ٧٤ خط هاتف منفصل (أنظمة الهاتف المتوازية) ٧١ رنین ممیز ۲۲ رنين مميز (أنظمة الهاتف المتوازي) ٧٣ طرق الفاکس ۷۰ فاكس، مع أنظمة الهاتف المتوازية ٦٩ مودم كمبيوتر (أنظمة الهاتف المتوازى) ٧٦ مودم كمبيوتر وآلة للرد على المكالمات (أنظمة الهاتف المتوازى) ٨٢ مودم كمبيوتر وبريد صوتى (أنظمة الهاتف المتوازى) ٨٥ مودم كمبيوتر وخط صوت (أنظمة الهاتف المتوازى) ٧٨ نظام PBX (أنظمة الهاتف المتوازية) إعدادات سرعة، الفاكس ٢٤ شبکة ۹۹ مستوی صوت، فاکس ۲٤ إعدادات الـ IP إعداد سرعة الارتباط ٢٠٠ إمكانية الاستخدام ٢ اتصال USB المنفذ، تحديد موقع ٥، ٦ اتصال لاسلكي إعداد ٩٧ اختبارات، الفاکس فشل ۱۲٤ اختبارات، فاکس أجمزة، فشل ١٢٤ إعداد ٨٦ اتصال منفذ، فشل ۱۲۵ حالة خط الفاكس ١٢٧ فشل اختبار نوع سلك هاتف الفاكس ١٢٦ مقبس الهاتف الموجود بالحائط ١٢٥ نغمة الطلب، فشل ١٢٦ اختبار المقبس الموجود بالحائط، فاكس ١٢٥ اختبار المنفذ الصحيح، الفاكس ١٢٥ اختبار حالة الخط، فاكس ١٢٧ اختبار نغمة الطلب، فشل ١٢٦ استبدال الخرطوشات ۹۳

استقبال الفاكسات تلقائيًا ٤٥ يدويًا ٥٤ استقبال فاكسات حظر أرقام ٥٧ حل المشاكل ۱۲۷، ۱۲۹ عدد الرنات قبل الرد ۲۲ وضع الرد الآلي ٦١ استكشاف أخطاء طاقة ١٣٢ استلام فاكسات توجيه ٥٦ الأدراج تحديد موقع ٥ تحرير انحشارات الورق ۱۰۸ تحميل الورق ١٨ حل مشكلات التغذية ١١٥ رسم توضيحي لموجمات عرض الورق ٥ الاتصالات اللاسلكية معلومات تنظيمية ١٤٨ التداخل اللاسلكي معلومات تنظيمية ١٤٨ التصغير الآلي للفاكسات ٥٦ الدرج الثاني استخدام الدرج 2 ٢٦ الذاكرة حفظ الفاکسات ٥٥ السطح الزجاجي للماسحة الضوئية تحديد موقع ٥ تنظيف ١٣٤ الصيانة استبدال الخرطوشات ٩٣ تنظيف ١٣٥ تنظيف رأس الطباعة ١٣٧ رأس الطباعة ١٣٦ صفحة تشخيصية ١٣٣ فحص مستويات الحبر ۹۳ محاذاة رأس الطباعة ١٣٦ العربة إزالة انحشار العربة ١١٤ المصابيح، لوحة التحكم ٧ الملحقات إعداد ٢٦ المواصفات الورق ١٤١ فعلىة ١٤٠ متطلبات النظام ١٤٠ المواصفات البيئية ١٤٠ الموصلات، تحديد موقع ٦

الهاتف, إرسال الفاكس منه إرسال, ٥١ استقبال ٥٤ الهاتف, الفاكس منه إرسال ٥١ استقبال ٥٤ الوجمين، طباعة على ٣٥ الورق HP، طلب ۱۸ المواصفات ١٤١ انحراف الصفحات ١١٥ تحرير انحشارات الورق ۱۰۸ حل مشكلات التغذية ١١٥ انحشارات الورق الذي يجب تجنبه ١٨ محو ۱۰۸

ب باب الوصول إلى الخرطوشات، تحديد موقع ٦ بث الفاكمى الرسال ٥٣ برامج ٤٦ OCR برنامج ٤٥ Webscan

در بي بي ٤٥ Webscan برنامج الاستمرارية البيئي ١٥٠ حول ١٠٤ فتح ٢٨، ١٠٤ بريد صوتي إعداد مع الفاكس (أنظبة الهاتف المتوازي) ٧٥ إعداد مع فاكس ومودم كمبيوتر (أنظبة الهاتف المتوازي) ٨٥

> ت ترويسة، فاكس ٦١ تصغير الفاكس ٦٦ تعديل نص في برنامج ٢٢ تقارير تأكيد، فاكس ٢٦ نشخيصي ١٣٣ خطا، فاكس ٢٦ للوصول إلى الويب ١٣٣ تقارير أخطاء، فاكس ٢٦

تقرير اختبار اللاسلكية ١٣٣ تقرير اختبار الوصول إلى الويب ١٣٣ تقرير حالة الطابعة معلومات عن ١٣٣ تقرير خاص بجودة الطباعة ١٣٣ تنطيف السطح الزجاجي للماسحة الضوئية ١٣٤ رأس الطباعة ١٣٦، ١٣٧ من الخارج ١٣٥ توجيه فأكسات ٥٦

5

جذب صفحات عديدة، حل المشكلات ١١٥ جودة الطباعة تنظيف تلطخ الصفحة ١٣٦

5

حالة صفحة تكوين شبكة الاتصال ١٣٣ حفظ فاكسات في الذاكرة ٥٥ حل المشاكل إرسال فأكسات ١٢٩، ١٢٧ اختبار مقبس الفاكس الموجود بالحائط، فشل ١٢٥ استقبال فاکسات ۱۲۹، ۱۲۹ آلات الرد على المكالمات ١٣٠ فشل اختبار أجمزة الفاكس ١٢٤ فشل اختبار توصيل سلك هاتف الفاكس ١٢٥ فشل اختبار خط الفاکس ۱۲۷ فشل اختبار نغمة طلب الفاكس ١٢٦ فشل اختبار نوع سلك هاتف الفاكس ١٢٦ حل المشكلات اختبارات الفاکس ۱۲٤ انحراف الصفحات ١١٥ تُجذب أو تأخذ صفحات عدة في المرة ١١٥ تقرير حالة الطابعة ١٣٣ صفحة تكوين شبكة الاتصال ١٣٣ طباعة ١٣٢ فاکس ۱۲۳ لم يتم التقاط الورق من الدرج ١١٥ مشكلات تغذية الورق ١١٥ ملقم ويب المضمن ١٠٦ نظام مساعدة لوحة التحكم ١٣٢

> خ ر

خادم الويب المضمن فتح ١٠٥ خرطوشات ٢، ٩٤ استبدال ٩٣ تحديد موقع ٦

تلميحات ٩٢ فحص مستويات الحبر ۹۳ خرطوشات الحبر أرقام القطع ٩٤ خط **ISDN**، إعداد مع الفاكس أنظمة الهاتف المتوازية ٧٢ خط الهاتف، طريقة رنين الرد ٢٢ خيارات معاودة الاتصال، ضبط ٢٣

## د

درج الإخراج تحديد موقع ٥ دعم العملاء ضان ۱۳۹ دفتر الهاتف إرسال فاكس ٥٠ إعداد ٥٩ تغيير جمات الاتصال ٥٩ حذف جمات الاتصال ٢٠ طباعة القائمة ٦١ قم بإعداد مجموعة جمات اتصال دفتر الهاتف ٥٩ قم بتغيير مجموعة جمات الاتصال <sup>0</sup>9

#### ذ ذاكرة

إعادة طباعة فاكسات ٥٥

رأس الطباعة ١٣٦ تنظيف ١٣٧ رأس الطباعة, محاذاة ١٣٦ رقم الطراز التنظيمي ١٤٣ رمز تعريف المشترك ٦١ رموز الاتصال اللاسلكي ٨ رموز الحالة ٧ رنین ممیز ٧٣ أنظمة الهاتف المتوازي تغيير ٦٢

## ز

زجاج، الماسحة الضوئية تحديد موقع ٥ تنظيف ١٣٤ زجاج، ماسحة تحميل مستندات أصلية ٢٤ زجاج الماسحة تحميل مستندات أصلية ٢٤

#### س سجل، فاکس طباعة ٦٧ سلك الهاتف فشل اختبار التوصيل بالمنفذ الصحيح ١٢٥ فشل اختبار النوع الصحيح ١٢٦

## ش

شىكات إعدادات، تغيير ٩٩ إعدادات الـ IP إعداد اتصالات لاسلكية ٩٧ الإعدادات اللاسلكية ١٣٣ الرسم التوضيحي للموصل ٦ سرعة الارتباط ١٠٠ عرض الإعدادات وطباعتها ١٠٠

صفحات أسود وأبيض فاکس ۵۰ صفحة تشخيصية ١٣٣ صانة تلطخ الصفحة ١٣٦ رأس الطباعة ١٣٦

## ض ضان ۱۳۹

# ط طاقة

استكشاف أخطاء ١٣٢ طباعة تفاصیل آخر فاکس ۲۷ تقاریر فاکس ۲۵ حل المشكلات ١٣٢ سجلات الفاکس ۲۷ صفحة تشخيصية ١٣٣ على الوجمين ٣٥ فاکسات ٥٥ طباعة المنشورات الدعائية طباعة ۳۱ طباعة على الوجمين ٣٥ طريقة رنين الرد أنظمة الهاتف المتوازي ٧٣ تغيير ٦٢ طلب نبضی ۲۳ طلب نغمی ۲۳ ع

### عدد الرنات قبل الرد ۲۲

عرض إعدادات الشبكة

# فأكس

DSL، إعداد (أنظمة الهاتف المتوازية) ٧٢ أنظمة الهاتف المتوازية ٦٩ أنواع الإعداد ٧٠ إرسال ٥٠ إرسال، حل المشاكل ١٢٩، ١٢٩ إعادة طباعة ٥٥ إعدادات، تغيير ٦١ إعداد الاختبار ٨٦ إعداد خط منفصل (أنظمة الهاتف المتوازية) ٧١ إعداد خط هاتف مشترك (أنظمة الهاتف المتوازي) ٧٤ إعداد رنين مميز (أنظمة الهاتف المتوازى) ٧٣ اختبار المقبس الموجود بالحائط، فشل ١٢٥ اختبار توصيل سلك الهاتف، فشل ١٢٥ اختبار حالة الخط، فشل ١٢٧ اختبار نغمة الطلب، فشل ١٢٦ اختبار نوع سلك الهاتف، فشل ١٢٦ استقبال ٥٤ استقبال، حل المشاكل ١٢٧، ١٢٩ استلام يدوى ٥٤ آلة الرد على المكالمات، إعداد (أنظمة الهاتف المتوازي) ٨١ آلة الرد على المكالمات والمودم، مشاركة مع (أنظمة الهاتف المتوازي) ۸۲ الرد الآلي ٦١ بروتوكول الإنترنت، عبر ٢٥ بريد صوتي، إعداد (أنظمة الهاتف المتوازي) ٧٥ ترويسة ٦١ تصغیر ٥٦ تقاریر ۲۵ تقاریر تأکید ۲٦ تقاریر فاکس ۲٦ توجيه ٥٦ حظر أرقام ٥٧ حل المشكلات ١٢٣ حل مشاكل آلات الرد على المكالمات ١٣٠ خط ISDN، إعداد (أنظمة الهاتف المتوازية) ٧٢ خط مودم وصوت، مشترك مع (أنظمة الهاتف المتوازي) ٧٨ خيارات معاودة الاتصال ٦٣ رنين مميز، تغيير الطريقة ٢٢ سجل، طباعة ۲۷ سجل، محو ۲۷ سرعة ٢٤ طباعة تفاصيل آخر معاملة ٢٧ عدد الرنات قبل الرد ۲۲ فشل الاختبار ١٢٤

مراقبة الطلب ٥٢، ٥٣ مستوى صوت ٦٤ مواصفات ۱٤۲ مودم، مشترك مع (أنظمة الهاتف المتوازي) ٧٦ مودم وآلة الرد على المكالمات، متشاركة مع (أنظمة الهاتف المتوازي) ٨٢ مودم وبريد صوت، مشترك مع (أنظمة الهاتف المتوازي) ٨٥ نسخ فاکس احتیاطی ٥٥ نظام PBX، إعداد (أنظمة الهاتف المتوازية) ٧٢ نوع الطلب، ضبط ٢٣ وضع الرد ٦١ وضع تصحيح الأخطاء ٥٣ فحص عنوان IP الخاص بالطابعة ١٠٦ J لوحة التحكم أزرار ۷ أضواء ٧ رموز الحالة ٧ لوحة التحكم الخاصة بالطابعة إرسال فاكسات ٥١ إعدادات الشبكة ٩٩ تحديد موقع ٥ لوحة الوصول الخلفية رسم توضيحي ٦ متطلبات النظام ١٤٠ محاذاة رأس الطباعة ١٣٦ محو سجلات الفاکس ۲۷ مدخل الطاقة، تحديد موقع ٦ مراقبة الطلب ٥٢، ٥٣ مستوى الصوت أصوات الفاكس ٢٤ مستويات الحبر, فحص ٩٣ مسح ٤٦ **OCR** مواصفات المسح ١٤١ مسح ضوئي دن Webscan من مشكلات في تمرير الورق، حل المشكلات ١١٥ معدل baud عد معلومات تنظيمية ١٤٢، ١٤٨ معلومات فنية مواصفات الفاكس ١٤٢ مواصفات المسح ١٤١ مواصفات النسخ ١٤١

مقبس الهاتف الموجود بالحائط، فاكس ١٢٥ ملقم الويب المضمن ده Webscan ملقم ويب المضمن حل المشكلات، لا يمكن فتحه ١٠٦ حول ۱۰٤ مواد الطباعة طباعة على الوجمين ٣٥ مواصفات الرطوبة ١٤٠ مواصفات درجة الحرارة ١٤٠ مواقع ويب برامج بيئية ١٥٠ معلومات إمكانية الوصول ٢ مودم مشاركة مع فاكس وآلة للرد على المكالمات (أنظمة الهاتف المتوازى) ٨٢ مشترك مع فاكس (أنظمة الهاتف المتوازي) ٧٦ مشترك مع فاكس وبريد صوتي (أنظمة الهاتف المتوازي) ٨٥ مشترك مع فاكس وخط صوت (أنظمة الهاتف المتوازي) ٧٨ مودم باتصال هاتفي مشاركة مع فاكس وآلة للرد على المكالمات (أنظمة الهاتف المتوازى) ٨٢ مودم طلب هاتفي مشترك مع فاكس وبريد صوتي (أنظمة الهاتف المتوازي) ٨٥ مشترك مع فاكس وخط صوت (أنظمة الهاتف المتوازي) ٧٨ مودم كمبيوتر مشاركة مع فاكس وآلة للرد على المكالمات (أنظمة الهاتف المتوازي) ٨٢ مشترك مع بريد صوت (أنظمة الهاتف المتوازي) ٨٥ مشترك مع فاكس (أنظمة الهاتف المتوازي) ٧٦ مشترك مع فاكس وخط صوت (أنظمة الهاتف المتوازي) ٧٨ ميل، حل المشاكل طباعة ١١٥ ن

نسخ

مواصفات ۱٤۱

نسخ الفاکس الاحتياطي ٥٥

نص ملون، وOCR ٤٦

نظام **PBX**، إعداد مع الفاكس

نظام Windows

نوع الطلب، ضبط ٢٣

الأنظمة الهاتفية المتوازية ٧٢

طباعة المنشورات الدعائية ٣٠

```
و
وحدة تغذية المستندات
تحميل النسخ الأصلية ٢٥
تنظيف ١٣٥
مشكلات في تغذية الورق، حل المشاكل ١٣٥
ورق
تحميل الدرج ١٨
وضع الفاكس غير المرغوب ٥٧
وضع تصحيح الأخطاء. انظر وضع تصحيح الأخطاء
```

© Copyright 2019 HP Development Company, L.P.

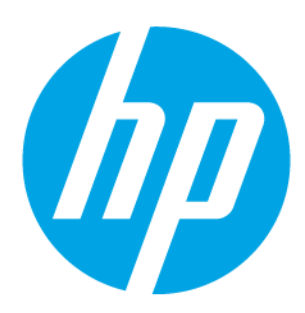